# R&S®FS-K82 cdma2000/1xEV–DV Base Station Test Softwarebeschreibung

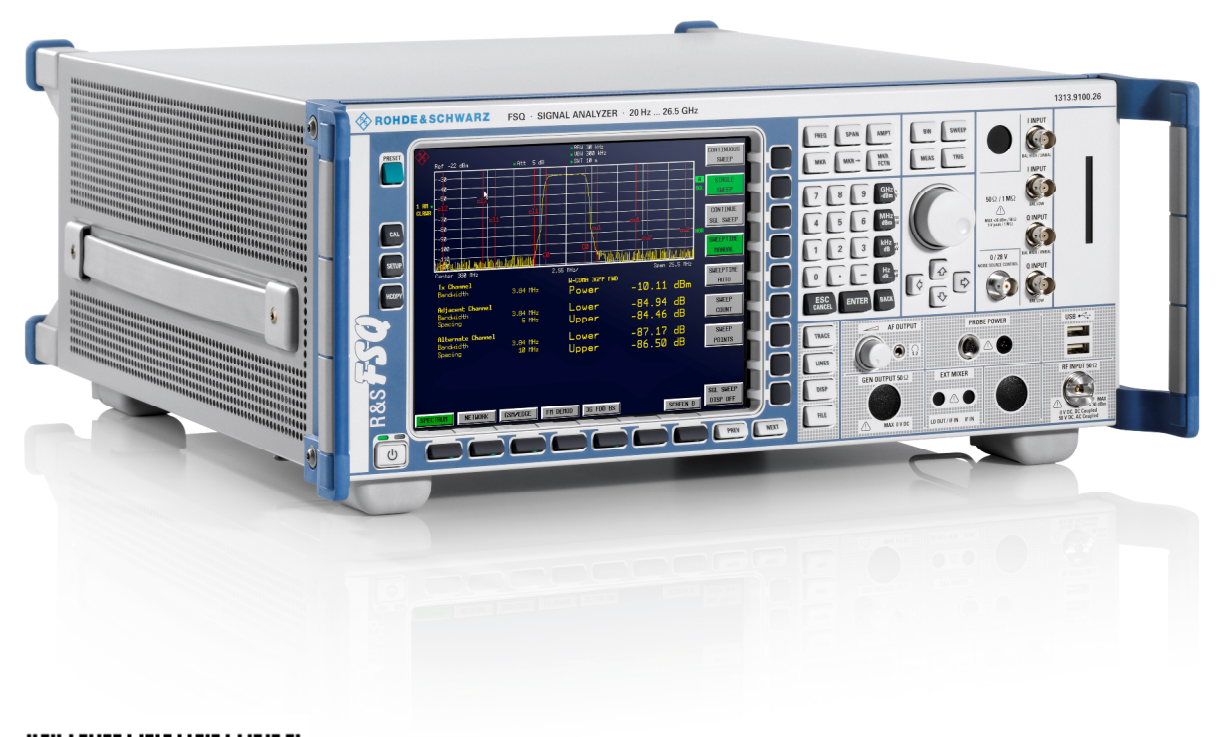

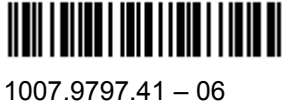

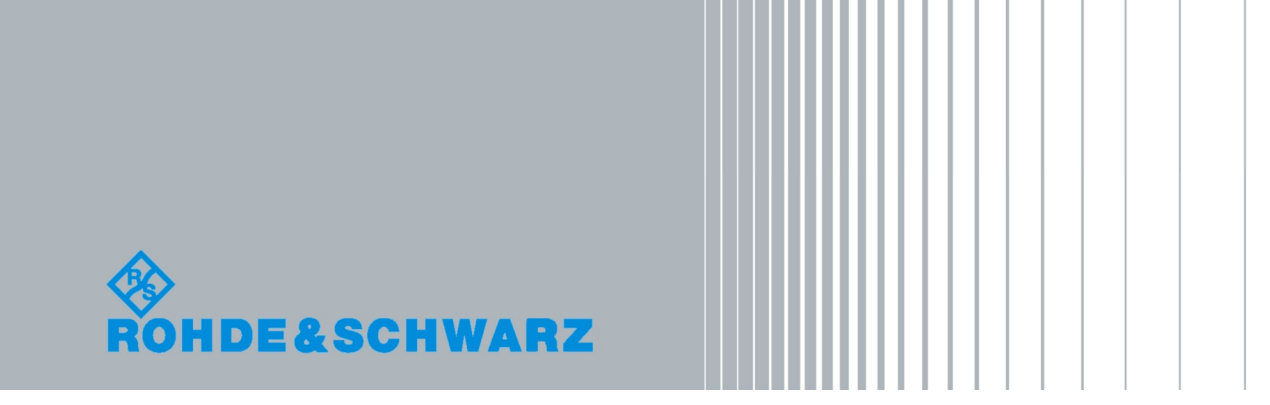

Softwarebeschreibung

Messtechnik

Das Softwarehandbuch R&S<sup>®</sup>FS-K82 beschreibt folgende Modelle:

- R&S®FMU
- R&S®FSG
- R&S®FSMR
- R&S®FSP
- R&S®FSQ
- R&S®FSU
- R&S®FSUP

© 2012 Rohde & Schwarz GmbH & Co. KG 81671 Munich, Germany Printed in Germany – Änderungen vorbehalten – Daten ohne Genauigkeitsangabe sind unverbindlich. R&S® ist eingetragenes Warenzeichen der Firma Rohde & Schwarz GmbH & Co. KG. Eigennamen sind Warenzeichen der jeweiligen Eigentümer. Die folgenden Abkürzungen werden im Handbuch verwendet:

R&S<sup>®</sup>FS-K82 ist abgekürzt als R&S FS-K82..

## Inhaltsverzeichnis

|       | Dokumentationsübersicht                                                       | 5    |
|-------|-------------------------------------------------------------------------------|------|
| 1     | Installieren und Freischalten der Applikations-Firmware                       | 7    |
| 1.1   | Installation                                                                  | 7    |
| 1.2   | Freischaltung                                                                 | 7    |
| 2     | Getting Started                                                               | 9    |
| 2.1   | Grundeinstellungen in der Betriebsart cdma2000 BTS                            | 10   |
| 2.2   | Messung 1: Messung der Leistung des Signals                                   | 11   |
| 2.3   | Messung 2: Messung der Spektrum Emission Mask                                 | 12   |
| 2.4   | Messung 3: Messung der relativen Code-Domain-Power und des<br>Frequenzfehlers | 13   |
| 2.4.1 | Einstellung: Synchronisation der Referenzfrequenzen                           | 13   |
| 2.4.2 | Einstellung: Verhalten bei einer abweichenden Mittenfrequenzeinstellung       | 14   |
| 2.5   | Messung 4: Getriggerte Messung der relativen Code-Domain-Power                | 15   |
| 2.5.1 | Einstellung: Triggeroffset                                                    | 15   |
| 2.5.2 | Einstellung: Verhalten bei falschem PN-Offset                                 | 16   |
| 2.6   | Messung 5: Messung des Composite EVM                                          | 17   |
| 2.7   | Messung 6: Messung des Peak Code Domain Errors                                | 18   |
| 2.8   | Messung 7: Messung des RHO Faktors                                            | 19   |
| 3     | Messaufbau für Basisstationstests                                             | 20   |
| 3.1   | Standard-Messaufbau                                                           | 20   |
| 3.2   | Voreinstellung                                                                | 21   |
| 4     | Vordefinierte Kanaltabellen                                                   | 22   |
| 5     | Menü-Übersicht                                                                | 25   |
| 6     | Konfiguration der cdma2000-Messungen                                          | 28   |
| 6.1   | Messung der Kanalleistung                                                     | 29   |
| 6.1.1 | Messung der Nachbarkanalleistung - ACLR                                       | 30   |
| 6.2   | Messung der Nachbarkanalleistung im Mehrträgersystem - MULT CARR AC           | LR39 |
| 6.3   | Überprüfung der Signalleistung - SPECTRUM EM MASK                             | 43   |
| 6.4   | Messung der vom Signal belegten Bandbreite - OCCUPIED BANDWITH                | 53   |
| 6.5   | Signalstatistik                                                               | 55   |

| Code-Domain-Messungen an cdma2000/1xEV-DV-Signalen          | 59                    |
|-------------------------------------------------------------|-----------------------|
| Darstellung der Auswertungen - RESULTS                      | 62                    |
| Konfiguration der Messungen - Hotkey CHAN CONF              | 79                    |
| Konfiguration der Firmware Applikation - Hotkey SETTINGS    | 85                    |
| Frequenz-Einstellung - Taste FREQ                           | 92                    |
| Span-Einstellungen - Taste SPAN                             | 93                    |
| Pegel-Einstellung - Taste AMPT                              | 93                    |
| Marker-Einstellungen - Taste MKR                            | 95                    |
| Verändern von Geräteeinstellungen - Taste $MKR \rightarrow$ | 96                    |
| Marker-Funktionen - Taste MKR FCTN                          | 97                    |
| Bandbreiten-Einstellung - Taste BW                          | 97                    |
| Steuerung des Messablaufs - Taste SWEEP                     | 97                    |
| Auswahl der Messung - Taste MEAS                            | 97                    |
| Trigger-Einstellungen - Taste TRIG                          | 98                    |
| Trace-Einstellungen - Taste TRACE                           | 98                    |
| Display-Lines - Taste LINES                                 | 99                    |
| Einstellungen des Messbildschirms - Taste DISP              | 100                   |
| Speichern und Laden von Gerätedaten - Taste FILE            | 100                   |
| Rücksetzten des Gerätes - Taste PRESET                      | 100                   |
| Kalibrieren des Gerätes - Taste CAL                         | 100                   |
| Einstellungen des Gerätes - Taste SETUP                     | 100                   |
| Ausdruck - Taste HCOPY                                      | 100                   |
| Fernbedienbefehle                                           | . 101                 |
| CALCulate:FEED - Subsystem                                  | 101                   |
| CALCulate:LIMit:SPECtrum Subsystem                          | 103                   |
| CALCulate:MARKer - Subsystem                                | 106                   |
| CALCulate:PEAKsearch   PSEarch- Subsystem                   | 108                   |
| CALCulate:STATistics - Subsystem                            | 109                   |
| CONFigure:CDPower Subsystem                                 | 111                   |
| FORMat - Subsystem                                          | 120                   |
| INSTrument Subsystem                                        | 120                   |
| MMEMory - Subsystem                                         | 121                   |
| SENSe:CDPower Subsystem                                     | 122                   |
| SE                                                          | NSe:CDPower Subsystem |

| 7.11   | TRACe Subsystem                                        | 131 |
|--------|--------------------------------------------------------|-----|
| 7.12   | STATus-QUEStionable:SYNC-Register                      | 139 |
| 7.13   | Tabelle der Softkeys mit Zuordnung der IEC-Bus-Befehle | 140 |
| 7.13.1 | Taste MEAS bzw. Hotkey MEAS                            | 140 |
| 7.13.2 | Hotkey RESULTS bzw Softkey CODE DOM ANALYZER           | 144 |
| 7.13.3 | Hotkey CHAN CONF                                       | 145 |
| 7.13.4 | Hotkey SETTINGS                                        | 146 |
| 8      | Prüfen der Solleigenschaften                           | 148 |
| 8.1    | Messgeräte und Hilfsmittel                             | 148 |
| 8.2    | Prüfablauf                                             | 149 |
| 8.3    | Codetabelle der Hadamard– und BitReversen–Ordnung      | 151 |
|        |                                                        |     |
|        | Glossary                                               | 155 |

## Dokumentationsübersicht

Die Softwarebeschreibung R&S FS-K82 ist für folgende Modelle gültig:

- R&S®FMU
- R&S®FSG
- R&S®FSP
- R&S®FSQ
- R&S®FSU
- R&S®FSUP

#### Inhalt der Softwarebeschreibung der Applikations-Firmware R&S FS-K82

In der vorliegenden Softwarebeschreibung befinden sich die Informationen über die Bedienung des Spektrumanalysatoren R&S FSU, R&S FSP bzw. Signalanalysators R&S FSQ bei einer Ausstattung mit der Applikations-Firmware R&S FS-K82. Sie enthält die Beschreibung der Menüs und der Fernbedienungsbefehle für die cdma2000/1xEV-DV Basisstationstests Applikations-Firmware.

Die übrige Bedienung des Analysators kann dessen Bedienhandbuch entnommen werden.

Die Softwarebeschreibung der Applikations-Firmware gliedert sich in das Datenblatt und 10 Kapitel:

- Datenblatt informiert über die garantierten und typischen technischen Daten und die Eigenschaften der Firmware
- Kapitel 1 beschreibt die Freischaltung der Applikations-Firmware.
- Kapitel 2 beschreibt typische Messbeispiele anhand von Testmessungen.
- Kapitel 3 beschreibt den Messaufbau für Basisstationstests.
- Kapitel 4 beschreibt die vordefinierten Kanaltabellen
- Kapitel 5 gibt einen schematischen Überblick über die Bedienmenüs.
- Kapitel 6 bietet als Referenzteil für die manuelle Bedienung eine detaillierte Beschreibung aller Funktionen für Basisstationstests. Das Kapitel listet außerdem zu jeder Funktion den entsprechenden IEC-Bus-Befehl auf.
- Kapitel 7 beschreibt alle Fernsteuerbefehle, die für die Applikations-Firmware definiert sind. Das Kapitel enthält am Schluss eine Tabelle mit der Zuordnung IEC-Bus-Befehl zu Softkey.
- Kapitel 8 beschreibt das Prüfen der Solleigenschaften
- Kapitel 9 enthält Codetabellen in Hadamard und BitReverser-Ordnung
- Kapitel 10 gibt Begriffserklärungen zu Messgrößen der Code-Domain-Messung
- Kapitel 11 enthält das Stichwortverzeichnis zur vorliegenden Softwarebeschreibung.

#### cdma2000 Basisstationstest Applikations-Firmware R&S FS-K82

Der Analysator führt bei einer Ausstattung mit der Applikations-Firmware R&S FS-K82 Code-Domain-Power-Messungen an Forward Link-Signalen (Basisstation) basierend auf dem 3GPP2-Standard (Third Generation Partnership Project 2) durch.

Es liegt der "Recommended Minimum Performance Standard for cdma2000 Spread Spectrum Base Stations Release C" der Version C.S0010-C vom May 2002 zu Grunde.

Dieser Standard wurde von der folgenden Behörde mit der angegebenen Norm übernommen:

• TIA: TIA/EIA-97-E (auch unter IS-97-E bekannt)

Wenn im weiteren Text von der cdma2000-Spezifikation gesprochen wird, sind diese Normen gemeint. Die Applikations-Firmware unterstützt die Radio Configurations 1 bis 5. Damit werden alle Radio Configurations mit einem Träger (1X) von cdma2000 unterstützt. Demnach sind IS95A/B-Signale, die der Radio Configuration 1&2 entsprechen, auch mit dieser Applikations-Firmware vermessbar. Es werden auch die Kanäle und Modulationsarten der 1xEV-DV Erweiterung unterstützt. Zusätzlich zu den im cdma2000-Standard vorgeschriebenen Messungen in der Code-Domain bietet die Applikation Messungen im Spektralbereich wie Kanalleistung, Nachbarkanalleistung, belegte Bandbreite und Spectrum Emission Mask mit vordefinierten Einstellungen an.

## 1 Installieren und Freischalten der Applikations-Firmware

## 1.1 Installation

Ist die Applikations-Firmware R&S FS-K82 noch nicht auf dem Gerät installiert, so muss ein Firmware Update erfolgen. Bei Einbau ab Werk ist dieser schon erfolgt.

Damit die Applikations-Firmware installiert werden kann, muss eine entsprechende Basis-Firmware des Grundgerätes auf dem Analysator installiert sein. Die kompatiblen Versionen sind den Release Notes der aktuellen Applikations-Firmware R&S FS-K82 zu entnehmen.

Muss die Basis-Firmware auf einen neuen Stand gebracht werden, so ist der Firmware Update mit den aktuellen Disketten der Basis-Firmware über die Tastenfolge SETUP  $\rightarrow$  NEXT  $\rightarrow$  FIRMWARE UPDATE zu starten.

Ist die korrekte Basis Firmware installiert, wird mit den Disketten der Firmware Applikation R&S FS-K82 über die selbe Tastenfolge  $SETUP \rightarrow NEXT \rightarrow FIRMWARE$ UPDATE der Firmware Update für die Firmware Applikation gestartet.

Nach der Installation muss noch die Freischaltung der Applikations-Firmware, wie folgt beschrieben, erfolgen.

## 1.2 Freischaltung

Die Applikations-Firmware R&S FS-K82 wird im Menü SETUP → GENERAL SETUP durch die Eingabe eines Schlüsselwortes freigeschaltet. Das Schlüsselwort wird mit der Applikations-Firmware mitgeliefert. Bei einem Einbau ab Werk ist die Freischaltung der Applikations-Firmware schon erfolgt.

#### **GENERAL SETUP Menü:**

#### **OPTIONS**

Der Softkey OPTIONS öffnet ein Untermenü, in dem die Schlüsselwörter für die Applikations-Firmware eingegeben werden können. Die bereits vorhanden Applikationen werden in einer Tabelle angezeigt, die beim Eintritt in das Untermenü geöffnet wird.

#### **INSTALL OPTION**

Der Softkey *INSTALL OPTION* aktiviert die Eingabe des Schlüsselworts für eine Applikations-Firmware.

Im Eingabefeld können ein oder mehrere Schlüsselwörter eingeben werden. Ist das Schlüsselwort gültig, wird die Meldung OPTION KEY OK angezeigt und die

Applikations-Firmware wird in die Tabelle FIRMWARE OPTIONS eingetragen.

Ist ein Schlüsselwort ungültig, wird die Meldung OPTION KEY INVALID angezeigt.

Ist die Version der Applikations-Firmware und die Version der Basic Firmware nicht kompatibel wird eine entsprechende Meldung ausgegeben. Bitte befolgen Sie in diesem Fall die Anleitung im obigen Kapitel Installation.

## 2 Getting Started

Das folgende Kapitel erklärt grundlegende cdma2000 Basisstationstests anhand eines Messaufbaus mit dem Signalgenerator SMIQ als Messobjekt. Es beschreibt, wie Bedien- und Messfehler durch korrekte Voreinstellungen vermieden werden.

Der Messbildschirm ist in Kapitel 6 bei den jeweiligen Messungen dargestellt.

Bei den Messungen sind exemplarisch wichtige Einstellungen zur Vermeidung von Messfehlern hervorgehoben. Anschließend an die korrekte Einstellung wird jeweils die Auswirkung einer nicht korrekten Einstellung demonstriert. Folgende Messungen werden durchgeführt:

- Messung 1: Messung des Spektrums des Signals
- Messung 2: Messung der Spektrum Emission Mask
- Messung 3: Messung der relativen Code-Domain-Power und des Frequenzfehlers
  - Einstellung: Mittenfrequenz
- Messung 4: Getriggerte Messung der relativen Code-Domain-Power
  - Einstellung: Triggeroffset
  - Einstellung: PN-Offset der Basisstation
- Messung 5: Messung des Composite EVM
- Messung 6: Messung des Peak Code Domain Error
- Messung 7: Messung des RHO-Faktors

Da die cdma2000 Applikations-Firmware auch den IS95-Standard unterstützt, werden die Beispiele an solch einem IS95-Signal durchgeführt.

Die Messungen werden mit folgenden Geräten / Hilfsmitteln durchgeführt:

- Spektrumanalysator R&S FSU, R&S FSP oder Signalanalysator FSQ mit Applikations-Firmware R&S FS-K82 Basisstationstest für cdma2000.
- Vektor-Signalgenerator SMIQ mit Option B11 Datengenerator / B20 Modulationscoder und B42 cdmaOne (IS95) und SMIQ-Z5 PARDATA BNC ADAPTER für externes Triggersignal.
- 1 Koaxialkabel, 50 Ω, Länge ca. 1m, N-Verbindung
- 2 Koaxialkabel, 50 Ω, Länge ca. 1m, BNC-Verbindung
- Bei der Darstellung der Einstellungen am Analysator gelten folgende Konventionen:

| [ <taste>]</taste>     | Drücken einer Taste an der Frontplatte, z.B. [SPAN]                         |
|------------------------|-----------------------------------------------------------------------------|
| [ <softkey>]</softkey> | Drücken eines Softkeys, z.B. [MARKER -> PEAK]                               |
| [ <nn unit="">]</nn>   | Eingabe eines Wertes + Abschluss der Eingabe mit der Einheit, z.B. [12 kHz] |

• Bei der Darstellung der Einstellungen am SMIQ gelten folgende Konventionen:

| [ <taste>]</taste> | Drücken einer Taste an der Frontplatte, z.B. [FREQ]                                                                               |
|--------------------|----------------------------------------------------------------------------------------------------|
| <menü></menü>      | Auswahl eines Menüs, Parameters oder einer Einstellung, z.B.<br>DIGITAL STD.<br>Die Menüebene ist durch Einrücken gekennzeichnet. |
| <nn unit=""></nn>  | Eingabe eines Wertes + Abschluss der Eingabe mit der Einheit, z.B. <i>12 kHz</i>                                                  |

## 2.1 Grundeinstellungen in der Betriebsart cdma2000 BTS

In der Grundeinstellung nach PRESET befindet sich der Analysator in der Betriebsart SPECTRUM. Die folgenden Grundeinstellungen der Code-Domain-Messung werden erst dann aktiviert, wenn die Betriebsart cdma2000 BTS über den Hotkey CDMA2k BS gewählt wurde.

| Parameter          | Einstellung                                                                                                    |  |  |
|--------------------|----------------------------------------------------------------------------------------------------|--|--|
| Digitaler Standard | CDMA 2000 MC1 (hierbei steht MC1 für Multi-<br>Carrier 1 und beschreibt damit cdma2000 1X,<br>also ein Träger) |  |  |
| Band Klasse        | Band Class 0 (800 MHz Band)                                                                                    |  |  |
| Sweep              | CONTINUOUS                                                                                                    |  |  |
| CDP-Modus          | CODE CHAN AUTOSEARCH                                                                                           |  |  |
| Triggereinstellung | FREE RUN                                                                                                    |  |  |
| Triggeroffset      | 0 s                                                                                                    |  |  |
| PN Offset          | 0 Chips                                                                                                    |  |  |
| Threshold value    | -60 dB                                                                                                    |  |  |
| Code-Nummer        | 0                                                                                                    |  |  |
| PCG-Nummer         | 0                                                                                                    |  |  |
| Capture Length     | 3 PCGs (wobei PCG für Power Control Group steht)                                                               |  |  |
| Code Order         | Hadamard                                                                                                    |  |  |
| Antenna Diversity  | OFF                                                                                                    |  |  |
| Auswertung         | Screen A: CODE PWR RELATIVE<br>Screen B: RESULT SUMMARY                                                        |  |  |

Tabelle 1 Grundeinstellung der Code-Domain-Messung nach Preset

## 2.2 Messung 1: Messung der Leistung des Signals

Die Messung des Spektrums bietet eine Übersicht über das cdma2000-Signal und die trägernahen Nebenaussendungen.

#### Messaufbau

 HF-Ausgang des SMIQ mit dem HF-Eingang des Analysators verbinden (Koaxialkabel mit N-Verbindungen).

#### **Einstellung am SMIQ**

#### [PRESET]

[LEVEL: 0 dBm]

[FREQ: 878.49 MHz]

DIGITAL STD

IS95

STATE: ON

Einstellung am Analysator

[PRESET]

[FREQUENCY: 878.49 MHz]

[AMPT: 0 dBm]

[CDMA2k BS]

[MEAS: POWER]

#### Messung am Analysator:

Dargestellt wird:

- Das Spektrum des cdma2000-Signals
- Die Kanalleistung des Signals innerhalb der 1.2288-MHz-Kanalbandbreite

### 2.3 Messung 2: Messung der Spektrum Emission Mask

In der cdma2000-Spezifikation wird eine Messung vorgeschrieben, die im Bereich von mindestens ±4.0 MHz um den cdma2000-Träger herum die Einhaltung einer spektralen Maske überwacht. Für die Beurteilung der Leistungsaussendungen innerhalb des angegebenen Bereichs wird die Signalleistung mit einem 30kHz-Filter gemessen. Die entstehende Kurve wird abhängig von der gewählten Band Klasse mit einer in der cdma2000-Spezifikation definierten Grenzwertlinie verglichen.

#### Messaufbau

 HF-Ausgang des SMIQ mit dem HF-Eingang des Analysators verbinden (Koaxialkabel mit N-Verbindungen).

ON

#### Einstellung am SMIQ

#### [PRESET]

[LEVEL: 0 dBm] [FREQ: 878.49 MHz] DIGITAL STD IS95 STATE:

**Einstellung am Analysator** 

[PRESET] Dadurch ist Band Klasse 0 selektiert [FREQUENCY: 878.49 MHz]

[AMPT:0 dBm]

[CDMA2k BS]

[MEAS: SPECTRUM EM MASK]

#### Messung am Analysator

Dargestellt wird:

- Das Spektrum des cdma2000-Signals
- Die in der Norm definierte Grenzwertlinie
- Eine Aussage über die Verletzung der Grenzwertlinie (Passed/Failed)

## 2.4 Messung 3: Messung der relativen Code-Domain-Power und des Frequenzfehlers

Im folgenden wird eine Messung der Code-Domain-Power an einem Test-Modell (mit 9 Kanälen) gezeigt. Dabei werden die grundlegenden Parameter der CDP-Messungen, die eine Analyse des Signals ermöglichen, nacheinander von an das Messsignal angepassten Werten auf nicht angepasste verstellt, um die entstehenden Effekte zu demonstrieren.

#### Messaufbau

....

- 1. RF-Ausgang des SMIQ mit dem RF-Eingang des Analysators verbinden.
- Referenzeingang (EXT REF IN/OUT) auf der Rückseite des Analysators mit dem Referenzausgang (REF) am SMIQ verbinden (Koaxialkabel mit BNC-Verbindungen)

#### **Einstellung am SMIQ**

| [PRESET]<br>[LEVEL: | 0 dBm <b>]</b> |    |
|---------------------|----------------|----|
| [FREQ: 878.49       | MHz]           |    |
| DIGITAL STD         |                |    |
| IS95                |                |    |
|                     | STATE:         | ON |
| Einstellung an      | n Analysator   |    |
| [PRESET]            |                |    |
| [FREQUENCY:         | 878.49 MHz]    |    |
| [AMPT:              | 10 dBm]        |    |
| [CDMA2k BS]         |                |    |
| Messung am A        | Analysator     |    |
| Dargestellt wird    | 1:             |    |

Screen A: Code-Domain-Power des Signals (Testmodell mit 9 Kanälen)

Screen B: Numerische Ergebnisse der CDP-Messung inklusive dem Frequenzfehler

#### 2.4.1 Einstellung: Synchronisation der Referenzfrequenzen

Eine Synchronisation von Sender und Empfänger auf die gleiche Referenzfrequenz reduziert den Frequenzfehler.

#### Messaufbau

Referenzeingang (EXT REF IN/OUT) auf der Geräterückseite des Analysators mit dem Referenzausgang (REF) auf der Geräterückseite des SMIQ verbinden (Koaxialkabel mit BNC-Verbindungen).

#### Einstellung am SMIQ

Wie in Messung 3

#### **Einstellung am Analysator**

Wie in Messung 3, zusätzlich

[SETUP: REFERENCE EXT]

#### Messung am Analysator

Screen B: Frequency error: Der angezeigte Frequenzfehler soll < 10 Hz sein.

Die Referenzfrequenzen des Analysators und des Messobjektes sollten synchronisiert sein.

#### 2.4.2 Einstellung: Verhalten bei einer abweichenden Mittenfrequenzeinstellung

In der folgenden Einstellung wird das Verhalten bei abweichender Mittenfrequenzeinstellung von Messobjekt und Analysator gezeigt.

#### **Einstellung am SMIQ**

Mittenfrequenz des Messsenders in 0.1-kHz-Schritten verstimmen und dabei den Bildschirm des Analysators beobachten:

#### Messung am Analysator

- Bis etwa 1.5 kHz Frequenzfehler ist eine CDP-Messung am Analysator noch möglich. Ein Unterschied in der Messgenauigkeit der CDP-Messung ist bis zu diesem Frequenzfehler nicht ersichtlich.
- 1. Ab 1.5 kHz Frequenz-Offset steigt die Wahrscheinlichkeit einer Fehlsynchronisation. Die Meldung 'SYNC FAILED' erscheint.
- Ab etwa 2 kHz Frequenzfehler wird eine CDP-Messung unmöglich. Die Meldung 'SYNC FAILED' erscheint.

#### Einstellung am SMIQ

Mittenfrequenz des Messsenders wieder auf 878.49 MHz einstellen:

#### [FREQ: 878.49 MHz]

Die Mittenfrequenz des Analysators muss bis auf 1.5 kHz Offset mit der Frequenz des Messobjektes übereinstimmen.

## 2.5 Messung 4: Getriggerte Messung der relativen Code-Domain-Power

Wird die Code-Domain-Power-Messung ohne externe Triggerung durchgeführt, wird zu einem willkürlichen Zeitpunkt ein Ausschnitt aus dem Messsignal aufgenommen und versucht, darin den Start einer Power-Control-Group (PCG) zu detektieren. Zur Detektion dieses Starts müssen im Free Run Modus alle Möglichkeiten der Lage der PN-Sequenz getestet werden. Dies benötigt Rechenzeit. Durch Anlegen eines externen (Frame-)Triggers und Eingabe des korrekten PN-Offsets kann diese Rechenzeit verringert werden. Der Suchbereich für den Start der Power-Control-Group und der PN-Offset sind bekannt und weniger Möglichkeiten müssen getestet werden.

#### Messaufbau

- 1. RF-Ausgang des SMIQ mit dem RF-Eingang des Analysators verbinden.
- 2. Referenzfrequenzen verbinden (siehe Messung 2).
- Externe Triggerung des Analysators (EXT TRIG GATE) mit Trigger des SMIQ (TRIGOUT1 auf PAR DATA) verbinden.

#### **Einstellung am SMIQ**

Wie in Messung 3

#### **Einstellung am Analysator**

Wie in Messung 3, zusätzlich

[TRIG: EXTERN]

#### Messung am Analysator

Dargestellt wird:

Screen A:Code-Domain-Power des SignalsScreen B:Numerische Ergebnisse der CDP-MessungTrg to Frame:zeitlicher Versatz zwischen Triggerereignis und Start der PCG

Die Wiederholrate der Messung erhöht sich gegenüber der Messung ohne externen Trigger.

#### 2.5.1 Einstellung: Triggeroffset

Durch Verändern des Triggeroffsets kann eine Verzögerung des Triggerereignisses gegenüber dem Start der PCG ausgeglichen werden.

#### **Einstellung am Analysator**

Wie in Messung 3, zusätzlich

[TRIG:]

[TRIG OFFSET 100 µs]

#### Messung am Analysator

In der Tabelle der numerischen Ergebnisse (Screen B) ändert sich der Parameter "Trg to Frame":

Trg to Frame -100 μs

#### Ein Triggeroffset gleicht analoge Verzögerungen des Trigger-Ereignisses aus.

#### 2.5.2 Einstellung: Verhalten bei falschem PN-Offset

Eine gültige CDP-Messung kann nur dann durchgeführt werden, wenn der am Analysator eingestellte PN-Offset mit dem des Sendesignals übereinstimmt.

#### **Einstellung am SMIQ**

Wie in Messung 3

#### **Einstellung am Analysator**

PN-Offset auf den neuen Wert setzen:

[SETTINGS: PN-OFFSET 200]

#### Messung am Analysator

Die Meldung 'SYNC FAILED' erscheint.

#### **Einstellung am Analysator**

PN-Offset auf den neuen Wert setzen:

[SETTINGS: PN-OFFSET 0]

#### Messung am Analysator

Die CDP-Darstellung zeigt wieder das Test-Modell.

Die Einstellung des PN-Offset am Analysator muss mit dem PN-Offset des zu messenden Signals übereinstimmen. Der TRG TO FRAME Wert der Result Summary-Auswertung ist nur dann korrekt, wenn der PN Offset übereinstimmt.

### 2.6 Messung 5: Messung des Composite EVM

Composite EVM ist die in der cdma2000-Spezifikation vorgeschriebene Messung des mittleren quadratischen Fehlers des Gesamtsignals.

Aus den demodulierten Daten wird ein ideales Referenzsignal generiert. Mess- und Referenzsignal werden miteinander verglichen; die quadratische Abweichung ergibt die Messung Composite EVM.

#### Messaufbau

- 1. RF-Ausgang des SMIQ mit dem RF-Eingang des Analysators (Koaxialkabel mit N-Verbindungen) verbinden
- 2. Referenzeingang (EXT REF IN/OUT) auf der Rückseite des Analysators mit dem Referenzausgang (REF) am SMIQ verbinden (Koaxialkabel mit BNC-Verbindungen)
- Externe Triggerung des Analysators (EXT TRIG GATE) mit Trigger des SMIQ (TRIGOUT1 auf PAR DATA) verbinden.

#### **Einstellung am SMIQ**

| [PRESET]         |                                           |
|------------------|-------------------------------------------|
| [LEVEL:          | 0 dBm]                                    |
| [FREQ:           | 878.49 MHz]                               |
| DIGITAL STD      |                                           |
| IS95             |                                           |
| STATE            | ON                                        |
| Einstellung am   | Analysator                                |
| [PRESET]         |                                           |
| [FREQUENCY:      | 878.49 MHz]                               |
| [AMPT:           | 10 dBm]                                   |
| [CDMA2k BS]      |                                           |
| [TRIG            | EXTERN]                                   |
| [RESULTS         | COMPOSITE EVM]                            |
| Messung am A     | nalysator                                 |
| Dargestellt wird | :                                         |
| Screen A:        | Code-Domain-Power des Signals             |
| Screen B:        | Composite EVM (EVM über das Gesamtsignal) |

### 2.7 Messung 6: Messung des Peak Code Domain Errors

Bei der Peak Code Domain Error-Messung wird aus den demodulierten Daten ein ideales Referenzsignal generiert. Mess- und Referenzsignal werden miteinander verglichen; die Differenz beider Signale wird auf die Klasse des Basis-Spreading-Faktors projiziert. Durch Summation über die Symbole jeder PCG des Differenzsignals und Suche nach dem maximalen Fehlercode ergibt sich die Messung Peak Code Domain Error.

#### Messaufbau

- RF-Ausgang des SMIQ mit dem RF-Eingang des Analysators (Koaxialkabel mit N-Verbindungen) verbinden
- Referenzeingang (EXT REF IN/OUT) auf der Rückseite des Analysators mit dem Referenzausgang (REF) am SMIQ verbinden (Koaxialkabel mit BNC-Verbindungen)
- Externe Triggerung des Analysators (EXT TRIG GATE) mit Trigger des SMIQ (TRIGOUT1 auf PAR DATA) verbinden.

#### **Einstellung am SMIQ**

| [PRESET]      |         |         |           |          |       |    |
|---------------|---------|---------|-----------|----------|-------|----|
| [LEVEL:       |         | 0 c     | lBm]      |          |       |    |
| [FREQ:        | 878     | 8.49 MH | z]        |          |       |    |
| DIGITAL ST    | D       |         |           |          |       |    |
| IS9           | 5       |         |           |          |       |    |
|               | ST      | ATE:    |           | ON       |       |    |
| Einstellung   | am An   | alysato | r         |          |       |    |
| [PRESET]      |         |         |           |          |       |    |
| [FREQUEN      | CY:     | 878     | 8.49 MHz] |          |       |    |
| [AMPT:        | 0 d     | Bm]     |           |          |       |    |
| [CDMA2k B     | S]      |         |           |          |       |    |
| [TRIG         | EX      | TERN]   |           |          |       |    |
| [RESULTS      |         | PE      | AK CODE   | DOMA     | IN ER | R] |
| Messung a     | m Analy | ysator  |           |          |       |    |
| Dargestellt v | wird:   |         |           |          |       |    |
| Screen A:     | Code-   | Domain  | -Power de | es Signa | als   |    |
| Screen B:     | Peak    | Code    | Domain    | Error    | (bei  | В  |

### 2.8 Messung 7: Messung des RHO Faktors

Im folgenden wird eine Messung des RHO Faktors gezeigt. Der Qualitätsparameter RHO soll mit einem Signal, welches nur den Pilotkanal beinhaltet vermessen werden.

#### Messaufbau

- 1. RF-Ausgang des SMIQ mit dem RF-Eingang des Analysators verbinden.
- Referenzeingang (EXT REF IN/OUT) auf der Rückseite des Analysators mit dem Referenzausgang (REF) am SMIQ verbinden (Koaxialkabel mit BNC-Verbindungen)

#### Einstellung am SMIQ

#### [PRESET]

[LEVEL: 0 dBm]

[FREQ: 878.49 MHz]

DIGITAL STD

IS95

STATE: ON In der Kanalliste alle Kanäle, außer dem Piloten Code 0, auf den STATE OFF einstellen. Damit ist nur der Pilotkanal im Signal vorhanden.

#### **Einstellung am Analysator**

#### [PRESET]

[FREQUENCY: 878.49 MHz]

[AMPT: 10 dBm]

[CDMA2k BS]

#### Messung am Analysator

Dargestellt wird:

- Screen A: Code-Domain-Power des Signals (Nur der Pilot aus 0.64)
- Screen B: Numerische Ergebnisse der CDP-Messung inklusive dem RHO-Faktor

## 3 Messaufbau für Basisstationstests

#### Considering the set of the second second sec

#### OEin Nichtbeachten kann zur Beschädigung des Geräts führen.

or der Inbetriebnahme des Gerätes ist darauf zu achten, dass

- die Abdeckhauben des Gehäuses aufgesetzt und verschraubt sind,
- die Belüftungsöffnungen frei sind,
- an den Eingängen keine Signalspannungspegel über den zulässigen Grenzen anliegen.
- die Ausgänge des Gerätes nicht überlastet werden oder falsch verbunden sind.

Dieses Kapitel beschreibt die Grundeinstellungen des Analysators für den Betrieb als cdma2000 Basisstationstester. Eine Voraussetzung für den Start der Messungen ist, dass der Analysator korrekt konfiguriert und mit Spannung versorgt ist, wie im Kapitel 1 des Bedienhandbuchs für das Grundgerät beschrieben. Darüber hinaus muss die Applikations-Firmware R&S FS-K82 freigeschaltet sein. Die Installation und Freischaltung der Applikations-Firmware ist in Kapitel 1 dieser Softwarebeschreibung erklärt.

### 3.1 Standard-Messaufbau

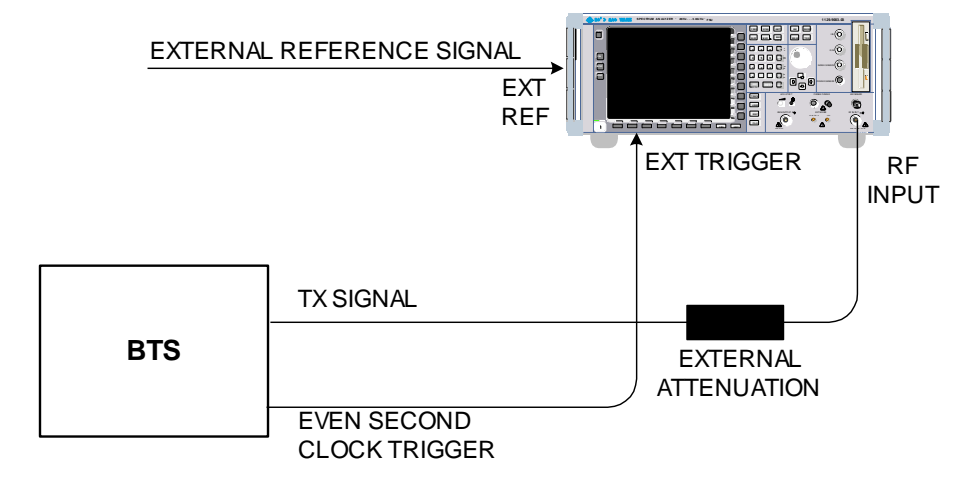

#### Bild 1 BTS Messaufbau

 Den Antennenausgang (bzw. TX-Ausgang) der Basisstation über ein Leistungsdämpfungsglied geeigneter Dämpfung mit dem HF-Eingang des Analysators verbinden. Die folgenden Pegelwerte für externe Dämpfung werden empfohlen, um sicherzustellen, dass der HF-Eingang des Analysators geschützt ist und die Empfindlichkeit des Gerätes nicht zu stark zu beeinträchtigt wird:

| Max. Leistung        | Empfohlene externe Dämpfung |
|----------------------|-----------------------------|
| $\geq$ 55 bis 60 dBm | 35 bis 40 dB                |
| $\geq$ 50 bis 55 dBm | 30 bis 35 dB                |
| $\geq$ 45 bis 50 dBm | 25 bis 30 dB                |
| $\geq$ 40 bis 45 dBm | 20 bis 25 dB                |
| $\geq$ 35 bis 40 dBm | 15 bis 20 dB                |
| $\geq$ 30 bis 35 dBm | 10 bis 15 dB                |
| $\geq$ 25 bis 30 dBm | 5 bis 10 dB                 |
| $\geq$ 20 bis 25 dBm | 0 bis 5 dB                  |
| < 20 dBm             | 0 dB                        |

- Wenn Signale am Ausgang von Vierpolen gemessen werden, sollten die Referenzfrequenz der Signalquelle mit dem Referenzeingang des Analysators auf der Rückseite (*EXT REF IN/OUT*) verbunden werden.
- 3. Zur Einhaltung der in der cdma2000-Spezifikation geforderten Fehlergrenzen bei der Frequenzmessung an Basisstationen ist der Analysator an einer externen Referenz zu betreiben. Als Referenzquelle kann z. B. ein Rubidiumnormal verwendet werden.
- Wenn die Basisstation über einen Triggerausgang verfügt, den Triggerausgang der Basisstation mit dem Triggereingang des Analysators auf der Rückseite (*EXT TRIG GATE*) verbinden.

### 3.2 Voreinstellung

| 1. | Die externe Dämpfung eingeben.     | [AMPT] [NEXT] [REF LVL OFFSET].     |
|----|------------------------------------|-------------------------------------|
| 2. | Den Referenzpegel eingeben.        | [AMPT]                              |
| 3. | Die Mittenfrequenz eingeben.       | [FREQUENCY]                         |
| 4. | Den Trigger einstellen. [TRIG]     |                                     |
| 5. | Bei Verwendung, ext. Referenz eins | schalten. <b>[SETUP]</b> [REF: EXT] |

- 6. Den Standard und die gewünschte Messung wählen. [CDMA2k BS] [RESULTS]
- 7. Den PN-Offset einstellen. [SETTINGS] [PN OFFSET]

## 4 Vordefinierte Kanaltabellen

Die Applikations-Firmware arbeitet standardgemäß im automatischen Kanalsuchmodus (Softkey *CODE CHAN AUTOSEARCH*). Es besteht jedoch auch die Möglichkeit vordefinierte Kanaltabellen zu verwenden und der Code-Domain-Analyse zu Grunde zu legen. Hierzu ist die Kanaltabelle zu selektieren und der vordefinierte Suchmodus (Softkey *CODE CHAN PREDEFINED*) zu aktivieren. In Anlehnung an die cdma2000 Spezifikation sind unterschiedlicher Kanaltabellen schon definiert. Diese sind im folgenden aufgelistet. Für die Datenkanäle schreibt die Norm keine Kanalnummer vor. Sollen andere Kanäle als in den vordefinierten Kanaltabelle der Firmware Applikation verwendet werden, so sollten die Originaltabellen kopiert werden, und die Kanäle in der Kopie angepasst werden. (siehe Kapitel zum Hotkey *CHAN CONF* auf Seite 79)

Kanaltabelle mit PICH/SYNC/PCH und 6 Datenkanälen mit dem Namen **MPC\_RC1**. (Base Station **M**ain **P**ath 6 **C**hannels Radio **C**onfiguration 1).

| Kanaltyp | Anzahl der<br>Kanäle | Radio<br>Configuration     | Code Kanal<br>(Walsh Code.SF)                     |
|----------|----------------------|----------------------------|---------------------------------------------------|
| PICH     | 1                    | -                          | 0.64                                              |
| SYNC     | 1                    | -                          | 32.64                                             |
| PCH      | 1                    | -                          | 1.64                                              |
| CHAN     | 6                    | 1<br>1<br>1<br>1<br>1<br>1 | 9.64<br>10.64<br>11.64<br>15.64<br>17.64<br>25.64 |

Tabelle 2 Base Station Kanaltabelle für Hauptzweig in Radio Configuration 1

Kanaltabelle mit PICH/SYNC/PCH und 6 Datenkanälen mit dem Namen **MPC\_RC4**. (Base Station **M**ain **P**ath 6 **C**hannels **R**adio **C**onfiguration 4).

| Kanaltyp | Anzahl der<br>Kanäle | Radio<br>Configuration | Code Kanal<br>(Walsh Code.SF)                           |
|----------|----------------------|------------------------|---------------------------------------------------------|
| PICH     | 1                    | -                      | 0.64                                                    |
| SYNC     | 1                    | -                      | 32.64                                                   |
| PCH      | 1                    | -                      | 1.64                                                    |
| CHAN     | 6                    | 4<br>4<br>4<br>4<br>4  | 9.128<br>10.128<br>11.128<br>15.128<br>17.128<br>25.128 |

Kanaltabelle mit TDPICH/SYNC/PCH und 6 Datenkanälen mit dem Namen **TDC\_RC4**. (Base Station Transmit **D**iversity **P**ath 6 **C**hannels **R**adio **C**onfiguration 4).

| Kanaltyp | Anzahl der<br>Kanäle | Radio<br>Configuration     | Code Kanal<br>(Walsh Code.SF)                           |
|----------|----------------------|----------------------------|---------------------------------------------------------|
| TDPICH   | 1                    | -                          | 16.128                                                  |
| SYNC     | 1                    | -                          | 32.64                                                   |
| РСН      | 1                    | -                          | 1.64                                                    |
| CHAN     | 6                    | 4<br>4<br>4<br>4<br>4<br>4 | 9.128<br>10.128<br>11.128<br>15.128<br>17.128<br>25.128 |

Tabelle 4 Base Station Kanaltabelle für Antenne 2 in Radio Configuration 4

Neben diesen aus der Norm vorgegebenen Modellen ist noch ein weiteres Modelle definiert:

Kanaltabelle mit PICH/TDPICH/SYNC/PCH und 6 Datenkanälen mit dem Namen **BPC\_RC4**. (Base Station **B**oth **P**aths 6 **C**hannels **R**adio **C**onfiguration 4).

| Tabelle 5 B | ase Station | Test Model für | Summensional in | Radio Configuration 4 |
|-------------|-------------|----------------|-----------------|-----------------------|
|             |             |                |                 | <b>.</b>              |

| Kanaltyp | Anzahl der<br>Kanäle | Radio<br>Configuration | Code Kanal<br>(Walsh Code.SF)                           |
|----------|----------------------|------------------------|---------------------------------------------------------|
| PICH     | 1                    | -                      | 0.64                                                    |
| TDPICH   | 1                    | -                      | 16.128                                                  |
| SYNC     | 1                    | -                      | 32.64                                                   |
| PCH      | 1                    | -                      | 1.64                                                    |
| CHAN     | 6                    | 4<br>4<br>4<br>4<br>4  | 9.128<br>10.128<br>11.128<br>15.128<br>17.128<br>25.128 |

Kanaltabelle ähnlich zu MPC\_RC4, jedoch zusätzlich mit einem PACKET DATA CONTROL CHANNEL und 11 PACKET DATA CHANNELS mit dem Namen **DV** für die 1xEV-DV Erweiterung.

| Kanaltyp | Anzahl der<br>Kanäle | Radio<br>Configuration                                         | Code Kanal<br>(Walsh Code.SF)                                                                 |
|----------|----------------------|----------------------------------------------------------------|-----------------------------------------------------------------------------------------------|
| PICH     | 1                    | -                                                              | 0.64                                                                                          |
| SYNC     | 1                    | -                                                              | 32.64                                                                                         |
| PCH      | 1                    | -                                                              | 1.64                                                                                          |
| PDCCH    | 1                    | -                                                              | 5.64                                                                                          |
| PDCH     | 11                   | 10<br>10<br>10<br>10<br>10<br>10<br>10<br>10<br>10<br>10<br>10 | 31.32<br>15.32<br>23.32<br>7.32<br>27.32<br>11.32<br>19.32<br>3.32<br>30.32<br>14.32<br>22.32 |
| CHAN     | 6                    | 4<br>4<br>4<br>4<br>4                                          | 9.128<br>10.128<br>12.128<br>16.128<br>17.128<br>25.128                                       |

Tabelle 6 Base Station Test Model für 1xEV-DV in Radio Configuration 4

Weitere Informationen zu der Kanaltabellenvorgabe siehe HOTKEY *CHAN CONF*. Die Kanalabkürzungen sind im Kapitel 10 "Glosar" definiert.

## 5 Menü-Übersicht

Die Applikations-Firmware R&S FS-K82 (cdma2000/1xEV-DV Basisstationstests) erweitert den Analysator um RF-Messungen und Code-Domain-Power Messungen für den Mobilfunkstandard cdma2000 Forward Link inkl. 1xEV-DV.

| SPECTRUM |  | CDMA2k BS | SCREEN B |
|----------|--|-----------|----------|
|          |  | (In)      |          |

Bild 2 Hotkeyleiste mit freigeschalteter Applikations-Firmware R&S FS-K82

Nach Aufruf der Applikations-Firmware über den Hotkey *CDMA2k BS* (2k steht für 2 Kilo also cdma2000) wird eine neue Hotkeyleiste am unteren Bildschirmrand eingeblendet und der Code-Domain-Analyzer wird ausgewählt und gestartet.

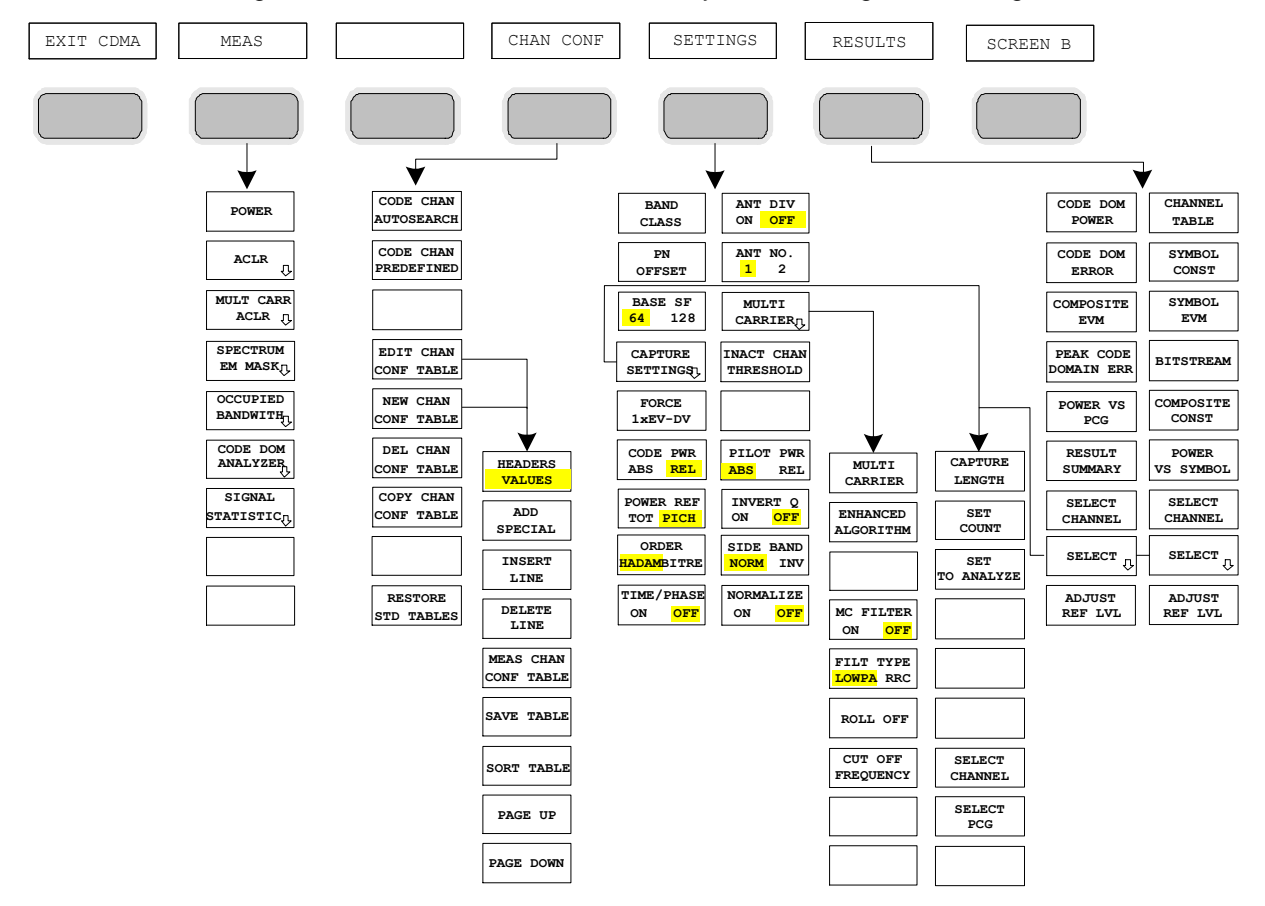

Bild 3 Übersicht der Menüs in der Applikations-Firmware R&S FS-K82

Für den Code-Domain-Analyzer existieren verschiedene Auswertungen. Diese sind über den Hotkey *RESULTS* selektierbar. Der Hotkey *SETTINGS* erlaubt die Applikations-Firmware zu parametrisieren. In diesem Menu kann zum Beispiel der PN Offset der Basisstation oder die Band Klasse eingestellt werden. Der Hotkey *CHAN CONF* dient der Einstellung des Kanalsuchmodus für den Code-Domain-Analyzer. Zusätzlich kann der Kunde auch eigene Kanaltabellen definieren.

Der Hotkey MEAS ist gleichbedeutend mit der Taste MEAS (rechts auf der Frontplatte) und er dient der Auswahl der verschiedenen RF-Messungen oder des Code-Domain-Analyzers.

Bei Anwahl des Hotkeys *CHAN CONF* oder *RESULTS* wird automatisch auf den Code-Domain-Analyzer umgeschaltet.

Ein Drücken des Hotkeys *EXIT CDMA* führt zum Verlassen der R&S FS-K82. Die Hotkeyleiste des Grundgerätes wird wieder eingeblendet und der Analysator geht in die Standardbetriebsart SPECTRUM über.

#### Übergang von der Betriebsart SPECTRUM in die Applikations-Firmware:

Folgende benutzerspezifische Einstellungen werden nicht geändert, so dass die Anpassung an das Messobjekt erhalten bleibt:

Reference Level + Rev Level Offset Center Frequency + Frequency Offset

Input Attenuation + Mixer Level

Folgende benutzerspezifische Einstellungen werden wie folgt überführt:

Externer Triggerquellen bleibt erhalten, alle anderen Triggerquellen resultieren in den Free Run Modus.

Zusätzliche Triggereinstellungen bleiben erhalten.

#### Übergang von der Applikations-Firmware in die Betriebsart SPECTRUM:

Folgende benutzerspezifische Einstellungen werden nicht geändert, so dass die Anpassung an das Messobjekt erhalten bleibt:

Reference Level + Rev Level Offset Center Frequency + Frequency Offset

Input Attenuation + Mixer Level

Folgende benutzerspezifische Einstellungen werden wie folgt überführt:

Die Triggerquelle wird auf FREE RUN geschaltet und es wird ein Analyzer Frequency Sweep eingestellt mit dem

SPAN gleich der doppelten Center Frequency, bzw. dem maximal möglichen Span, so dass auf jeden Fall die

Center Frequency unverändert bleibt.

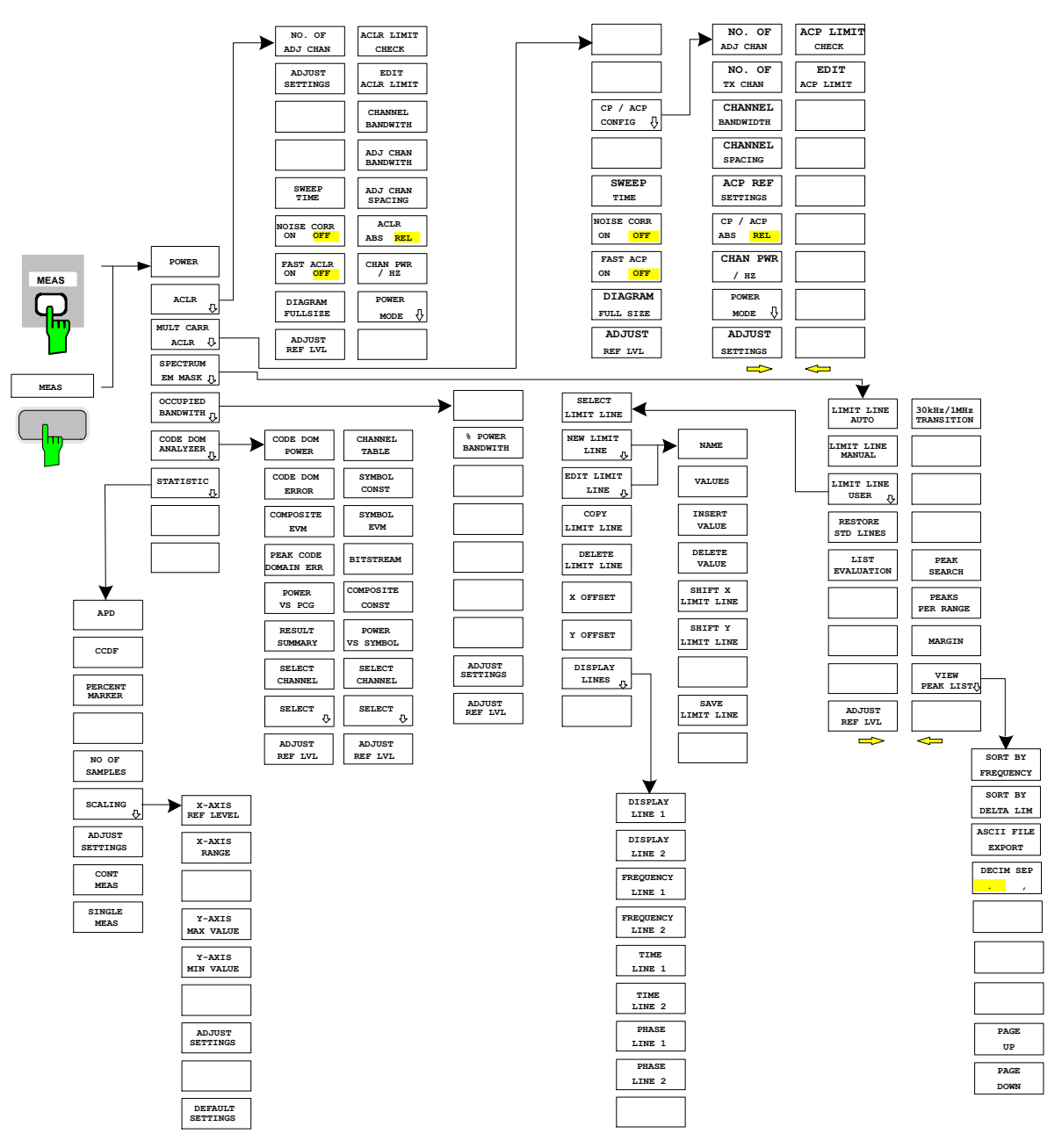

Die in der R&S FS-K82 verfügbaren Messungen sind über den Hotkey *MEAS* bzw. die Taste *MEAS* anwählbar:

Bild 4 Übersicht der Menüs

## 6 Konfiguration der cdma2000-Messungen

Die wichtigsten Messungen der cdma2000-Spezifikations für Basisstationen sind über den Hotkey *MEAS* und die Taste *MEAS* auswählbar. Sie werden im folgenden anhand der Softkeyfunktionen erläutert.

Der Softkey *CODE DOM ANALYZER* aktiviert den Code-Domain-Analyzer und führt in die Untermenüs zur Auswahl der Auswertung. Durch eine Änderung der Belegung der Hotkeyleiste beim Übertritt in die Applikation wird sichergestellt, dass die wichtigsten Parameter des Code-Domain-Analyzers direkt über die Hotkeyleiste erreichbar sind.

Die Softkeys POWER, ACLR, SPECTRUM EM MASK, OCCUPIED BANDWIDTH, und STATISTICS aktivieren Basisstationsmessungen mit vordefinierten Einstellungen, die im SPECTRUM-Modus des Grundgerätes durchgeführt werden. Die Messungen werden mit den in der cdma2000-Spezifikation vorgeschriebenen Parametern durchgeführt. Eine nachträgliche Änderung der Einstellungen ist möglich.

#### Taste MEAS oder Hotkeys MEAS

Der Hotkey *MEAS* oder die Taste *MEAS* öffnen ein Untermenü zur Auswahl der Messungen:

- POWER aktiviert die Messung der Kanalleistung mit definierten Voreinstellungen in der Betriebsart SPECTRUM.
- ACLR aktiviert die Messung der Nachbarkanalleistung mit definierten Voreinstellungen in der Betriebsart SPECTRUM.
- MULIT CARRIER ACLR aktiviert die Mehrfachträger-Messung der Nachbarkanalleistung mit definierten Voreinstellungen in der Betriebsart SPECTRUM.
- SPECTRUM EM MAS nimmt einen Vergleich der Signalleistung in verschiedenen Offset-Bereichen vom Träger mit den durch cdma2000-Spezifikation vorgegebenen Maximalwerten vor.
- OCCUPIED BANDWIDTH aktiviert die Messung der durch das Signal belegten Bandbreite.
- CODE DOM ANALYZER aktiviert den Code-Domain-Analyzer und öffnet ein weiteres Menü zur Wahl der Auswertungsart. Alle weiteren Menüs des Analysators werden an die Funktionen der Betriebsart Code-Domain-Analyzer angepasst. Der Code-Domain-Analyzer ist in einem separaten Kapitel ab Seite 59 beschrieben.
- STATISTICS wertet das Signal hinsichtlich seiner statistischen Eigenschaften aus (Verteilungsfunktion der Signalamplituden).

### 6.1 Messung der Kanalleistung

Taste MEAS oder Hotkey MEAS

#### POWER

Der Softkey POWER aktiviert die Messung der Kanalleistung des cdma2000-Signals.

Der Analysator misst die Leistung des HF-Signals in 1.2288 MHz Bandbreite. Die Leistung wird durch Summation der Leistungen der Messkurvenpunkte berechnet. Die Bandbreite sowie die zugehörige Kanalleistung werden unterhalb des Messbildschirms angezeigt.

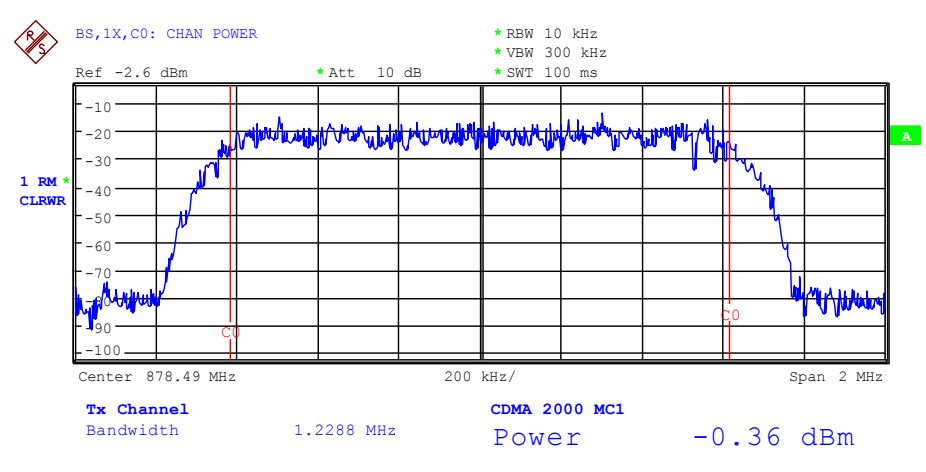

Bild 5 Messung der Leistung im 1.2288-MHz-Übertragungskanal

Der Softkey aktiviert die Betriebsart SPECTRUM mit definierten Einstellungen:

| Folgende benutzerspezifische Einstellungen werden beim ersten Eintritt nach dem<br>Preset nicht geändert: |        |  |  |
|----------------------------------------------------------------------------------------------------|--------|--|--|
| Pegelparameter                                                                                            |        |  |  |
| Center Frequency + Frequency C                                                                            | Offset |  |  |
| Alle Triggereinstellungen                                                                                 |        |  |  |
| ADJACENT CHAN POWER                                                                                       | ON     |  |  |
| ACP STANDARD cdma2000 MC1 (MC1 steht für Multi Carrier einfach, also ein Träger)                          |        |  |  |
| NO OF ADJ. CHANNELS 2 MHz                                                                                 |        |  |  |

Ausgehend von dieser Einstellung kann der Analysator in allen Funktionen, die er in der Betriebsart SPECTRUM bietet, bedient werden, d.h. alle Messparameter können an die Erfordernisse der spezifischen Messung angepasst werden.

| Jm angepasste Messparameter wieder herzustellen, werden folgende Parameter beim Verlassen abgespeichert und beim <u>Wiedereintritt</u> in diese Messung wieder eingestellt: |                              |  |  |  |  |
|----------------------------------------------------------------------------------------------------|------------------------------|--|--|--|--|
| Pegelparameter<br>RBW, VBW<br>Sweepzeit                                                                                                    |                              |  |  |  |  |
| Fernbedienungsefehl:                                                                                                    | CONF:CDP:MEAS POW            |  |  |  |  |
| Ergebnisabfrage:                                                                                                    | CALC:MARK:FUNC:POW:RES? CPOW |  |  |  |  |

| NO. OF ADJ CHAN    |
|--------------------|
| ADJUST SETTINGS    |
| SWEEP TIME         |
| NOISE CORR ON/OFF  |
| FAST ACLR          |
| DIAGRAM FULL SIZE  |
| ADJUST REF LVL     |
| ACLR LIMIT CHECK   |
| EDIT ACLR LIMIT    |
| CHANNEL BANDWIDTH  |
| ADJ CHAN BANDWIDTH |
| ADJ CHAN SPACING   |
| ACLR ABS/RE        |
| CHAN PWR / HZ      |
| POWER MODE         |

#### 6.1.1 Messung der Nachbarkanalleistung - ACLR

Der Softkey ACLR (Adjacent Channel Leakage Power Ratio) aktiviert die Messung der Nachbarkanalleistung. Die Einstellungen und Grenzwerte werden der in der cdma2000-Spezifikation definierten Spurious-Messung entnommen.

Der Analysator misst die Leistung des Nutzkanals sowie der jeweils benachbarten linken und rechten Seitenkanäle. In der Grundeinstellung werden jeweils zwei Nachbarkanäle berücksichtigt. Die Ergebnisse der Messung werden unterhalb des Messbildschirms angezeigt.

Die Grenzen sind von der Einstellung der Band Klasse (Softkey BAND CLASS) abhängig.

Der ACLR Limit Check ist über den Softkey ACLR LIMIT CHECK zu oder abschaltbar.

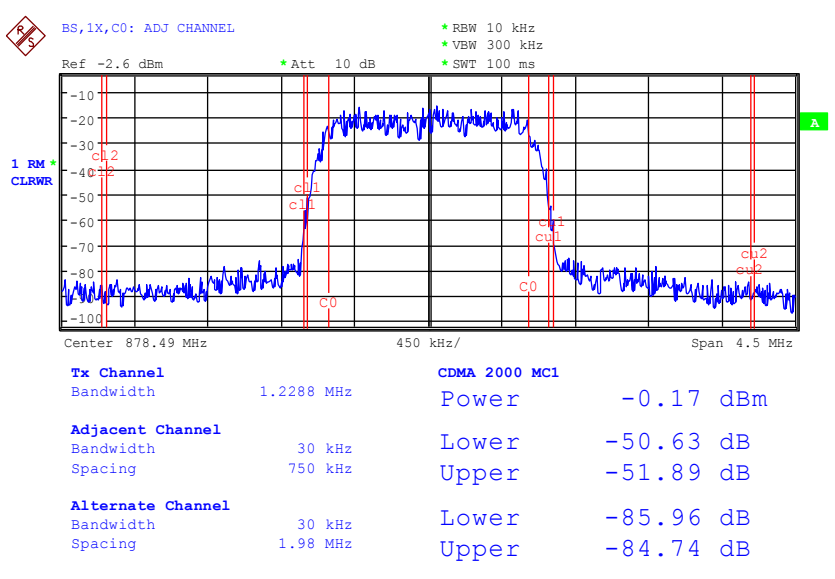

Bild 6 Messung der Nachbarkanalleistung

Der Softkey aktiviert die Betriebsart SPECTRUM mit definierten Einstellungen:

| Folgende benutzerspezifische Einstellungen werden beim ersten Eintritt nach dem<br>Preset nicht geändert: |    |  |  |
|----------------------------------------------------------------------------------------------------|----|--|--|
| Pegelparameter<br>Center Frequency + Frequency Offset                                                     |    |  |  |
| Alle Triggereinstellungen                                                                                 |    |  |  |
| ADJACENT CHAN POWER                                                                                       | ON |  |  |
| ACP STANDARD cdma2000 MC1                                                                                 |    |  |  |
| NO OF ADJ. CHANNELS                                                                                       | 2  |  |  |

#### Tabelle 7 ACLR Einstellungen für Band Klasse 0, 2, 3, 5, 9, 10, 11, 12

| Nachbarkanaltyp | Spacing  | Bandwidth | Rel. Limit | Abs. Limit |
|-----------------|----------|-----------|------------|------------|
| Adjacent        | 750 kHz  | 30 kHz    | -45 dBc    | keines     |
| Alternate       | 1.98 MHz | 30 kHz    | -60 dBc    | -27 dBm    |
| Alternate2      | 4.00 MHz | 30 kHz    | -60 dBc    | -27 dBm    |

Tabelle 8 ACLR Einstellungen für Band Klasse 7

| Nachbarkanaltyp | Spacing  | Bandwidth | Rel. Limit | Abs. Limit |
|-----------------|----------|-----------|------------|------------|
| Adjacent        | 750 kHz  | 30 kHz    | -45 dBc    | keines     |
| Alternate       | 1.98 MHz | 30 kHz    | -60 dBc    | -27 dBm    |
| Alternate2      | 3,25 MHz | 30 kHz    | keines     | -39.2 dBm  |

Tabelle 9 ACLR-Einstellungen für Band Klassen 1, 4, 8, 14 und 15

| Nachbarkanaltyp | Spacing  | RBW    | Rel. Limit | Abs. Limit |
|-----------------|----------|--------|------------|------------|
| Adjacent        | 885 kHz  | 30 kHz | -45 dBc    | keines     |
| Alternate       | 1.25 MHz | 30 kHz | -45 dBc    | -9 dBm     |
| Alternate2      | 1.98 MHz | 30 kHz | -55 dBc    | -22 dBm    |

Tabelle 10 ACLR Einstellungen für Band Klasse 6

| Nachbarkanaltyp | Spacing  | Bandwidth | Rel. Limit | Abs. Limit |
|-----------------|----------|-----------|------------|------------|
| Adjacent        | 885 kHz  | 30 kHz    | -45 dBc    | keines     |
| Alternate       | 1.25 MHz | 30 kHz    | keines     | -13 dBm    |
| Alternate2      | 1.45 MHz | 30 kHz    | keines     | -13 dBm    |

Ausgehend von dieser Einstellung kann der Analysator in allen Funktionen, die er in der Betriebsart SPECTRUM bietet, bedient werden, d.h., alle Messparameter können an die Erfordernisse der spezifischen Messung angepasst werden.

```
Um angepasste Messparameter wieder herzustellen, werden folgende Parameter beim
Verlassen abgespeichert und beim <u>Wiedereintritt</u> in diese Messung wieder eingestellt:
Pegelparameter
RBW, VBW
Sweepzeit
SPAN
NO OF ADJ. CHANNELS
FAST ACLR MODUS
```

Fernbedienungsbefehl: CONF:CDP:MEAS ACLR
Ergebnisabfrage: CALC:MARK:FUNC:POW:RES? ACP

#### NO. OF ADJ CHAN

Der Softkey NO. OF ADJ CHAN aktiviert die Eingabe der Anzahl ±n der Nachbarkanäle, die für die Nachbarkanalleistungsmessung berücksichtigt werden. Möglich sind die Eingaben 0 bis 12. Folgende Messungen werden abhängig von der Anzahl der Kanäle durchgeführt.

- 0 Nur die Kanalleistung wird gemessen.
- 1 Die Kanalleistung und die Leistung des oberen und unteren Nachbarkanals (adjacent channel) werden gemessen.
- 2 Die Kanalleistung, die Leistung des unteren und oberen Nachbarkanals und des nächsten unteren und oberen Kanals (alternate channel 1) werden gemessen.
- 3 Die Kanalleistung, die Leistung des unteren und oberen Nachbarkanals, des nächsten unteren und oberen Kanals (alternate channel 1) und des übernächsten unteren und oberen Nachbarkanals (alternate channel 2) werden gemessen.

Bei höheren Anzahl setzt sich das Verfahren entsprechend fort.

Fernbedienungsbefehl: SENS:POW:ACH:ACP 2

#### ADJUST SETTINGS

Der Softkey *ADJUST SETTINGS* optimiert automatisch die Geräteeinstellungen des Analysators für die gewählte Leistungsmessung.

Alle zur Leistungsmessung innerhalb eines bestimmten Frequenzbereichs (Kanalbandbreite) relevanten Einstellungen des Analysators werden dann in Abhängigkeit der Kanalkonfiguration (Kanalbandbreite, Kanalabstand) optimal eingestellt:

Frequenzdarstellbereich:

Der Frequenzdarstellbereich muss mindestens alle zu betrachtenden Kanäle umfassen.

Bei der Messung der Kanalleistung wird als Span die zweifache Kanalbandbreite eingestellt

Die Einstellung des Spans bei der Nachbarkanalleistungsmessung ist abhängig vom Kanalabstand und der Kanalbandbreite des vom Übertragungskanal am weitesten entfernten Nachbarkanals ADJ, ALT1 oder ALT2.

- Auflösebandbreite RBW < 1/40 der Kanalbandbreite
- Videobandbreite VBW  $\geq$  3 × RBW.
- Detektor
   RMS-Detektor

Die Trace-Mathematik und die Trace-Mittelung werden ausgeschaltet. Der Referenzpegel wird durch *ADJUST SETTINGS* nicht beeinflusst. Er ist durch *ADJUST REF LVL* separat einzustellen.

Die Anpassung erfolgt einmalig; im Bedarfsfall können die Geräteeinstellungen anschließend wieder verändert werden.

Fernbedienungsbefehl: SENS:POW:ACH:PRES ACP|CPOW|OBW

| Bei manueller Einstellung de<br>SETTINGS vorgenommener | r Messparameter abweichend von der mit <i>ADJUST</i><br>n ist für die verschiedenen Parameter folgendes zu beachten:                                                                                                    |
|--------------------------------------------------------|----------------------------------------------------------------------------------------------------|
| Frequenzdarstellbereich                                | Die Frequenzdarstellbereich muss mindestens die zu<br>messenden Kanäle umfassen.<br>Bei Messung der Kanalleistung ist dies die Kanalbandbreite.<br>Ist die Frequenzdarstellbreite im Vergleich zum betrachteten<br>Frequenzausschnitt (bzw. zu den Frequenzausschnitten) groß,<br>so stehen zur Messung nur noch wenige Punkte der Mess-<br>kurve zur Verfügung.                                                                                                    |
| Auflösebandbreite (RBW)                                | Um sowohl eine akzeptable Messgeschwindigkeit als auch die<br>nötige Selektion (zur Unterdrückung von spektralen Anteilen<br>außerhalb des zu messenden Kanals, insbesondere der Nach-<br>barkanäle) sicherzustellen, darf die Auflösebandbreite weder<br>zu klein noch zu groß gewählt werden. Als Daumenregel ist<br>die Auflösebandbreite auf Werte zwischen 1 % und 4 % der<br>Kanalbandbreite einzustellen. Die Auflösebandbreite kann<br>dann größer eingestellt werden, wenn das Spektrum innerhalb<br>und um den zu messenden Kanal einen ebenen Verlauf hat.                                                                                                    |
| Videobandbreite (VBW)                                  | Für eine korrekte Leistungsmessung darf das Videosignal<br>nicht bandbegrenzt werden. Eine Bandbegrenzung des loga-<br>rithmischen Videosignals würde zu einer Mittelung führen und<br>damit zu einer zu geringen Anzeige der Leistung (-2,51 dB bei<br>sehr kleiner Videobandbreite). Die Videobandbreite muss da-<br>her mindestens das Dreifache der Auflösebandbreite betragen.<br>Der Softkey <i>ADJUST SETTINGS</i> stellt die Videobandbreite<br>(VBW) in Abhängigkeit der Kanalbandbreite wie folgt ein:                                                                                                    |
| Detektor                                               | $VBW \ge 3 \times RBW.$<br>Der Softkey <i>ADJUST SETTINGS</i> wählt den RMS-Detektor aus.<br>Der RMS-Detektor wird deshalb gewählt, weil er unabhängig<br>von der Signalcharakteristik des zu messenden Signals immer<br>korrekt die Leistung anzeigt. Prinzipiell wäre auch der Sample-<br>Detektor möglich. Dieser führt aber aufgrund der begrenzten<br>Anzahl von Trace-Pixels zur Berechnung der Leistung im Ka-<br>nal zu instabileren Ergebnissen. Eine Mittelung, die oft zur Sta-<br>bilisierung der Messergebnisse durchgeführt wird, resultiert in<br>einer zu geringen Pegelanzeige und muss daher vermieden wer-<br>den. Die Pegelminderanzeige ist abhängig von der Anzahl der Mi- |

### SWEEP TIME

Der Softkey *SWEEP TIME* aktiviert die Eingabe der Sweepzeit. Mit dem RMS-Detektor führt eine längere Sweepzeit zu stabileren Messergebnissen.

Diese Einstellung ist identisch zur Einstellung SWEEP TIME MANUAL im Menü BW.

Fernbedienungsbefehl: SWE:TIME <value>

#### **NOISE CORR ON/OFF**

Der Softkey NOISE CORR ON/OFF schaltet die Korrektur der Messergebnisse um das Eigenrauschen des Gerätes ein und erhöht dadurch die Messdynamik.

Beim Einschalten der Funktion wird zunächst eine Referenzmessung des Eigenrauschens des Gerätes vorgenommen. Die gemessene Rauschleistung wird anschließend von der Leistung im betrachteten Kanal subtrahiert. Das Eigenrauschen des Gerätes ist von der gewählten Mittenfrequenz, Auflösebandbreite und Pegeleinstellung abhängig. Daher wird die Korrektur bei jeder Veränderung dieser Einstellungen abgeschaltet, eine entsprechende Meldung erscheint auf dem Bildschirm.

Um die Korrektur des Eigenrauschens mit der geänderten Einstellung wieder einzuschalten muss der Softkey erneut gedrückt werden. Die Referenzmessung wird dann erneut durchgeführt.

Fernbedienungsbefehl: SENS: POW: NCOR ON

#### FAST ACLR

Der Softkey *FAST ACLR* schaltet zwischen der Messung nach der IBW-Methode (FAST ACLR OFF) und der Messung im Zeitbereich (FAST ACLR ON) um.

Bei FAST ACLR ON erfolgt die Messung der Leistung in den verschiedenen Kanälen im Zeitbereich. Der Analysator stellt seine Mittenfrequenz der Reihe nach auf die verschiedenen Kanal-Mittenfrequenzen und misst dort die Leistung mit der eingestellten Messzeit (= Sweep Time/Anzahl der gemessenen Kanäle). Dabei werden automatisch die für den gewählten Standard und Frequenz-Offset geeigneten RBW-Filter verwendet.

Zur korrekten Leistungsmessung wird der RMS-Detektor verwendet. Damit sind keinerlei Software-Korrekturfaktoren notwendig.

Die Messwertausgabe erfolgt in Tabellenform, wobei die Leistung im Nutzkanal in dBm und die Leistungen in den Nachbarkanälen in dBm (ACLR ABS) oder dB (ACLR REL) ausgegeben werden.

Die Wahl der Sweepzeit (= Messzeit) hängt ab von der gewünschten Reproduzierbarkeit der Messergebnisse. Je länger die Sweepzeit gewählt wird, desto reproduzierbarer werden die Messergebnisse, da die Leistungsmessung dann über eine längere Zeit durchgeführt wird.

Als Faustformel kann für eine Reproduzierbarkeit von 0.5 dB (99 % der Messungen liegen innerhalb von 0.5 dB vom wahren Messwert) angenommen werden, dass ca. 500 unkorrelierte Messwerte notwendig sind (gilt für weißes Rauschen). Als unkorreliert werden die Messwerte angenommen, wenn deren zeitlicher Abstand dem Kehrwert der Messbandbreite entspricht (=1/BW).

Bei cdma2000 ist die Messbandbreite 10 kHz, d.h. Messwerte im Abstand von 10 µs werden als unkorreliert angenommen. Für 500 Messwerte ist damit eine Messzeit (Sweepzeit) von 50 ms pro Kanal notwendig. Dies ist die Default-Sweepzeit, die der Analysator im gekoppelten Modus einstellt. Für 0.1 dB Reproduzierbarkeit (99 % der Messungen liegen innerhalb von 0.1 dB vom wahren Messwert) sind ca. 5000 Messwerte nötig, d. h. die Messzeit ist auf 500 ms zu erhöhen.

Fernbedienungsbefehl: :SENS:POW:HSP ON
# **DIAGRAM FULL SIZE**

Der Softkey DIAGRAM FULL SIZE schaltet das Diagramm auf volle Bildschirmgröße um.

```
Fernbedienungsbefehl: -
```

# ADJUST REF LVL

Der Softkey ADJUST REF LVL passt den Referenzpegel des Analysators an die gemessene Kanalleistung an. Damit wird sichergestellt, dass die Einstellungen der HF-Dämpfung und des Referenzpegels optimal an den Signalpegel angepasst werden, ohne dass der Analysator übersteuert wird oder die Dynamik durch zu geringen Signal-Rauschabstand eingeschränkt wird.

Da die Messbandbreite bei den Kanalleistungsmessungen deutlich geringer ist als die Signalbandbreite, kann der Signalzweig übersteuert werden, obwohl sich die Messkurve noch deutlich unterhalb des Referenzpegels befindet

```
Fernbedienungsbefehl: SENS:POW:ACH:PRES:RLEV
```

# ACLR LIMIT CHECK

Softkey ACLR LIMIT CHECK schaltet die Grenzwertüberprüfung der ACLR-Messung ein bzw. aus.

```
Fernbedienungsbefehl: CALC:LIM:ACP ON
CALC:LIM:ACP:ACH:RES?
CALC:LIM:ACP:ALT1..11:RES?
```

# EDIT ACLR LIMIT

Die Grundeinstellung der Grenzwerte wird beim Betreten der Nachbarkanalleistungsmessung abhängig von der gewählten Band Klasse (siehe Softkey BAND CLASS) wie in den Tabellen aus Seite 29 definiert. Ebenso bei einem Wechsel der Band Klasse werden die Werte aus diesen Tabellen restauriert. Nach Wahl der Band Klasse kann in der ACLR Messung aber über den Softkey *EDIT ACLR LIMITS* eine Tabelle geöffnet werden, in denen Grenzwerte für die ACLR-Messung verändert werden können..

| ACP LIMITS |                      |              |                      |              |
|------------|----------------------|--------------|----------------------|--------------|
| CHAN       | RELATIVE LIMIT CHECK |              | ABSOLUTE LIMIT CHECK |              |
|            | VALUE                | ON           | VALUE                | ON           |
| ADJ        | -45 dBc              | $\checkmark$ | 0 dBm                |              |
| ALT1       | -60 dBc              | $\checkmark$ | -27 dBm              |              |
| ALT2       | -60 dBc              | $\checkmark$ | -27 dBm              | $\checkmark$ |

Folgende Regeln gelten für die Grenzwerte:

Für jeden der Nachbarkanäle kann ein eigener Grenzwert bestimmt werden. Der Grenzwert gilt für den unteren und den oberen Nachbarkanal gleichzeitig.

Es kann ein relativer Grenzwert und/oder ein absoluter Grenzwert definiert werden. Die Überprüfung beider Grenzwerte kann unabhängig voneinander aktiviert werden.

Die Einhaltung der aktiven Grenzwerte wird unabhängig davon geprüft, ob die Grenzwerte absolut oder relativ sind und ob die Messung selbst in absoluten Pegeln oder relativen Pegelabständen durchgeführt wird. Sind beide Überprüfungen aktiv und ist der höhere von beiden Grenzwerten überschritten, so wird der betroffene Messwert gekennzeichnet.

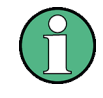

Messwerte, die den Grenzwert verletzen, werden mit einem vorangestellten Stern und roter Schrift gekennzeichnet.

```
Fernbedienungsbefehl: CALC:LIM:ACP ON
CALC:LIM:ACP:ACH 0dB,0dB
:CALC:LIM:ACP:ACH:STAT ON
:CALC:LIM:ACP:ACH:ABS -10dBm,-10dBm
:CALC:LIM:ACP:ACH:ABS:STAT ON
:CALC:LIM:ACP:ALT1 0dB,0dB
:CALC:LIM:ACP:ALT1:STAT ON
:CALC:LIM:ACP:ALT1:ABS -10dBm,-10dBm
:CALC:LIM:ACP:ALT1:ABS:STAT ON
:CALC:LIM:ACP:ALT2..11 0dB,0dB
:CALC:LIM:ACP:ALT2..11:STAT ON
:CALC:LIM:ACP:ALT2..11:STAT ON
:CALC:LIM:ACP:ALT2..11:ABS -10dBm,-10dBm
:CALC:LIM:ACP:ALT2..11:ABS -10dBm,-10dBm
```

### CHANNEL BANDWIDTH

Der Softkey CHANNEL BANDWIDTH aktiviert die Eingabe der Kanalbandbreite für den Übertragungskanal.

Die Nutzkanalbandbreite ist in der Regel durch das Übertragungsverfahren festgelegt. Bei cdma2000 wird in der Grundeinstellung mit einer Kanalbandbreite von 1.2288 MHz gemessen.

Bei Messung nach der IBW-Methode (*FAST ACLR OFF*) wird die Kanalbandbreite am Bildschirm durch zwei senkrechte Linien links und rechts von der Mitte des Bildschirms dargestellt. Damit kann visuell überprüft werden, ob sich die gesamte Leistung des zu messenden Signals innerhalb der gewählten Kanalbandbreite befindet.

Bei der Messung nach der Zeitbereichsmethode (*FAST ACLR ON*) erfolgt die Messung im Zero Span, Die Kanalgrenzen werden hier nicht gekennzeichnet. Für die Eingabe der Kanalbandbreite bietet der Analysator alle verfügbaren Kanalfilter zur Auswahl an. Davon abweichende Kanalbandbreiten sind nicht einstellbar. Wenn abweichende Kanalbandbreiten bietet der Messung nach der IBW-Methode durchzuführen.

Fernbedienungsbefehl: :SENS:POW:ACH:BWID 1.2288MHz

# ADJ CHAN BANDWIDTH

Der Softkey ADJ *CHAN BANDWIDTH* öffnet eine Tabelle zum Festlegen der Kanalbandbreiten für die Nachbarkanäle.

|      | ACP CHANNEL BW |
|------|----------------|
| CHAN | BANDWIDTH      |
| ADJ  | 30 kHz         |
| ALT1 | 30 kHz         |
| ALT2 | 30 kHz         |

Bei Messung nach der IBW-Methode (FAST ACLR OFF) sind die Bandbreiten der verschiedenen Nachbarkanäle numerisch einzugeben. Da häufig alle Nachbarkanäle die gleiche Bandbreite haben, werden mit der Eingabe der Nachbarkanalbandbreite (ADJ) auch die übrigen Kanäle Alt1 und Alt2 auf die Bandbreite des Nachbarkanals gesetzt. Damit muss bei gleichen Nachbarkanalbandbreiten nur ein Wert eingegeben werden. Ebenso wird mit den Alt2-Kanälen (Alternate Channel 2) bei der Eingabe der Bandbreite des Alt1-Kanals (Alternate Channel 1) verfahren.

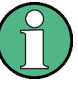

Die Bandbreiten können unabhängig voneinander eingestellt werden, indem man die Tabelle von oben nach unten überschreibt.

Bei der Messung im Zeitbereich (FAST ACLR ON) werden die Nachbarkanalbandbreiten aus der Liste der verfügbaren Kanalfilter ausgewählt. Bei davon abweichenden Nachbarkanalbandbreiten ist die IBW-Methode zu verwenden.

```
Fernbedienungsbefehl: SENS:POW:ACH:BWID:ACH 30kHz
SENS:POW:ACH:BWID:ALT1 30kHz
SENS:POW:ACH:BWID:ALT2..11 30kHz
```

# **ADJ CHAN SPACING**

Der Softkey *ADJ CHAN SPACING* öffnet eine Tabelle zum Festlegen der Kanalabstände.

| CHANNEL SPACING |          |  |  |
|-----------------|----------|--|--|
| CHAN            | SPACING  |  |  |
| ADJ             | 750 kHz  |  |  |
| ALT1            | 1.98 MHz |  |  |
| ALT2            | 4.00 MHz |  |  |

Da die Nachbarkanäle oft untereinander die gleichen Abstände haben, werden mit der Eingabe des Nachbarkanalabstands (ADJ) der Kanal ALT1 auf das Doppelte und der Kanal ALT2 auf das Dreifache des Kanalabstandes des Nachbarkanals gesetzt. Damit muss bei gleichen Kanalabständen nur ein Wert eingegeben werden. Analog wird mit den Alt2-Kanälen bei der Eingabe der Bandbreite des Alt1-Kanals verfahren.

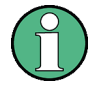

Die Kanalabstände können unabhängig voneinander eingestellt werden, indem man die Tabelle von oben nach unten überschreibt.

| Fernbedienungsbefehl: | SENS:POW:ACH:SPAC:ACH 750kHz       |
|-----------------------|------------------------------------|
|                       | SENS: POW: ACH: SPAC: ALT1 1.98MHz |
|                       | SENS: POW: ACH: SPAC: ALT211 4MHz  |

# ACLR ABS/RE

Der Softkey ACLR ABS/REL (Channel Power Absolute/Relative) schaltet zwischen absoluter und relativer Messung der Leistung im Kanal um.

ACLR ABS Der Absolutwert der Leistung im Übertragungskanal und in den Nachbarkanälen wird in der Einheit der Y-Achse angezeigt, z.B. in dBm, dBμV.  ACLR REL Bei der Nachbarkanalleistungsmessung (NO. OF ADJ CHAN > 0) wird der Pegel der Nachbarkanäle relativ zum Pegel des Übertragungskanals in dBc angezeigt.
 Bei linearer Skalierung der Y-Achse wird die relative Leistung (CP/CP<sub>ref</sub>) des neuen Kanals zum Referenzkanal angezeigt. Bei dB-Skalierung wird das logarithmische Verhältnis 10\*lg (CP/CP<sub>ref</sub>) angezeigt. Damit kann die relative Kanalleistungsmessung auch für universelle Nachbarkanalleistungsmessungen genutzt werden. Jeder Kanal wird dabei einzeln gemessen.

Fernbedienungsbefehl: SENS:POW:ACH:MODE ABS

# **CHAN PWR / HZ**

Der Softkey CHAN PWR / HZ schaltet zwischen der Messung der Gesamtleistung im Kanal und der Messung der Leistung im Kanal bezogen auf 1 Hz Bandbreite um.

Der Umrechnungsfaktor ist  $10 \cdot \lg \frac{1}{\text{Channel} \cdot \text{Bandwidth}}$ 

Fernbedienungsbefehl: CALC:MARK:FUNC:POW:RES:PHZ ON|OFF

# POWER MODE

Das POWER MODE Untermenü erlaubt den Power Modus zwischen dem nomalen (*CLEAR/WRITE*) und dem *MAX HOLD*-Modus umzuschalten. Im *CLEAR/WRITE* Modus werden die Kanalleistung und die Nachbarkanalleistungen direkt von der aktuellen Tracekurve ermittelt. Im *MAX HOLD*-Modus werden die Leistungen noch immer aus der aktuellen Tracekurve ermittelt, jedoch werden sie über einen Maximum Algorithmus mit dem vorangegangenen Wert verglichen. Der größere Wert bleibt erhalten.

Fernbedienungsbefehl: CALC:MARK:FUNC:POW:MODE WRIT|MAXH

# 6.2 Messung der Nachbarkanalleistung im Mehrträgersystem - MULT CARR ACLR

Taste MEAS oder Hotkey MEAS

| CP/ACP CONFIG     |
|-------------------|
| SWEEP TIME        |
| NOISE CORR ON/OFF |
| FAST ACP ON / OFF |
| FULL SIZE DIAGRAM |
| ADJUST REF LVL    |

Der Softkey *MULT CARR ACLR* (Multi Carrier Adjacent Channel Leakage Power Ratio) aktiviert die Messung der Mehrträger-Nachbarkanalleistung. Die Einstellungen und Grenzwerte werden der in der cdma2000-Spezifikation definierten Spurious-Messung entnommen.

Der Analysator misst die Leistung der 4 Nutzkanäle sowie der jeweils benachbarten linken und rechten Seitenkanäle. In der Grundeinstellung werden jeweils 2 Nachbarkanäle berücksichtigt. Die Ergebnisse der Messung werden unterhalb des Messbildschirms angezeigt. Die Grenzen sind von der Einstellung der Band Klasse (Softkey *BAND CLASS*) abhängig.

Der ACLR Limit Check ist über den Softkey ACLR LIMIT CHECK zu oder abschaltbar.

Der Softkey aktiviert die Betriebsart SPECTRUM mit definierten Einstellungen:

| Folgende benutzerspezifische Einstellungen werden beim ersten Eintritt nach dem<br>Preset nicht geändert:                                      |              |  |
|----------------------------------------------------------------------------------------------------|--------------|--|
| Pegelparameter                                                                                                    |              |  |
| Alle Triggereinstellungen                                                                                                    |              |  |
| Die Center Frequency wird beim ersten Eintritt um ½ TX Kanalabstand erniedrigt, so dass auch weiterhin auf einem TX Kanal gemessen werden kann |              |  |
| ADJACENT CHAN POWER                                                                                                    | ON           |  |
| MC ACP STANDARD                                                                                                    | cdma2000 MC1 |  |
| NO OF TX CHANNELS                                                                                                    | 4            |  |
| NO OF ADJ. CHANNELS                                                                                                    | 2            |  |
| Die weiteren Band Klassen abhängigen Einstellungen sind wie bei der ACLR-Messung.                                                              |              |  |

Ausgehend von dieser Einstellung kann der Analysator in allen Funktionen, die er in der Betriebsart SPECTRUM bietet, bedient werden, d.h., alle Messparameter können an die Erfordernisse der spezifischen Messung angepasst werden.

Um angepasste Messparameter wieder herzustellen, werden folgende Parameter beim Verlassen abgespeichert und beim <u>Wiedereintritt</u> in diese Messung wieder eingestellt: Pegelparameter RBW, VBW Sweepzeit SPAN NO OF ADJ. CHANNELS NO OF TX CHANNELS FAST ACLR MODUS

Fernbedienungsbefehl: CONF:CDP:MEAS MCAClr
Ergebnisabfrage: CALC:MARK:FUNC:POW:RES? MCAC

# **CP/ACP CONFIG**

| NO. OF ADJ CHAN   |
|-------------------|
| NO. OF TX CHAN    |
| CHANNEL BANDWIDTH |
| CHANNEL SPACING   |
| ACP REF SETTINGS  |
| CP/ACP ABS/REL    |
| CHAN POW / HZ     |
| ADJUST SETTINGS   |
| ACP LIMIT CHECK   |
| EDIT ACP LIMIT    |

Der Softkey *CP/ACP CONFIG* wechselt in ein Untermenü, in dem die Mehrträger-Nachbarkanalleistungsmessung konfiguriert werden kann.

Die Kanalkonfiguration besteht aus der Anzahl der Kanäle, die gemessen werden sollen, den Kanalbandbreiten (*CHANNEL BANDWIDTH*) und den Abständen der Kanäle (*CHANNEL SPACING*).

Zusätzlich können Grenzwerte für die Nachbarkanalleistungen spezifiziert werden (*ACP LIMIT CHECK* und *EDIT ACP LIMITS*), die bei der Messung auf Einhaltung überprüft werden.

### NO. OF ADJ CHAN

Dieser Softkey verhält sich wie bei der Messung der Nachbarkanalleistung - ACLR, siehe dort.

# NO. OF TX CHAN

Der Softkey NO. OF TX CHAN aktiviert die Eingabe der Anzahl der belegten Trägersignale, die berücksichtigt werden sollen. Möglich sind die Eingaben 1 bis 12.

Fernbedienungsbefehl: SENS:POW:ACH:TXCH:COUN 4

### CHANNEL BANDWIDTH

Der Softkey *CHANNEL BANDWIDTH* öffnet eine Tabelle zur Eingabe der TX Bandbreite als auch der Bandbreiten der Nachbarkanäle.

Fernbedienungsbefehl: SENS:POW:ACH:BWID:CHAN 1.2288MHz SENS:POW:ACH:BWID:ACH 30kHz SENS:POW:ACH:BWID:ALT1 30kHz SENS:POW:ACH:BWID:ALT2..11 30kHz

# **CHANNEL SPACING**

Der Softkey *CHANNEL SPACING* öffnet eine Tabelle zum Festlegen der TX Kanalabstände und der Abstände der Nachbarkanäle.

Note:

Die Kanalabstände können unabhängig voneinander eingestellt werden, indem man die Tabelle von oben nach unten überschreibt.

```
Fernbedienungsbefehl: SENS:POW:ACH:SPAC:CHAN 1.25MHz
SENS:POW:ACH:SPAC:ACH 750kHz
SENS:POW:ACH:SPAC:ALT1 1.98MHz
SENS:POW:ACH:SPAC:ALT2..11 4MHz
```

# ACP REF SETTINGS

Der Softkey ACP REF SETTINGS öffnet eine Tabelle zum Festlegen des Referenzkanals für die relativen Nachbarkanalleistungen.

| ACP | REFERENCE CHANNEL      |
|-----|------------------------|
| √TX | CHANNEL 1              |
| TX  | CHANNEL 2              |
| TX  | CHANNEL 3              |
| TX  | CHANNEL 4              |
| TX  | CHANNEL 5              |
| TX  | CHANNEL 6              |
| TX  | CHANNEL 7              |
| TX  | CHANNEL 8              |
| TX  | CHANNEL 9              |
| TX  | CHANNEL 10             |
| TX  | CHANNEL 11             |
| TX  | CHANNEL 12             |
| MIN | N POWER TX CHANNEL     |
| MAX | K POWER TX CHANNEL     |
| LOV | VEST & HIGHEST CHANNEL |

| TX CHANNEL 1-12             | Manuelle Auswahl eines Übertragungskanals.                                                                                                    |
|-----------------------------|----------------------------------------------------------------------------------------------------|
| MIN POWER<br>TX CHANNEL     | Der Übertragungskanal mit der kleinsten Leistung wird verwendet.                                                                              |
| MAX POWER<br>TX CHANNEL     | Der Übertragungskanal mit der größten Leistung wird verwendet.                                                                                |
| LOWEST & HIGHEST<br>CHANNEL | Für die unteren Nachbarkanäle wird der linke<br>Übertragungskanal und für die oberen Nachbarkanäle<br>der rechte Übertragungskanal verwendet. |
| Fernbedienungsbefehl:       | SENS:POW:ACH:REF:TXCH:MAN 1<br>SENS:POW:ACH:REF:TXCH:AUTO MIN<br>SENS:POW:ACH:REF:TXCH:AUTO MAX<br>SENS:POW:ACH:REF:TXCH:AUTO LHIG            |

# **CP/ACP ABS/REL**

Der Softkey *CP/ACP ABS/REL* (Channel Power Absolute /Relative) schaltet zwischen absoluter und relativer Messung der Leistung in den Nachbarkanälen um.

Fernbedienungsbefehl: SENS:POW:ACH:MODE ABS

# CHAN POW / HZ

Dieser Softkey verhält sich wie bei der Messung der Nachbarkanalleistung - ACLR, siehe dort.

### **ADJUST SETTINGS**

Der Softkey ADJUST SETTINGS optimiert automatisch die Einstellungen für die gewählte Leistungsmessung.

Alle zur Leistungsmessung innerhalb eines bestimmten Frequenzbereichs (Kanalbandbreite) relevanten Einstellungen werden in Abhängigkeit der Kanalkonfiguration (Kanalbandbreite, Kanalabstand) optimal eingestellt. Siehe auch Nachbarkanalleistung -ACLR.

Fernbedienungsbefehl: SENS:POW:ACH:PRES MCAC

# ACP LIMIT CHECK

Dieser Softkey verhält sich wie der ACLR LIMIT CHECK Softkey bei der Messung der Nachbarkanalleistung - ACLR, siehe dort.

### EDIT ACP LIMIT

Dieser Softkey verhält sich wie der *EDIT ACLR LIMIT* Softkey bei der Messung der Nachbarkanalleistung - ACLR, siehe dort.

### SWEEP TIME

Diese Einstellung ist identisch zur Einstellung SWEEP TIME MANUAL im Menü BW.

Fernbedienungsbefehl: SENS:SWE:TIM <value>

# **NIOSE CORR ON / OFF**

Dieser Softkey verhält sich wie bei der Messung der Nachbarkanal-leistung - ACLR, siehe dort.

# FAST ACP ON / OFF

Dieser Softkey verhält sich wie bei der Messung der Nachbarkanal-leistung - ACLR, siehe dort.

### FULL SIZE DIAGRAM

Dieser Softkey verhält sich wie bei der Messung der Nachbarkanal-leistung - ACLR, siehe dort.

### POWER MODE

Das POWER MODE Untermenü erlaubt den Power Modus zwischen dem nomalen (CLEAR/WRITE) und dem MAX HOLD-Modus umzuschalten. Im CLEAR/WRITE Modus werden die Kanalleistung und die Nachbarkanalleistungen direkt von der aktuellen Tracekurve ermittelt. Im MAX HOLD-Modus werden die Leistungen noch immer aus der aktuellen Tracekurve ermittelt, jedoch werden sie über einen Maximum Algorithmus mit dem vorangegangenen Wert verglichen. Der größere Wert bleibt erh

Fernbedienungsbefehl: CALC:MARK:FUNC:POW:MODE WRIT|MAXH

# ADJUST REF LVL

Der Softkey ADJUST REF LVL passt den Referenzpegel des Gerätes an die gemessene Kanalleistung an. Damit wird sichergestellt, daß die Einstellungen der HF-Dämpfung und des Referenzpegels optimal an den Signalpegel angepaßt werden, ohne daß der Analysator übersteuert oder die Dynamik durch zu geringen Signal-Rauschabstand eingeschränkt wird. Da die Messbandbreite bei den Kanalleistungsmessungen deutlich geringer ist als die Signalbandbreite, kann der Signalzweig übersteuert werden, obwohl sich die Meßkurve noch deutlich unterhalb des Referenzpegels befindet.

Fernbedienungsbefehl: SENS:POW:ACH:PRES:RLEV

# 6.3 Überprüfung der Signalleistung - SPECTRUM EM MASK

Taste MEAS oder Hotkey MEAS

| LIMIT LINE AUTO       |
|-----------------------|
| LIMIT LINE MANUAL     |
| LIMIT LINE USER       |
| RESTORE STD LINES     |
| LIST EVALUATION       |
| ADJUST REF LV         |
| 30kHz/1MHz TRANSITION |
| PEAK SEARCH           |
| PEAKS PER RANGE       |
| MARGIN                |
| VIEW PEAK LIST        |

Der Softkey SPECTRUM EM MASK (Spectrum Emission Mask) startet die Bestimmung der Leistung des cdma2000-Signals in definierten Offsets vom Träger und vergleicht die Leistungen mit der von der cdma2000-Spezifikation vorgegebenen Spurious Emission Mask im trägernahen Bereich zwischen 4 MHz und 4 MHz.

Die Grenzen sind von der Einstellung der Band Klasse (Softkey BAND CLASS) abhängig.

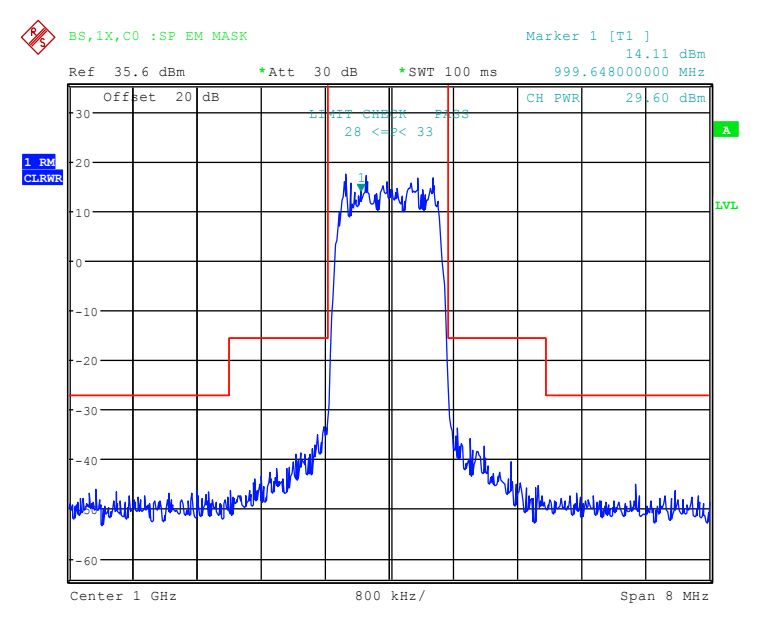

Bild 7 Messung der Spectrum Emission Mask.

Der Softkey aktiviert die Betriebsart SPECTRUM mit definierten Einstellungen:

| Folgende benutzerspezifische Einstellungen werden beim ersten Eintritt nach dem Preset nicht geändert: |              |  |
|----------------------------------------------------------------------------------------------------|--------------|--|
| Pegelparameter                                                                                         |              |  |
| Center Frequency + Frequency Offset                                                                    |              |  |
| Alle Triggereinstellungen                                                                              |              |  |
| ADJACENT CHAN POWER                                                                                    | ON           |  |
| ACP STANDARD                                                                                           | cdma2000 MC1 |  |
| NO OF ADJ. CHANNELS                                                                                    | 0            |  |
| FREQUENCY SPAN                                                                                         | 8 MHz        |  |
| SWEEP TIME                                                                                             | 100 ms       |  |
| DETECTOR                                                                                               | RMS          |  |

Ausgehend von dieser Einstellung kann der Analysator in vielen Funktionen, die er in der Betriebsart SPECTRUM bietet, bedient werden. Eingeschränkt ist die Änderung der RBW und der VBW, weil diese durch die Definition der Limits vorgegeben sind.

Um angepasste Messparameter wieder herzustellen, werden folgende Parameter beim Verlassen abgespeichert und beim <u>Wiedereintritt</u> in diese Messung wieder eingestellt:

Pegelparameter

Sweepzeit SPAN

Fernbedienungsbefehl: CONF:CDP:MEAS ESP
Ergebnisabfrage der Grenzwertlinie: CALC:LIM:FAIL?
Ergebnisabfrage der stärksten Verletzung: CALC:LIM:ESP:CHEC:X?
CALC:LIM:ESP:CHEC:Y?

# LIMIT LINE AUTO

Der Softkey *LIMIT LINE AUTO* wählt die zu überprüfende Grenzwertlinie automatisch nach Bestimmung der Leistung im Nutzkanal aus. Wird die Messung im *CONTINUOUS SWEEP* betrieben und ändert sich die Kanalleistung von Sweep zu Sweep, kann das in einer fortlaufenden Neuzeichnung der Grenzwertlinie resultieren.

Der Softkey ist beim Betreten der Spectrum-Emission-Mask-Messung aktiviert.

Fernbedienungsbefehl: CALC:LIM:ESP:MODE AUTO

### LIMIT LINE MANUAL

Der Softkey *LIMIT LINE MANUAL* gibt dem Benutzer die Möglichkeit, die Grenzwertlinie von Hand auszuwählen. Wird dieser Softkey angewählt, wird die Kanalleistungsmessung nicht für die Auswahl der Grenzwertlinie, sondern nur für die Bestimmung deren relativer Anteile genutzt. Die Leistung bei den verschiedenen Frequenz-Offsets wird gegen die vom Benutzer angegebene Grenzwertlinie verglichen.

Der Softkey öffnet eine Tabelle mit allen auf dem Gerät vordefinierten Grenzwertlinien:

Name der Grenzwertlinie

P >= 33 dBm 28 dBm <= P < 33 dBm P < 28 dBm

Der Name der Grenzwertlinie gibt den Bereich für die erwartete Leistung an, für den die Grenzwertlinie definiert wurde.

Fernbedienungsbefehl: CALC:LIM:ESP:MODE MANual CALC:LIM:ESP:VALue 28

Die Definition der Namen der Grenzwertlinien ist beim Softkey *LIMIT LINE USER* beschrieben.

| Offset Frequenz | Grenzwert | Typ/Name C2KB0CR           | RBW    |
|-----------------|-----------|----------------------------|--------|
| -4.00 MHz       | -55 dBc   | Relativ zur Trägerleistung | 30 kHz |
| -1.98 MHz       | -55 dBc   | Relativ zur Trägerleistung | 30 kHz |
| -1.98 MHz       | -45 dBc   | Relativ zur Trägerleistung | 30 kHz |
| -750 kHz        | -45 dBc   | Relativ zur Trägerleistung | 30 kHz |
| +750 kHz        | -45 dBc   | Relativ zur Trägerleistung | 30 kHz |
| +1.98 MHz       | -45 dBc   | Relativ zur Trägerleistung | 30 kHz |
| +1.98 MHz       | -55 dBc   | Relativ zur Trägerleistung | 30 kHz |
| +4.00 MHz       | -55 dBc   | Relativ zur Trägerleistung | 30 kHz |

Tabelle 11 Band Klassen 0, 2, 3, 5, 9, 10, 11, 12 für Trägerleistung P<28dBm

| Tabelle 12 Band Klassen | 0, 2, 3, 5, 9, | 10, 11, 12 für | Trägerleistung 28dBm | l <= P < 33 dBm |
|-------------------------|----------------|----------------|----------------------|-----------------|
|-------------------------|----------------|----------------|----------------------|-----------------|

| Offset Frequenz | Grenzwert | Typ/Name C2KB0BA und C2KB0BR | RBW    |
|-----------------|-----------|------------------------------|--------|
| -4.00 MHz       | -27 dBm   | Absolut                      | 30 kHz |
| -1.98 MHz       | -27 dBm   | Absolut                      | 30 kHz |
| -1.98 MHz       | -45 dBc   | Relativ zur Trägerleistung   | 30 kHz |
| -750 kHz        | -45 dBc   | Relativ zur Trägerleistung   | 30 kHz |
| +750 kHz        | -45 dBc   | Relativ zur Trägerleistung   | 30 kHz |
| +1.98 MHz       | -45 dBc   | Relativ zur Trägerleistung   | 30 kHz |
| +1.98 MHz       | -27 dBm   | Absolut                      | 30 kHz |
| +4.00 MHz       | -27 dBm   | Absolut                      | 30 kHz |

Tabelle 13 Band Klassen 0, 2, 3, 5, 9, 10, 11, 12 für Trägerleistung P >= 33 dBm

| Offset Frequenz | Grenzwert | Typ/Name C2KB0AR           | RBW    |
|-----------------|-----------|----------------------------|--------|
| -4.00 MHz       | -60 dBc   | Relativ zur Trägerleistung | 30 kHz |
| -1.98 MHz       | -60 dBc   | Relativ zur Trägerleistung | 30 kHz |
| -1.98 MHz       | -45 dBc   | Relativ zur Trägerleistung | 30 kHz |
| -750 kHz        | -45 dBc   | Relativ zur Trägerleistung | 30 kHz |
| +750 kHz        | -45 dBc   | Relativ zur Trägerleistung | 30 kHz |
| +1.98 MHz       | -45 dBc   | Relativ zur Trägerleistung | 30 kHz |
| +1.98 MHz       | -60 dBc   | Relativ zur Trägerleistung | 30 kHz |
| +4.00 MHz       | -60 dBc   | Relativ zur Trägerleistung | 30 kHz |

Die Limits für Band Klasse 7 leiten sich aus Band Klasse 0 ab, jedoch ist ein -46 dBm / 6.25 kHz Limit zusätzlich zwischen 3.25 MHz und 4 MHz definiert. Dieses Limit wird um 6.8 dB angehoben damit mit dem Resolution Filter 30 kHz Filter gemessen werden kann. In diesem wird mehr Leistung 'gesehen' 10 log 30 kHz - 10 log 6.25kHz = 6.8 dB.

Das Limit ist demnach -46 dBm + 6.8 dB = -39.2 dBm.

| Offset Frequenz | Grenzwert | Typ/Name C2KB7CA und C2KB7R | RBW    |
|-----------------|-----------|-----------------------------|--------|
| -4.00 MHz       | -39.2 dBm | Absolut                     | 30 kHz |
| -3.25 MHz       | -39.2 dBm | Absolut                     | 30 kHz |
| -3.25 MHz       | -55 dBc   | Relativ zur Trägerleistung  | 30 kHz |
| -1.98 MHz       | -55 dBc   | Relativ zur Trägerleistung  | 30 kHz |
| -1.98 MHz       | -45 dBc   | Relativ zur Trägerleistung  | 30 kHz |
| -750 kHz        | -45 dBc   | Relativ zur Trägerleistung  | 30 kHz |
| +750 kHz        | -45 dBc   | Relativ zur Trägerleistung  | 30 kHz |
| +1.98 MHz       | -45 dBc   | Relativ zur Trägerleistung  | 30 kHz |
| +1.98 MHz       | -55 dBc   | Relativ zur Trägerleistung  | 30 kHz |
| +3.25 MHz       | -55 dBc   | Relativ zur Trägerleistung  | 30 kHz |
| +3.25 MHz       | -39.2 dBm | Absolut                     | 30 kHz |
| +4.00 MHz       | -39.2 dBm | Absolut                     | 30 kHz |

Tabelle 14 Band Klassen 7 für Trägerleistung P<28dBm

Tabelle 15 Band Klassen 7 für Trägerleistung 28dBm <= P < 33 dBm

| Offset Frequenz | Grenzwert | Typ/Name C2KB7BA und C2KB7BR | RBW    |
|-----------------|-----------|------------------------------|--------|
| -4.00 MHz       | -39.2 dBm | Absolut                      | 30 kHz |
| -3.25 MHz       | -39.2 dBm | Absolut                      | 30 kHz |
| -3.25 MHz       | -27 dBm   | Absolut                      | 30 kHz |
| -1.98 MHz       | -27 dBm   | Absolut                      | 30 kHz |
| -1.98 MHz       | -45 dBc   | Relativ zur Trägerleistung   | 30 kHz |
| -750 kHz        | -45 dBc   | Relativ zur Trägerleistung   | 30 kHz |
| +750 kHz        | -45 dBc   | Relativ zur Trägerleistung   | 30 kHz |
| +1.98 MHz       | -45 dBc   | Relativ zur Trägerleistung   | 30 kHz |
| +1.98 MHz       | -27 dBm   | Absolut                      | 30 kHz |
| +3.25 MHz       | -27 dBm   | Absolut                      | 30 kHz |
| +3.25 MHz       | -39.2 dBm | Absolut                      | 30 kHz |
| +4.00 MHz       | -39.2 dBm | Absolut                      | 30 kHz |

Tabelle 16 Band Klassen 7 für Trägerleistung P >= 33 dBm

| Offset Frequenz | Grenzwert | Typ//Name C2KB7AA und C2KB7AR | RBW    |
|-----------------|-----------|-------------------------------|--------|
| -4.00 MHz       | -39.2 dBm | Absolut                       | 30 kHz |
| -3.25 MHz       | -39.2 dBm | Absolut                       | 30 kHz |
| -3.25 MHz       | -60 dBc   | Relativ zur Trägerleistung    | 30 kHz |
| -1.98 MHz       | -60 dBc   | Relativ zur Trägerleistung    | 30 kHz |
| -1.98 MHz       | -45 dBc   | Relativ zur Trägerleistung    | 30 kHz |
| -750 kHz        | -45 dBc   | Relativ zur Trägerleistung    | 30 kHz |
| +750 kHz        | -45 dBc   | Relativ zur Trägerleistung    | 30 kHz |
| +1.98 MHz       | -45 dBc   | Relativ zur Trägerleistung    | 30 kHz |
| +1.98 MHz       | -60 dBc   | Relativ zur Trägerleistung    | 30 kHz |
| +3.25 MHz       | -60 dBc   | Relativ zur Trägerleistung    | 30 kHz |
| +3.25 MHz       | -39.2 dBm | Absolut                       | 30 kHz |
| +4.00 MHz       | -39.2 dBm | Absolut                       | 30 kHz |

Die Limits für die Band Klassen 1, 4, 8 sind durch eigene Grenzen definiert. Hierbei ist eine RBW Umschaltung nötig. Für die 1 MHz Segmente wird der 1 MHz Kanalfilter verwendet. Der Frequenzbereich teilt sich in 3 Teilsegmente auf. Die Sweepzeit des Benutzers teilt sich dann wie folgt auf die Segmente auf (k = Filtersweepgeschwindigkeitsfaktor):

| Segment1: -4.002.25 MHz   | RBW = 1 MHz  | k = 850 | SWT1 = SWT | * 1/10 |
|---------------------------|--------------|---------|------------|--------|
| Segment2: -2.25 +2.25 MHz | RBW = 30 kHz | k = 2.5 | SWT2 = SWT | * 8/10 |
| Segment3: +2.25 4.00 MHz  | RBW = 1 MHz  | k = 850 | SWT3 = SWT | * 1/10 |

Für größere Spans wird die Sweepzeit so angepasst, dass die drei Bereiche mit gleichbleibenden Filtersweepgeschwindigkeitsfaktor k gesweept werden.

Für den Eintrag des Grenzwerts 'Strengerer aus' wird geprüft werden, ob P - 45 dBc > -9 dBm ist.

Ist dies der Fall, wird der Messwert mit P - 45 dBc ansonsten mit -9 dBm verglichen.

| Offset-Frequenz | Limit                                    | Type/Name C2KB1CA und C2KB1CR       | Auflöseband-breite |
|-----------------|------------------------------------------|-------------------------------------|--------------------|
| -4,00 MHz       | -13 dBm                                  | Absolut                             | 1 MHz              |
| -2,25 MHz       | -13 dBm                                  | Absolut                             | 1 MHz              |
| -2,25 MHz       | -50 dBc                                  | Relativ zur Trägerleistung          | 30 kHz             |
| -1,98 MHz       | -50 dBc                                  | Relativ zur Trägerleistung          | 30 kHz             |
| -1,98 MHz       | Das schärfere Limit:<br>-45 dBc / -9 dBm | Relativ zur Trägerleitstung/absolut | 30 kHz             |
| -1,25 MHz       | Das schärfere Limit:<br>-45 dBc / -9 dBm | Relativ zur Trägerleitstung/absolut | 30 kHz             |
| -1,25 MHz       | -45 dBc                                  | Relativ zur Trägerleistung          | 30 kHz             |
| -885 kHz        | -45 dBc                                  | Relativ zur Trägerleistung          | 30 kHz             |
| +885 kHz        | -45 dBc                                  | Relativ zur Trägerleistung          | 30 kHz             |
| +1,25 MHz       | -45 dBc                                  | Relativ zur Trägerleistung          | 30 kHz             |
| +1,25 MHz       | Das schärfere Limit:<br>-45 dBc / -9 dBm | Relativ zur Trägerleitstung/absolut | 30 kHz             |
| +1,98 MHz       | Das schärfere Limit:<br>-45 dBc / -9 dBm | Relativ zur Trägerleitstung/absolut | 30 kHz             |
| +1,98 MHz       | -50 dBc                                  | Relativ zur Trägerleistung          | 30 kHz             |
| +2,25 MHz       | -50 dBc                                  | Relativ zur Trägerleistung          | 30 kHz             |
| +2,25 MHz       | -13 dBm                                  | Absolut                             | 1 MHz              |
| +4,00 MHz       | -13 dBm                                  | Absolut                             | 1 MHz              |

Tabelle 17 Band Klassen 1, 4, 8, 14 und 15 für Trägerleistung P < 28 dBm

| Offset-Frequenz | Limit                                    | Type/Name C2KB1BA und C2KB1BR       | Auflöseband-breite |
|-----------------|------------------------------------------|-------------------------------------|--------------------|
| -4,00 MHz       | -13 dBm                                  | Absolut                             | 1 MHz              |
| -2,25 MHz       | -13 dBm                                  | Absolut                             | 1 MHz              |
| -2,25 MHz       | -22 dBm                                  | Absolut                             | 30 kHz             |
| -1,98 MHz       | -22 dBm                                  | Absolut                             | 30 kHz             |
| -1,98 MHz       | Das schärfere Limit:<br>-45 dBc / -9 dBm | Relativ zur Trägerleitstung/absolut | 30 kHz             |
| -1.25 MHz       | Das schärfere Limit:<br>-45 dBc / -9 dBm | Relativ zur Trägerleitstung/absolut | 30 kHz             |
| -1.25 MHz       | -45 dBc                                  | Relativ zur Trägerleistung          | 30 kHz             |
| -885 kHz        | -45 dBc                                  | Relativ zur Trägerleistung          | 30 kHz             |
| +885 kHz        | -45 dBc                                  | Relativ zur Trägerleistung          | 30 kHz             |
| +1.25 MHz       | -45 dBc                                  | Relativ zur Trägerleistung          | 30 kHz             |
| +1.25 MHz       | Das schärfere Limit:<br>-45 dBc / -9 dBm | Relativ zur Trägerleitstung/absolut | 30 kHz             |
| +1.98 MHz       | Das schärfere Limit:<br>-45 dBc / -9 dBm | Relativ zur Trägerleitstung/absolut | 30 kHz             |
| +1.98 MHz       | -22 dBm                                  | Absolut                             | 30 kHz             |
| +2.25 MHz       | -22 dBm                                  | Absolut                             | 30 kHz             |
| +2.25 MHz       | -13 dBm                                  | Absolut                             | 1 MHz              |
| +4.00 MHz       | -13 dBm                                  | Absolut                             | 1 MHz              |

Tabelle 18 Band Klassen 1, 4, 8, 14 und 15 für Trägerleistung 28 dBm ≤ P < 33 dBm

### Tabelle 19 Band Klassen 1, 4, 8, 14 und 15 für Trägerleistung P ≥ 33 dBm

| Offset-Frequenz | Limit                                    | Type/Name C2KB1AA und<br>C2KB1AR       | Auflöseband-breite |
|-----------------|------------------------------------------|----------------------------------------|--------------------|
| -4,00 MHz       | -13 dBm                                  | Absolut                                | 1 MHz              |
| -2,25 MHz       | -13 dBm                                  | Absolut                                | 1 MHz              |
| -2,25 MHz       | -55 dBc                                  | Relativ zur Trägerleistung             | 30 kHz             |
| -1,98 MHz       | -55 dBc                                  | Relativ zur Trägerleistung             | 30 kHz             |
| -1,98 MHz       | Das schärfere Limit:<br>-45 dBc / -9 dBm | Relativ zur<br>Trägerleitstung/absolut | 30 kHz             |
| -1.25 MHz       | Das schärfere Limit:<br>-45 dBc / -9 dBm | Relativ zur<br>Trägerleitstung/absolut | 30 kHz             |
| -1.25 MHz       | -45 dBc                                  | Relativ zur Trägerleistung             | 30 kHz             |
| -885 kHz        | -45 dBc                                  | Relativ zur Trägerleistung             | 30 kHz             |
| +885 kHz        | -45 dBc                                  | Relativ zur Trägerleistung             | 30 kHz             |
| +1.25 MHz       | -45 dBc                                  | Relativ zur Trägerleistung             | 30 kHz             |
| +1.25 MHz       | Das schärfere Limit:<br>-45 dBc / -9 dBm | Relativ zur<br>Trägerleitstung/absolut | 30 kHz             |
| +1.98 MHz       | Das schärfere Limit:<br>-45 dBc / -9 dBm | Relativ zur<br>Trägerleitstung/absolut | 30 kHz             |
| +1.98 MHz       | -55 dBc                                  | Relativ zur Trägerleistung             | 30 kHz             |
| +2.25 MHz       | -55 dBc                                  | Relativ zur Trägerleistung             | 30 kHz             |
| +2.25 MHz       | -13 dBm                                  | Absolut                                | 1 MHz              |
| +4.00 MHz       | -13 dBm                                  | Absolut                                | 1 MHz              |

Die Limits für die Band Klasse 6 leiten sich aus den Limits der Band Klassen 1, 4, 8 ab. Unterschiedlich ist dabei keine Abhängigkeit von der Trägerleistung und es liegt ein Gradient zwischen 1.45 und 2.25 MHz vor.

| Tabelle 20 Band Klasse 6 für alle Tragerleistungen | Tabelle 20 E | Band Klasse 6 | 6 für alle | Trägerleistungen |  |
|----------------------------------------------------|--------------|---------------|------------|------------------|--|
|----------------------------------------------------|--------------|---------------|------------|------------------|--|

| Offset Frequenz | Grenzwert | Typ/Name C2KB6_A und C2KB6_R | RBW    |
|-----------------|-----------|------------------------------|--------|
| -4.00 MHz       | -13 dBm   | Absolut                      | 1 MHz  |
| -2.25 MHz       | -13 dBm   | Absolut                      | 1 MHz  |
| -2.25 MHz       | -26.6 dBm | Absolut                      | 30 kHz |
| -1.45 MHz       | -13 dBm   | Absolut                      | 30 kHz |
| -1.25 MHz       | -13 dBm   | Absolut                      | 30 kHz |
| -1.25 MHz       | -45 dBc   | Relativ zur Trägerleistung   | 30 kHz |
| -885 kHz        | -45 dBc   | Relativ zur Trägerleistung   | 30 kHz |
| +885 kHz        | -45 dBc   | Relativ zur Trägerleistung   | 30 kHz |
| -1.25 MHz       | -45 dBc   | Relativ zur Trägerleistung   | 30 kHz |
| -1.25 MHz       | -13 dBm   | Absolut                      | 30 kHz |
| -1.45 MHz       | -13 dBm   | Absolut                      | 30 kHz |
| -2.25 MHz       | -26.6 dBm | Absolut                      | 30 kHz |
| -2.25 MHz       | -13 dBm   | Absolut                      | 1 MHz  |
| -4.00 MHz       | -13 dBm   | Absolut                      | 1 MHz  |

# LIMIT LINE USER

Der Softkey LIMIT LINE USER aktiviert die Eingabe benutzerdefinierter Grenzwertlinien. Der Softkey öffnet die Menüs des Limit-Line-Editors, die aus dem Grundgerät bekannt sind. Die vom Benutzer erstellten Grenzwertlinien werden in die Tabelle für LIMIT LINE MANUAL mit aufgenommen.

Folgende Einstellungen der Grenzwertlinien sind für Basisstationstests sinnvoll:

Trace 1, Domain Frequency, X-Scaling relative, Y-Scaling absolute, Spacing linear, Unit dBm.

Im Unterschied zu den bei Auslieferung des Analysators auf dem Gerät vordefinierten Grenzwertlinien, die den Standard-Vorgaben entsprechen, kann die vom Benutzer spezifizierte Grenzwertlinie für den gesamten Frequenzbereich (±4.0 MHz vom Träger) nur entweder relativ (bezogen auf den Referenzpegel) oder absolut angegeben werden.

Die ausgelieferten Grenzwertlinien des AUTO oder MANUAL Modes könne auch ausgewählt werden. Die Namen sind in den vorangestellten Tabellen neben dem Typ mit angegeben und sind wie folgt definiert:

- Standard in 3 Zeichen
- Link Direction B für Basisstation
- Bandclass, bei mehreren Bandklassen wird die kleinste Ziffer verwendet
- Leistungsklasse A, B, C, \_ wobei A die höchste Leistungsklasse ist und bei keiner Leistungsklassenabhängigkeit verwendet wird.

Typunterscheidung: A für absolut und R für relativ

Beispiel für cdma2000 Band Klasse 0, 2, 3, 5, 9, 10-12 für P<28 dBm:

Die Limitline-Namen sind in der Tabellen neben Typ mit angegeben.

Fernbedienungsbefehl: siehe Tabelle der Softkeys mit Zuordnung der IEC-Bus-Befehle

### **RESTORE STD LINES**

Der Softkey *RESTORE STD LINES* überführt die im Standard definierten Limit Lines wieder in den Zustand, in dem sie bei Auslieferung des Gerätes waren. Dadurch kann eine versehentliche Überschreibung der Standard-Lines rückgängig gemacht werden.

Fernbedienungsbefehl: CALC:LIM:ESP:REST

### LIST EVALUATION

Der Softkey *LIST EVALUATION* rekonfiguriert die SEM-Ausgabe so, dass sie in einer zweigeteilten Darstellung (Split Screen) ausgegeben wird. In der oberen Hälfte wird die Trace mit Grenzwertlinie angezeigt. In der unteren Hälfte wird die Spitzenwertliste angezeigt. Für jeden Bereich der vom Standard definierten Spektrumsemission ist der Spitzenwert aufgeführt. Für jeden Spitzenwert wird die Frequenz, die absolute Leistung, die relative Leistung zur Kanalleistung und das Delta-Limit zur Grenzwertlinie. Ein positives Delta gibt einen FAILED-Wert an. Die Ergebnisse werden rot markiert und eine Sternchen erscheint am Ende der Zeile, um den Fail-Wert auf einem Schwarz-Weiß-Ausdruck kenntlich zu machen.

Wenn die Listenauswertung aktiv ist, ist die Listenfunktion des Spitzenwerts nicht verfügbar. Seit Version 4.00, wurden die Listensoftkeys des Spitzenwertes auf das Seitenmenü verschoben.

```
Fernbedienungsbefehl: CALC1:PEAK:AUTO ON | OFF
TRAC:DATA? LIST
```

# ADJUST REF LV

Der Softkey ADJUST REF LVL passt den Referenzpegel des Analysators an die gemessene Gesamtleistung des Signals an.

Der Softkey wird aktiv, nachdem der erste Sweep mit der Messung der belegten Bandbreite beendet und damit die Gesamtleistung des Signals bekannt ist.

Durch Anpassung des Referenzpegels wird sichergestellt, dass der Signalzweig des Analysators nicht übersteuert wird und die Messdynamik durch einen zu niedrigen Referenzpegel nicht eingeschränkt wird.

Fernbedienungsbefehl: SENS:POW:ACH:PRES:RLEV

# **30kHz/1MHz TRANSITION**

Der Softkey 30kHz/1MHz TRANSITION bestimmt die Offset Frequenz bei der die Auflösebandbreite zwischen 30 kHz und 1 MHz umgeschaltet wird.

Der Standardwert hängt von der Bandklasse ab, siehe obige Tabellen. Bei Mehrträgersystemen kann dieser Wert erweitert werden. Benutzerspezifische Grenzwertlinien sollten dann definiert und verwendet werden.

Fernbedienungsbefehl: CALC:LIM:ESP:TRAN <numeric value>

### PEAK SEARCH

Der Softkey *PEAK SEARCH* aktiviert eine einzige Auswertung der Spectrum Emission Mask. Die Grenzwertmaske reduziert durch einen Sicherheitsabstand - wird gegen die Trace geprüft. Die Fail-Positionen werden durch Kreuze markiert, solange kein weiterer Sweep durchgeführt wird. Es wird empfohlen, Single Sweep zu benutzen. Jeder Wert wird einer Spitzenwertliste hinzugefügt, die geöffnet werden kann sowie im ASCII-Format gespeichert oder über einen IEC-Bus-Befehl ausgelesen werden kann.

Die Spitzenwerte werden mit dem gleichen Spitzenwertsuchalgorithmus wie bei Markern berechnet. Es ist möglich, den Peak-Excursion-Wert über *MKR->NEXT*, Softkey *PEAK EXCURSION* zu definieren. Darüber hinaus wird der schlechteste Fail jeder Fail-Area ohne einen Spitzenwert markiert und der Spitzenwertliste hinzugefügt.

Fernbedienungsbefehl: CALC:PEAK:IMM

# PEAKS PER RANGE

Der Softkey *PEAKS PER RANGE* definiert, wie viele Spitzenwerte innerhalb eines Bereiches gesucht werden. Die Bereiche sind gemäß der Einstellung der Band Klasse (EIN-STELLUNGEN -> BAND KLASSE) z.B. für BAND KLASSE 0, 2, 3, 5, 9, 10, 11 und 12:

- von -4,00 MHz bis -1,98 MHz vom Träger,
- von -1,98 MHz bis -0,75 MHz vom Träger,
- der Bereich von -0,75 MHz bis +0,75 MHz um den Träger herum,
- von +0,75 MHz bis +1,98 MHz vom Träger,
- von +1,98 MHz bis +4,00 MHz vom Träger.

Der Defaultwert von PEAKS PER RANGE ist 25.

Fernbedienungsbefehl: CALC:PEAK:SUBR 1...50

### MARGIN

Der Softkey *MARGIN* definiert einen Sicherheitsabstand, der von der Grenzwertlinie abgezogen wird, um die Spitzenwertsuche zu verstärken. Sind die Werte der Trace oberhalb der Grenzwertlinie minus dem Wert für den Sicherheitsabstand, wird dies durch ein Kreuz angezeigt, wie in der Spitzenwertliste gezeigt. Die DELTA LIMIT der Liste ist positiv und zeigt an, dass nur der Sicherheitsabstand und nicht die Grenze selbst erreicht wurde. Ein negatives Zeichen würde einen wahren Fail anzeigen. Der Default-Wert von *MARGIN* ist 6 dB.

Fernbedienungsbefehl: CALC:PEAK:MARG -200dB...200dB

### VIEW PEAK LIST

Mit dem Softkey VIEW PEAK LIST wird die Spitzenwertliste geöffnet. Die Liste ist leer, wenn entweder keine Spitzenwertsuche (siehe Softkey PEAK SEARCH) durchgeführt wurde oder wenn keine Spitzenwerte/Fails gefunden wurden.

Die Liste zeigt die folgenden Einträge für jeden Spitzenwert:

- den Bereich (LOWer-Side oder UPper-Side vom Träger)
- die Frequenz,
- den Pegel in dBc (relativ zur Trägerkanalleistung)
- den Delta Level zur Grenzwertlinie (negative Deltas zeigen einen Fail an).

Mit einem hohen *MARGIN* von beispielsweise 200 dB und einem *PEAKS PER RANGE* von 1 ist es möglich, den schlechtesten Punkt von jedem Bereich zu erhalten, wenn man den Softkey *VIEW PEAK LIST* drückt. Um das Ganze in aufsteigender Frequenz-reihenfolge zu sortieren, muss der Softkey *SORT BY FREQUENCY* gedrückt werden.

| VIEW PEAK LIST     |              |           |                |  |  |  |
|--------------------|--------------|-----------|----------------|--|--|--|
| LOW-UP RANGE / RBW | FREQUENCY    | LEVEL dBc | DELTA LIMIT dB |  |  |  |
| L1.980-4.000M/30k  | 875.4020 MH∞ | -54.25    | 0.74           |  |  |  |
| L0.750-1.980M/30k  | 875.7520 MHz | -54.41    | -9.41          |  |  |  |
| Inner Range /30k   | 879.2400 MHz | -55.62    | -10.52         |  |  |  |
| U0.750-1.980M/30k  | 880.2180 MHz | -54.07    | -9.07          |  |  |  |
| U1.980-4.000M/30k  | 881.1450 MHz | -53.66    | 1.33           |  |  |  |

Die folgende Abbildung zeigt eine Spitzenwertliste:

#### Bild 8 Spitzenwertliste der Spektrum Emission Mask

Fernbedienungsbefehl: TRAC? FINal1

Die durch Komma getrennten Werte sind wie folgt :

```
<freq1>, <level1>, <delta level 1>, <freq2>, <level2>, <delta level 2>, ...
```

### SORT BY FREQUENCY

Der Softkey SORT BY FREQUENCY sortiert die Liste in aufsteigender Reihenfolge gemäß der Spalte FREQUENCY.

Fernbedienungsbefehl: --

### SORT BY DELTA LIM

Der Softkey SORT BY DELTA LIM sortiert die Liste in absteigender Reihenfolge gemäß der Spalte DELTA LIMIT.

Fernbedienungsbefehl: --

### ASCII FILE EXPORT

Der Softkey ASCII FILE EXPORT exportiert die Spitzenwertliste im ASCII-Format in eine Datei.

Das komplette Ausgabeformat ist ähnlich dem Trace-Export. Die Spitzenwerte innerhalb der Datei werden nach folgendem Format durch Komma getrennt:

<trace no 1>, <freq1>, <level1>, <delta level 1>, <trace no 2>, <freq2>, <level2>, <delta level 2>, ...

Die Tracenummer ist immer 1.

Fernbedienungsbefehl: MMEM:STOR:FIN 'A:\final.dat'

### DECIM SEP,.

Unterschiedliche Sprachversionen von Auswerteprogrammen benötigen u.U. eine unterschiedliche Behandlung des Dezimalpunkts. Aus diesem Grund ist es möglich, zwischen Default-Separatoren zu wählen '.' (Dezimalpunkt) und ',' (-komma) mithilfe des Softkeys *DECIM SEP*.

Fernbedienungsbefehl:FORM:DEXP:DSEP POIN | COMM

# 6.4 Messung der vom Signal belegten Bandbreite -OCCUPIED BANDWITH

Taste MEAS oder Hotkey MEAS

% POWER BANDWIDTH ADJUST SETTINGS ADJUST REF LVL

Der Softkey OCCUPIED BANDWIDTH aktiviert eine Messung der vom Signal belegten Bandbreite.

Bei dieser Messung wird die Bandbreite bestimmt, in der - im Grundzustand -99 % der Signalleistung zu finden sind. Der prozentuale Anteil der Signalleistung, der in die Bandbreitenmessung einbezogen werden soll, kann verändert werden. Die Bandbreite sowie die Eckfrequenzen für die Messung werden im Marker-Info-Feld in der rechten oberen Ecke des Displays angezeigt.

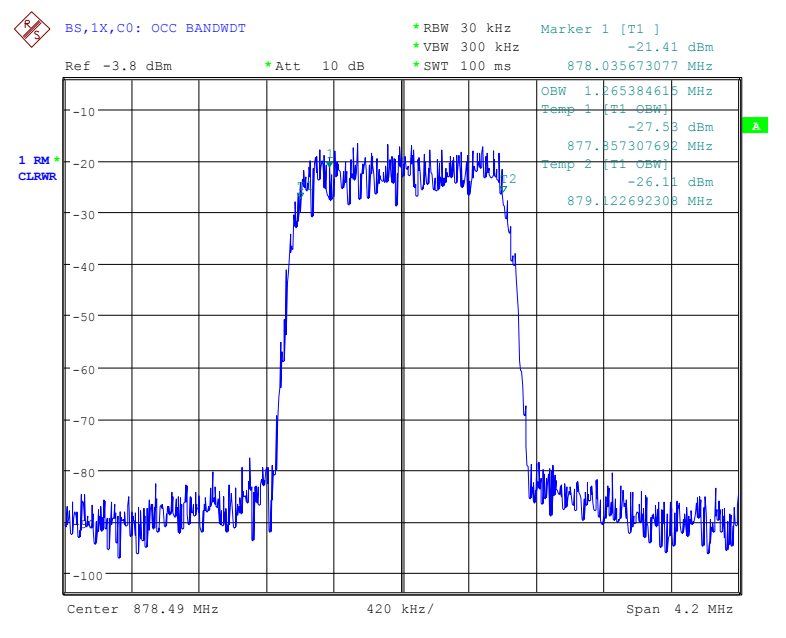

Bild 9 Messung der belegten Bandbreite

Der Softkey aktiviert die Betriebsart SPECTRUM mit definierten Einstellungen:

| Folgende benutzerspezifische Einstellungen werden beim ersten Eintritt nach dem<br>Preset nicht geändert: |        |  |  |  |
|----------------------------------------------------------------------------------------------------|--------|--|--|--|
| Pegelparameter                                                                                            |        |  |  |  |
| Center Frequency + Frequency Offset                                                                       |        |  |  |  |
| Alle Triggereinstellungen                                                                                 |        |  |  |  |
| OCCUPIED BANDWIDTH ON                                                                                     |        |  |  |  |
| FREQUENCY SPAN 4.2 MHz                                                                                    |        |  |  |  |
| SWEEP TIME                                                                                                | 100 ms |  |  |  |
| RBW                                                                                                    | 30 kHz |  |  |  |
| VBW 300 kHz                                                                                               |        |  |  |  |
| DETECTOR RMS                                                                                              |        |  |  |  |

Um angepasste Messparameter wieder herzustellen, werden folgende Parameter beim Verlassen abgespeichert und beim <u>Wiedereintritt</u> in diese Messung wieder eingestellt:

Pegelparameter RBW, VBW Sweepzeit SPAN

Fernbedienungsbefehl: CONF:CDP:MEAS OBAN
Ergebnisabfrage: CALC:MARK:FUNC:POW:RES? OBAN

### % POWER BANDWIDTH

Der Softkey % POWER BANDWIDTH öffnet ein Feld zur Eingabe des prozentualen Anteils der Leistung bezogen auf die Gesamtleistung im dargestellten Frequenzbereich, durch welche die belegte Bandbreite definiert ist (prozentualer Anteil an der Gesamtleistung).

Der zulässige Wertebereich ist 10 % - 99,9 %.

Fernbedienungsbefehl::SENS:POW:BWID 99PCT

# **ADJUST SETTINGS**

Der Softkey *ADJUST SETTINGS* passt die Geräteeinstellungen des Analysators an die spezifizierte Kanalbandbreite für die Messung der belegten Bandbreite an.

- Frequenzdarstellbereich 3 x Kanalbreite
- Auflösebandbreite RBW  $\leq 1/40$  der Kanalbandbreite.
- Videobandbreite  $VBW \ge 3 \times RBW$ .
- Detektor RMS

werden optimal eingestellt.

Der Referenzpegel wird durch *ADJUST SETTINGS* nicht beeinflusst. Er ist für optimale Messdynamik so einzustellen, dass sich das Signalmaximum in der Nähe des Referenzpegels befindet.

Die Anpassung erfolgt einmalig, im Bedarfsfall können die Geräteeinstellungen anschließend auch wieder verändert werden.

Fernbedienungsbefehl: :SENS: POW: PRES OBW

### ADJUST REF LVL

Der Softkey ADJUST REF LVL passt den Referenzpegel des Analysators an die gemessene Gesamtleistung des Signals an.

Der Softkey wird aktiv, nachdem der erste Sweep mit der Messung der belegten Bandbreite beendet und damit die Gesamtleistung des Signals bekannt ist. Durch Anpassung des Referenzpegels wird sichergestellt, dass der Signalzweig des Analysators nicht übersteuert wird und die Messdynamik durch einen zu niedrigen Referenzpegel nicht eingeschränkt wird.

Da die Messbandbreite bei den Kanalleistungsmessungen deutlich geringer ist als die Signalbandbreite, kann der Signalzweig übersteuert werden, obwohl sich die Messkurve noch deutlich unterhalb des Referenzpegels befindet. Wenn die gemessene Kanalleistung gleich dem Referenzpegel ist, wird der Signalzweig nicht übersteuert.

Fernbedienungsbefehl: :SENS: POW: ACH: PRES: RLEV

# 6.5 Signalstatistik

Taste MEAS oder Hotkey MEAS

### STATISTICS

| APD ON/OFF       |
|------------------|
| CCDF             |
| PERCENT MARKER   |
| NO OF SAMPLES    |
| SCALING          |
| ADJUST SETTINGS  |
| DEFAULT SETTINGS |
| CONT MEAS        |
| SINGLE MEAS      |

Der Softkey STATISTICS startet eine Messung der Verteilungsfunktion der Signalamplituden (Complementary Cumulative Distribution Function). Die Messung kann mit Hilfe der Softkeys des Menüs auf Amplitude Power Distribution (APD) umgeschaltet werden.

Für diese Messung wird kontinuierlich ein Signalausschnitt einer einstellbaren Länge im Zero-Span aufgezeichnet und die Verteilung der Signalamplituden ausgewertet. Die Aufnahme-Länge sowie der Darstellbereich der CCDF können mit Hilfe der Softkeys des Menüs eingestellt werden. Die Amplitudenverteilung wird logarithmisch in Prozent der Überschreitung eines bestimmten Pegels aufgetragen, beginnend beim Mittelwert der Signalamplituden.

Zusätzlich wird der Crest-Faktor, also die Differenz zwischen Maximalwert und Mittelwert der Leistung in dB ausgegeben.

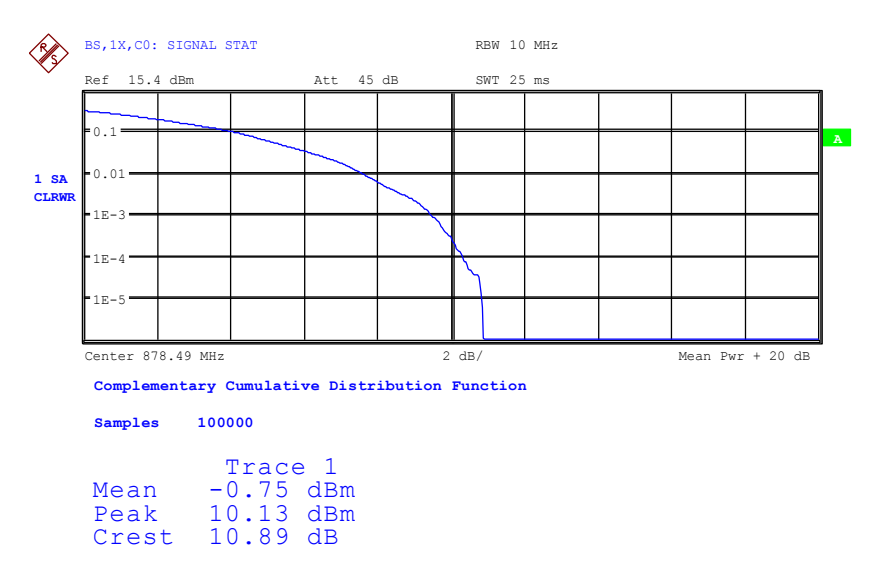

Bild 10 CCDF des cdma2000-Signals.

Der Softkey aktiviert die Betriebsart SPECTRUM mit vordefinierten Einstellungen:

| Folgende benutzerspezifische Einstellungen werden nicht geändert, so dass die Anpassung an das Messobjekt erhalten bleibt:                                           |        |  |  |  |
|----------------------------------------------------------------------------------------------------|--------|--|--|--|
| Pegelparameter<br>Center Frequency + Frequency C<br>Alle Triggereinstellungen                                                                                        | Dffset |  |  |  |
| CCDF                                                                                                    | ON     |  |  |  |
| RBW 10 MHz                                                                                                    |        |  |  |  |
| DETECTOR                                                                                                    | SAMPLE |  |  |  |
| Um angepasste Messparameter wieder herzustellen, werden folgende Parameter beim Verlassen abgespeichert und beim Wiedereintritt in diese Messung wieder eingestellt: |        |  |  |  |
| Pegelparameter<br>RBW<br>NO OF SAMPLES                                                                                                    |        |  |  |  |
| Triggereinstellungen                                                                                                    |        |  |  |  |

Ausgehend von dieser Einstellung kann der Analysator in allen Funktionen, die er in der Betriebsart SPECTRUM bietet, bedient werden, d.h. alle Messparameter können an die Erfordernisse der spezifischen Messung angepasst werden.

Fernbedienungsbefehl: CONF:CDP:MEAS CCDF oder CALC:STAT:CCDF ON

Ergebnisabfrage: CALCMARK:X?

CALC:STAT:RES? MEAN | PEAK | CFA | ALL

- MEAN mittlere (RMS) im Beobachtungszeitraum gemessene Leistung in dBm
- PEAK im Beobachtungszeitraum gemessene Spitzenleistung in dBm
- CFACtor ermittelter CREST-Faktor (= Verhältnis von Spitzenleistung zu mittlerer Leistung) in dB
- ALL Ergebnisse aller drei genannten Messungen, durch Komma getrennt: <mean pow>, <peak pow>, <crest factor>

# APD ON/OFF

Der Softkey APD ON/OFF schaltet die Amplituden-Wahrscheinlichkeitsverteilungsfunktion ein.

Fernbedienungsbefehl: CALC:STAT:APD ON

### CCDF

Der Softkey *CCDF* schaltet die komplementäre Verteilungsfunktion (Complementary Cumulative Distribution Function) ein.

Fernbedienungsbefehl::CALC:STAT:CCDF ON

# PERCENT MARKER

Bei aktiver CCDF-Funktion erlaubt der Softkey *PERCENT MARKER* die Positionierung von Marker 1 durch Eingabe einer gesuchten Wahrscheinlichkeit. Damit lässt sich auf einfache Weise die Leistung ermitteln, die mit einer vorgegebenen Wahrscheinlichkeit überschritten wird.

Ist Marker 1 ausgeschaltet, so wird er automatisch eingeschaltet.

Fernbedienungsbefehl: CALC:MARK:Y:PERC 0...100%

# **NO OF SAMPLES**

Der Softkey *NO OF SAMPLES* stellt die Anzahl der Leistungsmesswerte ein, die für die Verteilungsmessfunktion zu berücksichtigen sind.

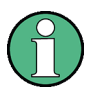

Die Gesamtmesszeit wird sowohl von der gewählten Anzahl der Messungen als auch von der für die Messung gewählten Auflösebandbreite beeinflusst, da sich die Auflösebandbreite direkt auf die Messgeschwindigkeit auswirkt.

Fernbedienungsbefehl: CALC:STAT:NSAM <value>

### SCALING

Der Softkey *SCALING* öffnet ein Menü, in dem die Skalierungsparameter für die X- und die Y-Achse geändert werden können.

| X-AXIS REF LEVEL |
|------------------|
| X-AXIS RANGE     |
| Y-AXIS MAX VALUE |
| Y-AXIS MIN VALUE |
| ADJUST SETTINGS  |
| DEFAULT SETTINGS |

# **X-AXIS REF LEVEL**

Der Softkey X-AXIS REF LEVEL ändert die Pegeleinstellungen des Geräts und stellt die zu messende maximale Leistung ein.

Die Funktion ist identisch mit der des Softkeys REF LEVEL im Menü AMPT.

Für die *APD*-Funktion wird dieser Wert am rechten Diagrammrand angezeigt. Für die CCDF-Funktion wird dieser Wert nicht direkt im Diagramm dargestellt, weil die X-Achse relativ zur gemessenen *MEAN POWER* skaliert ist.

Fernbedienungsbefehl: CALC:STAT:SCAL:X:RLEV <value>

### X-AXIS RANGE

Der Softkey X-AXIS RANGE ändert den Pegelbereich, der von der gewählten Verteilungsmessfunktion zu erfassen ist.

Die Funktion ist identisch mit der des Softkeys RANGE LOG MANUAL im Menü AMPT.

Fernbedienungsbefehl: CALC:STAT:SCAL:X:RANG <value>

### Y-AXIS MAX VALUE

Der Softkey *Y-AXIS MAX VALUE* legt die obere Grenze des dargestellten Wahrscheinlichkeitsbereichs fest.

Die Werte auf der Y-Achse sind normalisiert, d.h. der Maximalwert ist 1.0. Da die Y-Achse logarithmisch skaliert ist, muss der Abstand zwischen Maximal- und Minimalwert mindestens eine Dekade betragen.

Fernbedienungsbefehl: CALC:STAT:SCAL:Y:UPP <value>

### Y-AXIS MIN VALUE

Der Softkey *Y-AXIS MIN VALUE* legt die untere Grenze des dargestellten Wahrscheinlichkeitsbereichs fest.

Da die Y-Achse logarithmisch skaliert ist, muss der Abstand zwischen Maximal- und Minimalwert mindestens eine Dekade betragen. Zulässiger Wertebereich 0 < Wert < 1.

Fernbedienungsbefehl: CALC:STAT:SCAL:Y:LOW <value>

### ADJUST SETTINGS

Der Softkey ADJUST SETTINGS optimiert die Pegeleinstellungen des Analysators entsprechend der gemessenen Spitzenleistung zur Erzielung der maximalen Empfindlichkeit des Geräts.

Der Pegelbereich wird für die APD-Messung entsprechend der gemessenen Differenz zwischen dem Spitzenwert und dem Minimalwert der Leistung und für die CCDF-Messung zwischen dem Spitzenwert und dem Mittelwert der Leistung eingestellt, um die maximale Leistungsauflösung zu erzielen.

Zusätzlich wird die Wahrscheinlichkeitsskala der gewählten Anzahl von Messwerten angepasst.

Fernbedienungsbefehl: CALC:STAT:SCAL:AUTO ONCE

# **DEFAULT SETTINGS**

Der Softkey DEFAULT SETTINGS setzt die Skalierung der X- und der Y-Achse auf die voreingestellten (PRESET) Werte zurück.

X-Achse Referenzpegel:-20 dBmX-Achsenbereich für APD:100 dB

X-Achsenbereich für CCDF: 20 dB
Y-Achse obere Grenze: 1.0
Y-Achse untere Grenze: 1E-6
Fernbedienungsbefehl: CALC:STAT:PRES

# **CONT MEAS**

Der Softkey *CONT MEAS* startet die Aufnahme neuer Messdatenreihen und die Berechnung der APD- oder CCDF-Kurve, je nach gewählter Messfunktion. Die nächste Messung wird automatisch gestartet sobald die angezeigte Anzahl der Messwerte erreicht wurde ("<u>CONT</u>inuous <u>MEAS</u>urement").

Fernbedienungsbefehl: INIT:CONT ON; INIT:IMM

# SINGLE MEAS

Der Softkey SINGLE MEAS startet die Aufnahme einer neuen Messdatenreihe und die Berechnung der APD- oder CCDF-Kurve, je nach gewählter Messfunktion. Die Messung endet nach Erreichen der angezeigten Anzahl von Messwerten.

```
Fernbedienungsbefehl: INIT:CONT OFF;
INIT:IMM
```

# 6.6 Code-Domain-Messungen an cdma2000/1xEV-DV-Signalen

Die Applikations-Firmware R&S FS-K82 stellt einen Code-Domain-Analyzer zur Verfügung. Mit dessen Hilfe können die in der cdma2000-Spezifikation geforderten Messungen bezüglich der Leistung der einzelnen Codes bzw. Code-Kanäle (gebündelte Codes) durchgeführt werden. Zusätzlich werden die Modulationsqualität (EVM und RHO-Faktor), Frequenzfehler und Trigger-to-Frame-Zeit, sowie Peak-Code-Domain-Error ermittelt. Auch Constellation-Auswertungen und Bitstream-Auswertungen stehen zur Verfügung. Die Berechnung von Timing- und Phasen-Offset der Kanäle zum Piloten ist zuschaltbar (siehe Softkey *TIME/PHASE*). Die Beobachtungszeitdauer ist in Vielfachen der Power-Control-Group (PCG) über den Softkey *CAPTURE LENGTH* einstellbar.

Grundsätzlich lassen sich für die Auswertungen folgende Ergebnisklassen unterscheiden:

- Ergebnisse, die das Gesamtsignal über die gesamte Beobachtungszeitdauer (alle PCGs) berücksichtigen
- Ergebnisse, die das Gesamtsignal über eine Power-Control-Group (PCG) berücksichtigen
- Ergebnisse, die einen Kanal über die gesamte Beobachtungszeitdauer (alle PCGs) berücksichtigen
- Ergebnisse, die einen Kanal über eine Power-Control-Group (PCG) berücksichtigen

Die Auswertungen des Code-Domain-Analyzers werden im Split Screen vorgenommen. Hierbei ist der Bildschirm in 2 Hälften unterteilt.

Im oberen Screen (Screen A) werden Auswertungen angezeigt, welche über die Codes variieren. Im unteren Screen (Screen B) werden alle anderen Auswertungen dargestellt.

Tabelle 21 Auswertungen im Screen A

| Auswertung im Screen A  | Gesamtsignal | ein Kanal | alle PCGs | eine PCG |
|-------------------------|--------------|-----------|-----------|----------|
| Code-Domain-Power       | $\checkmark$ |           |           | ✓        |
| Code-Domain-Error-Power | ✓            |           |           | ✓        |
| Kanaltabelle            | $\checkmark$ |           |           | ✓        |

#### Tabelle 22 Auswertungen im Screen B

| Auswertung im Screen B              | Gesamtsignal | ein Kanal | alle PCGs | eine PCG |
|-------------------------------------|--------------|-----------|-----------|----------|
| Result Summary                      | ✓            | ✓         | ✓         | ✓        |
| Power versus Power-Control-Group    |              | ✓         | ✓         |          |
| Power versus Symbol                 |              | ✓         |           | ✓        |
| Composite EVM (Modulation Accuracy) | ✓            |           | ✓         |          |
| Composite Constellation             | ✓            |           |           | ✓        |
| Peak-Code-Domain-Error              | ✓            |           | ✓         |          |
| Symbol Constellation                |              | ✓         |           | ✓        |
| Symbol EVM                          |              | ✓         |           | ✓        |
| Bitstream                           |              | ✓         |           | ✓        |

Abhängig von der Symbolrate eines Code-Kanals besitzt dieser einen unterschiedlichen Spreading-Faktor und eine unterschiedliche Anzahl an Symbolen pro Power-Control-Group. Der Zusammenhang ist in der folgenden Tabelle sichtbar.

Tabelle 23 Zusammenhang zwischen Symbolrate, Spreading-Faktor und Symbolanzahl

| Datenrate [ksps] | Spreading Faktor | Symbole pro PCG<br>(keine Transmit Diversity) | Symbole pro PCG<br>(Transmit Diversity) |
|------------------|------------------|-----------------------------------------------|-----------------------------------------|
| 9.6              | 128              | 12                                            | 6                                       |
| 19.2             | 64               | 24                                            | 12                                      |
| 38.4             | 32               | 48                                            | 24                                      |
| 76.8             | 16               | 96                                            | 48                                      |
| 153.6            | 8                | 192                                           | 96                                      |
| 307.2            | 4                | 384                                           | 192                                     |

Bei Auswertungen im unteren Screen, die auf der x-Achse Symbole aufgetragen haben, variiert die maximale Anzahl der Symbole abhängig von der Symbolrate des selektierten Code-Kanals. Bei Transmit Diversity-Signalen (Softkey *ANT DIV*) werden die Symbole auf zwei Antennen verteilt. Deshalb reduziert sich die Anzahl der Symbole um die Hälfte.

Mit Hilfe des Softkey *SELECT CHANNEL* und *SELECT PCG* lässt sich der Code-Kanal und die Power-Control-Group (PCG) auswählen, zu der ein Ergebnis dargestellt werden soll. Es ist zum Beispiel der Code-Kanal 1.64 (Walsh Code Nummer 1 zum Spreading-Faktor 64) und die PCG 2 ausgewählt. Im Screen A ist die Auswertung Code-Domain-Power relativ und im Screen B die Symbol EVM Auswertung aktiv. Somit wird im Screen A die Code-Domain-Power Auswertung der PCG 2 dargestellt. Hierbei ist der Code-Kanal 1.64 selektiert in roter Farbe dargestellt. In der unteren Bildschirmhälfte ist die Symbol EVM Auswertung des Code-Kanals 1.64 in der PCG 2 mit entsprechend 24 Werten zu sehen.

Der Code-Domain-Analyzer kann in zwei Modi betrieben werden. Im CODE CHAN AUTOSEARCH Modus führt er eine automatische Suche nach aktiven Kanälen im gesamten Code-Raum durch. Hierbei wird der PILOT CHANNEL (PICH) auf 0.64, der SYNCHRONISATION CHANNEL (SYNC) auf 32.64, der TRANSMIT DIVERSITY PILOT CHANNEL (TDPICH) auf 16.128 und der erste PAGING CHANNEL (PCH) auf 1.64 automatisch erkannt, falls sie aktiv sind. Zusätzlich werden aktive Datenkanäle, generell als CHAN bezeichnet, mit ihrer Radio Configuration 1+2 oder 3 bis 5 erkannt.

Die PACKET DATA CHANNELS (PDCH) von 1xEV-DV werden immer mit dem Spreading-Faktor 32 von der Basisstation ausgesendet. Der Standard definiert für diese die Radio Configuration 10. Diese Packet Kanäle können entweder QPSK (wie die normalen Datenkanäle CHAN), 8-PSK oder 16-QAM moduliert sein. Die Modulationsart wird von der Applikations-Firmware automatisch erkannt und bei 8-PSK/16-QAM wird der erkannte Kanal als PDCH mit Radio Configuration 10 bezeichnet. Da die Unterscheidung zwischen CHAN und PDCH bei QPSK-modulierten Kanälen nicht eindeutig ist, gibt es den Softkey *FORCE 1xEV-DV*, der dann die 1xEV-DV Erkennung (PDCH/Radio Configuration 10) erzwingen kann.

Der PACKET DATA CONTROL CHANNEL (PDCCH) ist von der Struktur wie ein normale Datenkanal (CHAN) aufgebaut und kann im automatischen Suchmodus nicht unterschieden werden. Es besteht aber die Möglichkeit ihn beim Modus CODE CHAN PREDEFINED ihn mit aufzunehmen.

Im anderen Modus CODE CHAN PREDEFINED wird dem Benutzer die Möglichkeit gegeben, die aktiven Code-Kanäle im Signal über wähl- und editierbare Tabellen selbst bestimmen zu können. Die automatische Kanalsuche wird dann durch diese Benutzereingabe ersetzt.

Der Code-Domain-Analyzer erwartet das Vorhandenseins des PILOT CHANNELS (PICH) bzw. bei OTD (orthogonaler Transmit Diversity) den TRANSMIT DIVERSITY PILOT CHANNEL (TDPICH).

# 6.6.1 Darstellung der Auswertungen - RESULTS

Hotkey RESULTS oder Hotkey MEAS und danach Softkey CODE DOM ANALYZER

Der Hotkey RESULTS öffnet das Untermenü zur Auswahl der Auswertung.

| CODE DOM POWER           |
|--------------------------|
| CODE DOM ERROR           |
| COMPOSITE EVM            |
| PEAK CODE DOMAIN ERR     |
| POWER VS PCG             |
| RESULT SUMMARY           |
| CHANNEL TABLE            |
| SYMBOL CONST             |
| SYMBOL EVM               |
| BITSTREAM                |
| COMPOSITE CONST          |
| POWER VS SYMBOL          |
| SELECT                   |
| CAPTURE LENGTH           |
| SET COUNT SET TO ANALYZE |
| SELECT CHANNEL           |
| SELECT PCG               |
| ADJUST REF LVL           |

Im Hauptmenü werden dabei die wichtigsten Auswertungen für einen schnellen Zugriff angeboten, im Seitenmenü stehen weiterführende Auswertungen zur Verfügung.

Folgende Auswertungen stehen zur Auswahl:

| CODE DOM POWER   | Code-Domain-Power-Auswertung, abhängig vom Softkey CODE PWR ABS/REL in relativer oder absoluter Skalierung |  |  |  |
|------------------|----------------------------------------------------------------------------------------------------|--|--|--|
| CODE DOM ERROR   | Code-Domain-Error-Power-Auswertung                                                                         |  |  |  |
| COMPOSITE EVM    | quadratische Abweichung von Messsignal und idealem Referenzsignal                                          |  |  |  |
| PEAK CODE DOMAIN | Projektion des Fehlers zwischen dem Messsignal und dem                                                     |  |  |  |
| ERR              | idealen Referenzsignal auf den Basis-Spreading-Faktor und                                                  |  |  |  |
|                  | anschließende Summation über die Symbole jeder PCG des                                                     |  |  |  |
|                  | Differenzsignals                                                                                           |  |  |  |
| POWER VS PCG     | Leistung des gewählten Kanals über alle PCGs                                                               |  |  |  |
| RESULT SUMMARY   | Tabellarische Ergebnisse                                                                                   |  |  |  |
| CHANNEL TABLE    | Kanalbelegungstabelle                                                                                      |  |  |  |
| SYMBOL CONST     | Symbol Constellation-Auswertung                                                                            |  |  |  |
| SYMBOL EVM       | Error Vector Magnitude-Auswertung                                                                          |  |  |  |
| BITSTREAM        | Darstellung der entschiedenen Bits                                                                         |  |  |  |
| COMPOSITE CONST  | Composite Constellation-Auswertung                                                                         |  |  |  |
| POWER VS SYMBOL  | Leistung des gewählten Kanals und der gewählten PCG. über alle Symbole                                     |  |  |  |

Über die Eingabe einer Kanal-Nummer (Softkey SELECT CHANNEL) kann ein Kanal für die Auswertungen POWER VS PCG, SYMBOL CONST, SYMBOL EVM, BITSTREAM und POWER VS SYMBOL selektiert werden.

Über den Softkey SELECT PCG kann eine Power-Control-Group für die Auswertungen CODE DOM POWER, CODE ERROR, CHANNEL TABLE, SYMB CONST, SYMBOL EVM, BITSTREAM, COMPOSITE CONST und POWER VS SYMBOL selektiert werden.

Mit Hilfe von *ADJUST REF LVL* kann eine optimale Anpassung des Referenzpegels des Gerätes an den Signalpegel erreicht werden.

Folgende benutzerspezifische Einstellungen werden beim ersten Eintritt nach dem Preset nicht geändert: Pegelparameter Center Frequency + Frequency Offset Input Attenuation + Mixer Level Folgende benutzerspezifische Einstellungen werden wie folgt überführt:

Externer Triggerquellen bleibt erhalten, alle anderen Triggerquellen resultieren in den Free Run Modus. Zusätzliche Triggereinstellungen bleiben erhalten.

Um angepasste Pegelparameter wieder herzustellen, werden diese beim Verlassen des Code-Domain Analyzers abgespeichert und beim <u>Wiedereintritt</u> in dien Code-Domain-Analyzer wieder eingestellt.

Oberhalb des Diagramms werden die wichtigsten Messeinstellungen, die den Darstellungen zu Grunde liegen, zusammengefasst aufgeführt:

| BS,1X,C1 | :CODE | POWER |         |     | SR   | 19.2 | ksps |
|----------|-------|-------|---------|-----|------|------|------|
|          |       |       |         |     | Chan |      | 1.64 |
| dB TOT   |       | CF    | 1.93125 | GHz | PCG  |      | 3    |

Bild 11 Funktionsfelder der Diagramme

Dabei bedeuten

| 1. Spalte: | Mobilfunksystem (Basisstation cdma2000 1X)  | _    | BS,1X     |             |
|------------|---------------------------------------------|------|-----------|-------------|
|            | Band Klasse (Class 0-12) abgekürzt          | z.B. | C1 für 19 | 00 MHz Band |
|            | Name der gewählten Auswertung:              | z.B. | CODE PO   | WER         |
|            | (Leerzeile)                                 |      |           |             |
| 2. Spalte: | (Leerzeile)                                 |      |           |             |
|            | (Leerzeile)                                 |      |           |             |
|            | Mittenfrequenz des Signals:                 | z.B. | CF        | 1.93125 GHz |
| 3. Spalte: | Symbolrate des ausgewählten Kanals :        | z.B. | SR        | 19.2 ksps   |
|            | Walsh-Code und Spreading-Faktor des gewähl- | z.B. | Chan      | 1.64        |
|            | ten Kanals:                                 |      |           | 1.04        |
|            | PCG-Nummer des ausgewählten Kanals          |      | PCG       | 3           |
|            |                                             |      |           |             |

## CODE DOM POWER

Der Softkey *CODE DOM POWER* wählt die Auswertung der Code-Domain-Power (CDP) in relativer Skalierung aus.

Bei der Code-Domain-Power-Auswertung wird das Gesamtsignal über genau eine Power-Control-Group berücksichtigt. Die Leistungen der einzelnen Codes wird bestimmt und in einem Diagramm aufgetragen. Bei diesem Diagramm ist die x-Achse die Code Nummer und die y-Achse ist eine logarithmische Pegelachse. Die Anzahl der Codes auf der x-Achse, die dem Basis-Spreading-Faktor entspricht, kann über den Softkey BASE SF 64/128 eingestellt werden. Die auszuwertende Power-Control-Group ist über den Softkey SELECT PCG einstellbar. Die Leistung der Kanäle wird in der Grundeinstellung auf die Leistung des Pilot Channels PICH (Code-Nummer 0) bezogen. Dieser Leistungsbezug wurde gewählt, da durch die Möglichkeit einer Leistungs-Regelung in den einzelnen Code-Kanälen die Gesamt-Leistung je nach PCG variieren kann. Im Gegensatz zu dieser variablen Gesamt-Leistung ist die Leistung des PICH über alle PCGs gleich, so dass sie den konstanten Bezug für die Darstellung bilden kann. Wird die 2. Antenne vermessen (siehe Softkey *ANT DIV* und *ANT NO*.) so ist der Pilotkanal der 2. Antenne TDPICH der Bezug. Der Leistungsbezug lässt sich mit Hilfe des Softkeys *POWER REF* auf die Gesamtleistung umschalten.

Neben diesen relativen Darstellungen gibt es auch die Möglichkeit der absoluten Leistungsangabe. Diese ist über den Softkey CODE PWR ABS/REL schaltbar. Die Einheit der y-Achse ist dementsprechend dBm bei absoluter und dB PICH bei relativer Auswertung bezüglich des Pilot, dB TDPICH bei relativer Auswertung bezüglich des Piloten beim Vermessen der 2. Antenne und dB TOT bei relativer Auswertung bezüglich der Gesamtleistung.

Die Leistungen der aktiven und der nicht belegten Codes werden farblich unterschiedlich dargestellt. Zusätzlich können Codes mit Alias-Leistung auftreten. Hierbei enthält ein Code Leistungsanteile, die entweder von einem höheren Spreading-Faktor als dem Basis-Spreading-Faktor oder der eigenen und/oder der anderen Antenne aufgrund von Transmit Diversity herrühren.

Folgende Farbgebungen sind definiert:

- gelb aktiver Kanal
- cyan nicht belegte
- mangenta Alias-Leitsung aufgrund von Transmit Diversity

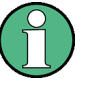

Liegt bei der Code-Domain-Power-Auswertung Alias-Leistung vor, so soll der höchste Basis-Spreading-Faktor über den Softkey BASE SF eingestellt werden.

Als aktiv wird ein Kanal im Modus *CODE CHAN AUTOSEARCH* (automatischer Kanal-Such-Modus) dann bezeichnet, wenn die vom Benutzer eingegebene Mindestleistung (s. Softkey INACT CHAN THRESHOLD) überschritten wird und ein ausreichendes Signal- zu Rauschverhältnis vorliegt. Im Modus *CODE CHAN PREDEFINED* wird jeder in der vom Benutzer definierten Kanaltabelle enthaltene Code-Kanal als aktiv gekennzeichnet.

Die Code-Domain-Power Auswertung unterstützt zwei Sortierordnungen: die Hadamard und die BitReverse-Ordnung. Bei der Hadamard-Ordnung werde die Codes aufsteigend sortiert dargestellt: 0.64, 1.64, 2.64, ..., 63.64. Für jeden Code wird die Leistung in diesem Code angezeigt. Existiert im Signal ein Code-Kanal der mehrere Codes überdeckt, wird die Einzelleistung der Codes dargestellt. Möchte man die Gesamtleistung dieses gebündelten Code-Kanals ablesen, verwendet man die BitReverse-Ordnung.

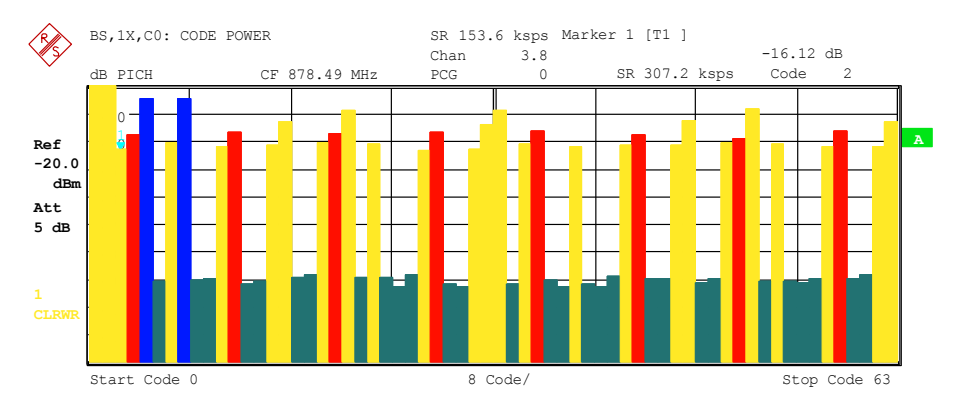

Bild 12 CDP-Diagramm in Hadamard-Ordnung

Bei der BitReverse-Ordnung ist die Sortierreihenfolge der Kanäle geändert, in dem man die Code-Nummer auf Bitebene von hinten nach vorne (reverse) interpretiert. Es ergibt sich damit folgende Code Reihenfolge bei Base-Spreading-Faktor 64: 0.64, 32.64, 16.64, 48.64, 8.64, 40.64 ... 15.64, 47.64, 31.64, 63.64 (siehe Kapitel 9). Die Codes eines gebündelten Code-Kanals liegen nun nebeneinander und die Gesamtleistung des Code-Kanals wird angezeigt.

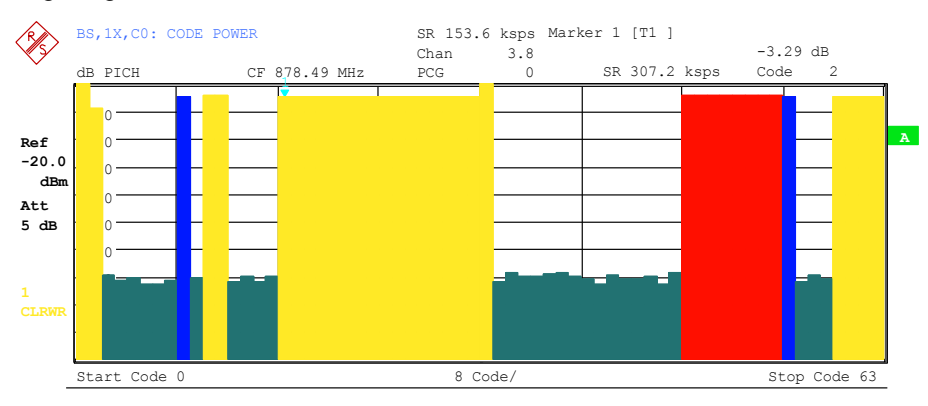

Bild 13 CDP-Diagramm in BitReverse-Ordnung für das gleiche Signal

Über die Eingabe einer Kanal-Nummer (siehe Softkey SELECT CHANNEL) kann ein Kanal für weiterführende Darstellungen markiert werden. Die Codes dieses Kanals werden in roter Farbe dargestellt.

Die Anwahl weiterführender Auswertungen (z.B. SYMBOL CONSTELLATION) für nicht belegte Codes ist möglich, aber nicht sinnvoll, da die Ergebnisse keine Gültigkeit besitzen.

Fernbedienungsbefehl: CALC1:FEED "XPOW:CDP:RAT" (relative) CALC1:FEED "XPOW:CDP" (absolute)

# CODE DOM ERROR

Der Softkey *CODE DOM ERROR* selektiert die Auswertung der Code-Domain-Error-Power (CDEP).

Die Code-Domain-Error-Power Messung gibt die Differenz der Leistungen zwischen gemessenen und ideal erzeugtem Referenzsignal für jeden Code in dB aus. Da es sich um eine Fehlerleistung handelt, können mit dieser Auswertung auf einen Blick aktive und inaktive Kanäle gemeinsam beurteilt werden.

Bei der Code-Domain-Error-Power-Auswertung wird das Gesamtsignal über genau eine Power-Control-Group berücksichtigt und die Fehlerleistungen der einzelnen Codes bestimmt und in einem Diagramm aufgetragen. Bei diesem Diagramm ist die x-Achse die Code Nummer und die y-Achse ist eine logarithmische Pegelachse in der Einheit dB. Die Anzahl der Codes auf der x-Achse, die dem Basis-Spreading-Faktor entspricht, kann über den Softkey BASE SF 64/128 eingestellt werden. Die auszuwertende Power-Control-Group ist über den Softkey SELECT PCG einstellbar.

Die Leistungen der aktiven und der nicht belegten Codes werden farblich unterschiedlich dargestellt. Zusätzlich können Codes mit Alias-Leistung auftreten. Hierbei enthält ein Code Leistungsanteile, die entweder von einem höheren Spreading-Faktor als dem Basis-Spreading-Faktor von der eigenen und/oder der anderen Antenne aufgrund von Transmit Diversity herrühren.

Folgende Farbgebungen sind definiert:

- gelb aktiver Kanal
- cyan nicht belegte
- hellblau Alias-Leistung von höherem Spreading-Faktor
- mangenta Alias-Leitsung aufgrund von Transmit Diversity

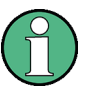

Liegt bei der Code-Domain-Power Auswertung Alias-Leistung vor, so soll der höchste Basis-Spreading-Faktor über den Softkey BASE SF eingestellt werden.

Als aktiv wird ein Kanal im Modus *CODE CHAN AUTOSEARCH* (automatischer Kanal-Such-Modus) dann bezeichnet, wenn die vom Benutzer eingegebene Mindestleistung (s. Softkey INACT CHAN THRESHOLD) überschritten wird und ein ausreichendes Signal- zu Rauschverhältnis vorliegt. Im Modus *CODE CHAN PREDEFINED* wird jeder in der vom Benutzer definierten Kanaltabelle enthaltene Code-Kanal als aktiv gekennzeichnet.

Die Code-Domain-Error-Power-Auswertung unterstützt 2 Sortierordnungen: die Hadamard und die BitReverse-Ordnung. Bei der Hadamard-Ordnung werde die Codes aufsteigend sortiert dargestellt: 0.64, 1.64, 2.64 ... 63.64. Für jeden Code wird die Leistung in diesem Code angezeigt.

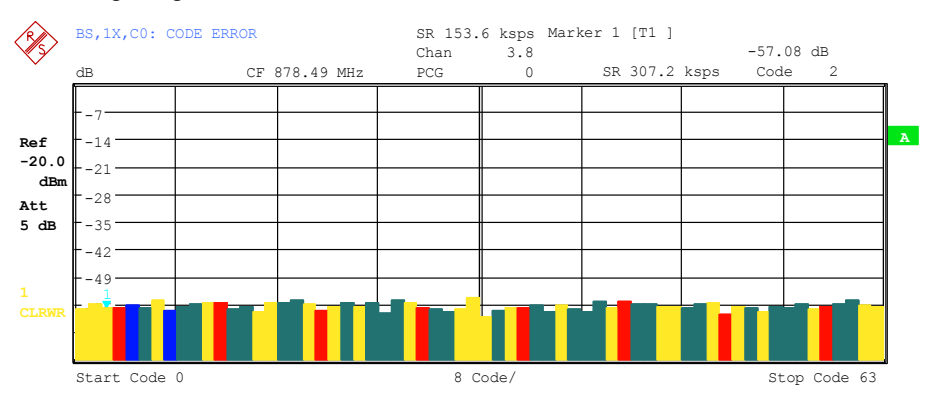

Bild 14 CDEP-Diagramm in Hadamard-Ordnung

Bei der BitReverse-Ordnung ist die Sortierreihenfolge der Kanäle geändert, in dem man die Code Nummer auf Bitebene von hinten nach vorne (reverse) interpretiert. Es ergibt sich damit folgende Code Reihenfolge bei Base-Spreading-Faktor 64: 0.64, 32.64, 16.64, 48.64, 8.64, 40.64, ..., 15.64, 47.64, 31.64, 63.64 (Siehe Kapitel 9). Bei der Code-Domain-Error-Power Auswertung werden anders als bei der Code-Domain-Power Auswertung keine Leistungen des gebündelten Code-Kanals angezeigt, da es sich bei der Code-Domain-Error-Power Auswertung um Fehlerleistungen handelt.

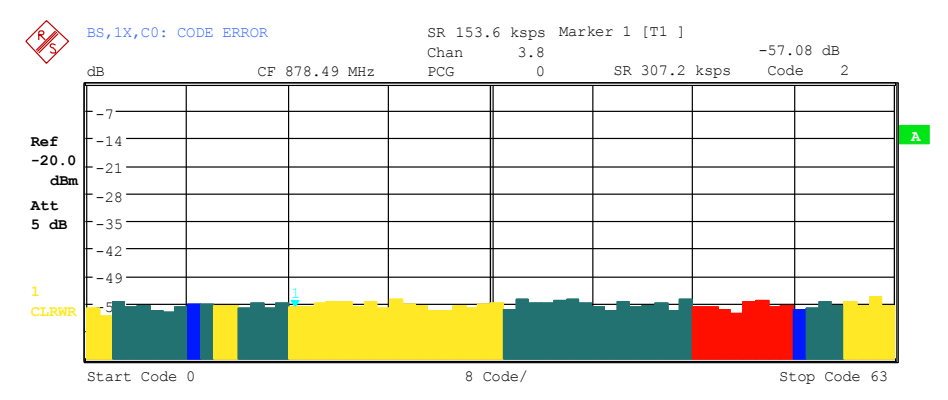

Bild 15 CDEP-Diagramm in BitReverse-Ordnung für das gleiche Signal

Über die Eingabe einer Kanal-Nummer (siehe Softkey SELECT CHANNEL) kann ein Kanal für weiterführende Darstellungen markiert werden. Die Codes dieses Kanals werden in roter Farbe dargestellt.

Die Anwahl weiterführender Auswertungen (z.B. SYMBOL CONSTELLATION) für nicht belegte Codes ist möglich, aber nicht sinnvoll, da die Ergebnisse keine Gültigkeit besitzen.

Fernbedienungsbefehl: CALC1:FEED "XPOW:CDEP"

### **COMPOSITE EVM**

Der Softkey COMPOSITE EVM wählt die Auswertung der Error-Vector-Magnitude (EVM) über das Gesamtsignal (Modulation Accuracy).

Bei der Composite EVM-Messung wird die Quadratwurzel aus dem Fehlerquadrat zwischen den Real- und Imaginärteilen des Messsignals und eines ideal erzeugten Referenzsignals ermittelt (EVM bezogen auf das Gesamtsignal).

Das Messergebnis besteht aus einem Composite EVM-Messwert pro Power-Control-Group (PCG). Die Anzahl der PCGs ist über den Softkey *CAPTURE LENGTH* einstellbar. Demnach berücksichtigt die COMPOSITE EVM Auswertung das Gesamtsignal über die gesamte Beobachtungszeitdauer.

Für die Erzeugung des idealen Referenzsignals werden nur die als aktiv erkannten Kanäle genutzt. Im Falle eines Kanals, der z.B. auf Grund geringer Leistung nicht als aktiv erkannt wird, ist die Differenz zwischen Mess- und Referenzsignal und der Composite EVM daher sehr hoch (siehe Abbildung).

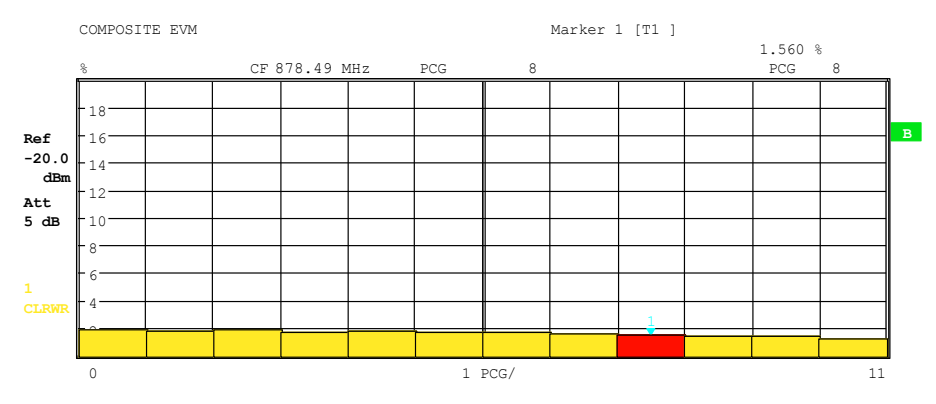

Bild 16 Darstellung des Composite EVM für den Fall, dass alle im Signal enthaltenen Kanäle als aktiv erkannt wurden

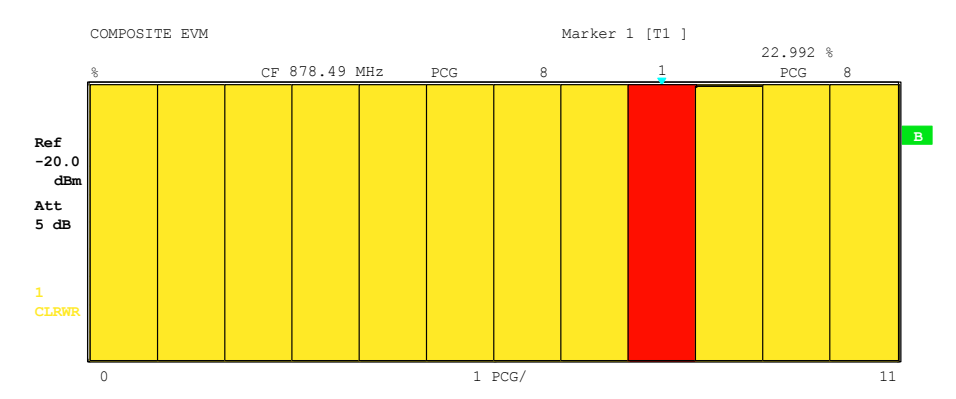

Bild 17 Darstellung des Composite EVM für den Fall, dass ein Code-Kanal nicht als aktiv erkannt wurde.

Analog zur Auswahl eines Code-Kanals im CDP- oder CDEP-Diagramm besteht im Composite EVM-Diagramm die Möglichkeit, eine PCG zu markieren. Die Markierung erfolgt durch Eingabe der PCG-Nummer (siehe Softkey *SELECT PCG*). Die gewählte PCG wird als roter Balken dargestellt.

Fernbedienungsbefehl: :CALC2:FEED "XTIM:CDP:MACC"

### PEAK CODE DOMAIN ERR

Der Softkey *PEAK CODE DOMAIN ERR* selektiert die Auswertung Peak-Code-Domain-Error.

Bei der Peak-Code-Domain-Error-Messung erfolgt eine Projektion des Fehlers zwischen Messsignal und ideal generiertem Referenzsignal auf den Basis-Spreading-Faktor. Die Einheit auf der y-Achse ist dB. Die Auswahl des Basis-Spreading-Faktors erfolgt über den Softkey *BASE SF 64/128*.

Das Messergebnis besteht aus einem numerischen Wert pro PCG für den Peak-Code-Domain-Error. Die Anzahl der PCGs ist über den Softkey *CAPTURE LENGTH* einstellbar. Demnach berücksichtigt die Peak-Code-Domain-Error-Auswertung das Gesamtsignal über die gesamte Beobachtungszeitdauer.

Für die Erzeugung des idealen Referenzsignals für Peak-Code-Domain-Error werden nur die als aktiv erkannten Kanäle genutzt. Wenn ein belegter Code auf Grund geringer Leistung nicht als aktiv erkannt wird, ist die Differenz zwischen Mess- und

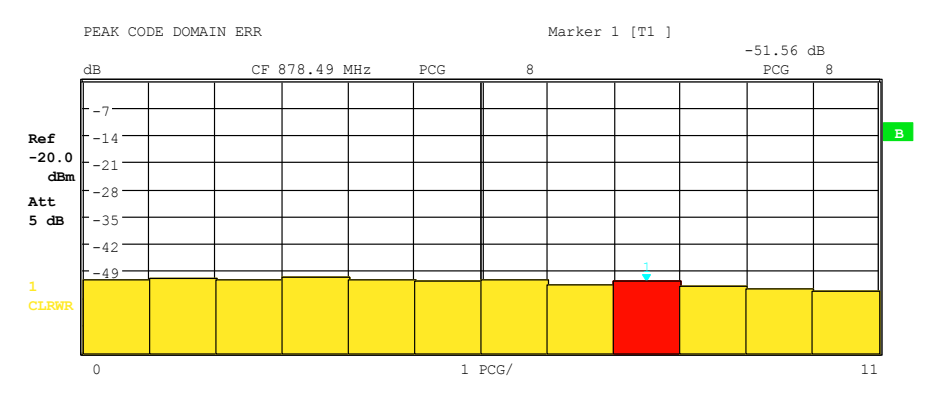

Referenzsignal sehr hoch. Die R&S FS-K82 zeigt daher einen zu hohen Peak-Code-Domain-Error an (siehe Abbildung).

Bild 18 Peak-Code-Domain-Error für den Fall, dass alle im Signal enthaltenen Kanäle als aktiv erkannt wurden

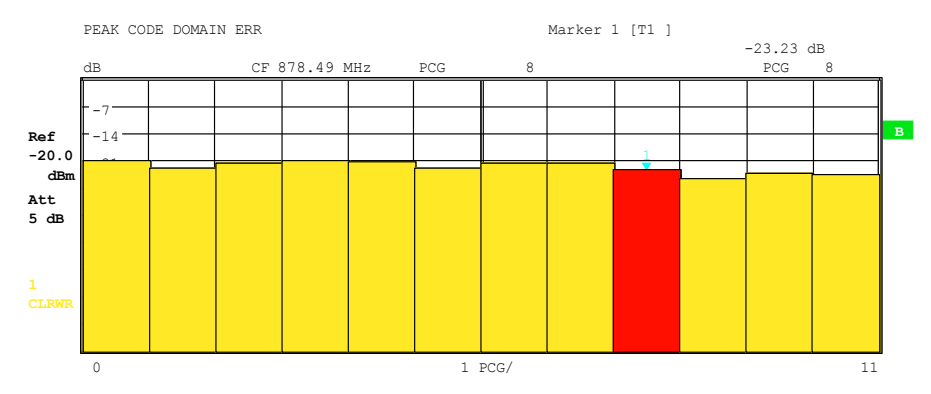

Bild 19 Peak-Code-Domain-Error für den Fall eines nicht als aktiv erkannten Kanals

Analog zur Auswahl eines Code-Kanals im CDP- oder CDEP-Diagramm besteht im Peak-Code-Domain-Error-Diagramm die Möglichkeit, eine PCG zu markieren. Die Markierung erfolgt durch Eingabe der PCG-Nummer (siehe Softkey *SELECT PCG*). Die gewählte PCG wird als roter Balken dargestellt.

Fernbedienungsbefehl: CALC2:FEED "XTIM:CDP:ERR:PCDomain"

### **POWER VS PCG**

Der Softkey *POWER VS PCG* aktiviert die POWER versus Power-Control-Group (PCG) Auswertung. Dabei erfolgt die Darstellung der Leistung für den gewählten Kanal für jede PCG gemittelt und auf die Pilotleistung dieser PCG bezogen. Deshalb ist die Einheit auf der y-Achse dB PICH.

Das Messergebnis besteht aus einem numerischen Wert pro PCG für den Leistungswert. Die Anzahl der PCGs ist über den Softkey *CAPTURE LENGTH* einstellbar. Demnach berücksichtigt die POWER VS PCG Auswertung einen Code-Kanal über die gesamte Beobachtungszeitdauer.

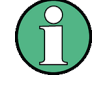

Damit bei einem leistungsgeregelten Signal der Beginn einer Power-Control-Group immer korrekt detektiert wird, muss der externe Trigger verwendet werden!

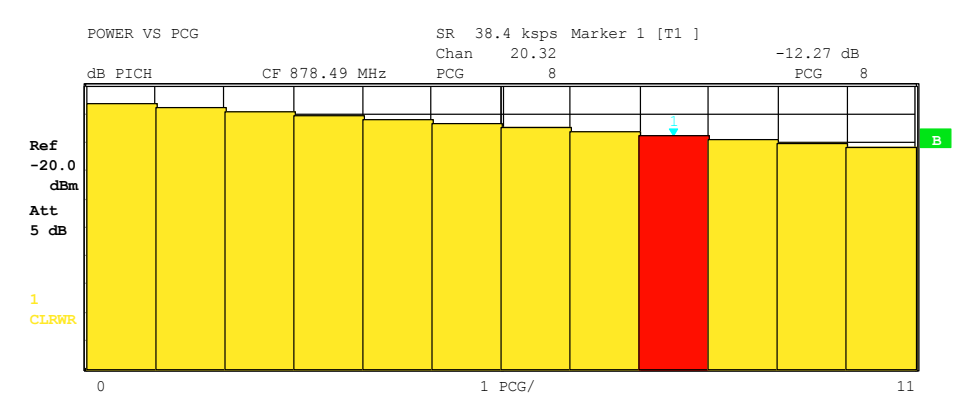

Bild 20 Power versus Time für einen belegten Kanal mit Leistungsregelung

Analog zur Auswahl eines Code-Kanals im CDP- oder CDEP-Diagramm besteht im Power versus PCG-Diagramm die Möglichkeit, eine PCG zu markieren. Die Markierung erfolgt durch Eingabe der PCG-Nummer (siehe Softkey *SELECT PCG*). Die gewählte PCG wird als roter Balken dargestellt.

Fernbedienungsbefehl: CALC2:FEED "XTIM:CDP:PVSLot"

# **RESULT SUMMARY**

Der Softkey *RESULT SUMMARY* wählt die numerische Auswertung aller Messergebnisse aus. Die Auswertung ist wie folgt untergliedert:

|              | RESULT SUMMARY TABLE | 1 5 611-  | SR 153.<br>Chan | 6 ksps<br>3.8     |             |      |     |
|--------------|----------------------|-----------|-----------------|-------------------|-------------|------|-----|
| 1            | CF                   | 1.5 GHZ   | PCG             | 0                 |             |      | i i |
|              | RESULTS F            | OR PCG 0: |                 | GLOBAL            | RESULTS:    |      |     |
| Ref          | Total PWR            | -5.48     | dBm             | Carr Freq Error   | -365.19     | Hz   | -   |
|              | Pilot PWR            | -12.14    | dBm             | Carr Freq Error   | -0.24       | ppm  | в   |
| 10.0         | RHO                  | 0.99929   |                 | Chip Rate Error   | -0.34       | ppm  |     |
| dBm          | Composite EVM        | 2.67      | %               | Trg to Frame      | -418.488664 | μs   |     |
| Att<br>40 dB | Pk CDE (SF 64)       | -47.32    | dB              | Active Channels   | 9           |      |     |
| 40 GB        | IQ Imbal/Offset      | 0.02/1.74 | %               |                   |             |      |     |
|              | CHANNEL              | RESULTS:  |                 | Modulation        | QPSK        |      |     |
| 1<br>CLRWR   | Symbol Rate          | 153.6     | ksps            | Timing Offset     | 0.27        | ns   |     |
|              | Channel.SF           | 3.8       |                 | Phase Offset      | 1.00        | mrad |     |
|              | Channel Power Re     | -4.28     | dB              | Channel Power Abs | -16.41      | dBm  |     |
|              | Symbol EVM           | 3.30      | % rms           | Symbol EVM        | 7.07        | % Pk |     |

#### Bild 21 Result Summary

Im oberen linke Teil werden Messergebnisse angegeben, die das Gesamtsignal (also alle Kanäle) für die über den Softkey *SELECT PCG* ausgewählt Power-Control-Group betreffen:

| Total Power:   | Gibt die Gesamt-Leistung des Signals an.                                      |  |  |  |  |
|----------------|-------------------------------------------------------------------------------|--|--|--|--|
| Pilot Power:   | Gibt die Pilot-Leistung an. Ist die Antenne 2 (siehe Softkey ANT NO)          |  |  |  |  |
|                | ausgewählt, so wird die Leistung des TDPICH angezeigt, ansonsten die des PICH |  |  |  |  |
| RHO.           | Gibt den Qualitätsparameter RHO an Laut cdma2000-Spezifikation                |  |  |  |  |
|                | ist RHO die normalisierte, korrelierte Leistung zwischen dem ge-              |  |  |  |  |
|                | messenen und dem ideal generierten Referenzsignal. Die                        |  |  |  |  |
|                | cdma2000-Spezifikation fordert beim Vermessen von RHO, dass                   |  |  |  |  |
|                | nur der Pilotkanal eingespeist wird.                                          |  |  |  |  |
| Composite EVM: | Der Composite EVM-Wert ist die Differenz zwischen Messsignal und              |  |  |  |  |
|                | idealent Referenzsignal (siene Sonkey COMPOSITE EVM).                         |  |  |  |  |
- Pk CDE:Die Messung PEAK CODE DOMAIN ERR gibt eine Projektion der<br/>Differenz zwischen Messsignal und idealem Referenzsignal auf den<br/>gewählten Basis-Spreading-Faktor an (siehe Softkeys PEAK CODE<br/>DOMAIN ERR und SELECT BASE SF). Der Basis-Spreading-Faktor,<br/>auf den die Projektion erfolgt, ist neben dem Messwert angegeben.IQ Imbalance:IQ-Imbalancen des Signals, angegeben in %
- IQ Offset: DC-Offset des Signals, angegeben in %

Im oberen rechten Teil werden Messergebnisse angegeben, die das Gesamtsignal (also alle Kanäle) für die gesamte Beobachtungsdauer (also alle PCGs) betreffen:

Carrier Freq Error:

Gibt den Frequenzfehler bezogen auf die eingestellte Mittenfrequenz des Analysators an. Der absolute Frequenzfehler ist die Summe aus dem Frequenzfehler des Analysators und dem des Messobjekts. Frequenzunterschiede zwischen Sender und Empfänger von über 1.5 kHz beeinträchtigen die Synchronisation der CDP-Messung. Sender und Empfänger sollten daher möglichst synchronisiert sein (s. Kap. Getting Started). Der Frequenzfehler steht zum einen in der Einheit Hertz und zum anderen bezogen auf die Trägerfrequenz in ppm zur Verfügung.

Chip Rate Error: Gibt den Fehler der Chiprate (1.2288 Mcps) in ppm an. Ein hoher Chipraten-Fehler führt zu Symbolfehlern und damit unter Umständen dazu, dass die CDP-Messung keine Synchronisation durchführen kann. Dieses Messergebnis ist auch gültig, wenn der Analysator nicht auf das cdma2000-Signal synchronisieren konnte.

Trigger to Frame: Dieses Messergebnis gibt den Zeitversatz vom Beginn des aufgenommenen Signalausschnitts bis zum Start der ersten PCG wieder. Im Falle einer getriggerten Datenaufnahme entspricht dies dem Zeitversatz Frame-Trigger (+ Trigger-Offset) - Start der ersten PCG. Wenn der Analysator nicht auf das cdma2000-Signal synchronisieren konnte, hat der Wert von Trg to Frame keine Aussagekraft. Ist der Trigger *FREE RUN* ausgewählt, werden Striche (-.--) angezeigt.

No of Active Chan:

Gibt die Anzahl aktiver Kanäle an, die im Signal gefunden wurden. Dabei werden sowohl die detektierten Datenkanäle als auch die Sonderkanäle als aktiv betrachtet. Das Ergebnis gilt bei Transmit Diversity für die ausgewählte Antenne (siehe Softkey *ANT DIV* und *ANT NO*.).

Im unteren Teil der RESULT SUMMARY sind die Ergebnisse von Messungen am ausgewählten Kanal und der ausgewählten PCG dargestellt.

| Symbol Rate:   | Symbolrate, mit der der Kanal übertragen wird                                                                                       |
|----------------|----------------------------------------------------------------------------------------------------|
| Channel.SF:    | Nummer des Kanals und sein dazugehöriger Spreading-Faktor                                                                           |
| Modulation:    | Modulationsart des Kanals, entweder BPSK, QPSK, 8-PSK oder 16-                                                                      |
|                | QAM.                                                                                                    |
| Timing Offset: | Zeitversatz zwischen dem gewählten Kanal und dem Pilotkanal.                                                                        |
|                | Diese Messung ist über den Softkey TIME/PHASE zuschaltbar.                                                                          |
| Phase Offset:  | Phasenversatz zwischen dem gewählten Kanal und dem Pilotkanal.<br>Diese Messung ist über den Softkey <i>TIME/PHASE</i> zuschaltbar. |
|                |                                                                                                    |

Chan Pow rel. / abs.:

Kanalleistung relativ (bezogen auf Pilot- oder Gesamtleistung abhängig vom Softkey *POWER REF TOT/PICH*) und absolute Kanalleistung.

Symbol EVM Pk / rms:

Spitzen- bzw. Mittelwert der Ergebnisse der Messung der Error Vector Magnitude (siehe Softkey *SYMBOL EVM*). Die Messung trifft eine Aussage über den EVM des gewählten Kanals für die gewählte PCG auf Symbolebene.

Wird über den Hardkey *TRACE* die Trace-Statistik *MAX/MIN HOLD* oder *AVERAGE* aktiviert, so werden von einer Auswertung zur nächsten die Werte entsprechend miteinander verknüpft. Die Werte Active Channels, Symbol Rate und Channel.SF werden nicht statistisch miteinander verknüpft. Bei den Werten, die einen Erwartungswert von 0 haben (Carr Freq Error, Trg to Frame, IQ Imbal/Offset, Timing und Phase Offset), wird die Maximalbildung derart vorgenommen, dass unter den Absolutwerten das Maximum gesucht und dann vorzeichenbehaftet ausgegeben wird. So ist es möglich die größte Abweichung inklusive der Richtung der Abweichung festzustellen. Bei der Minimumbildung wird analog verfahren.

```
Fernbedienungsbefehl:
```

```
CALC2:FEED "XTIM:CDP:ERR:SUMM"
CALC2:MARK1:FUNC:CDP:BTS:RES? PTOT | FERR | RHO | PPIC | FERP
| CERR | TFR | IQOF | IQIM | MACC | PCD | SLOT | ACT | DMTY |
SRAT | TOFF | CHAN | POFF | SFAC | CDP | CDPR | EVMR | EVMP
```

## CHANNEL TABLE

Der Softkey CHANNEL TABLE selektiert die Auswertung Kanalbelegungstabelle.

Die Kanalbelegungstabelle kann maximal 128 Einträge enthalten, entsprechend dem höchsten Basis-Spreading-Faktor 128. Die Auswertung Kanalbelegungstabelle berücksichtigt das Gesamtsignal über genau eine Power-Control-Group. Die auszuwertende Power-Control-Group ist über den Softkey *SELECT PCG* einstellbar.

Zuerst werden die Sonderkanäle inklusive der Packet Kanäle von 1xEV-DV aufgeführt, dann sind die im Signal enthaltenen Datenkanäle (CHAN) aufgeführt. Die Kanäle sind absteigend nach Symbolraten und innerhalb einer Symbolrate aufsteigend nach Kanalnummern geordnet. Die nicht belegten Codes befinden sich damit stets am Ende der Tabelle.

|             | BS,1X,C0 | :CHANNEL | TAB         |      | Chan   | 20.32   | Max T 1   | .55 ns   | 0 2.4    |     |
|-------------|----------|----------|-------------|------|--------|---------|-----------|----------|----------|-----|
| <b>`</b>    |          |          | CF 878.49 N | 1H z | PCG    | 4       | Max Ph 2  | .94 mrad | 0 71.128 |     |
|             | Туре     | Chan.SF  | Symb Rate   | RC   | Status | Pwr Abs | Pwr Rel   | T Offs   | Ph Offs  |     |
|             |          |          | ksps        |      |        | dBm     | dB        | ns       | mrad     |     |
| Ref         | PICH     | 0.64     | 19.2        |      | active | -12.14  | reference | 0.00     | 0.00     | A   |
| 10.0        | SYNC     | 32.64    | 19.2        |      | active | -18.41  | -6.28     | 0.65     | -2.17    | SGL |
| dBm         | PCH      | 1.64     | 19.2        |      | active | -12.40  | -0.27     | 0.12     | 0.51     |     |
| <b>∆+</b> + | CHAN     | 2.4      | 307.2       | 3-5  | active | -16.40  | -4.26     | 1.55     | -1.15    | TRG |
| 40 dB       | CHAN     | 3.8      | 153.6       | 3-5  | active | -16.40  | -4.27     | 0.86     | -1.94    |     |
| 40 00       | CHAN     | 15.16    | 76.8        | 3-5  | active | -10.39  | 1.74      | 0.38     | 0.41     |     |
|             | CHAN     | 20.32    | 38.4        | 3-5  | active | -20.44  | -8.31     | 0.93     | 1.85     |     |
|             | CHAN     | 68.128   | 9.6         | 3-5  | active | -16.40  | -4.27     | 1.40     | -1.35    |     |
| 1           | CHAN     | 71.128   | 9.6         | 3-5  | active | -16.40  | -4.27     | -0.55    | 2.94     |     |
| CLRWR       |          | 5.64     | 19.2        | 3-5  | inact  | -56.35  | -44.21    |          |          |     |
|             |          | 8.64     | 19.2        | 3-5  | inact  | -54.47  | -42.34    |          |          |     |
|             |          | 9.64     | 19.2        | 3-5  | inact  | -54.07  | -41.94    |          |          |     |

Bild 22 Kanaltabelle

Für die Kanäle werden folgende Parameter durch die CDP-Messung ermittelt:

| Type:         | Typ des Kanals                                                                                                    |  |  |  |  |
|---------------|----------------------------------------------------------------------------------------------------|--|--|--|--|
| Chan.SF:      | Nummer des Spreading-Codes des Kanals (0 bis [Spreading-Faktor-1]) inkl. des Spreading-Faktor des Kanals in der Notation Chan.SF. |  |  |  |  |
| Symb Rate:    | Symbolrate, mit der der Kanal übertragen wird (9.6 ksps bis 307.2 ksps)                                                           |  |  |  |  |
| RC:           | Radio Configuration                                                                                                    |  |  |  |  |
| Status:       | Anzeige des Status. Nicht belegte Codes werden als inaktive Kanäle gekennzeichnet.                                                |  |  |  |  |
| Pwr Abs / Pwr | Rel:                                                                                                    |  |  |  |  |
|               | Angabe der absoluten und relativen (bezogen auf den PICH oder die Gesamt-Leistung des Signals) Leistung des Kanals.               |  |  |  |  |
| T Offs:       | Timing-Offset. Zeitversatz zwischen diesem Kanal und dem Pilotkanal zuschaltbar über den Softkey <i>TIME/MEAS</i> .               |  |  |  |  |
| Ph Offs:      | Phasen-Offset. Phasenversatz zwischen diesem Kanal und dem Pilotkanal zuschaltbar über den Softkey <i>TIME/MEAS</i> .             |  |  |  |  |

Als aktiv wird ein Datenkanal im Modus *CODE CHAN AUTOSEARCH* dann bezeichnet, wenn er die Mindestleistung aufweisen (siehe Softkey *INACT CHAN THRESHOLD*) und ein ausreichendes Signal zu Rauschverhältnis aufweist. Im Modus *CODE CHAN PREDEFINED* werden alle in der Kanaltabelle enthaltenen Code-Kanäle als aktiv gekennzeichnet.

Wenn der Softkey TIME/PHASE auf ON steht wird rechts über der Kanaltabelle der maximale Wert des TIMING und PHASE OFFSET mit dem dazugehörigen Kanal angezeigt. Da die TIMING- und PHASE-Werte jedes aktiven Kanals entweder negativ oder positiv sein können, werden die absoluten Werte verglichen und dann schlussendlich das Maximum mit dem originalen Vorzeichen angezeigt.

Fernbedienungsbefehl: :CALC1:FEED "XTIM:CDP:ERR:CTABle"

## SYMBOL CONST

Der Softkey SYMBOL CONST selektiert die Auswertung des Konstellations-Diagramms auf Symbolebene.

Die Auswertung der Symbole erfolgt für den gewählten Kanal (Softkey SELECT CHANNEL) und die gewählten PCG (Softkey SELECT PCG). Somit berücksichtigt diese Auswertung Ergebnisse eines Kanals für eine Power-Control-Group.

Eine Auswertung des Konstellations-Diagramms für nicht belegte Codes ist zwar möglich, die Ergebnisse sind jedoch nicht aussagekräftig, da nicht belegte Code-Kanäle keine Daten enthalten.

Zur Orientierung wird der Einheitskreis der Darstellung überlagert.

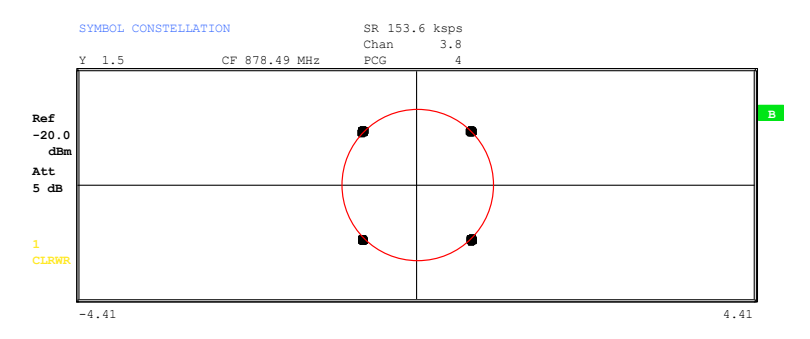

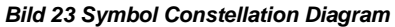

Fernbedienungsbefehl: CALC2:FEED "XTIM:CDP:SYMB:CONS"

## SYMBOL EVM

Der Softkey SYMBOL EVM selektiert die Auswertung Symbol Error Vector Magnitude. Die Auswertung des EVM erfolgt für den gewählten Kanal (Softkey SELECT CHANNEL) und die gewählten PCG (Softkey SELECT PCG). Somit berücksichtigt diese Auswertung Ergebnisse eines Kanals für eine Power-Control-Group.

Eine Auswertung von Symbol Error Vector Magnitude für nicht belegte Codes ist zwar möglich, die Ergebnisse sind jedoch nicht gültig.

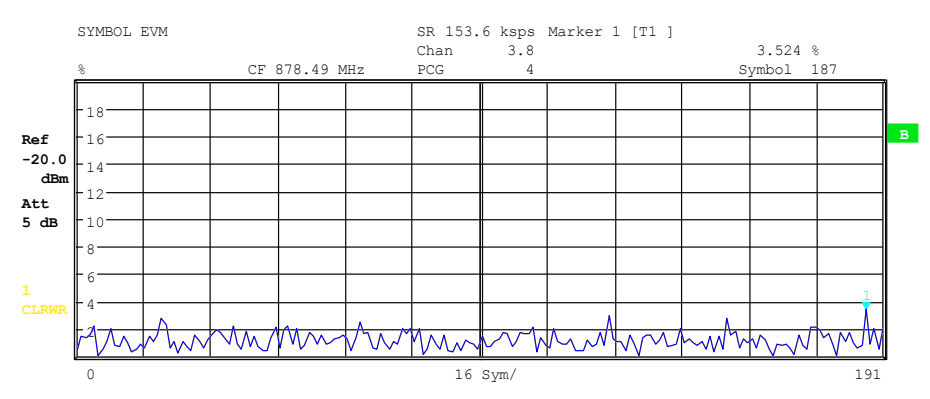

Bild 24 Error Vector Magnitude für einen PCG eines Kanals

Fernbedienungsbefehl: :CALC2:FEED "XTIM:CDP:SYMB:EVM"

## BITSTREAM

Der Softkey *BITSTREAM* selektiert die Auswertung "Bitstream". Die Auswertung der entschiedenen Bits erfolgt für den gewählten Kanal (Softkey *SELECT CHANNEL*) und die gewählten PCG (Softkey *SELECT PCG*). Somit berücksichtigt diese Auswertung Ergebnisse eines Kanals für eine Power-Control-Group.

Abhängig von der Symbolrate des Kanals können in einer Power-Control-Group minimal 12 bis maximal 384 Symbole enthalten sein. Bei Transmit Diversity (Softkey *ANT DIV*) reduzieren sich die Werte auf die Hälfte. Bei QPSK modulierten Kanälen besteht ein Symbol immer aus 2 Bits, es wird zuerst der I- und dann der Q-Anteil dargestellt. Bei BPSK modulierten Kanälen besteht ein Symbol immer aus einem Bit (nur der I-Anteil ist belegt). Bei 8-PSK und 16-QAM ist jedes Symbol mit 3 beziehungsweise 4 Bits kodiert, über die Reihenfolge gibt folgende Zeichnung Auskunft:

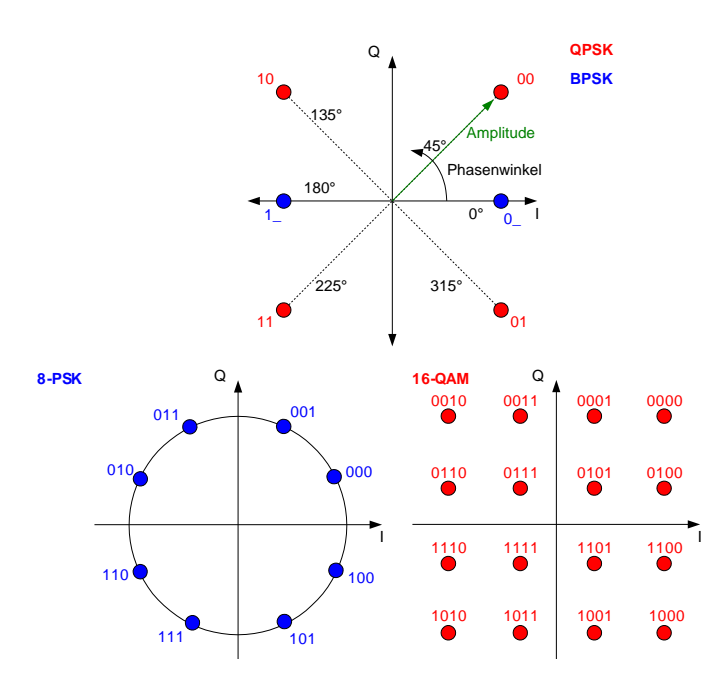

Bild 25 Zeigerbild für QPSK, BPSK, 8-PSK und 16-QAM inkl. Bitwerten

Entsprechend der Radio Configuration und des Kanaltyps gibt es im cdma2000 System BPSK oder QPSK modulierte Kanäle.

| Kanaltyp | Kanal                                 | Modulation                    |
|----------|---------------------------------------|-------------------------------|
| PICH     | Pilot channel                         | BPSK                          |
| SYNC     | Synchronisation channel               | BPSK                          |
| РСН      | Paging channel                        | BPSK                          |
| TDPICH   | Transmit diversity pilot channel      | BPSK                          |
| APICH    | Auxiliary pilot channel               | BPSK                          |
| ATDPICH  | Auxiliary transmit diversity channel  | BPSK                          |
| ВСН      | Broadcast channel                     | QPSK                          |
| СРССН    | Common power control channel          | QPSK                          |
| CACH     | Common assignment channel             | QPSK                          |
| СССН     | Common control channel                | QPSK                          |
| PDCCH    | Packet data control channel           | QPSK                          |
| PDCH     | Packet data channel                   | QPSK,<br>8-PSK oder<br>16-QAM |
| CHAN     | Datenkanal<br>radio configuration 1+2 | BPSK                          |
| CHAN     | Datenkanal<br>radio configuration 3-5 | QPSK                          |

Tabelle 24 Zusammenhang zwischen Kanaltyp und Modulationsart

Eine Auswertung des Bitstreams für nicht belegte Codes ist zwar möglich, da die Ergebnisse jedoch auf Grund der fehlenden Daten nicht aussagekräftig sind, werden in diesem Fall alle Bits durch '-' als ungültig gekennzeichnet.

|       | BITSTR | EAM |    |    |    |      |      |    |    | SR 1 | .53.6 | 5 ks | ps  |    |    |    |    |  |   |
|-------|--------|-----|----|----|----|------|------|----|----|------|-------|------|-----|----|----|----|----|--|---|
|       |        |     |    |    |    |      |      |    |    | Chan |       | 3.   | . 8 |    |    |    |    |  |   |
|       |        |     |    |    | CF | 878. | 49 M | Hz |    | PCG  |       |      | 4   |    |    |    |    |  | _ |
|       | 0      | 01  | 11 | 00 | 10 | 00   | 10   | 10 | 00 | 01   | 01    | 01   | 10  | 10 | 01 | 11 | 11 |  |   |
|       | 32     | 10  | 11 | 00 | 10 | 01   | 00   | 10 | 11 | 01   | 11    | 11   | 10  | 01 | 00 | 11 | 01 |  |   |
| Ref   | 64     | 01  | 00 | 11 | 00 | 11   | 00   | 00 | 00 | 01   | 10    | 00   | 11  | 00 | 10 | 10 | 00 |  | В |
| -20 0 | 96     | 11  | 01 | 00 | 10 | 11   | 11   | 11 | 10 | 10   | 00    | 10   | 11  | 00 | 01 | 11 | 01 |  |   |
| dBm   | 128    | 01  | 10 | 01 | 01 | 10   | 01   | 11 | 10 | 00   | 11    | 11   | 10  | 11 | 10 | 10 | 00 |  |   |
| CLDIN | 160    | 00  | 11 | 01 | 01 | 10   | 11   | 01 | 11 | 01   | 10    | 00   | 00  | 10 | 11 | 01 | 01 |  |   |
| Att   | 192    | 11  | 11 | 01 | 01 | 01   | 01   | 00 | 00 | 00   | 10    | 10   | 01  | 01 | 01 | 11 | 10 |  |   |
| 5 dB  | 224    | 01  | 01 | 11 | 01 | 11   | 00   | 00 | 00 | 11   | 10    | 01   | 11  | 01 | 00 | 10 | 01 |  |   |
|       | 256    | 00  | 10 | 10 | 11 | 10   | 10   | 10 | 00 | 10   | 01    | 00   | 00  | 11 | 00 | 11 | 10 |  |   |
|       | 288    | 00  | 01 | 01 | 11 | 10   | 11   | 01 | 10 | 01   | 10    | 10   | 00  | 01 | 11 | 01 | 11 |  |   |
|       | 320    | 10  | 00 | 01 | 11 | 11   | 11   | 11 | 00 | 00   | 01    | 11   | 10  | 11 | 11 | 10 | 00 |  |   |
| 1     | 352    | 10  | 11 | 10 | 01 | 10   | 01   | 00 | 00 | 01   | 00    | 10   | 10  | 01 | 11 | 01 | 10 |  |   |
|       | 384    |     |    |    |    |      |      |    |    |      |       |      |     |    |    |    |    |  |   |
|       | 416    |     |    |    |    |      |      |    |    |      |       |      |     |    |    |    |    |  |   |
|       |        |     |    |    |    |      |      |    |    |      |       |      |     |    |    |    |    |  |   |

Der Marker kann dazu verwendet werden im Bitstream zu scrollen.

Bild 26 Demodulierte Bits für einen PCG des Kanals

Fernbedienungsbefehl: CALC2:FEED "XTIM:CDP:BSTReam"

## **COMPOSITE CONST**

Der Softkey *COMPOSITE CONST* selektiert die Auswertung des Konstellations-Diagramms auf Chip-Ebene.

Bei der COMPOSITE CONST wird das Gesamtsignal über die gewählte Power-Control-Group (Softkey *SELECT PCG*) berücksichtigt.

Es wird für jeden der 1536 Chips ein Konstellationspunkt in das Diagramm eingetragen.

Zur Orientierung wird der Einheitskreis der Darstellung überlagert.

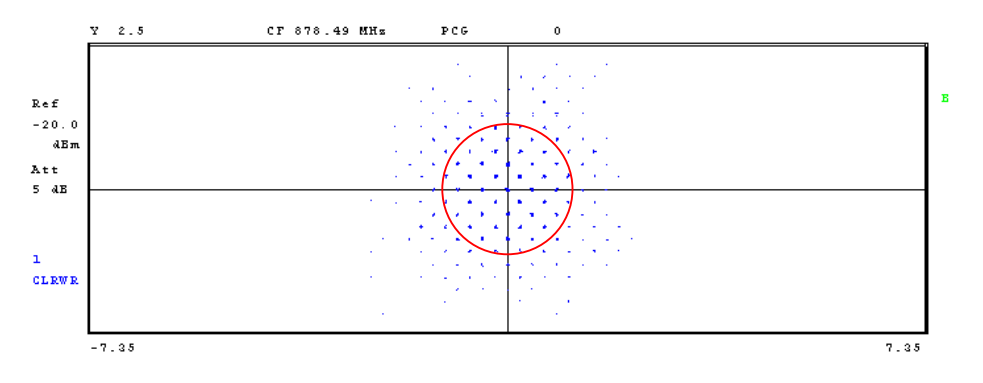

Bild 27 Composite Constellation Diagram

Fernbedienungsbefehl: CALC2:FEED "XTIM:CDP:COMP:CONS"

## POWER VS SYMBOL

Der Softkey *POWER VS SYMBOL* selektiert die Auswertung Power versus Symbol. Die Auswertung gibt die absolute Leistung in dBm an jedem Symbolzeitpunkt für den gewählten Kanal (Softkey *SELECT CHANNEL*) und die gewählten PCG (Softkey *SELECT PCG*) aus. Somit berücksichtigt diese Auswertung Ergebnisse eines Kanals für eine Power-Control-Group.

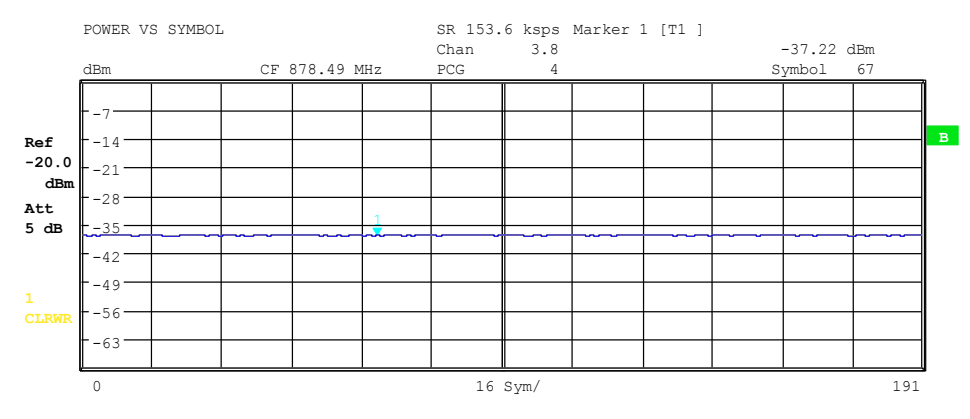

Bild 28 Power versus Symbol für einen PCG eines Kanals

Fernbedienungsbefehl: :CALC2:FEED "XTIM:CDP:PVSY"

#### SELECT

Der Softkey *SELECT* öffnet ein Untermenü zur Eingabe der Aufnahmekonfiguration und zur Auswahl der auszuwertenden Power-Control-Groups (PCG) und des auszuwertenden Kanals.

## **CAPTURE LENGTH**

Der Softkey *CAPTURE LENGTH* erlaubt die Eingabe der Anzahl der aufzunehmenden Power-Control-Groups (PCG). Die Eingabe erfolgt immer in Vielfachen der PCG. Der Wertebereich ist von 2 bis 50 (seit der Firmwareversion V2.60/V3.50 ist das Maximum auf 64 erhöht worden) für den Analyzer R&S FSU, R&S FSQ und von 2 bis 12 für den Analyzer R&S FSP. Bei allen Auswertungen, die in der x-Achse einen Wert pro PCG aufweisen, ist der maximale Wert auf der x-Achse die eingestellten CAPTURE LENGTH -1.

Fernbedienungsbefehl: SENS:CDP:IQL 2..64 (2..12)

## SET COUNT SET TO ANALYZE

Diese Funktion bietet die Möglichkeit mit dem R&S FSQ bis zu 2432 aufeinander folgende PCGs (mehr als 3 Sekunden) mit einem SINGLE SWEEP aufzunehmen. Mit Hilfe von *SET TO ANALYZE* ist es dann möglich alle Daten nachträglich auszuwerten.

Wenn der SET COUNT auf dem Standardwert 1 steht, verhält sich das Gerät wie zuvor und mit CAPTURE LENGTH kann die Anzahl der PCGs eingestellt werden.

Beim R&S FSQ kann der Wert SET COUNT zwischen 1 und 38 eingestellt werden. Sobald der SET COUNT Wert größer als 1 ist wird der CAPTURE LENGTH Wert automatisch auf 64 eingestellt und ist nicht mehr verfügbar. Der SET COUNT definiert die Anzahl der SETS á 64 PCGs die aufeinander folgend in den IQ Speicher des R&S FSQs aufgenommen werden sollen.

Mit dem *SET TO ANALYZE* Softkey wird das SET ausgewählt für welches die Ergebnisse ausgewertet werden sollen. Hierfür ist der Bereich zwischen 0 ... (SET COUNT-1).

Fernbedienungsbefehl: SENS:CDP:SET:COUNt 1..38 (FSQ) SENS:CDP:SET:VAL <numeric value>

## SELECT CHANNEL

Mit Hilfe des Softkeys *SELECT CHANNEL* kann ein Kanal ausgewählt werden. Alle Auswertungen, die Ergebnisse für einen Kanal berücksichtigen, geben die Ergebnisse für den neu ausgewählten Kanal an: POWER VS PCG, POWER VS SYMBOL, RESULT SUMMARY, BITSTREAM, SYMBOL CONSTELLATION und SYMBOL EVM.

In den Auswertungen CODE DOMAIN POWER, CODE DOMAIN ERROR POWER und CHANNEL TABLE (alle im Screen A) wird der selektierte Kanal zur Veranschaulichung rot markiert.

Die Eingabe eines Kanals erfolgt dezimal. Der eingegebene Wert wird immer auf den Basis-Spreading-Faktor umgerechnet. Er wird im Eingabefeld angezeigt im Format <Kanal>.<Basis-Spreading-Faktor> angezeigt.

#### Beispiel:

- Basis-Spreading-Faktor sei 64. (Softkey BASE SF).
- Eingegeben wird über den Softkey SELECT CHANNEL die Zahl 14.
- Dargestellt wird 14.64.

Normalerweise wird der Code bezogen auf den Basis-Spreading-Faktor im Funktionsfeld über den Diagrammen angezeigt.

Existiert jedoch in der aktuellen Kanaltabelle ein gebündelter Kanal zu dem der selektierte Kanal bezogen auf den Basis-Spreading-Faktor gehört, so wird dieser gebündelte Kanal mit zugehöriger Code Nummer und Spreading-Faktor im Funktionsfeld angezeigt und in den entsprechenden Auswertungen rot markiert.

#### **Beispiel:**

- Eingabe wie im obigen Beispiel.
- Nun ist in der Kanaltabelle der Kanal 2.4 aktiv.
- Hierzu gehört der Code 14.64 also wird 2.4 im Funktionsfeld angezeigt und der Kanal 2.4 wird im Screen A rot markiert. In der Hadamard-Ordnung werden demzufolge alle zu dem Kanal 2.4 gehörende Code markiert: 2.62, 6.64, 10.64, 14.64, ..., 62.64

Ändert sich bei der nächsten Messung die Kanalkonfiguration, so wird entsprechend der geänderte Kanal zu dem der Kanal <Kanal>.<Basis-Spreading-Faktor> gehört im Funktionsfeld angezeigt und im Screen A rot markiert.

#### **Beispiel:**

- Bei obigen fortgeführtem Beispiel ist die Kanalkonfiguration geändert worden und nun ist der Kanal 6.8 aktiv.
- Der Kanal 6.8 wird im Funktionsfeld angezeigt und im Screen A rot markiert. In der Hadamard-Ordnung werden also die Codes 6.64, 14.64, 22.64, ..., 54.64 markiert.

Das Drehradverhalten ist abhängig von der Auswertung im Screen A und ist auf die graphische Anzeige abgestimmt. Bei CODE DOMAIN POWER oder CODE DOMAIN ERROR POWER hängt es davon ab , ob die Ordnung Hadamard oder BitReverse aktive ist. (Siehe SOFTKEY *ORDER*). Mit dem Drehrad wird immer der benachbarte Kanal selektiert. Bei der Kanaltabelle wird mit dem Drehrad durch die angezeigt Liste gescrollt.

Über den IEC-Bus erfolgt die Eingabe generell bezogen auf den Basis-Spreading-Faktor.

Fernbedienungsbefehl: SENS:CDP:CODE 0...(BASE SF-1)

## SELECT PCG

Der Softkey SELECT PCG dient zur Auswahl einer Power-Control-Group. Die Eingabe der PCG erfolgt dezimal. Hierbei ist der Wertebereich von 0 bis (IQ-Capture-Length-1), siehe Softkey CAPTURE LENGTH. Alle Auswertungen, die Ergebnisse für eine PCG berücksichtigen, geben die Ergebnisse für die neu gewählte PCG an. (CODE DOMAIN POWER, CODE DOMAIN ERROR POWER, CHANNEL TABLE, POWER vs SYMBOL, COMPOSITE CONSTELLATION, RESULT SUMMARY, BITSTREAM, SYMBOL CONSTELLATION und SYMBOL EVM).

In den Auswertungen POWER vs PCG, COMPOSITE EVM und PEAK CODE DOMAIN ERROR wird die selektierte PCG rot markiert.

Fernbedienungsbefehl: SENS:CDP:SLOT 0 ... (IQ CAPTURE LENGTH-1)

## ADJUST REF LVL

Der Softkey ADJUST REF LVL passt den Referenzpegel des Analysators an die gemessene Kanalleistung an. Damit wird sichergestellt, dass die Einstellungen der HF-Dämpfung und des Referenzpegels optimal an den Signalpegel angepasst werden, ohne dass der Analysator übersteuert wird oder die Dynamik durch zu geringen Signal-Rauschabstand eingeschränkt wird.

Fernbedienungsbefehl: SENS:POW:ACH:PRES:RLEV

## 6.6.2 Konfiguration der Messungen - Hotkey CHAN CONF

Der Hotkey *CHAN CONF* öffnet ein Untermenü mit den Konfigurationsmöglichkeiten für die Kanalsuche. In diesem Untermenü können vordefinierte Kanaltabellen ausgewählt werden, die dann für die Messungen des Code-Domain-Analyzers zu Grunde gelegt werden.

| CODE CHAN AUTOSEARCH |
|----------------------|
| CODE CHAN PREDEFINED |
| EDIT CHAN CONF TABLE |
| NEW CHAN CONF TABLE  |
| DEL CHAN CONF TABLE  |
| DEL CHAN CONF TABLE  |
| COPY CHAN CONF TABLE |
| RESTORE STD TABLES   |

Bei Anwahl des Hotkeys wird eine Tabelle mit den auf der Festplatte des Messgerätes abgespeicherten Kanaltabellen geöffnet. Die Tabelle dient hier lediglich der Übersicht, erst nach Anwahl des Softkeys *CODE CHAN PREDEFINED* kann eine der Tabellen für die Messung ausgewählt werden. Der Eintrag *RECENT* ist dabei die Kanaltabelle der letzten durchgeführten Code-Domain-Power-Analyse.

Fernbedienungsbefehl: CONF:CDP:BTS:CTAB:CAT?

## **CODE CHAN AUTOSEARCH**

Der Softkey CODE CHAN AUTOSEARCH ermöglicht Messungen des Code-Domain-Power-Analysators im automatischen Suchmodus. In diesem Modus wird der gesamte Code-Raum (alle zulässigen Symbolraten und Kanalnummern) nach aktiven Kanälen durchsucht. Ein Kanal ist dann aktiv, wenn die vom Benutzer eingegebene Mindestleistung im Bezug auf die Gesamtleistung überschritten wird (siehe *Softkey INACT CHAN THRESHOLD*) und ein ausreichendes Signal-zu-Rauschverhältnis vorliegt.

Der Modus *CODE CHAN AUTOSEARCH* ist der voreingestellte Such-Modus, mit dem die CDP-Analyse startet. Er dient vor allem dazu, dem Benutzer einen Überblick über die im Signal enthaltenen Kanäle zu verschaffen. Sind im Signal Kanäle enthalten, die im automatischen Such-Modus nicht als aktiv erkannt werden, kann durch Umschalten auf den Modus *CODE CHAN PREDEFINED* die CDP-Analyse mit vordefinierten Kanal-Konfigurationen vorgenommen werden.

Fernbedienungsbefehl: CONF:CDP:BTS:CTAB:STAT OFF

## CODE CHAN PREDEFINED

Der Softkey CODE CHAN PREDEFINED überführt die CDP-Analyse in den Messmodus unter Zuhilfenahme vordefinierter Kanaltabellen. In diesem Modus wird keine Suche nach aktiven Kanälen im Code-Raum durchgeführt, sondern es werden die Kanäle einer vor der Messung definierten Kanaltabelle als aktiv vorausgesetzt.

Bei Anwahl des Softkeys wird eine Tabelle mit sämtlichen auf dem Messgerät abgespeicherten Kanaltabellen geöffnet. Die CDP-Analyse wird auf den Modus "vordefinierte Kanaltabelle" umgestellt. Dabei wird zunächst die letzte Tabelle des automatischen Suchmodus der Messung zu Grunde gelegt. Diese Tabelle steht unter dem Eintrag *RECENT* zur Verfügung.

Ein Umschalten auf eine der vordefinierten Kanaltabellen erfolgt durch Auswahl des entsprechenden Tabelleneintrages und Betätigung einer der Einheitentasten oder der Enter-Taste; ab der nächsten Messung wird die gewählte Kanaltabelle der Auswertung zu Grunde gelegt. Die gewählte Kanaltabelle wird in der Auswahl mit einem Haken markiert.

Bei Auslieferung der R&S FS-K82 sind auf dem Messgerät folgende Kanaltabellen gespeichert:

- Kanaltabelle mit PICH/SYNC/PCH und 6 Datenkanälen mit dem Namen MPC\_RC1. (Base Station Main Path 6 Channels Radio Configuration 1).
- Kanaltabelle mit PICH/SYNC/PCH und 6 Datenkanälen mit dem Namen MPC\_RC4. (Base Station Main Path 6 Channels Radio Configuration 4)
- Kanaltabelle mit PICH/TDPICH/SYNC/PCH und 6 Datenkanälen mit dem Namen BPC\_RC4. (Base Station Both Paths 6 Channels Radio Configuration 4).
- Kanaltabelle ähnlich zu MPC\_RC4, jedoch zusätzlich mit einem Data Packet Control Channel und 11 Data Packet Channels mit dem Namen **DV** für die 1xEV-DV Erweiterung.

Genaue Definition der Kanaltabellen siehe Kapitel 4.

Wird Transmit Diversity (2 Antennen System) verwendet sind folgende Messaufbauten möglich:

- A) Einspeisen der Antenne 1 identisch zur normalen Messung ohne Transmit Diversity
- B) Einspeisen der Antenne 2

C) Einspeisen des Summensignals beider Antennen

Wird eine vordefinierte Kanaltabelle verwendet, so muss diese das eingespeiste Signal charakterisieren!

Die bedeutet im Fall A) **muss** der Pilotkanal PICH in der vordefinierten Kanaltabelle enthalten sein. Der Pilotkanal der 2. Antenne TDPICH **darf nicht** enthalten sein.

Im Fall B) **muss** der Pilotkanal der 2. Antenne TDPICH in der vordefinierten Kanaltabelle enthalten sein. Der Pilotkanal PICH **darf nicht** enthalten sein.

Im Fall C) **müssen** der Pilotkanal PICH **und** Pilotkanal der 2. Antenne TDPICH in der vordefinierten Kanaltabelle enthalten sein.

```
Fernbedienungsbefehl: CONF:CDP:BTS:CTAB:STAT ON
CONF:CDP:BTS:CTAB:SEL "MPC_RC4"
```

## EDIT CHAN CONF TABLE

Der Softkey *EDIT CHAN CONF TABLE* öffnet die ausgewählte Kanaltabelle, in der die Kanalkonfiguration verändert werden kann. Zusätzlich wird ein Untermenü geöffnet, mit den für das Editieren der Kanaltabelle nötigen Softkeys.

| HEADER/VALUES        |
|----------------------|
| ADD SPECIAL          |
| INSERT LINE          |
| DELETE LINE          |
| MEAS CHAN CONF TABLE |
| SAVE TABLE           |
| SORT TABLE           |

|          | EDIT CHANNEL TABLE |                                       |    |                 |        |  |  |  |  |  |  |  |  |
|----------|--------------------|---------------------------------------|----|-----------------|--------|--|--|--|--|--|--|--|--|
| NAME :   | MPC_RC4            | MPC_RC4                               |    |                 |        |  |  |  |  |  |  |  |  |
| COMMENT: | Base Station Ma    | Base Station Main Path 6 Channels RC4 |    |                 |        |  |  |  |  |  |  |  |  |
| TYPE     | CHAN.SF            | SYMBOL RATE<br>[ksps]                 | RC | CDP REL<br>[dB] | STATUS |  |  |  |  |  |  |  |  |
| PICH     | 0.64               | 19.2                                  | -  | 0.0             | ACTIVE |  |  |  |  |  |  |  |  |
| SYNC     | 32.64              | 19.2                                  | -  | 0.0             | ACTIVE |  |  |  |  |  |  |  |  |
| PCH      | 1.64               | 19.2                                  | -  | 0.0             | ACTIVE |  |  |  |  |  |  |  |  |
| CHAN     | 9.128              | 9.6                                   | 4  | 0.0             | ACTIVE |  |  |  |  |  |  |  |  |
| CHAN     | 10.128             | 9.6                                   | 4  | 0.0             | ACTIVE |  |  |  |  |  |  |  |  |
| CHAN     | 11.128             | 9.6                                   | 4  | 0.0             | ACTIVE |  |  |  |  |  |  |  |  |
| CHAN     | 15.128             | 9.6                                   | 4  | 0.0             | ACTIVE |  |  |  |  |  |  |  |  |
| CHAN     | 17.128             | 9.6                                   | 4  | 0.0             | ACTIVE |  |  |  |  |  |  |  |  |
| CHAN     | 25.128             | 9.6                                   | 4  | 0.0             | ACTIVE |  |  |  |  |  |  |  |  |

Bild 29 Tabelle zum Editieren einer Kanalkonfiguration

Grundsätzlich kann jede der auf dem Messgerät abgespeicherten Kanaltabellen nach Belieben verändert werden. Eine Abspeicherung der editierten Tabelle auf der Festplatte des Messgerätes erfolgt nicht automatisch, sondern erst nach Anwahl des Softkeys SAVE TABLE. Damit wird ein versehentliches Überschreibung einer Tabelle (z.B. eines der Kanalmodelle) verhindert.

Wird eine Tabelle editiert, die momentan der Code-Domain-Power-Analyse zu Grunde liegt, wird die editierte Tabelle sofort nach Abspeicherung für die nächste Messung genutzt. Die Auswirkungen der Veränderungen in der Tabelle sind daher sofort sichtbar. Auch hier wird die editierte Tabelle jedoch erst nach Anwahl des Softkeys *SAVE TABLE* auf der Festplatte des Messgerätes abgespeichert. Wird eine Tabelle editiert, die zwar auf der Festplatte des Messgerätes gespeichert, aber momentan nicht aktiviert ist, werden die Änderungen erst nach Abspeicherung (Softkey *SAVE TABLE*) und anschließender Aktivierung sichtbar.

## **HEADER/VALUES**

Der Softkey *HEADER/VALUES* setzt den Fokus der Editiermöglichkeit auf den entweder auf die Einträge in der Tabelle oder auf den Tabellenkopf.

Editieren des Tabellenkopfes (HEADER):

Durch die Änderung des Namens der Tabelle kann eine Überschreibung von bereits abgespeicherten Tabellen verhindert werden. Der Name einer Tabelle darf nicht mehr als 8 Zeichen enthalten.

Fernbedienungsbefehl: CONF:CDP:BTS:CTAB:NAME "NEW TAB"

Editieren der Einträge in der Tabelle (VALUES):

Hier werden die eigentlichen Daten der Kanaltabelle editiert. Für jeden der in der Tabelle enthaltenen Kanäle sind dabei folgende Einträge vorhanden (Bestätigung einer Eingabe mit Hilfe der Einheitentasten):

- TYPE: Kanaltyp. Sonderkanäle werden namentlich gekennzeichnet. (PICH, SYNC, PCH, TDPICH, APICH, ATDPICH, BCH, CPCCH, CACH, CCCH, PDCCH, PDCH) Alle anderen Kanäle erhalten den Eintrag CHAN für normale Datenkanäle.
- CHAN.SF: Für den Kanal wird in dieser Spalte die Kanalnummer und der Spreading-Faktor eingegeben. Bei Eingabe ohne Dezimalpunkt wird für den Spreading-Faktor des Kanals der Basis-Spreading-Faktor (s. Softkey BASE SF) verwendet. Ungültige Eingaben werden abgelehnt.
- SYMBOL RATE: Symbol-Rate, mit der der Kanal übertragen wird. Sie hängt direkt vom Spreading-Faktor des Kanals ab (s. Tabelle 23) und ist deshalb nicht editierbar.
- RC: Radio Configuration, für Sonderkanäle nicht editierbar '-'. Für Datenkanäle (CHAN) Werte zwischen 1 und 5 eingebbar. Der AUTO Search Modus unterscheidet die RC 1&2 (bei der die Datenkanäle BPSK moduliert sind) und RC 3-5 (bei der die Datenkanäle QPSK moduliert sind). Bei PACKET DATA CHANNEL (PDCH) kann die Radio Configuration zu 10 (QPSK), 10 (8-PSK) oder 10 (16-QAM) ensprechend der Modulationsart angegeben werden.
- CDP REL.: Informativer Eintrag der relativen Kanalleistung (bezogen auf Pilotoder Gesamtleistung abhängig vom Softkey POWER REF TOT/PICH). Der Eintrag ist nicht editierbar und existiert nur für die Tabelle RECENT, er dient der Erkennung von Kanälen geringer Leistung.
- STATUS: Status des Kanals (aktiv/inaktiv). Eine Veränderung des Kanalstatus' ermöglicht die Ausblendung eines in der Tabelle eingetragenen Kanals aus der Code-Domain-Power-Analyse, ohne den entsprechenden Eintrag aus der Tabelle entfernen zu müssen. Nur Kanäle, deren Kanalstatus "active" ist, werden für die CDP-Analyse genutzt.

```
Fernbedienungsbefehl:
```

```
CONF:CDP:BTS:CTAB:DATA 0,6,0,0,0,0,1,0.0,10,5,3,4,0,0,1,0.0
'Wählt PICH 0.64 und Datenkanal mit RC4/ Walsh Code 3.32 aus.
CONF:CDP:BTS:CTAB:COMM "Comment for new table"
```

## ADD SPECIAL

Der Softkey ADD SPECIAL ermöglicht das Hinzufügen von Sonderkanälen zur Kanaltabelle.

|         | ADD SPECIAL CHANNEL                        |
|---------|--------------------------------------------|
| PICH    | Pilot Channel                              |
| SYNC    | Synrchonisation Channel                    |
| PCH     | Paging Channel                             |
| TDPICH  | Transmit Diversity Channel                 |
| APICH   | Auxiliary Pilot Channel                    |
| ATDPICH | Auxiliary Transmit Diversity Pilot Channel |
| BCH     | Broadcast Channel                          |
| CPCCH   | Common Power Control Channel               |
| CACH    | Common Assigment Channel                   |
| СССН    | Common Control Channel                     |
| PDCCH   | Packet Data Control Channel                |
| PDCH    | Packet Data Channel                        |

Bild 30 Tabelle der Sonderkanäle

Alle nicht aufgeführten Kanäle werden als CHAN über den Softkey Insert Line eingegeben.

Wird Transmit Diversity (2 Antennen System) verwendet, sind folgende Messaufbauten möglich:

- A) Einspeisen der Antenne 1 identisch zur normalen Messung ohne Transmit Diversity
- B) Einspeisen der Antenne 2
- C) Einspeisen des Summensignals beider Antennen

Wird eine vordefinierte Kanaltabellen verwendet, so muss diese das eingespeiste Signal charakterisieren!

Die bedeutet im Fall A) **muss** der Pilotkanal PICH in der vordefinierten Kanaltabelle enthalten sein. Der Pilotkanal der 2. Antenne TDPICH **darf nicht** enthalten sein.

Im Fall B) **muss** der Pilotkanal der 2. Antenne TDPICH in der vordefinierten Kanaltabelle enthalten sein. Der Pilotkanal PICH **darf nicht** enthalten sein.

Im Fall C) **müssen** der Pilotkanal PICH **und** Pilotkanal der 2. Antenne TDPICH in der vordefinierten Kanaltabelle enthalten sein.

Fernbedienungsbefehl: -- (im Befehl CONF:CDP:BTS:CTAB:DATA integriert)

#### INSERT LINE

Der Softkey *INSERT LINE* fügt der Tabelle einen neuen Eintrag hinzu. Die Einträge können in jeder beliebigen Ordnung erfolgen. Ein Kanal wird nur dann in die CDP-Analyse mit einbezogen, wenn alle benötigten Einträge in der Liste vorhanden sind.

Fernbedienungsbefehl: --

#### DELETE LINE

Der Softkey DELETE LINE löscht die markierte Zeile aus der Tabelle.

Fernbedienungsbefehl: --

## MEAS CHAN CONF TABLE

Der Softkey MEAS CHAN CONF TABLE startet eine Messung im Modus CODE CHAN AUTOSEARCH. Die Ergebnisse der Messung werden in die geöffnete Kanaltabelle übernommen. Der Softkey ist nur im Modus CODE CHAN AUTOSEARCH verfügbar.

```
Fernbedienungsbefehl: --
```

## SAVE TABLE

Der Softkey SAVE TABLE speichert die Tabelle unter dem angegebenen Namen ab. Achtung: Eine Editierung der Kanalmodelle und Abspeicherung unter dem ursprünglichen Namen führt zu einer Überschreibung der Modelle!

Fernbedienungsbefehl: -- (bei Fernbedienung automatisch)

## SORT TABLE

Der Softkeys SORT TABLE sortiert die Tabelle aufsteigend nach Spreading-Faktoren und innerhalb eines Spreading-Faktors aufsteigend nach Kanalnummern.

Fernbedienungsbefehl: --

## DEL CHAN CONF TABLE

Der Softkey DEL CHAN CONF TABLE löscht die markierte Tabelle. Die momentan aktive Tabelle im Modus CODE CHAN PREDEFINED kann nicht gelöscht werden.

Fernbedienungsbefehl: :CONF:CDP:BTS:CTAB:DEL

## **COPY CHAN CONF TABLE**

Der Softkey COPY CHAN CONF TABLE kopiert die ausgewählte Tabelle. Der Name, unter der die Kopie gespeichert werden soll, wird abgefragt.

```
Fernbedienungsbefehl: :CONF:CDP:BTS:CTAB:COPY "CTAB2"
```

## **RESTORE STD TABLES**

Der Softkey *RESTORE STD TABLES* setzt die vordefinierten Kanaltabellen inklusive aller ihrer Werte (s. Kapitel 4) wieder in den Auslieferungszustand zurück. Dadurch kann ein versehentliches Überschreiben rückgängig gemacht werden.

Fernbedienungsbefehl: :CONF:CDP:CTAB:REST

## **NEW CHAN CONF TABLE**

Der Softkey NEW CHAN CONF TABLE öffnet ein Untermenü, das mit dem für den Softkey EDIT CHAN CONF TABLE beschriebenen identisch ist. Im Unterschied zu EDIT CHAN CONF TABLE wird jedoch bei NEW CHAN CONF TABLE lediglich der Pilotkanal PICH mit in die Tabelle aufgenommen; der Name der Tabelle ist ebenfalls noch unbestimmt:

|          | EDIT CHANNEL TABLE |                       |    |                 |        |  |  |  |  |  |
|----------|--------------------|-----------------------|----|-----------------|--------|--|--|--|--|--|
| NAME:    |                    |                       |    |                 |        |  |  |  |  |  |
| COMMENT: |                    |                       |    |                 |        |  |  |  |  |  |
| TYPE     | CHAN.SF            | SYMBOL RATE<br>[ksps] | RC | CDP REL<br>[dB] | STATUS |  |  |  |  |  |
| PICH     | 0.64               | 19.2                  | -  | 0.0             | ACTIVE |  |  |  |  |  |

Bild 31 Neuanlegen einer Kanalkonfiguration

## 6.6.3 Konfiguration der Firmware Applikation - Hotkey SETTINGS

Der Hotkey *SETTINGS* öffnet ein Untermenü zum Einstellen der Messparameter der Applikation Firmware.

| BAND CLASS           |
|----------------------|
| PN OFFSET            |
| BASE SF              |
| CAPTURE SETTINGS     |
| FORCE 1xEV-DV        |
| CODE PWR ABS/REL     |
| POWER REF TOT/PICH   |
| ORDER HADAM/BITRE    |
| TIME/PHASE ON/OFF    |
| ANT DIV ON / OFF     |
| ANT NO.              |
| MULTI CARRIER        |
| INACT CHAN THRESHOLD |
| PILOT PWR ABS/REL    |
| INVERT Q             |
| SIDEBAND NORM / INV  |
| NORMALIZE ON / OFF   |

Der Softkey BAND CLASS ist ein Einstellparameter für die RF-Messungen Nachbarkanalleistung und Spectrum Emission Mask.

Alle anderen Softkeys konfigurieren die Messungen im Code-Domain-Analyzer.

Die Softkeys *CAPTURE SETTINGS* und *MULTI CARRIER* führen in die auf der rechten Seite beschriebenen Untermenüs.

## BAND CLASS

Der Softkey *BAND CLASS* erlaubt die Eingabe des verwendeten Frequenzbandes für die RF-Messung Nachbarkanalleistungsmessung und Spectrum Emission Mask. Die Auswahl findet über eine Tabelle statt, bei der die Benennung der Band Klasse angezeigt wird.

Die Centerfrequenzeingabe wird durch die Wahl der Bandklasse nicht eingeschränkt.

| BANI           | CLASS SELECTION              |
|----------------|------------------------------|
| Band Class 0   | (800 MHz Band)               |
| √ Band Class 1 | (1900 MHz Band)              |
| Band Class 2   | (TACS Band)                  |
| Band Class 3   | (JTACS Band)                 |
| Band Class 4   | (Korean PCS Band)            |
| Band Class 5   | (450 MHz Band)               |
| Band Class 6   | (2 GHz Band)                 |
| Band Class 7   | (700 MHz Band)               |
| Band Class 8   | (1800 MHz Band)              |
| Band Class 9   | (900 MHz Band)               |
| Band Class 10  | (Secondary 800 MHz Band)     |
| Band Class 11  | (400 MHz European PAMR Band) |
| Band Class 12  | (800 MHz PAMR Band)          |
| Band Class 14  | (US PCS 1.9GHz Band)         |
| Band Class 15  | (AWS Band)                   |

Bild 32 Band Klassen Auswahl

In der Tabelle kann gescrollt werden, ein Häkchen markiert den momentan verwendeten Eintrag, ein Balken zeigt den selektierten Eintrag an; ENTER übernimmt den Wert.

Über den IEC Bus wird der Zahlenwert vorgegeben.

Fernbedienungsbefehl: CONF:CDP:BCL 1 '1900 MHz'

## PN OFFSET

Der Softkey *PN OFFSET* erlaubt die Eingabe des PN-Offsets der Basisstation, der bei cdma2000 zur Unterscheidung der Basisstationen dient.

Der PN-Offset bestimmt den Offset in der umlaufenden PN-Sequenz in jeweils Vielfachen von 64 Chips in Bezug auf den Event Second Clock Trigger.

Fernbedienungsbefehl: SENS:CDP:PNOF 0...511

#### BASE SF

Der Softkey *BASE SF* selektiert den Basis-Spreading-Faktor zu 64 oder 128. Werden Kanäle des Spreading-Faktors 128 untersucht, so sollte der Base-Spreading-Faktor 128 verwendet werden, da bei Verwendung des Base-Spreading-Faktor 64 Alias-Leistung im CODE DOMAIN POWER und CODE DOMAIN ERROR POWER Diagramm angezeigt wird. (Siehe Farbgebung bei diesen Auswertungen)

Fernbedienungsbefehl: SENS:CDP:SFAC 64 | 128

## CAPTURE SETTINGS

Der Softkey *CAPTURE SETTINGS* öffnet ein Untermenü zur Eingabe der Aufnahmekonfiguration und zur Auswahl der auszuwertenden Power-Control-Groups (PCG) und des auszuwertenden Kanals.

## CAPTURE LENGT

Der Softkey *CAPTURE LENGTH* erlaubt die Eingabe der Anzahl der aufzunehmenden Power-Control-Groups (PCG). Die Eingabe erfolgt immer in Vielfachen der PCG. Der Wertebereich ist von 2 bis 50 (seit der Firmwareversion V2.60/V3.50 ist das Maximum auf 64 erhöht worden) für den Analyzer R&S FSU, R&S FSQ und von 2 bis 12 für den Analyzer R&S FSP. Bei allen Auswertungen, die in der x-Achse einen Wert pro PCG aufweisen, ist der maximale Wert auf der x-Achse die eingestellten CAPTURE LENGTH -1.

Fernbedienungsbefehl: SENS:CDP:IQL 2..64 (2..12)

## SET COUNT,

Diese Funktion bietet die Möglichkeit mit dem **R&S FSQ** bis zu 2432 aufeinander folgende PCGs (mehr als 3 Sekunden) mit einem SINGLE SWEEP aufzunehmen. Mit Hilfe von *SET TO ANALYZE* ist es dann möglich alle Daten nachträglich auszuwerten.

Wenn der SET COUNT auf dem Standardwert 1 steht, verhält sich das Gerät normal und mit CAPTURE LENGTH kann die Anzahl der PCGs eingestellt werden.

Beim R&S FSQ kann der Wert *SET COUNT* zwischen 1 und 38 eingestellt werden. Sobald der *SET COUNT* Wert größer als 1 ist, wird der *CAPTURE LENGTH* Wert automatisch auf 64 eingestellt und ist nicht mehr verfügbar. Der SET COUNT definiert die Anzahl der SETS á 64 PCGs die aufeinander folgend in den IQ Speicher des R&S FSQs aufgenommen werden sollen.

Mit dem SET TO ANALYZE Softkey wird das SET ausgewählt für welches die Ergebnisse ausgewertet werden sollen. Hierfür ist der Bereich zwischen 0 ... (SET COUNT-1).

## SELECT CHANNEL

Mit Hilfe des Softkeys SELECT CHANNEL kann ein Kanal ausgewählt werden. Alle Auswertungen, die Ergebnisse für einen Kanal berücksichtigen, geben die Ergebnisse für den neu ausgewählten Kanal an: POWER VS PCG, POWER VS SYMBOL, RESULT SUMMARY, BITSTREAM, SYMBOL CONSTELLATION und SYMBOL EVM.

In den Auswertungen CODE DOMAIN POWER, CODE DOMAIN ERROR POWER und CHANNEL TABLE (alle im Screen A) wird der selektierte Kanal zur Veranschaulichung rot markiert.

Die Eingabe eines Kanals erfolgt dezimal. Der eingegebene Wert wird immer auf den Basis-Spreading-Faktor umgerechnet. Er wird im Eingabefeld angezeigt im Format <Kanal>.<Basis-Spreading-Faktor> angezeigt.

#### **Beispiel:**

- Basis-Spreading-Faktor sei 64. (Softkey BASE SF).
- Eingegeben wird über den Softkey SELECT CHANNEL die Zahl 14.
- Dargestellt wird 14.64.

Normalerweise wird der Code bezogen auf den Basis-Spreading-Faktor im Funktionsfeld über den Diagrammen angezeigt.

Existiert jedoch in der aktuellen Kanaltabelle ein gebündelter Kanal zu dem der selektierte Kanal bezogen auf den Basis-Spreading-Faktor gehört, so wird dieser gebündelte Kanal mit zugehöriger Code Nummer und Spreading-Faktor im Funktionsfeld angezeigt und in den entsprechenden Auswertungen rot markiert.

#### **Beispiel:**

- Eingabe wie im obigen Beispiel.
- Nun ist in der Kanaltabelle der Kanal 2.4 aktiv.

Hierzu gehört der Code 14.64 also wird 2.4 im Funktionsfeld angezeigt und der Kanal 2.4 wird im Screen A rot markiert. In der Hadamard-Ordnung werden demzufolge alle zu dem Kanal 2.4 gehörende Code markiert: 2.62, 6.64, 10.64, **14.64**, ..., 62.64

Ändert sich bei der nächsten Messung die Kanalkonfiguration, so wird entsprechend der geänderte Kanal zu dem der Kanal <Kanal>.<Basis-Spreading-Faktor> gehört im Funktionsfeld angezeigt und im Screen A rot markiert.

#### **Beispiel:**

 Beim obigen fortgeführten Beispiel ist die Kanalkonfiguration geändert Screen A rot markiert. In der Hadamard-Ordnung werden also die Codes 6.64, 14.64, 22.64, ..., 54.64 markiert.

Das Drehradverhalten ist abhängig von der Auswertung im Screen A und ist auf die graphische Anzeige abgestimmt. Bei CODE DOMAIN POWER oder CODE DOMAIN ERROR POWER hängt es davon ab, ob die Ordnung Hadamard oder BitReverse aktive ist. (Siehe SOFTKEY *ORDER*). Mit dem Drehrad wird immer der benachbarte Kanal selektiert. Bei der Kanaltabelle wird mit dem Drehrad durch die angezeigt Liste gescrollt.

Über den IEC-Bus erfolgt die Eingabe generell bezogen auf den Basis-Spreading-Faktor.

Fernbedienungsbefehl: SENS:CDP:CODE 0...(BASE SF-1)

## SELECT PCG

Der Softkey SELECT PCG dient zur Auswahl einer Power-Control-Group. Die Eingabe der PCG erfolgt dezimal. Hierbei ist der Wertebereich von 0 bis (IQ-Capture-Length-1), siehe Softkey CAPTURE LENGTH. Alle Auswertungen, die Ergebnisse für eine PCG berücksichtigen, geben die Ergebnisse für die neu gewählte PCG an. (CODE DOMAIN POWER, CODE DOMAIN ERROR POWER, CHANNEL TABLE, POWER vs SYMBOL, COMPOSITE CONSTELLATION, RESULT SUMMARY, BITSTREAM, SYMBOL CONSTELLATION und SYMBOL EVM)

In den Auswertungen POWER vs PCG, COMPOSITE EVM und PEAK CODE DOMAIN ERROR wird die selektierte PCG rot markiert.

Fernbedienungsbefehl: SENS:CDP:SLOT 0 ... (IQ\_CAPTURE\_LENGTH-1)

## FORCE 1xEV-DV

Der Softkey FORCE 1xEV-DV wird bei der automatischen Kanalsuche zur Unterstützung bei der Kanalerkennung benötigt. Liegt ein QPSK modulierter Kanal mit Spreading Faktor 32 vor, kann nicht unterschieden werden, ob es ein Datenkanal (CHAN der Radio Configuration 3-5) oder ein PACKET DATA CHANNEL (PDCH der Radio Configuration 10) ist. Diese Entscheidung wird zu Gunsten des PDCH, der ja nur in 1xEV-DV Systemen vorliegt erzwungen, wenn der Softkey aktiv ist. Ist der Softkey nicht aktiv (Standardzustand) so wird der CHAN Kanal erkannt.

Fernbedienungsbefehl: :SENS:CDP:FDV ON |OFF

## **MULTI CARRIER**

Der Softkey *MULTI CARRIER* aktiviert einen zusätzlichen Modus in der Signalverarbeitung zur verbesserten Verarbeitung von Mehrfachträgersignalen. Hiermit ist zum Beispiel des Vermessen eines Trägers eines Mehrfachträgersignals bei einem TX Kanalabstand von 1.23 MHz bei gleichem PN Offset auf jedem Träger möglich.

Dieser MULTI CARRIER-Modus aktiviert standardgemäß folgende zwei Funktionalitäten:

- aktivieren des erweiterter Algorithmus f
  ür Signalerkennung an Mehrfachtr
  äger
- zusätzlicher MULTI CARRIER Tiefpassfilter

Aus diesem Grund werden beim Einschalten von *MULTI CARRIER* auch der Softkey *ENHANCED ALGORITHM* aktiv und der *MC FILTER* wird eingeschaltet. Hierbei ist der Filtertyp LOWPA (für Tiefpass) ausgewählt.

Ausgehend von dieser Grundeinstellung ist der erweiterte Algorithmus mit dem Softkey ENHANCED ALGORITHM einzeln zu-, bzw. abschaltbar.

#### MC FILTER

Beim *MC FILTER* sind auch unterschiedliche Konfigurationen möglich: Mit dem *MC FILTER ON/OFF* Softkey ist es möglich den zusätzlichen Filter ein-, bzw. auszuschalten.

Wird sowohl ENHANCED ALGORITHM als auch der MC FILTER ausgeschaltet, so deaktiviert sich der MULTI CARRIER-Modus komplett und der MULTI CARRIER Softkey wird grau. Um den MULTI CARRIER-Modus wieder zu aktivieren ist der MULTI CARRIER Softkey zu drücken.

Der Softkey *FILT TYPE LOWPA/RRC* erlaubt die Auswahl zwischen dem automatisch eingeschalteten Tiefpass-Filter und einem konfigurierbaren RRC Filter mit integriertem Hammingwindow. Ist dieser RRC Filter ausgewählt, so werden weitere 2 Softkeys verfügbar. Hierbei handelt es sich um den Softkey *ROLL OFF* und *CUT OFF FREQUENCY*. Der erste bestimmt den Rolloff-Faktor, also die Art des Abfalls der Filterkurve, zwischen 0.01 und 0.99 in Schritten zu 0.01 - der Standardwert ist 0.02. Der zweite Softkey definiert die Cutoff-Frequenz, also die Frequenz, an der die Sperrung des Filters einsetzt, hier ist der Standardwert 1.25 MHz und der Wert lässt sich zwischen 0.1 und 2.4 MHz in Hz-Schritten einstellen.

Wird der *MULTI CARRIER* Softkey ausgeschaltet, so sind auch die weitergehenden Einstellungen nicht mehr verfügbar.

Bitte beachten Sie das die Filterung die gemessene Signalqualität (wie RHO oder EVM) gegenüber der Messung ohne zusätzlichen Filter beeinflussen kann und dass der erweiterte Algorithmus die Berechnungszeit leicht erhöht.

```
Fernbedienungsbefehl: CONF:CDP:MCAR ON | OFF
CONF:CDP:MCAR:MALG ON | OFF
CONF:CDP:MCAR:FILT:STAT ON | OFF
CONF:CDP:MCAR:FILT:TYPE LPAS | RRC
CONF:CDP:MCAR:FILT:ROFF <numeric value>
```

## **INACT CHAN THRESHOLD**

Der Softkey *INACT CHAN THRESHOLD* erlaubt die Eingabe der minimalen Leistung, die ein Einzelkanal im Vergleich zum Gesamtsignal haben muss, um als aktiver Kanal angesehen zu werden.

Kanäle, die unterhalb der angegebenen Schwelle liegen, werden als "nicht aktiv" angesehen.

Die beiden Messungen *COMPOSITE EVM* und *PEAK CODE DOMAIN ERR*, die als Messungen am Gesamtsignal spezifiziert sind, werden unter Zuhilfenahme der Liste der aktiven Kanäle durchgeführt. Verfälschungen dieser beiden Messungen ergeben sich immer dann, wenn aktive Kanäle nicht als aktiv erkannt werden bzw. unbelegte Codes fälschlicherweise den Status "belegter Kanal" erhalten. Mit *INACT CHAN TRHESHOLD* lassen sich die Ergebnisse beider Messungen daher beeinflussen.

Der Default-Wert ist -60 dB, was bei Signalen wie z.B. den cdma2000-Testmodellen zum Auffinden aller Kanäle durch die CDP-Analyse führt. Werden nicht alle im Signal enthaltenen Kanäle automatisch detektiert, muss *INACT CHAN THRESHOLD* dekrementiert werden.

Fernbedienungsbefehl: SENS:CDP:ICTR -100 dB ... 0 dB

## **PILOT PWR ABS/REL**

Der Softkey PILOT PWR ABS/REL wählt die Anzeige der Leistung des Pilot-Kanals in der Result Summary Tabelle absolut bzw. relativ (zur TOTAL pwr) gewählt

Fernbedienungsbefehl: SENS:CDP:PPR ABS | REL

## CODE PWR ABS/REL

Der Softkey *CODE PWR ABS/REL* selektiert für die Auswertung CODE DOMAIN POWER, ob die y-Werte absolut (dBm) oder relativ (dB) angezeigt werden. Bei relativem Modus ist der Bezug entweder die Gesamtleistung oder die Pilotleistung. Bei *ANT OFF* oder *ANT NO 1* ist der PICH der Bezug der Pilotleistung, bei *ANT NO 2* der TDPICH

```
Fernbedienungsbefehl: CALC1:FEED "XPOW:CDP:RAT" (relative)
CALC1:FEED "XPOW:CDP" (absolute)
```

## POWER REF TOT/PICH

Der Softkey *POWER REF TOT/PICH* bestimmt die Referenzleistung für die relativen Leistungs-Auswertungen:

- TOT Alle relativen Leistungen (Auswertungen *CDP RELATIVE* und *POWER VS PCG*) werden pro PCG auf die Gesamtleistung des Signals in der jeweiligen PCG bezogen.
- PICH Die Bezugsleistung ist diejenige des PICH bzw. bei ANT NO. 2 des TDPICH in der entsprechenden PCG.

Grundeinstellung des Softkeys ist PICH.

Da laut cdma2000 eine PCG-bezogene Leistungsregelung für jeden Kanal vorgesehen ist, wird sich die Gesamt-Leistung des Signals entsprechend den Leistungsregelungen der einzelnen Kanäle von PCG zu PCG ändern. Bei eingeschalteter Leistungsregelung und Bezug auf die Gesamt-Leistung des Signals gibt eine relative CDP-Auswertung über die PCG-Nummer (*POWER VS PCG*) daher nicht unbedingt die Leistungs-Regelung des gewählten Kanals wieder.

Beispiel (theoretisch) Ist im Signal lediglich ein Datenkanal enthalten, der in seiner Leistung geregelt wird und wird die Leistung auf die Gesamt-Leistung des Signals bezogen (die nur durch den Beitrag dieses einen Datenkanals gebildet wird), dann erscheint im *POWER VS PCG* - Diagramm statt der erwarteten Leistungs-Treppe eine Gerade. Der Bezugswert *TOT* der relativen Auswertungen ist daher nur dann aussagekräftig, wenn das Signal keine Leistungsregelung enthält.

Die Einstellung *PICH* spiegelt dagegen auch bei Signalen mit Leistungsregelung den exakten Verlauf der Leistung über die PCG-Nummer in einem gewählten Kanal wieder. Da der PICH in keinem Fall leistungsgeregelt wird, ergibt sich hierbei in jeder PCG der gleiche Bezugswert.

#### **ORDER HADAM/BITRE**

Der Softkey ORDER HADAM/BITRE erlaubt für die Auswertungen CODE DOMAIN POWER und CODE DOMAIN ERROR POWER die Sortierung der Kanäle festzulegen. Bei der Hadamard-Ordnung (Softkey auf HADAM) werden die Codes aufsteigen sortiert. Bei der BitReversen-Ordnung (Softkey auf BITRE) liegen Kanäle mit gebündelten Codes nebeneinander, da die Codenummern bitrevertiert sortiert sind. (Siehe Auswertung CODE DOMAIN POWER und CODE DOMAIN ERROR POWER)

Fernbedienungsbefehl: SENS:CDP:ORD HAD | BITR

#### TIME/PHASE ON/OFF

Der Softkey *TIME/PHASE ON/OFF* erlaubt das gezielte An- bzw. Abschalten der Zeitund Phasenversatz Auswertung der Kanäle zum Piloten. Ist der Wert des Softkeys OFF (Grundeinstellung) oder mehr als 50 aktive Kanäle im Signal, werden in der Kanalbelegungstabelle und in der Result Summary-Auswertung bei Timing und Phase Offset Striche ('---') eingetragen. Ist der Softkey ON, so findet die Auswertung statt und die Werte werden angezeigt.

Fernbedienungsbefehl: SENS:CDP:TPM ON | OFF

## ANT DIV ON / OFF

Der Softkey ANT DIV ON / OFF (Antenna Diversity) erlaubt das An- bzw. Abschalten der orthogonalen Transmit Diversity (2 Antennensystem). Die Grundeinstellung des Softkeys ist OFF. Steht der Wert auf ON, so vermisst die Firmware Applikation Transmit Diversity Signale. Der Softkey ANT NO wird verfügbar.

## ANT NO. 1 / 2

Mit dem Softkey ANT NO. wird die Antenne ausgewählt, für welche die Auswertung stattfinden soll. Bei Transmit Diversity kann das Signal der Antenne 1 oder das Signal der Antenne 2 oder das Summensignal aus beiden Antennen eingespeist werden. Mit Hilfe des Softkeys wird lediglich ausgewählt für welche Antenne Ergebnisse angezeigt werden.

Auf der Antenne 1 wird der Pilotkanal PICH mit der Kanalnummer 0 und Spreading-Fakor 64 (0.64) erwartet.

Auf der Antenne 2 wird der Transmit Diversity Pilotkanal TDPICH mit der Kanalnummer 16 und Spreading-Faktor 128 (16.128) erwartet.

Für eine korrekte Eingabe der vordefinierten Kanaltabelle bei Transmit Diversity siehe Softkey CODE CHAN PREDEFINED.

```
Fernbedienungsbefehl: SENS:CDP:ANT OFF | 1 | 2
```

## **INVERT Q ON / OFF**

Der Softkey *INVERT* Q invertiert das Vorzeichen des Q-Anteils des Signals. Grundeinstellung ist OFF.

Fernbedienungsbefehl: SENS:CDP:QINV OFF

## **SIDEBAND NORM / INV**

Der Softkey SIDEBAND NORM / INV wählt zwischen Messung des Signals in normaler (NORM) und invertierter spektraler Lage (INV).

NORM Die normale Lage erlaubt die Messung von RF-Signalen der Basisstation.

INV Die invertierte Lage ist sinnvoll für Messungen an ZF-Modulen oder Komponenten im Falle spektraler Inversion.

Die Grundeinstellung ist NORM.

Fernbedienungsbefehl: SENS:CDP:SBAN NORM | INV

## **NORMALIZE ON / OFF**

Der Softkey *NORMALIZE ON / OFF* entfernt den DC-Offset des Signals. Grundeinstellung des Parameters ist OFF.

Fernbedienungsbefehl: SENS:CDP:NORM ON | OFF

## 6.6.4 Frequenz-Einstellung - Taste FREQ

Die Taste FREQ öffnet ein Untermenü zur Veränderung der Messfrequenz.

#### CENTER

Der Softkey *CENTER* öffnet das Eingabefenster zur manuellen Eingabe der Mittenfrequenz.

Der zulässige Eingabebereich der Mittenfrequenz beträgt

 $Minspan/2 \le f_{center} \le f_{max} - Minspan/2$ 

f<sub>center</sub> Mittenfrequenz

Minspan kleinster einstellbarer Span >0 Hz (10Hz)

f<sub>max</sub> Maximalfrequenz

Fernbedienungsbefehl: FREQ:CENT 100MHz

## **CF-STEPSIZE**

*CF-STEPSIZE* führt in ein Untermenü zur Schrittweiteneinstellung der Änderung der Mittenfrequenz. Hier besteht die Möglichkeit, die Schrittweite manuell einzugeben (Softkey *MANUAL*) oder die momentane Messfrequenz zur Schrittweitensteuerung zu nutzen (Softkey *=CENTER*). Die Softkeys sind im Handbuch des Grundgerätes beschrieben.

```
Fernbedienungsbefehl: FREQ:CENT:STEP <numeric value>
```

## **FREQUENCY OFFSET**

Der Softkey *FREQUENCY OFFSET* aktiviert die Eingabe eines rechnerischer Frequenzoffsets, der zur Frequenzachsenbeschriftung addiert wird. Der Wertebereich für den Offset ist -100 GHz bis 100 GHz. Die Grundeinstellung ist 0 Hz.

Fernbedienungsbefehl: FREQ:OFFS 10 MHz

## 6.6.5 Span-Einstellungen - Taste SPAN

Die Taste *SPAN* ist für Messungen im Code-Domain-Analyzer gesperrt. Für alle anderen Messungen (siehe Taste MEAS) sind die zulässigen Span-Einstellungen bei der jeweiligen Messung erläutert. Das zugehörige Menü entspricht dem der Messung im Grundgerät und ist im Grundgerätehandbuch beschrieben.

#### 6.6.6 Pegel-Einstellung - Taste AMPT

Die Taste AMPT öffnet ein Untermenü zur Einstellung des Referenzpegels.

| <u>REF LEVEL</u>          |
|---------------------------|
| ADJUST REF LVL            |
| REF LEVEL OFFSET          |
| Y PER DIV                 |
| <b>REF VALUE POSITION</b> |
| RF ATTEN MANUAL           |
| <u>RF ATTEN AUTO</u>      |

## **REF LEVEL**

Der Softkey *REF LEVEL* aktiviert die Eingabe des Referenzpegels. Die Eingabe erfolgt in dBm.

Fernbedienungsbefehl::DISP:WIND:TRAC:Y:RLEV -60dBm

## ADJUST REF LVL

ADJUST REF LVL führt eine Routine zur bestmöglichen Anpassung des Referenzpegels an das Signal aus.

Fernbedienungsbefehl: SENS2:CDP:LEV:ADJ

## **REF LEVEL OFFSET**

Der Softkey *REF LEVEL OFFSET* aktiviert die Eingabe eines rechnerischen Pegeloffsets. Dieser wird zum gemessenen Pegel unabhängig von der gewählten Einheit addiert. Die Skalierung der Y-Achse wird entsprechend geändert.

Der Einstellbereich ist ±200 dB in 0,1-dB-Schritten.

Fernbedienungsbefehl: DISP:WIND:TRAC:Y:RLEV:OFFS -10dB

## Y PER DIV

Y PER DIV legt die Grid-Unterteilung der y-Achse für alle Diagramme, bei denen diese möglich ist, fest.

Fernbedienungsbefehl: DISP:WIND2:TRAC1:Y:SCAL:PDIV

## **REF VALUE POSITION**

*REF VALUE POSITION* ermöglicht die Eingabe der Position, die der Bezugswert der y-Achse auf der Achse einnehmen soll (0 - 100 %).

Fernbedienungsbefehl: DISP:WIND2:TRAC1:Y:SCAL:RPOS

#### **RF ATTEN MANUAL**

Der Softkey *RF ATTEN MANUAL* aktiviert die Eingabe der Dämpfung, unabhängig vom Referenzpegel.

Die Dämpfung kann in 10-dB-Schritten zwischen 0 und 70 dB verändert werden. Andere Eingaben werden auf den nächstniedrigen ganzzahligen Wert gerundet.

Kann bei der gegebenen HF-Dämpfung der vorgegebene Referenzpegel nicht mehr eingestellt werden, wird dieser angepasst und die Meldung "Limit reached" ausgegeben.

Fernbedienungsbefehl: INP:ATT 40 DB

## **RF ATTEN AUTO**

Der Softkey RF ATTEN AUTO stellt die HF-Dämpfung abhängig vom eingestellten Referenzpegel automatisch ein.

Damit ist sichergestellt, dass immer die vom Benutzer gewünschte optimale HF-Dämpfung verwendet wird.

RF ATTEN AUTO ist die Grundeinstellung.

Fernbedienungsbefehl: INP:ATT:AUTO ON

## 6.6.7 Marker-Einstellungen - Taste MKR

Die Taste MARKER öffnet ein Untermenü für die Markereinstellungen.

Marker sind für die Auswertungen *RESULT SUMMARY* und *CHANNEL TABLE* nicht verfügbar. In allen anderen Auswertungen können bis zu vier Marker aktiviert werden, die mit Hilfe des Softkeys *MARKER NORM/DELTA* als Marker oder Delta-Marker definiert werden können.

Die Softkeys MARKER 1/2/3/4 wählen den betreffenden Marker aus und schalten ihn gleichzeitig ein.

Marker 1 ist immer nach dem Einschalten Normal-Marker, Marker 2 bis 4 sind nach dem Einschalten Deltamarker, die sich auf Marker 1 beziehen. Über den Softkey *MARKER NORM DELTA* können diese Marker in Marker mit absoluter Messwertanzeige umgewandelt werden. Ist Marker 1 der aktive Marker, so wird mit *MARKER NORM DELTA* ein zusätzlicher Deltamarker eingeschaltet.

Durch nochmaliges Drücken der Softkeys *MARKER 1* bis *MARKER 4* wird der ausgewählte Marker ausgeschaltet.

```
Fernbedienungsbefehl: CALC:MARK ON;
CALC:MARK:X <value>;
CALC:MARK:Y?
CALC:DELT ON;
CALC:DELT:MODE ABS|REL
CALC:DELT:X <value>;
CALC:DELT:X:REL?
CALC:DELT:Y?
```

## ALL MARKER OFF

Der Softkey ALL MARKER OFF schaltet alle Marker (Referenz- und Deltamarker) aus. Ebenso schaltet er die mit den Markern oder Delta-Markern verbundenen Funktionen und Anzeigen ab.

Fernbedienungsbefehl: CALC:MARK:AOFF

Für einen eingeschalteten Marker werden oberhalb der Diagramme die den Marker betreffenden Parameter ausgegeben:

Marker 1 [T1] -5.00 dB PCG 3 SR 19.2 ksps 1.64

Bild 33 Marker-Feld der Diagramme

Neben der Kanalleistung, die relativ bezogen auf den bei *POWER REF TOT/PICH* angegebenen Wert dargestellt wird, werden die Parameter des Kanals angegeben. Dabei bedeuten (für den dem Marker zugewiesenen Kanal):

PCG 03: PCG-Nummer des Kanals
SR 19.2 ksps: Symbolrate des Kanals (für nicht belegte Codes 9.6 ksps)
1.64: Walsh Code Nummer und Spreading-Faktor des Kanals

Für alle anderen Messungen, die nicht zum Code-Domain-Analyzer gehören, gelten die Marker-Funktionen des Grundgerätes.

## 6.6.8 Verändern von Geräteeinstellungen - Taste MKR→

Die Taste  $MKR \rightarrow$  öffnet ein Untermenü für Marker-Funktionen:

| SELECT MARKER     |
|-------------------|
| PEAK              |
| NEXT PEAK         |
| PEAK MODE MIN/MAX |
| <u>PICH</u>       |
| TDPICH            |

## SELECT MARKER

Der Softkey SELECT MARKER wählt den gewünschten Marker in einem Dateneingabefeld aus. Ist der Marker ausgeschaltet, so wird er eingeschaltet und kann anschließend verschoben werden. Die Eingabe erfolgt numerisch. Deltamarker 1 wird durch Eingabe von '0' ausgewählt.

```
Fernbedienungsbefehl: CALC:MARK1 ON;
CALC:MARK1:X <value>;
CALC:MARK1:Y?
```

## PEAK

Der Softkey *PEAK* setzt den aktiven Marker bzw. Deltamarker auf das Maximum/Minimum der zugehörigen Messkurve.

Wenn bei Aufruf des Menüs *MKR->* noch kein Marker aktiviert war, wird automatisch Marker 1 eingeschaltet und die Peak-Funktion ausgeführt.

```
Fernbedienungsbefehl: CALC:MARK:MAX
CALC:DELT:MAX
CALC:MARK:MIN
CALC:DELT:MAX
```

## NEXT PEAK

Der Softkey *NEXT PEAK* setzt den aktiven Marker bzw. Deltamarker auf den nächstkleineren Maximal-/Minimalwert der zugehörigen Messkurve. Die Suchrichtung wird durch die Einstellung im Untermenü *NEXT MODE LEFT/RIGTH* vorgegeben.

```
Fernbedienungsbefehl: CALC:MARK:MAX:NEXT
CALC:DELT:MAX:NEXT
CALC:MARK:MIN:NEXT
CALC:DELT:MIN:NEXT
```

## PEAK MODE MIN/MAX

Der Softkey *PEAK MODE MIN/MAX* legt fest, ob die Peak-Suche den Maximal- oder Minimalwert der Messkurve ermitteln soll. Der Parameter hat Auswirkungen auf das Verhalten der Softkeys *PEAK* und *NEXT PEAK*.

```
Fernbedienungsbefehl: --
```

## PICH

Der Softkey *MARKER*  $\rightarrow$  *PICH* setzt den Marker auf den Pilot Channel (Kanal-Nummer 0.64).

Fernbedienungsbefehl: CALC1:MARK1:FUNC:PICH CALC1:MARK1:Y?

## TDPICH

Der Softkey MARKER  $\rightarrow$  TDPICH setzt den Marker auf den Transmit Diversity Pilot Channel (Kanal-Nummer 16.128 bei Basis-Spreading-Faktor 128. Ist der Basis-Spreading-Faktor 64 ausgewählt, so wird der Marker auf den Kanal 16.64 gesetzt).

```
Fernbedienungsbefehl: CALC1:MARK1:FUNC:TDP
CALC1:MARK1:Y?
```

## 6.6.9 Marker-Funktionen - Taste MKR FCTN

Die Taste *MKR FCTN* ist für alle Messungen des Code-Domain-Analyzers gesperrt. Für alle anderen Messungen der R&S FS-K82 sind die Softkeys des Menüs im Handbuch des Grundgerätes beschrieben.

## 6.6.10 Bandbreiten-Einstellung - Taste BW

Die Taste *BW* ist für alle Messungen des Code-Domain-Analyzers gesperrt. Für alle anderen Messungen der R&S FS-K82 sind die dem Menü zugehörigen Softkeys im Handbuch des Grundgerätes beschrieben.

## 6.6.11 Steuerung des Messablaufs - Taste SWEEP

Das Menü der Taste *SWEEP* enthält Möglichkeiten zur Umschaltung zwischen Einzelmessung und kontinuierlichem Messablauf sowie zur Steuerung von Einzelmessungen. Für Messungen im Spektralbereich kann außerdem die Messzeit und die Anzahl der Sweep-Punkte für einen Durchlauf eingestellt werden. Alle dem Menü zugehörigen Softkeys sind im Handbuch des Grundgerätes beschrieben.

## 6.6.12 Auswahl der Messung - Taste MEAS

Im Menü der Taste *MEAS* finden sich alle in der R&S FS-K82 per Knopfdruck auswählbaren Messungen. Das Menü mit seinen Untermenüs ist im Kapitel 6 beschrieben.

## 6.6.13 Trigger-Einstellungen - Taste TRIG

Die auswählbaren Trigger-Möglichkeiten sind von der gewählten Messung abhängig. Für den Code-Domain-Power-Analyzer ist ein Free-Run-Betrieb möglich sowie ein Betrieb mit dem durch den cdma2000-Standard vorgeschriebenen externen Even-Second-Clock-Trigger. Für alle anderen Messungen sind die Triggermöglichkeiten identisch mit denen der korrespondierenden Messung im Grundgerät. Die zugehörigen Softkeys sind im Grundgeräte-Handbuch beschrieben.

Ab der Firmware V2.60/3.60 kann auch der externe Trigger Pegel im Bereich 0;5 V bis 3;5 V eingestellt werden.

Fernbedienungsbefehl: TRIG SEQ:LEV:EXT <numeric value>

## 6.6.14 Trace-Einstellungen - Taste TRACE

Die Taste TRACE öffnet folgendes Untermenü:

| BAND CLASS  |  |
|-------------|--|
| MAX HOLD    |  |
| MIN HOLD    |  |
| AVERAGE     |  |
| VIEW        |  |
| SWEEP COUNT |  |

## **CLEAR/WRITE**

Der Softkey *CLEAR/WRITE* aktiviert den Überschreibmodus für die aufgenommenen Messwerte, d.h. die Messkurve wird bei jedem Sweep-Durchlauf neu geschrieben. Nach jeder Betätigung des Softkeys *CLEAR/WRITE* löscht das Gerät den angewählten Messwertspeicher und startet die Messung neu.

Fernbedienungsbefehl: DISP:WIND:TRAC:MODE WRIT

## MAX HOLD

Der Softkey *MAX HOLD* aktiviert die Spitzenwertbildung. Der Analysator übernimmt bei jedem Sweep-Durchlauf den neuen Messwert nur dann in die gespeicherten Trace-Daten, wenn er größer als der vorherige ist.

Erneutes Drücken des *MAX HOLD*-Softkeys löscht den Messwertspeicher und startet die Spitzenwertbildung von neuem.

Fernbedienungsbefehl: DISP:WIND:TRAC:MODE MAXH

## **MIN HOLD**

Der Softkey *MIN HOLD* aktiviert die Minimalwertbildung. Der Analysator übernimmt bei jedem Sweep-Durchlauf den neuen Messwert nur dann in die gespeicherten Trace-Daten, wenn er kleiner als der vorherige ist. Erneutes Drücken des *MIN HOLD*-Softkeys löscht den Messwertspeicher und startet die Minimalwertbildung von neuem.

Fernbedienungsbefehl: DISP:WIND:TRAC:MODE MINH

## AVERAGE

Der Softkey AVERAGE schaltet die Trace-Mittelwertbildung ein. Aus mehreren Sweep-Durchläufen wird der Mittelwert gebildet. Die Mittelwertbildung erfolgt abhängig von der Einstellung AVG MODE LOG / LIN auf den logarithmierten Pegelwerten oder auf den gemessenen Leistungen/Spannungen.

Die Mittelwertbildung startet immer von neuem, wenn der Softkey AVERAGE gedrückt wird. Der Messwertspeicher wird dabei gelöscht.

Fernbedienungsbefehl: :DISP:WIND:TRAC:MODE AVER

#### VIEW

Der Softkey VIEW friert die Messkurve ein.

Fernbedienungsbefehl: DISP:WIND:TRAC:MODE VIEW

Für die Messungen im Code-Domain-Analyzer ist ein AVERAGE/ MAX HOLD oder MIN HOLD möglich.

Bei der Auswertung Kanalbelegungstabelle wird die beim ersten Sweep gemessene Kanalkonfiguration für die Trace-Statistik beibehalten.

Wenn das Signal umkonfiguriert wird, muss erneut der Softkey SINGLE SWEEP (und gegebenenfalls CONTINOUS SWEEP) gedrückt werden.

Die Auswertung BITSTREAM und die CONSTELLATION Diagramme unterstützen grundsätzlich nur den CLEAR WRITE-Modus.

## SWEEP COUNT

Der Softkey SWEEP COUNT legt die Anzahl der Sweep-Durchläufe fest, über die der Mittelwert gebildet wird. Der zulässige Wertebereich ist 0 bis 30000, wobei folgendes zu beachten ist:

- Sweep Count = 0 bedeutet gleitende Mittelwertbildung mit Mittelungslänge 10
- Sweep Count = 1 bedeutet keine Mittelwertbildung
- Sweep Count > 1 bedeutet Mittelung über die angegebene Zahl von Sweeps, wobei im Continuous Sweep nach Erreichen dieser Anzahl zur gleitenden Mittelwertbildung übergegangen wird.

Die Grundeinstellung ist gleitende Mittelwertbildung (Sweep Count = 0). Die Zahl der Sweeps, die zur Mittelung herangezogen werden, ist für alle aktiven Messkurven im ausgewählten Diagramm gleich der Mittelungslänge 10.

Fernbedienungsbefehl: SWE:COUN 64

## 6.6.15 Display-Lines - Taste LINES

Die Taste *LINES* ist für alle Messungen des Code-Domain-Analyzers gesperrt. Für alle anderen Messungen sind die Einstellmöglichkeiten des Menüs zu denen der korrespondierenden Messung im Grundgerät äquivalent. Die jeweiligen Softkeys sind im Handbuch des Grundgerätes beschrieben.

## 6.6.16 Einstellungen des Messbildschirms - Taste DISP

Das Menü der Taste *DISP* enthält Softkeys zur Konfiguration des Messbildschirms. Die Menüs und die Eigenschaften der Softkeys sind im Handbuch des Grundgerätes beschrieben.

## 6.6.17 Speichern und Laden von Gerätedaten - Taste FILE

Das Menü *FILE* ist identisch mit dem des Grundgerätes. Alle Softkeys sind im Grundgeräte-Handbuch beschrieben.

## 6.6.18 Rücksetzten des Gerätes - Taste PRESET

Die Taste *PRESET* setzt das Gerät in den Grundzustand zurück. Das Verhalten ist identisch mit dem des Grundgerätes und ist im Grundgeräte-Handbuch beschrieben.

## 6.6.19 Kalibrieren des Gerätes - Taste CAL

Das Menü *CAL* ist identisch mit dem des Grundgerätes. Alle Softkeys sind im Grundgeräte-Handbuch beschrieben.

## 6.6.20 Einstellungen des Gerätes - Taste SETUP

Das Menü SETUP ist identisch mit dem des Grundgerätes. Alle Softkeys sind im Grundgeräte-Handbuch beschrieben. Das Verwenden von Transducer-Faktoren ist sowohl in der Code-Domain, als auch in den RF Messungen möglich.

Die FS-K9 "Messungen mit Leistungsmesskopf" ist auch in der Applikation verwendbar. Hierfür ist bei installierter und freigeschalteter FS-K9 bei kompatiblen RF Messungen der Softkey *POWERMETER* im Seitenmü verfügbar. Dieser führt in das Hauptmenu der FS-K9. Nähere Informationen zum Powermeter sind dem FS-K9 Bedienhandbuch zu entnehmen.

## 6.6.21 Ausdruck - Taste HCOPY

Das Menü *HCOPY* ist identisch mit dem des Grundgerätes. Alle Softkeys sind im Grundgeräte-Handbuch beschrieben.

Alle nicht gesondert angeführten Tasten der Geräte-Frontplatte sind identisch mit denen des Grundgerätes. Die Funktionen der Tasten sowie die Softkeys sind im Handbuch des Grundgerätes beschrieben.

# 7 Fernbedienbefehle

Das folgende Kapitel beschreibt die Fernbedienbefehle für die cdma2000/1xEV-DV Basisstationstests Applikations-Firmware. Eine alphabetische Liste im Anschluss an die Beschreibung bietet einen schnellen Überblick über die Befehle.

Die Befehle, die auch für das Grundgerät in der Betriebsart SPECTRUM gelten, sowie die Systemeinstellungen sind im Bedienhandbuch des Analyzers beschrieben.

## 7.1 CALCulate:FEED - Subsystem

Das CALCulate:FEED - Subsystem wählt die Art der Auswertung der gemessenen Daten aus. Dies entspricht der Auswahl des Result Displays in der Handbedienung.

#### CALCulate<1|2>:FEED <string>

Dieser Befehl wählt die gemessenen Daten aus, die zur Anzeige gebracht werden.

## Parameter

<string>::= 'XPOW:CDP' |

```
'XPOW:CDP:RAT' |

'XPOW:CDEP' |

'XTIM:CDP:MACCuracy' |

'XTIM:CDP:PVSLot' |

'XTIM:CDP:PVSYmbol' |

'XTIM:CDP:BSTReam' |

'XTIM:CDP:ERR:SUMM' |

'XTIM:CDP:ERR:CTABle' |

'XTIM:CDP:ERR:PCDomain' |

'XTIM:CDP:SYMB:CONSt' |

'XTIM:CDP:SYMB:EVM' |

'XTIM:CDP:COMP:CONSt'
```

Die String-Parameter haben folgende Bedeutung:

| 'XPOW:CDP'              | Ergebnisdarstellung der Code-Domain-Power               |
|-------------------------|---------------------------------------------------------|
|                         | absolut im Balkendiagramm (CALCulate<1>)                |
| 'XPOW:CDP:RAT'          | Ergebnisdarstellung der Code-Domain-Power               |
|                         | Ratio (relative) im Balkendiagramm                      |
|                         | (CALCulate<1>)                                          |
| 'XPOW:CDEP'             | Ergebnisdarstellung der Code-Domain-Error-              |
|                         | <pre>Power im Balkendiagramm (CALCulate&lt;1&gt;)</pre> |
| 'XTIM:CDP:ERR:SUMM'     | Tabellarische Darstellung der Ergebnisse                |
|                         | (CALCulate2)                                            |
| 'XTIM:CDP:ERR:CTABle'   | Darstellung der Kanalbelegungstabelle                   |
|                         | (CALCulate<1>)                                          |
| 'XTIM:CDP:ERR:PCDomain' | Ergebnisdarstellung Peak Code Domain Error              |
|                         | (CALCulate2)                                            |
| 'XTIM:CDP:MACCuracy'    | Ergebnisdarstellung Composite EVM                       |
|                         |                                                         |

'XTIM:CDP:PVSLot'

|                       | Group (CALCulate2)                          |
|-----------------------|---------------------------------------------|
| 'XTIM:CDP:PVSYmbol'   | Ergebnisdarstellung Power versus Symbol     |
|                       | (CALCulate2)                                |
| 'XTIM:CDP:BSTReam'    | Ergebnisdarstellung Bitstream (CALCulate2)  |
| 'XTIM:CDP:SYMB:CONSt' | Ergebnisdarstellung Symbol Constellation    |
|                       | (CALCulate2)                                |
| 'XTIM:CDP:SYMB:EVM'   | Ergebnisdarstellung Error Vector Magnitude  |
|                       | (CALCulate2)                                |
| 'XTIM:CDP:COMP:CONSt' | Ergebnisdarstellung Composite Constellation |
|                       | (CALCulate2)                                |
|                       |                                             |

(CALCulate2)

Ergebnisdarstellung Power versus Power Control

#### Beispiel

INST:SEL BC2K 'cdma2000 BTS aktivieren

INIT:CONT OFF 'Single Sweep auswählen

CALC2:FEED 'XTIM:CDP:MACC' 'COMP EVM Auswertung wählen

INIT;\*WAI
'Messung mit Synchronisierung starten

TRAC? TRACE2 'COMP EVM Daten abfragen

#### Eigenschaften

\*RST-Wert: 'XPOW:CDP:RAT' (CALCulate<1>) 'XTIM:CDP:ERR:SUMM' (CALCulate<2>) SCPI: konform

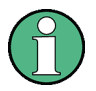

Die Code-Domain-Power-Messungen werden immer im Split Screen dargestellt und die Zuordnung der Auswertung zum Messfenster ist fest. Daher ist bei jeder Auswertung in Klammer das numerische Suffix bei CALCulate angegeben, das notwendig bzw. erlaubt ist.

# 7.2 CALCulate:LIMit:SPECtrum Subsystem

Das CALCulate:LIMit:SPECtrum - Subsystem definiert die Grenzwertprüfung bei den Spektralmessungen.

#### CALCulate:LIMit:ESPectrum:CHECk:X?;Y?

Diese Befehle fragen die Position der stärksten Verletzung ab.

#### Beispiel

```
INST:SEL BC2K
'cdma2000 BTS aktivieren
INIT:CONT OFF
'Single Sweep auswählen
CONF:CDP:BCL 1
'Band Klasse 1 auswählen, 1900 MHz
CONF:CDP:MEAS ESP
'Messung Spektrum Emission Mask auswählen
CALC:LIM:ESP:VALue 33
'Aktiviert manuelle Auswahl der Grenzwertlinie und wählt die
für P≥33
INIT;*WAI
```

'Messung mit Synchronisierung starten

CALC:LIM:ESP:CHEC:X?;Y? 'Ergebnis des stärksten Verletzung abfragen

#### Eigenschaften

\*RST-Wert: --SCPI gerätespezifisch

#### CALCulate:LIMit:ESPectrum:MODE AUTO | MANual | USER

Dieser Befehl schaltet die automatische Auswahl der Grenzwertlinie in der Spectrum Emission Mask Messung ein bzw. aus. Die Grenzwertlinien sind generell abhängig von der gewählten Band Klasse. (Befehl CONF:CDP:BCL)

#### Parameter

| AUTO   | die Grenzwertlinie richtet sich nach der gemessenen Kanalleistung     |
|--------|-----------------------------------------------------------------------|
| MANUAL | es wird eine der drei vorgegebenen Grenzwertlinien eingestellt. Die   |
|        | Auswahl erfolgt mit dem Befehl CALC:LIM:ESP:VAL                       |
| USER   | nur Abfrage, es sind benutzerdefinierte Grenzwertlinien eingeschaltet |
|        | (siehe Beschreibung der Grenzwertlinien im Handbuch des Gerätes)      |

#### Beispiel

```
INST:SEL BC2K
'cdma2000 BTS aktivieren
```

```
INIT:CONT OFF
'Single Sweep auswählen
CONF:CDP:BCL 1
'Band Klasse 1 auswählen, 1900 MHz
CONF:CDP:MEAS ESP
'Messung Spektrum Emission Mask auswählen
CALC:LIM:ESP:MODE AUTO
'Aktiviert automatische Auswahl der Grenzwertlinie
INIT;*WAI
```

'Messung mit Synchronisierung starten

CALC:LIM:FAIL? 'Ergebnis des Limitchecks abfragen

#### Eigenschaften

\*RST-Wert: AUTO SCPI: gerätespezifisch

#### CALCulate:LIMit:ESPectrum:RESTore

Dieser Befehl restauriert die Standard-Grenzwertlinien für die Spectrum Emission Mask-Messung. Alle Änderungen, die an den Standard-Grenzwertlinien vorgenommen wurden, gehen dadurch verloren und der Auslieferungsstand dieser Grenzwertlinien wird wieder hergestellt.

#### **Beispiel**

```
INST BC2K
'cdma2000 BTS aktivieren
CALC:LIM:ESP:REST
'setzt die Spectrum Emission Mask-Grenzwertlinien in die
'Grundeinstellung zurück.
```

## Eigenschaften

\*RST-Wert: --SCPI: gerätespezifisch

Dieser Befehl ist ein Event und besitzt daher weder Abfrage noch \*RST-Wert.

## CALCulate:LIMit:ESPectrum:TRANsition 0 ... 1 GHz

Diese Befehle bestimmt die Offset Frequenz bei der die Auflösebandbreite zwischen 30 kHz und 1 MHz umgeschaltet wird.

#### Beispiel

```
INST:SEL BC2K
'cdma2000 BTS aktivieren
INIT:CONT OFF
'Single Sweep auswählen
```

CONF:CDP:BCL 1 'Band Klasse 1 auswählen, 1900 MHz CONF:CDP:MEAS ES 'Messung Spektrum Emission Mask auswählen CALC:LIM:ESP:TRAN 10MHz 'Legt die Umschaltfrequenz auf 10 MHz fest

#### Eigenschaften:

\*RST-Wert: 4.0 MHz (bandklassenabhängig) SCPI: gerätespezifisch

#### CALCulate:LIMit:ESPectrum:VALue <numeric\_value>

Dieser Befehl schaltet auf manuelle Auswahl der Grenzwertlinien um. Die Grenzwertlinie wird ausgewählt, indem die erwartete Leistung als Wert angegeben wird. Je nach eingegebenem Wert wird eine der vier möglichen Grenzwertlinien ausgewählt:

| angegebener Wert in dBm | ausgewählte Grenzwertlinie | Wert bei Abfrage |
|-------------------------|----------------------------|------------------|
| Wert $\geq$ 33          | "P ≥ 33"                   | 33               |
| 28 ≤ Wert < 33          | "28 ≤ P < 33"              | 28               |
| Wert < 28               | "P < 28"                   | 0                |

#### Beispiel

```
INST:SEL BC2K
'cdma2000 BTS aktivieren
```

```
INIT:CONT OFF
'Single Sweep auswählen
```

CONF:CDP:BCL 1 'Band Klasse 1 auswählen, 1900 MHz

CONF:CDP:MEAS ESP 'Messung Spektrum Emission 'Mask auswählen

CALC:LIM:ESP:VALue 33 'Aktiviert manuelle Auswahl der Grenzwertlinie und wählt die 'für P≥33

INIT;\*WAI
'Messung mit Synchronisierung starten

CALC:LIM:FAIL? 'Ergebnis des Limitchecks abfragen

#### Eigenschaften

\*RST-Wert: 0 SCPI: gerätespezifisch

# 7.3 CALCulate:MARKer - Subsystem

CALCulate<1|2>:MARKer<1>:FUNCtion:CDPower[:BTS]:RESult? SLOT | PTOTal | PPICh | RHO | MACCuracy | PCDerror | ACTive | FERRor | FERPpm | CERRor | TFRame I IQOFfset | IQIMbalance | SRATe | CHANnel | SFACtor | TOFFset | POFFset | CDPabsolute | CDPRelative | EVMRms | EVMPeak | DMTYpe

Dieser Befehl fragt die gemessenen und die berechneten Werte der Code-Domain-Power-Analyse ab. Die Kanalergebnisse erfolgen für den Kanal zu dem der über den Befehl CDPower: CODe ausgewählten Code gehört.

## Parameter:

| Globale Ergebnisse der gewählten PCG: |                                 | Globale Ergebnisse aller PCGs: |                                                                                                    |  |  |
|---------------------------------------|---------------------------------|--------------------------------|----------------------------------------------------------------------------------------------------|--|--|
| SLOT                                  | PCG Number                      |                                |                                                                                                    |  |  |
| PTOTal                                | Total Power in dBm              | FERRor                         | Frequenzfehler in Hz                                                                                |  |  |
| PPICh                                 | Pilotleistung in dBm            | FERPpm                         | Frequenzfehler in ppm                                                                               |  |  |
| RHO                                   | RHO                             | CERRor                         | Chip Rate Error in ppm                                                                              |  |  |
| MACCuracy                             | Composite EVM in %              | TFRame                         | Trigger to Frame                                                                                    |  |  |
| PCDerror                              | Peak Code Domain Error in dB    | ACTive                         | Anzahl aktiver Kanäle                                                                               |  |  |
| IQIMbalance                           | IQ Imbalance in %               |                                |                                                                                                    |  |  |
| IQOFfset                              | IQ Offset in %                  |                                |                                                                                                    |  |  |
| Kanalergebnis                         | Kanalergebnisse:                |                                |                                                                                                    |  |  |
| DMTYpe                                | Modulation Type (1 = BPSK, 2 =  | = QPSK, 3 = 8                  | 3-PSK, 4= 16-QAM)                                                                                   |  |  |
| SRATe                                 | Symbol Rate in ksps             | TOFFset                        | Timing Offset in s                                                                                  |  |  |
| CHANnel                               | Channel Number                  | POFFset                        | Phase Offset in rad                                                                                 |  |  |
| SFACtor                               | Spreading-Faktor des Kanals     |                                |                                                                                                    |  |  |
| CDPRelative                           | Channel Power relativ in dB     | CDPabsolute                    | Channel Power absolut<br>in dBm (relativ zu total<br>oder PICH-Leistung,<br>siehe Befehl CDP: PREF) |  |  |
| EVMRms                                | Error Vector Magnitude RMS in % | EVMPeak                        | Error Vector Mag. Peak<br>in %                                                                      |  |  |

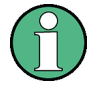

Der Wert Trigger to Frame (TFRame) liefert eine '9', falls der Trigger auf *FREE RUN* steht. Die Werte Timing/Phase Offset (TOFFset/POFFset) liefern eine '9', falls Timing und Phase Messung ausgeschaltet ist (siehe CDP:TPM) oder die Anzahl der aktiven Kanäle 50 überschreitet.

## Beispiel

```
INST:SEL BC2K
'cdma2000 BTS aktivieren, implizit ist CDP relativ im Screen
'A und Result Summary im Screen B aktiv
INIT:CONT OFF
'Single Sweep auswählen
INIT;*WAI
'Messung mit Synchronisierung starten
CALC:MARK:FUNC:CDP:RES? PTOT
'Gesamtleistung auslesen
```
```
CDP:SLOT 2
'Wählt Power-Control-Group 2 aus
CDP:CODE 11
'Code Nummer 11 auswählen
CALC:MARK:FUNC:CDP:RES? EVMR
'EVM RMS des Code mit Nummer 11 in der PCG 2 auslesen
```

#### Eigenschaften

```
*RST-Wert: -
SCPI: gerätespezifisch
```

#### CALCulate<1|2>:MARKer<1>:FUNCtion:PICH

Dieser Befehl stellt den Marker1 auf den Kanal 0.64.

#### Beispiel

```
INST:SEL BC2K
'cdma2000 BTS aktivieren, implizit ist CDP relativ im Screen
'A und Result Summary im Screen B aktiv
INIT:CONT OFF
'Single Sweep auswählen
INIT;*WAI
'Messung mit Synchronisierung starten
CALC:MARK:FUNC:PICH
'Marker aktivieren und auf Pilot 0.64
CALC:MARK:Y?
'Wert der CDP rel. des PICH abfragen
```

#### Eigenschaften

```
*RST-Wert: -
SCPI: gerätespezifisch
```

Dieser Befehl ist ein "Event" und hat daher keinen \*RST-Wert und keine Abfrage.

### CALCulate<1|2>:MARKer<1>:FUNCtion:TDPIch

Dieser Befehl stellt den Marker1 auf den Kanal 16.128. Der Basis-Spreading-Faktor sollte vorher auf 128 eingestellt werden und es sollte Antenne 2 gemessen werden.

#### Beispiel

```
INST:SEL BC2K

'cdma2000 BTS aktivieren, implizit ist CDP relativ im Screen

'A und Result Summary im Screen B aktiv

INIT:CONT OF

'Single Sweep auswählen

CONF:CDP:ANT 2

'Antenne 2 auswählen

CONF:CDP:SFAC 128

'Basis-Spreading-Faktor 128 wählen
```

```
INIT;*WAI
'Messung mit Synchronisierung starten
CALC:MARK:FUNC:PICH
'Marker aktivieren und auf TDPICH 16.128 positionieren
CALC:MARK:Y?
'Wert der CDP rel. des TDPICH abfragen
```

#### Eigenschaften

```
*RST-Wert: -
SCPI: gerätespezifisch
```

Dieser Befehl ist ein "Event" und hat daher keinen \*RST-Wert und keine Abfrage.

# 7.4 CALCulate:PEAKsearch | PSEarch- Subsystem

### CALCulate<1|2>:PEAKsearch:AUTO ON | OFF

Mit diesem Befehl wird die Peak Liste in der Spurious Messung nach einer Messung automatisch berechnet. Pro Range wird genau 1 Peakwert ermittelt. Der Suffix bei SENSe ist unbenutzt.

Mit diesem Befehl kann die Listenauswertung, die aus Gründen der Rückwärtskompatibilität nicht standardmäßig aktiv ist, aktiviert werden.

# Beispiel

CALC:PEAK:AUTO ON 'Einschalten der automatischen Peaksuche

# Eigenschaften

\*RST-Wert: OFF SCPI: gerätespezifisch

# CALCulate<1|2>:PEAKsearch[:IMMediate]

Die Grenzwert-Maske - verringert um ein globales Margin - wird mit der Messkurve verglichen. Die Positionen, an denen die Messkurve die Maske verletzt, werden gekennzeichnet. Jeder Wert, der das Margin verletzt, wird in eine Peak-Liste eingefügt, die im ASCII-Format gespeichert und geöffnet sowie über IEC-Bus ausgelesen werden kann.

#### Beispiel

CALC1:PEAK

# Eigenschaften

\*RST-Wert: ---SCPI: gerätespezifisch

#### Ergebnisabfrage

CALC<1 | 2>: PEAK?

#### Ergebnis

<-->

# CALCulate<1|2>:PEAKsearch|PSEarch:MARGin MINimum .. MAXimum

Dieser Befehl definiert einen Sicherheitsabstand, der von der Grenzwertlinie abgezogen wird, um die Spitzenwertsuche zu verstärken. Der numerisch Suffix bei CALCULATE<1|2> ist unbenutzt.

Beispiel

CALC:PEAK:MARG 5 dB

Eigenschaften

\*RST-Wert: 6 dB SCPI: gerätespezifisch

# CALCulate<1|2>:PEAKsearch|PSEarch:SUBRanges 1 to 500

Dieser Befehl definiert, wie viele Spitzenwerte innerhalb eines Bereiches gesucht werden.

**Beispiel** 

CALC:PEAK:SUBR 10

#### Eigenschaften

\*RST-Wert::25 SCPI: gerätespezifisch

# 7.5 CALCulate:STATistics - Subsystem

Das CALCulate:STATistics - Subsystem steuert die statistischen Messfunktionen im Gerät. Die Auswahl des Messfensters ist bei diesen Messfunktionen nicht möglich. Dementsprechend wird das numerische Suffix bei CALCulate ignoriert.

# CALCulate:STATistics:CCDF[:STATe] ON | OFF

Dieser Befehl schaltet die Messung der komplementären kumulierten Verteilungsfunktion (CCDF) ein bzw. aus.

# Beispiel

CALC:STAT:CCDF ON

# Eigenschaften

\*RST-Wert: OFF SCPI: gerätespezifisch

#### CALCulate:STATistics:NSAMples 100 ... 1E9

Dieser Befehl stellt die Anzahl der aufzunehmenden Messpunkte für die statistischen Messfunktionen ein.

Beispiel

CALC:STAT:NSAM 5000

**Eigenschaften:** \*RST-Wert: 100000 SCPI: gerätespezifisch

# CALCulate:STATistics:RESult? MEAN | PEAK | CFACtor | ALL

Dieser Befehl liest die Ergebnisse der Statistikmessungen einer aufgenommenen Messkurve aus.

#### Parameter

Das gewünschte Ergebnis wird über die folgenden Parameter ausgewählt:

| MEAN    | mittlere (RMS) im Beobachtungszeitraum gemessene Leistung in dBm        |
|---------|-------------------------------------------------------------------------|
| PEAK    | im Beobachtungszeitraum gemessene Spitzenleistung in dBm                |
| CFACtor | ermittelter CREST-Faktor (= Verhältnis von Spitzenleistung zu mittlerer |
|         | Leistung) in dB                                                         |
| ALL     | Ergebnisse aller drei genannten Messungen, durch Komma getrennt:        |
|         | <mean power="">,<peak power="">,<crest factor=""></crest></peak></mean> |

#### Beispiel

```
CALC:STAT:RES? ALL
'liest die drei Messergebnisse aus. Beispiel für den
'Antwortstring:5.56,19.25,13.69; d.h. Mean Power: 5.56 dBm,
'Peak Power 19.25 dBm, CREST-Faktor 13.69 dB
```

# Eigenschaften

\*RST-Wert: --SCPI: gerätespezifisch

#### CALCulate:STATistics:SCALe:Y:LOWer 1E-6 ...0.1

Dieser Befehl definiert die Untergrenze für die y-Achse des Messdiagramms bei Statistik-Messungen. Da auf der y-Achse Wahrscheinlichkeiten aufgetragen werden, sind die eingegebenen Zahlenwerte einheitenlos.

#### Beispiel

CALC:STAT:SCAL:Y:LOW 0.001"

#### Eigenschaften

\*RST-Wert: 1E-6 SCPI: gerätespezifisch

# CALCulate:STATistics:SCALe:Y:UPPer 1E-5 ...1.0

Dieser Befehl definiert die Obergrenze für die y-Achse des Messdiagramms bei Statistik-Messungen. Da auf der y-Achse Wahrscheinlichkeiten aufgetragen werden, sind die eingegebenen Zahlenwerte einheitenlos.

#### Beispiel

CALC:STAT:SCAL:Y:UPP 0.01

# Eigenschaften

\*RST-Wert: 1.0 SCPI: gerätespezifisch

# 7.6 CONFigure:CDPower Subsystem

Dieses Subsystem enthält die Befehle zur Auswahl und Konfiguration der Messungen in der cdma2000/1xEV-DV Applikations-Firmware. Bei CONFigure ist nur das numerische Suffix 1 erlaubt.

Weitere Einstellungen für die Code-Domain-Power-Analyse sind bei dem Befehl :[SENSe]:CDPower zu finden.

Weitere Einstellungen für die Spectrum Emission Mask-Messung sind bei dem Befehl CALCulate:LIMit:ESPectrum zu finden.

Band

# CONFigure:CDPower[:BTS]:BCLass 0...15

Dieser Befehl wählt die Bandklasse aus.

| Band Klasse | Name                   |
|-------------|------------------------|
| 0           | 800 MHz Band           |
| 1           | 1900 MHz Band          |
| 2           | TACS Band              |
| 3           | JTACS Band             |
| 4           | Korean PCS Band        |
| 5           | 450 MHz Band           |
| 6           | 2 GHz Band             |
| 7           | 700 MHz Band           |
| 8           | 1800 MHz Band          |
| 9           | 900 MHz Band           |
| 10          | Secondary 800 MHz Band |
| 11          | 400 MHz European PAMR  |
| 12          | 800 MHz PAMR Band      |
| 14          | US PCS 1,9 GHz Band    |
| 15          | AWS Band               |

# Beispiel

INST:SEL BC2K 'cdma2000 BTS aktivieren INIT:CONT OFF 'Single Sweep auswählen CONF:CDP:BCL 1 'Band Klasse 1 auswählen, 1900 MHz

#### Eigenschaften

\*RST-Wert: 0 SCPI: gerätespezifisch

# CONFigure<1>:CDPower[:BTS]:CTABle[:STATe] ON | OFF

Dieser Befehl schaltet die Kanaltabelle ein bzw. aus. Das Einschalten hat zur Folge, dass die gemessene Kanaltabelle unter dem Namen "RECENT" abgespeichert und eingeschaltet wird. Nachdem die Kanaltabelle "RECENT" eingeschaltet ist, kann mit dem Befehl CONF:CDP:CTABle:SELect eine andere Kanaltabelle gewählt werden.

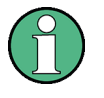

Es muss immer zuerst mit dem Befehl *CONF: CDP: CTAB: STAT* die Kanaltabelle "RECENT" eingeschaltet werden und danach mit dem Befehl *CONF: CDP: CTAB: SELect* die gewünschte Kanaltabelle gewählt warden.

# Beispiel

```
INST:SEL BC2K
'cdma2000 BTS aktivieren, implizit ist CDP relativ im Screen
'A und Result Summary im Screen B aktiv
```

INIT:CONT OFF 'Single Sweep auswählen

INIT;\*WAI
'Messung mit Synchronisierung starten damit Kanaltabelle
'eingeschaltet werden kann

CONF:CDP:CTAB ON 'Vordefinierte Kanaltabelle verwenden

CONF:CDP:CTAB:SEL 'CTAB\_1' 'Kanaltabelle auswählen

INIT;\*WAI
'Messung mit Synchronisierung starten

# Eigenschaften

\*RST-Wert: OFF SCPI: gerätespezifisch

### CONFigure:CDPower[:BTS]:CTABle:CATalog?

Dieser Befehl fragt die Namen aller auf der Festplatte gespeicherten Kanaltabellen für cdma2000 BTS ab.

Die Syntax des Ausgabeformates ist wie folgt:

<Summe der Dateilängen aller nachfolgenden Dateien>,<freier Speicherplatz auf Festplatte>, <1. Dateiname>,<1. Dateilänge>,<2. Dateiname>,,<2. Dateilänge>,...,<n. Dateiname>,, <n. Dateilänge>,...

#### Beispiel

```
INST:SEL BC2K
'cdma2000 BTS aktivieren
```

CONF:CDP:CTAB:CAT?" 'Catalog abfragen

#### Eigenschaften

\*RST-Wert: --SCPI: gerätespezifisch

# CONFigure:CDPower[:BTS]:CTABle:COMMent <string>

Dieser Befehl definiert einen Kommentar zur ausgewählten Kanaltabelle.

Vor diesem Befehl muss der Namen der Kanaltabelle mit dem Befehl CONF:CDP:CTAB:NAME eingestellt und über CONF:CDP:CTAB:DATA eine gültige Kanaltabelle eingegeben worden sein.

#### Beispiel

INST:SEL BC2K 'cdma2000 BTS aktivieren

CONF:CDP:CTAB:NAME 'NEW\_TAB' 'Tabelle zum Bearbeiten wählen

CONF:CDP:CTAB:COMM 'Comment for NEW TAB'

# Eigenschaften

\*RST-Wert: "" SCPI: gerätespezifisch

#### CONFigure:CDPower[:BTS]:CTABle:COPY <file\_name>

Dieser Befehl kopiert eine Kanaltabelle auf eine andere. Die zu kopierende Kanaltabelle wird durch den Befehl CONF:CDP:CTAB:NAME gewählt.

#### Parameter

<file\_name> ::= Name der neuen Kanaltabelle

#### Beispiel

```
INST:SEL BC2K
'cdma2000 BTS aktivieren
CONF:CDP:CTAB:NAME 'CTAB_1'
```

```
'Tabelle zum Bearbeiten wählen
```

CONF:CDP:CTAB:COPY 'CTAB\_2' 'Kopiert CTAB 1 auf C TAB2

Eigenschaften

\*RST-Wert: --SCPI: gerätespezifisch

Der Name der Kanaltabelle darf aus max. 8 Zeichen bestehen. Dieser Befehl ist ein "Event" und hat daher keinen \*RST-Wert und keine Abfrage.

# CONFigure:CDPower[:BTS]:CTABle:DATA 0..13, 2..7, 0..127, 0..30, 0, 0 | 1, <numeric\_value>...

Dieser Befehl definiert eine Kanaltabelle. Es wird die gesamte Tabelle auf einmal definiert. Die inaktiven Kanäle (INACtive) müssen nicht definiert werden. Zu einer Tabellenzeile werden 8 Werte angegeben.

< Channel Typ >, <Code Klasse>, <Code Nummer>, <Radio Configuration>, <reserviert1>, <reserviert2>, <Status>, <CDP relativ [dB]>, ....

Channel Typ der Kanaltyp ist wie folgt mit Zahlen codiert:

|               | 0          | = PICH                                                |
|---------------|------------|-------------------------------------------------------|
|               | 1          | = SYNC                                                |
|               | 2          | = PCH                                                 |
|               | 3          | = TDPICH                                              |
|               | 4          | = APICH                                               |
|               | 5          | = ATDPICH                                             |
|               | 6          | = BCH                                                 |
|               | 7          | = CPCCH                                               |
|               | 8          | = CACH                                                |
|               | 9          | = CCCH                                                |
|               | 10         | = CHAN                                                |
|               | 11         | = INACTIVE                                            |
|               | 12         | = PDCCH                                               |
|               | 13         | = PDCH                                                |
| Code Klasse:  | 27         |                                                       |
| Code Nummer:  | 0127       |                                                       |
| Radio         | 0 für alle | e Sonderkanäle; für die anderen (CHAN) sind die Werte |
| Configuration | 1, 2, 3,4  | und 5 zulässig, für PDCH wird abhängig von der Modu-  |
|               | lationsa   | rt des PDCH folgende Werte verwendet 10 - QPSK, 20 -  |
|               | 8PSK, 3    | 0 - 16QAM.                                            |
| reserviert1:  | immer 0    | (reserviert)                                          |
| reserviert2:  | immer 0    | (reserviert)                                          |
| Status:       | 0: inakti  | ve, 1:active                                          |
|               | kann be    | i Einstellkommando verwendet werden um                |
|               | vorüber    | gehend einen Kanal abzuschalten                       |
| CDP relative: | bei Eins   | tellkommando beliebig, bei Abfrage CDP relative       |
|               |            |                                                       |

Vor diesem Befehl muss der Namen der Kanaltabelle mit dem Befehl CONF:CDP:CTAB:NAME eingestellt werden.

### **Beispiel**

INST:SEL BC2K cdma2000 BTS aktivieren

CONF:CDP:CTAB:NAME 'NEW\_TAB' 'Tabelle zum Bearbeiten wählen

CONF:CDP:CTAB:DATA 0,6,0,0,0,0,1,0,10,5,3,4,0,0,1,0.0 'Wählt PICH 0.64 und Datenkanal mit RC4/Walsh Code 3.32 aus.

#### Eigenschaften

\*RST-Wert: -SCPI: gerätespezifisch

# CONFigure:CDPower[:BTS]:CTABle:DELete

Dieser Befehl löscht die ausgewählte Kanaltabelle. Die zu löschende Kanaltabelle wird durch den Befehl CONF: C2KP: CTAB: NAME gewählt.

#### Beispiel

INST:SEL BC2K cdma2000 BTS aktivieren

CONF:CDP:CTAB:NAME 'CTAB\_2' 'Tabelle zum Bearbeiten wählen

CONF:CDP:CTAB:DEL 'Löscht CTAB 2

#### Eigenschaften

\*RST-Wert: --SCPI: gerätespezifisch

Dieser Befehl ist ein "Event" und hat daher keinen \*RST-Wert und keine Abfrage.

#### CONFigure:CDPower[:BTS]:CTABle:NAME <file\_name>

Dieser Befehl wählt eine Kanaltabelle zum Editieren oder Anlegen aus. Sie wird dadurch nicht zur Analyse verwendet! Siehe dazu den Befehl CONF:CDP:CTAB:STAT und CONF:CDP:CTAB:SEL.

#### Beispiel

INST:SEL BC2K 'cdma2000 BTS aktivieren

CONF:CDP:CTAB:NAME 'NEW\_TAB 'Tabelle zum Bearbeiten wählen

#### Eigenschaften

\*RST-Wert: "" SCPI: gerätespezifisch

# CONFigure:CDPower[:BTS]:CTABle:RESTore

Dieser Befehl überführt die "vordefinierten Kanaltabellen" wieder in den Zustand, in dem sie bei Auslieferung des Gerätes waren. Dadurch kann eine versehentliche Überschreibung dieser Kanaltabellen rückgängig gemacht werden.

### Beispiel

INST:SEL BC2K 'cdma2000 BTS aktivieren CONF:CDP:CTAB:REST

'Restaurieren der Tabelle

# Eigenschaften

\*RST-Wert: --SCPI: gerätespezifisch

Dieser Befehl ist ein "Event" und hat daher keinen \*RST-Wert und keine Abfrage.

# CONFigure<1>:CDPower[:BTS]:CTABle:SELect <string>

Dieser Befehl wählt eine vordefinierte Kanaltabellen-Datei aus. Vor diesem Befehl muss zuerst die Kanaltabelle "RECENT" mit dem Kommando CONF:CDP:CTAB ON eingeschaltet worden sein.

# Beispiel

INST:SEL BC2K 'cdma2000 BTS aktivieren, implizit ist CDP relativ im Screen 'A und Result Summary im Screen B aktiv

INIT:CONT OFF 'Single Sweep auswählen

INIT;\*WAI
'Messung mit Synchronisierung starten damit Kanaltabelle
'eingeschaltet werden kann

CONF:CDP:CTAB ON 'Vordefinierte Kanaltabelle verwenden

CONF:CDP:CTAB:SEL 'CTAB\_1' 'Kanaltabelle auswählen

INIT;\*WAI
'Messung mit Synchronisierung starten

# Eigenschaften

\*RST-Wert "RECENT" SCPI: gerätespezifisch

#### CONFigure:CDPower[:BTS]:MCARier[:STATe] ON | OFF

Dieser Befehl schaltet den Multi Carrier-Modus an bzw. aus.

### Beispiel

INST:SEL BC2K 'cdma2000 BTS aktivieren

INIT:CONT OFF 'Single Sweep auswählen

CONF:CDP:MCAR ON 'Multi Carrier-Modus anschalten

#### Eigenschaften

\*RST-Wert: OFF SCPI: gerätespezifisch

# CONFigure:CDPower[:BTS]:MCARier:FILTer[:STATe] ON | OFF

Dieser Befehl schaltet im Multi Carrier-Modus den zusätzlichen Multi Carrier-Filter an bzw. aus. Wenn der Multi Carrier-Modus aktiviert wird, wird der Multi Carrier-Filter immer angeschaltet.

# Beispiel

```
INST:SEL BC2K
'cdma2000 BTS aktivieren
INIT:CONT OFF
'Single Sweep auswählen
CONF:CDP:MCAR ON
'Multi Carrier-Modus anschalten
CONF:CDP:MCAR:FILT OFF
'Multi Carrier-Filter ausschalten
```

# Eigenschaften

\*RST-Wert: OFF SCPI: gerätespezifisch

### CONFigure:CDPower[:BTS]:MCARier:FILTer:COFRequency <numeric\_value>

Dieser Befehl legt im Multi Carrier-Modus mit RRC Multi Carrier-Filter die Cut Off Frequenz fest.

#### Beispiel

```
INST:SEL BC2K
'cdma2000 BTS aktivieren
INIT:CONT OFF
```

'Single Sweep auswählen CONF:CDP:MCAR ON

'Multi Carrier-Modus anschalten

CONF:CDP:MCAR:FILT ON 'Multi Carrier-Filter anschalten

CONF:CDP:MCAR:FILT:TYPE RRC 'RRC Filter auswählen

CONF:CDP:MCAR:FILT:COFR 1.2MHz '1.2 MHz als Cut Off Frequenz bestimmen

#### Eigenschaften

\*RST value: 1.25 MHz SCPI: gerätespezifisch

## CONFigure:CDPower[:BTS]:MCARier:FILTer:ROFF <numeric\_value>

Dieser Befehl legt im Multi Carrier-Modus mit RRC Multi Carrier-Filter den Roll Off Faktor fest.

#### Beispiel

INST:SEL BC2K 'cdma2000 BTS aktivieren

INIT:CONT OFF 'Single Sweep auswählen

CONF:CDP:MCAR ON 'Multi Carrier-Modus anschalten

CONF:CDP:MCAR:FILT ON 'Multi Carrier-Filter anschalten

CONF:CDP:MCAR:FILT:TYPE RRC 'RRC Filter auswählen

CONF:CDP:MCAR:FILT:ROFF 0.03 '0.03 als Roll Off Faktor festlegen

#### Eigenschaften

\*RST-Wert: 0.02 SCPI: gerätespezifisch

# CONFigure:CDPower[:BTS]:MCARier:FILTer:TYPE LPASs | RRC

Dieser Befehl legt im Multi Carrier-Modus mit aktivem Multi Carrier-Filter den Filtertyp fest. Standardgemäß wird immer ein fester Tiefpassfilter verwendet. Es ist jedoch auch möglich ein definierbaren RRC Filter auszuwählen.

# Beispiel

```
INST:SEL BC2K
'cdma2000 BTS aktivieren
INIT:CONT OFF
'Single Sweep auswählen
```

CONF:CDP:MCAR ON 'Multi Carrier-Modus anschalten

CONF:CDP:MCAR:FILT ON 'Multi Carrier-Filter anschalten

CONF:CDP:MCAR:FILT:TYPE RRC 'RRC Filter auswählen

CONF:CDP:MCAR:FILT:ROFF 0.03 '0.03 als Roll Off Faktor festlegen

# Eigenschaften

\*RST-Wert: LPASs SCPI: gerätespezifisch

# CONFigure:CDPower[:BTS]:MCARier:MALGo ON | OFF

Dieser Befehl legt im Multi Carrier-Modus fest, ob der erweiterte Multi Carrier-Algorithmus verwendet wird (ON) oder nicht (OFF).

# Beispiel

```
INST:SEL BC2
'cdma2000 BTS aktivieren
```

INIT:CONT OFF 'Single Sweep auswählen

CONF:CDP:MCAR ON 'Multi Carrier-Modus anschalten

CONF:CDP:MCAR:MALgo OFF 'Erweiterten Multi Carrier-Algorithmus ausschalten

# Eigenschaften

\*RST-Wert: OFF SCPI: gerätespezifisch

# CONFigure<1>:CDPower[:BTS]:MEASurement POWer | ACLR | MCACIr | ESPectrum | OBANdwith | OBWidth | CDPower | CCDF

Dieser Befehl wählt die Messung der Applikation FS-K82, cdma2000 Basisstationstests, aus. Die vordefinierten Einstellungen der einzelnen Messungen sind im Kapitel 6 im Detail beschrieben.

# Parameter

| POWer  | Kanalleistungsmessung (Standard cdma2000 Forward) mit vordefinierten Einstellungen |
|--------|------------------------------------------------------------------------------------|
| ACLR   | Nachbarkanalleistungsmessungen (Standard cdma2000                                  |
|        | Forward) mit vordefinierten Einstellungen                                          |
| MCACIr | Nachbarkanalleistungsmessungen im Mehrträgersystem                                 |
|        | Standard (cdma2000 Forward) mit vordefinierten                                     |
|        | Einstellungen                                                                      |

| ESPectrum           | Überprüfung der Signalleistung (Spectrum Emission Mask) |        |                  |            |              |
|---------------------|---------------------------------------------------------|--------|------------------|------------|--------------|
| OBANdwith   OBWidth | Messung der belegten Bandbreite                         |        |                  |            |              |
| CDPower             | Code-Don                                                | nain-A | Analyzer-Messung | J.         |              |
| CCDF                | Messung                                                 | der    | Complementary    | Cumulative | Distribution |
|                     | Function (Signal Statistik Messung)                     |        |                  |            |              |

#### Beispiel

INST:SEL BC2K 'cdma2000 BTS aktivieren

INIT:CONT OFF 'Single Sweep auswählen

CONF:CDP:MEAS POW 'Kanalleistungsmessung auswählen INIT;\*WAI 'Messung mit Synchronisierung starten

#### Eigenschaften

\*RST-Wert: CDPower SCPI: gerätespezifisch

# 7.7 FORMat - Subsystem

### FORMat:DEXPort:DSEParator POINt | COMMA

Dieser Befehl legt fest, welches Dezimaltrennzeichen (Dezimalpunkt oder Komma) bei der Ausgabe von Messdaten auf Datei im ASCII-Format verwendet wird. Damit werden unterschiedliche Sprachversionen von Auswerteprogrammen (z.B. MS-Excel) unterstützt.

# Beispiel

FORM:DEXP:DSEP POIN 'setzt das Trennzeichen auf Dezimalpunkt

#### Eigenschaften

\*RST-Wert: -- (Grundeinstellung ist POINt, wird durch \*RST nicht verändert) SCPI: gerätespezifisch

# 7.8 INSTrument Subsystem

Das INSTrument-Subsystem wählt die Betriebsart des Gerätes entweder über Textparametern oder über fest zugeordnete Zahlen aus.

# INSTrument[:SELect] SANalyzer | BC2K

Dieser Befehl schaltet zwischen den Betriebsarten über Textparameter um.

Die Auswahl cdma2000 BTS (BC2K) setzt das Gerät in einen definierten Zustand. Die Preset-Werte sind im Kapitel 2, Abschnitt " Grundeinstellungen in der Betriebsart cdma2000 BTS " beschrieben.

# **Beispiel**

INST BC2K 'cdma2000 BTS aktivieren

# Eigenschaften

\*RST-Wert: SANalyzer SCPI: konform

# INSTrument:NSELect 1 | 10

Dieser Befehl schaltet zwischen den Betriebsarten über Zahlen um.

# Parameter:

- 1: Betriebsart Spektrumanalyse
- 10: Betriebsart cdma2000 FWD (BTS)

#### Beispiel

INST:NSEL 10
'cdma2000 BTS aktivieren.

#### Eigenschaften

\*RST-Wert: 1 SCPI: konform

# 7.9 MMEMory - Subsystem

Das MMEMory-Subsystem (<u>Mass Memory</u>) enthält die Befehle, die den Zugriff auf die Speichermedien des Gerätes durchführen und verschiedene Geräteeinstellungen speichern bzw. laden.

# MMEMory:STORe1:FINal 'A:\final.dat'

Mit diesem Befehl wird die Peak-Liste im ASCII-Format in eine Datei exportiert. Das Output-Format ist identisch zum Trace-Export. Die Peak-Werte in der Datei haben folgendes Format (durch Kommata getrennt):

<trace no 1>, <freq1>, <level1>, <delta level 1>, <trace no 2>, <freq2>, <level2>, <delta level 2>, ...

#### Beispiel

```
MMEM:STOR:FIN 'A:\final.dat'
```

# Eigenschaften

\*RST-Wert: ---SCPI: gerätespezifisch

Ergebnisabfrage: ---

#### Ergebnis-Datei:

| <trace 1="" no=""></trace> | []    | - | Trace-Nummer ist | immer  | 1 |
|----------------------------|-------|---|------------------|--------|---|
| <freq></freq>              | [Hz]  | - | Frequenz des Pea | ks     |   |
| <level></level>            | [dBm] | - | Absolutpegel des | Peaks  |   |
| <delta level=""></delta>   | [dB]  | - | Abstand zur Limi | t-Line |   |

# 7.10 SENSe:CDPower Subsystem

Dieses Subsystem stellt die Parameter für die Betriebsart Code-Domain-Messungen ein. Das numerische Suffix bei SENSe<1|2> ist ohne Bedeutung für dieses Subsystem.

#### [SENSe:]CDPower:ANTenna OFF | 1 | 2

Dieser Befehl wählt den Antenna Modus für den die Auswertung stattfinden soll aus. Bei OFF wird kein Signale mit Transmit Diversity erwartet. Bei dem Wert 1 bzw. 2 werden die Ergebnisse der jeweiligen Antenne ausgewertet.

# **Beispiel**

```
"INST:SEL BC2K
'cdma2000 BTS aktivieren, implizit ist CDP relativ im Screen
'A und Result Summary im Screen B aktiv
INIT:CONT OFF
'Single Sweep auswählen
CDP:ANT 2
'Antenne 2 auswählen
CDP:SFAC 128
'Basis-Spreading-Faktor 128 wählen
INIT;*WAI
'Messung mit Synchronisierung starten
CALC:MARK:FUNC:PICH
'Marker aktivieren und auf TDPICH W16.128 positionieren
CALC:MARK:Y?
'Wert der CDP rel. des TDPICH abfragen
Eigenschaften
*RST-Wert: OFF
```

SCPI: gerätespezifisch

# [SENSe:]CDPower:CODE 0 ... 127

Dieser Befehl wählt die Code-Nummer aus. Der maximale Wert hängt vom Base-Spreading-Faktor ab.

#### Beispiel

INST:SEL BC2K
'cdma2000 BTS aktivieren, implizit ist CDP relativ im Screen
'A und Result Summary im Screen B aktiv
INIT:CONT OFF
'Single Sweep auswählen
CDP:CODE 11
'Code Nummer 11 auswählen

INIT;\*WAI
'Messung mit Synchronisierung starten

#### Eigenschaften

\*RST-Wert: 0 SCPI: gerätespezifisch

### SENSe:]CDPower:FDV ON | OFF

Dieser Befehl wird bei der automatischen Kanalsuche zur Unterstützung bei der Kanalerkennung benötigt. Liegt ein QPSK-modulierter Kanal mit Spreading-Faktor 32 vor, kann nicht unterschieden werden, ob es ein Datenkanal (CHAN der Radio Configuration 3-5) oder ein PACKET DATA CHANNEL (PDCH der Radio Configuration 10) ist. Diese Entscheidung wird zu Gunsten des PDCH, der ja nur in 1xEV-DV-Systemen vorliegt erzwungen, wenn der Wert ON ist. Ist der Wert OFF (Standardzustand) so wird der CHAN-Kanal erkannt.

#### Beispiel

INST:SEL BC2K 'cdma2000 BTS aktivieren, implizit ist CDP relativ im Screen 'A und Result Summary im Screen B aktiv

INIT:CONT OFF 'Single Sweep auswählen

CALC1:FEED 'XTIM:CDP:ERR:CTAB' 'Kanaltabellen Auswertung

INIT;\*WAI
'Messung mit Synchronisierung starten

TRAC? TRACE1 'Kanaltabelle auslesen

# Eigenschaften

\*RST-Wert: OFF SCPI: gerätespezifisch

# [SENSe:]CDPower:ICTReshold -100 dB ...0 dB

Dieser Befehl stellt den Schwellwert ein, ab dem ein Kanal als aktiv betrachtet wird. Der Pegel bezieht sich auf die Signalgesamtleistung.

#### Beispiel

INST:SEL BC2K
'cdma2000 BTS aktivieren, implizit ist CDP relativ im Screen
'A und Result Summary im Screen B aktiv

INIT:CONT OFF 'Single Sweep auswählen

CDP:ICTR -10DB 'Schwellwert auf -10dB

INIT;\*WAI
'Messung mit Synchronisierung starten

# Eigenschaften

\*RST-Wert: -60dB SCPI: gerätespezifisch

# [SENSe:]CDPower:IQLength FSU/FSQ: 2...64, FSP: 2..12

Dieser Befehl stellt die Aufzeichnungslänge (IQ-Capture-Length) in Vielfachen der Power-Control-Group ein. Der Wertebereich ist von 2 bis 64 für den Analyzer R&S FSU, R&S FSQ und von 2 bis 12 für den Analyzer R&S FSP.

#### Beispiel

INST:SEL BC2K 'cdma2000 BTS aktivieren, implizit ist CDP relativ im Screen 'A und Result Summary im Screen B aktiv

INIT:CONT OFF 'Single Sweep auswählen

CDP:IQL 8 '8 PCGs Aufzeichnungslänge

INIT;\*WAI
'Messung mit Synchronisierung starten

# Eigenschaften

\*RST-Wert: 3 SCPI: gerätespezifisch

# [SENSe:]CDPower:LEVel:ADJust

Dieser Befehl bewirkt eine automatische Einstellung der HF-Dämpfung und ZF-Verstärkung auf den Pegel des angelegten Signals. Um HF-Dämpfung und ZF-Verstärkung unabhängig voneinander auf optimale Werte einzustellen wird das Gerät in den Modus *ATTEN MANUAL* versetzt. Dieser Modus bleibt auch nach Wechsel von der Betriebsart cdma2000 BTS zu der Betriebsart SPECTRUM erhalten.

### Beispiel

INST:SEL BC2K 'cdma2000 BTS aktivieren, implizit ist CDP relativ im Screen 'A und Result Summary im Screen B aktiv

INIT:CONT OFF 'Single Sweep auswählen

CDP:LEV:ADJ 'automatische Pegeleinstellung starten

INIT;\*WAI
'Messung mit Synchronisierung starten

#### Eigenschaften

\*RST-Wert: -SCPI: gerätespezifisch

Dieser Befehl ist ein "Event" und hat daher keinen \*RST-Wert und keine Abfrage.

# [SENSe:]CDPower:NORMalize ON | OFF

Dieser Befehl schaltet die Eliminierung des IQ-Offset ein bzw. aus.

#### Beispiel

```
INST:SEL BC2K
'cdma2000 BTS aktivieren, implizit ist CDP relativ im Sreen A
'und Result Summary im Screen B aktiv
```

INIT:CONT OFF 'Single Sweep auswählen

CDP:NORM OFF 'Eliminierung des IQ-Offsets aus

INIT;\*WAI
'Messung mit Synchronisierung starten

# Eigenschaften

\*RST-Wert: OFF SCPI: gerätespezifisch

# [SENSe:]CDPower:ORDer HADamard | BITReverse

Dieser Befehl stellt die Ordnung der Code Domain Auswertung ein. Entweder werden die Codes in der Hadamard-Ordnung oder in der BitReverse-Ordnung sortiert.

#### Beispiel

INST:SEL BC2K
'cdma2000 BTS aktivieren, implizit ist CDP relativ im Screen
'A und Result Summary im Screen B aktiv

INIT:CONT OFF 'Single Sweep auswählen

INIT;\*WAI 'Messung mit Synchronisierung starten

CDP:ORD HAD 'Ordnung Hadamard

TRAC? TRACE2 'CDP in Hadamard-Ordnung auslesen

CDP:ORD BITR 'Ordnung BitReverse

TRAC? TRACE2 'CDP in BitReverse-Ordnung auslesen

#### Eigenschaften

\*RST-Wert: HADamard SCPI: gerätespezifisch

### [SENSe:]CDPower:PNOFfset 0...511

Dieser Befehl stellt den PN-Offset der Basisstation in Vielfachen zu 64 Chips ein.

# **Beispiel**

INST:SEL BC2K
'cdma2000 BTS aktivieren, implizit ist CDP relativ im Screen
'A und Result Summary im Screen B aktiv

INIT:CONT OFF 'Single Sweep auswählen

CDP:PNOF 45 'PN-Offset einstellen

INIT;\*WAI

'Messung mit Synchronisierung starten

# Eigenschaften

\*RST-Wert: 0 SCPI: gerätespezifisch

# [SENSe:]CDPower:PPReference ABS | REL

Dieser Befehl wählt die Anzeige der Leistung des Pilot Kanals in der Result Summary Tabelle (absolut oder relativ zur TOTAL pwr).

#### Beispiel

INST:SEL BC2K
'cdma2000 BTS aktivieren, implizit ist CDP relativ im Screen
'A und Result Summary im Screen B aktiv

INIT:CONT OFF" 'Single Sweep auswählen

CDP:PPR REL 'Anzeige der Leistung auswälen

CALC1:MARK1:FUNC:CDP:RES? PTOT 'Abfrage starten

# Eigenschaften

\*RST-Wert: ABS SCPI: gerätespezifisch

# [SENSe:]CDPower:PREFerence TOTal | PICH

Dieser Befehl stellt den Bezug für die relativen CDP-Messwerte auf die Gesamtleistung oder die PICH Leistung (bei Antenne 2 wird die TDPICH Leistung verwendet).

#### Beispiel

```
INST:SEL BC2K
'cdma2000 BTS aktivieren, implizit ist 'DP relativ im Screen
'A und Result Summary im Screen B aktiv
```

INIT:CONT OFF 'Single Sweep auswählen

CDP:PREF PICH 'Bezug ist PICH Leistung

INIT;\*WAI
'Messung mit Synchronisierung starten

#### Eigenschaften

\*RST-Wert: TOTal SCPI: gerätespezifisch

# [SENSe:]CDPower:QINVert ON | OFF

Dieser Befehl invertiert das Vorzeichen des Q-Anteils des Signals.

#### Beispiel

INST:SEL BC2K
'cdma2000 BTS aktivieren, implizit ist CDP relativ im Screen
'A und Result Summary im Screen B aktiv

INIT:CONT OFF 'Single Sweep auswählen

CDP:QINV ON 'Invertieren Q-Anteil einschalten

INIT;\*WAI
'Messung mit Synchronisierung starten

#### Eigenschaften

\*RST-Wert: OFF SCPI: gerätespezifisch

#### [SENSe:]CDPower:SBANd NORMal | INVers

Dieser Befehl dient zum Vertauschen des linken bzw. rechten Seitenbandes.

#### **Beispiel**

```
INST:SEL BC2K
'cdma2000 BTS aktivieren, implizit ist CDP relativ im Screen
A und Result Summary im Screen B aktiv
```

INIT:CONT OFF 'Single Sweep auswählen

CDP:SBAN INV 'Vertauschen der Seitenbänder

INIT;\*WAI
'Messung mit Synchronisierung starten

## Eigenschaften

\*RST-Wert: NORM SCPI: gerätespezifisch

#### [SENSe:]CDPower:SET:COUNt 1 ... 38

Wenn SET COUNT auf dem Standardwert 1 steht, verhält sich das Gerät normal und mit dem Befehl CDPower: IQLength (IQ-Capture-Length) kann die Anzahl der PCGs eingestellt werden.

Beim R&S FSQ kann der Wert *SET COUNT* zwischen 1 und 38 eingestellt werden. Sobald der *SET COUNT* Wert größer als 1 ist, wird die IQ-Capture-Length automatisch auf 64 eingestellt und ist nicht mehr verfügbar. Der SET COUNT definiert die Anzahl der SETs á 64 PCGs die aufeinander folgend in den IQ

```
Speicher des R&S FSQs aufgenommen werden sollen.
Dieses Kommando ist nur auf dem R&S FSQ verfügbar.
```

#### **Beispiel**

```
INST:SEL BC2K
'cdma2000 BTS aktivieren, implizit ist 'CDP relativ im Screen
'A und Result Summary im Screen B aktiv
INIT:CONT OFF
'Single Sweep auswählen
CDP:SET:COUN 12
'12 Sets á 64 PCGs werden auf dem R&S FSQ aufgenommen
'Kanaltabellen Auswertung
INIT;*WAI
'Messung mit Synchronisierung starten
CDP:SET 2
'Ergebnisse des Set 2 werden ausgewählt
```

```
TRAC? TRACE1
'CDP auslesen
```

#### Eigenschaften

\*RST-Wert: 1 SCPI: gerätespezifisch

# [SENSe:]CDPower:SET[:VALue] 0 ... (SET COUNT-1)

Mit diesem Befehl wird das SET ausgewählt, für welches Ergebnisse ausgewertet werden sollen. Zuvor muss mit CDP:SET:COUN ein SET COUNT Wert > 1 eingestellt werden.

Dieses Kommando ist nur auf dem R&S FSQ verfügbar.

#### Beispiel

```
INST:SEL BC2K
'cdma2000 BTS aktivieren, implizit ist CDP relativ im Screen
'A und Result Summary im Screen B aktiv
```

INIT:CONT OFF 'Single Sweep auswählen

CDP:SET:COUN 12 '12 Sets á 64 PCGs werden auf dem R&S FSQ aufgenommen 'Kanaltabellen Auswertung

INIT;\*WAI
'Messung mit Synchronisierung starten

CDP:SET 2 'Ergebnisse des Set 2 werden ausgewählt TRAC? TRACE 'CDP auslesen

#### Eigenschaften

\*RST-Wert: 0 SCPI: gerätespezifisch

# [SENSe:]CDPower:SFACtor 64 | 128

Dieser Befehl definiert den Base-Spreading-Faktor. Der Base-Spreading-Faktor sollte auf 128 eingestellt werden, wenn Kanäle der Code-Klasse 7 (Spreading Faktor 128) vorliegen, da sonst bei der Code Domain Power Analyse Alias-Leistungen gemessen werden.

#### **Beispiel**

```
INST:SEL BC2K
'cdma2000 BTS aktivieren, implizit ist CDP relativ im Screen
'A und Result Summary im Screen B aktiv
```

INIT:CONT OFF 'Single Sweep auswählen

CDP:SFAC 128 'Basis-Spreading-Faktor 128 wählen

INIT;\*WAI
'Messung mit Synchronisierung starten

#### Eigenschaften

\*RST-Wert: 64 SCPI: gerätespezifisch

#### [SENSe:]CDPower:SLOT 0 ...IQLength-1

Dieser Befehl wählt die Power-Control-Group (PCG) aus.

#### Beispiel

```
INST:SEL BC2K
'cdma2000 BTS aktivieren, implizit ist CDP relativ im Screen
'A und Result Summary im Screen B aktiv
```

INIT:CONT OFF 'Single Sweep auswählen

CDP:SLOT 2 'Wählt Power-Control-Group 2 aus

INIT;\*WAI
'Messung mit Synchronisierung starten

#### Eigenschaften

\*RST-Wert: 0 SCPI: gerätespezifisch

# [SENSe:]CDPower:TPMeas ON | OFF

Dieser Befehl erlaubt das gezielte An- bzw. Abschalten der Timing- und Phasen-Offset-Auswertung der Kanäle zum Pilotkanal. Ist der Wert OFF oder sind mehr als 50 Kanäle aktiv, werden bei dem Befehl TRACe? TRACe1 und CALC:MARK:FUNC:CDP:RES? bei Timing- und Phasen-Offset der Wert '9' als Ergebnis zurückgegeben. Ist der Wert ON werden die Timig- und Phasen-Offsets berechnet und zurückgegeben.

# **Beispiel**

INST:SEL BC2K
'cdma2000 BTS aktivieren, implizit ist CDP relativ im Screen
'A und Result Summary im Screen B aktiv
INIT:CONT OFF
'Single Sweep auswählen
CDP:TPM ON
'Auswertung Timing und Phase Offset anschalten
INIT;\*WAI
'Messung mit Synchronisierung starten
CDP:SLOT 2
'Wählt Power-Control-Group 2 aus
CDP:CODE 11
'Code Nummer 11 auswählen
CALC:MARK:FUNC:CDP:RES? TOFF
'Timing Offset des Code mit Nummer 11 in der PCG 3 auslesen

CALC:MARK:FUNC:CDP:RES? POFF

'Phase Offset des Code mit Nummer 11 in der PCG 3 auslesen

#### Eigenschaften

\*RST-Wert: OFF SCPI: gerätespezifisch

# 7.11 TRACe Subsystem

# TRACe[:DATA?] TRACE1 | TRACE2 | CTABle | LIST

Dieser Befehl transferiert Tracedaten vom Controller zum Gerät, das Abfragekommando liest Tracedaten aus dem Gerät aus. Es kann TRACE1, TRACE2 ausgelesen werden, abhängig von der Darstellung. Die Trace-Daten (TRACE1 | TRACE2) sind bei den unterschiedlichen Darstellungen folgendermaßen formatiert:

CODE DOMAIN POWER ABSOLUT/CODE DOMAIN POWER RELATIV (TRACE1):

Für jeden Kanal wird folgendes ausgegeben:

| Code Klasse         | Code Klasse des Kanals, bei Ordnung Hadamard generell die<br>Code Klasse, die dem Basis-Spreading-Faktor entspricht. Bei<br>Ordnung BitReverse Werte zwischen 27                                                    |  |  |  |  |
|---------------------|----------------------------------------------------------------------------------------------------|--|--|--|--|
|                     |                                                                                                    |  |  |  |  |
| Pegel               | <ul> <li>bei CODE DOMAIN POWER ABSOLUT in der Einheit dBm</li> <li>bei CODE DOMAIN POWER RELATIV in der Einheit dB<br/>(bezogen auf die Gesamt- bzw. Pilotleistung siehe Befehl<br/>CDPower: PREFerence)</li> </ul> |  |  |  |  |
|                     | In der Hadamard-Ordnung werden generell Leistungen der<br>einzelnen Codes angegeben, in der Ordnung BitReverse wird<br>die konsolidierte Kanalleistung zurückgegeben.                                               |  |  |  |  |
| Leistungskennung    | 0 - inaktiver Kanal                                                                                                    |  |  |  |  |
|                     | 1 - Leistung der eigenen Antenne                                                                                                    |  |  |  |  |
|                     | 2 - Alias Leistung der eigenen Antenne                                                                                                    |  |  |  |  |
|                     | 3 - Alias Leistung der anderen Antenne                                                                                                    |  |  |  |  |
|                     | 4 - Alias Leistung der eigenen und der anderen Antenne.                                                                                                    |  |  |  |  |
|                     | Alias Leistung kann durch Analyse bei richtig gewähltem                                                                                                    |  |  |  |  |
|                     | Base-Spreading-Faktor vermieden werden. (Siehe Befehl                                                                                                    |  |  |  |  |
|                     | CDPower:SFACtor)                                                                                                    |  |  |  |  |
| Für alle Kanäle wei | rden somit 4 Werte übertragen:                                                                                                    |  |  |  |  |

Fur alle Kanale werden sonnit 4 werte überträgen.

<Code Klasse>, <Code Nummer>, <Pegel>, <Leistungskennung>, ... Für die Sortierung der Kanäle und das Zusammenfassen ist die Ordnung Hadamard oder BitReverse (siehe Befehl CDPower:ORDer) wichtig. Bei Hadamard werden die einzelnen Codes aufsteigend sortiert mit ihrer Code Leistung ausgegeben. Die Anzahl der ausgegebenen Codes entspricht dem Base-Spreading-Faktor.

Bei BitReverse liegen Codes die zu einem Kanal gehören nebeneinander und werden deshalb in der Klasse des Kanals mit Ausgabe der Kanalleitsung ausgegeben. Die maximale Anzahl der ausgegebenen Codes bzw. Kanäle kann maximal dem Base-Spreading-Faktor entsprechen, nimmt aber mit jedem gebündelten Kanal ab.

# LIST READ OUT RESULTS OF PEAK LIST EVALUATION

Mit diesem Befehl werden die Ergebnisse der Listenauswertung in der folgenden Reihenfolge abgefragt:

<no>, <start>, <stop>, <rbw>, <freq>, <power abs>, <power rel>, <delta>, <limit check>, <unused1>, <unused2>

Alle Ergebnisse sind Float-Werte.

| no        | Bereichsnummer                                                                                    |
|-----------|---------------------------------------------------------------------------------------------------|
| start     | Start frequency                                                                                   |
| stop      | Stop frequency                                                                                    |
| rbw       | Auflösebandbreite des Bereichs                                                                    |
| freq      | Frequenz des Spitzenwerts                                                                         |
| power abs | Absolute Leistung in dBm des Spitzenwertes                                                        |
| power rel | Relative Leistung in dBc (bezogen auf die Kanalleistung) des Spitzenwerts                         |
| delta     | Abstand zur Grenzwertlinie in dB (positiv bedeutet, dass der Wert über dem Grenzwert liegt, Fail) |

```
limit checklimit Fail (Pass = 0, Fail =1)unused1reserviert (0.0)unused2reserviert (0.0)
```

#### Beispiel:

Das Beispiel zeigt die Ergebnisse der Abfrage für 5 Kanäle mit folgender Konfiguration:

```
PICH
         0.64 (CC 6)
                            -7.0dB
         1.64 (CC 6)
                            -7.3dB
PCH
         8.32 (CC 5) -8.0dB
CHAN
                    (CC 7)
CHAN
         24.128
                                  -9.0dB (Alias bei 24.64)
                     (CC 6)
SYNC
         32.64
                                 -13.3dB
INST:SEL BC2K
'cdma2000 BTS aktivieren, implizit ist CDP relativ im Screen
A und 'Result Summary im Screen B aktiv
INIT:CONT OFF"
'Single Sweep auswählen
CDP:ORD HAD
'Ordnung auf Hadamard einstellen
INIT;*WAI
'Messung mit Synchronisierung starten
TRAC? TRACE1"
'CDP relativ/Hadamard auslesen der Kanal 8.32 ist auf 8.64
und 40.64 jeweils mit der halben Leistung -8dB-3dB=-11.0 dB
verteilt
6, 0, -7.0,1, 6, 1, -7.3,1,
6, 2, -54.6, 0, 6, 3, -55.3, 0,
               6, 7, -58.2,0,
6, 8,-11.0,1, 6, 9,-53.4,0,
              6,24, -9.0,2,
. . . .
              6,32,-13.3,1,
. . . .
               6,40,-11.0,1,
. . . .
               ,63,-54.7,0
. . . .
CDP:ORD BITR
'Ordnung auf BitReverse einstellen
TRAC? TRACE1
'CDP relativ/BitReverse auslesen der Kanal 8.32 ist nun
direkt mit der seiner gesamten Leistung auslesbar. Die
Sortierung ist gemäß Bitreverse geändert.
6, 0, -7.0,1, 6,32,-13.3,1,
6,16,-56.3,0, 6,48,-52.8,0,
5, 8, -8.0,1, 6,24, -9.0,2,
               6, 1, -7.3,1,
. . . .
               6,63,-54.7,0
. . . .
```

# CODE DOMAIN ERROR POWER (TRACE1):

Für jeden Kanal wird folgendes ausgegeben:

| Code Klasse      | Code Klasse des Kanals die generell bei der CDEP der      |  |  |  |  |
|------------------|-----------------------------------------------------------|--|--|--|--|
|                  | Klasse entspricht, die zum Basis-Spreading-Faktor gehört. |  |  |  |  |
| Code Nummer      | Code Nummer des Kanals, Werte zwischen 0127               |  |  |  |  |
| Fehlerleistung   | in der Einheit dB                                         |  |  |  |  |
|                  | Keine Unterscheidung der Leistung zwischen der Ordnung    |  |  |  |  |
|                  | Hadamard und BitReverse                                   |  |  |  |  |
| Leistungskennung | 0 - inaktiver Kanal                                       |  |  |  |  |
|                  | 1 - Leistung der eigenen Antenne                          |  |  |  |  |
|                  | 2 - Alias Leistung der eigenen Antenne                    |  |  |  |  |
|                  | 3 - Alias Leistung der anderen Antenne                    |  |  |  |  |
|                  | 4 - Alias Leistung der eigenen und der anderen Antenne.   |  |  |  |  |
|                  | Alias Leistung kann durch Analyse bei richtig gewähltem   |  |  |  |  |
|                  | Base-Spreading-Faktor vermieden werden. (Siehe Befehl     |  |  |  |  |
|                  | CDPower:SFACtor)                                          |  |  |  |  |
|                  |                                                           |  |  |  |  |

Für alle Kanäle werden somit 4 Werte übertragen: <Code Klasse>, <Code Nummer>, <Pegel>, <Leistungskennung>, ...

Für die Sortierung der Kanäle ist die Ordnung Hadamard oder BitReverse (siehe Befehl CDPower: ORDer) wichtig.

Bei Hadamard werden die einzelnen Codes aufsteigend sortiert ausgegeben. Bei BitReverse liegen Codes die zu einem Kanal gehören nebeneinander.

Weil bei der Code Domain Error Power eine Fehlerleistung ausgegeben wird, ist eine Konsolidierung der Leistungswerte nicht sinnvoll.

Die Anzahl der ausgegebenen Codes entspricht deshalb generell dem Base-Spreading-Faktor.

#### **Beispiel:**

Das Beispiel zeigt die Ergebnisse der Abfrage für 5 Kanäle mit folgender Konfiguration:

```
PICH 0.64 (CC 6)
                     -7.0dB
PCH 1.64 (CC 6) -7.3dB
CHAN 8.32
           (CC 5)
                     -8.0dB
CHAN 24.128 (CC 7)
                     -9.0dB (Alias bei 24.64)
SYNC 32.64 (CC 6) -13.3dB
INST:SEL BC2K
'cdma2000 BTS aktivieren, implizit ist CDP relativ im Screen
A und Result Summary im Screen B aktiv.
INIT:CONT OFF
'Single Sweep auswählen
CALC2:FEED 'XPOW:CDEP'
'Code Domain Error Power Auswertung
INIT;*WAI
'Messung mit Synchronisierung starten
TRAC? TRACE1
'CDEP Hadamard auslesen
```

| 6, 0,-52.6,1, | 6, 1,-60.1,1, |
|---------------|---------------|
| 6, 2,-54.6,0, | 6, 3,-55.3,0, |
|               | 6, 7,-58.2,0, |
| 6, 8,-51.9,1, | 6, 9,-53.4,0, |
|               | 6,24,-55.7,2, |
|               | 6,32,-58.6,1, |
|               | 6,40,-60.5,1, |
| • • • •       | 6,63,-54.7,0  |

# CHANNEL TABLE (TRACE1):

Für jeden Kanal wird folgendes ausgegeben:

| Channel Typ     | der Kanaltyp ist wie folgt mit Zahlen codiert:                |                                                                                                    |  |  |
|-----------------|---------------------------------------------------------------|----------------------------------------------------------------------------------------------------|--|--|
|                 | 0                                                             | = PICH                                                                                                    |  |  |
|                 | 1                                                             | = SYNC                                                                                                    |  |  |
|                 | 2                                                             | = PCH                                                                                                    |  |  |
|                 | 3                                                             | = TDPICH                                                                                                    |  |  |
|                 | 4                                                             | = APICH                                                                                                    |  |  |
|                 | 5                                                             | = ATDPICH                                                                                                    |  |  |
|                 | 6                                                             | = BCH                                                                                                    |  |  |
|                 | 7                                                             | = CPCCH                                                                                                    |  |  |
|                 | 8                                                             | = CACH                                                                                                    |  |  |
|                 | 9                                                             | = CCCH                                                                                                    |  |  |
|                 | 10                                                            | = CHAN                                                                                                    |  |  |
|                 | 11                                                            | = INACTIVE                                                                                                    |  |  |
|                 | 12                                                            | = PDCCH                                                                                                    |  |  |
|                 | 13                                                            | = PDCH                                                                                                    |  |  |
| Code Klasse     | Code k                                                        | Klasse des Kanals, Werte zwischen 27                                                                                                    |  |  |
| Code Nummer     | Code N                                                        | Nummer des Kanals, Werte zwischen 0127                                                                                                    |  |  |
| Radio           | 0 für S                                                       | Sonderkanäle, 1-5 für CHAN, 10 für PDCH (bei CODE                                                                                                    |  |  |
| Configuration   | CHAN AUTOSEARCH wird eine '1' für RC 1&2, eine '3' für RC     |                                                                                                    |  |  |
|                 | 3-5 un                                                        | d 10 für PDCH zurückgegeben)                                                                                                    |  |  |
| absoluter Pegel | in der I                                                      | Einheit dBm                                                                                                    |  |  |
| relativer Pegel | in der Einheit dB, bezogen auf die Gesamt- bzw. Pilotleistung |                                                                                                    |  |  |
|                 | (siehe                                                        | Befehl CDPower: PREFerence)                                                                                                    |  |  |
| Timing-Offset   | bzgl. d                                                       | es Piloten in Sekunden                                                                                                    |  |  |
| Phasen-Offset   | bzgl. c<br>Phasei<br>sind m                                   | des Piloten in rad. Ist die Auswertung der Timing- und<br>n-Offsets nicht aktiv (siehe CDPower: TPMeas) oder es<br>nehr als 50 aktive Kanäle im Signal, so wird jeweils der |  |  |
|                 | Wert 9                                                        | zurückgegeben.                                                                                                    |  |  |

Die Klasse gibt dabei den Spreading-Faktor des Kanals an: Klasse 7 entspricht dem höchsten Spreading-Faktor (128, Symbolrate 9.6 ksps), Klasse 2 dem niedrigsten zugelassenen Spreading-Faktor (4, Symbolrate 307.2 ksps). Für alle Kanäle werden somit 8 Werte übertragen: <Channel Typ>, <Code Klasse>, <Code Nummer>, <Radio Configuration>, <absoluter Pegel>, <relativer Pegel>, <Timing-Offset>, <Phasen-Offset>, ...

Es werden zuerst alle erkannten Soderkanäle und dann die Datenkanäle aufsteigend nach Code-Klassen und innerhalb der Code-Klasse aufsteigen nach Code-Nummer sortiert. Die nicht belegten Codes erscheinen am Ende der Liste mit der Code-Klasse des Base-Spreading-Faktors.

#### **Beispiel:**

Das Beispiel zeigt die Ergebnisse der Abfrage für 5 Kanäle mit folgender Konfiguration:

PICH 0.64 (CC 6) -7.0dB PCH 1.64 (CC 6) -7.3dB 8.32 (CC 5) CHAN -8.0dB 24.128 (CC 7) CHAN -9.0dB (Alias bei 24.64) SYNC 32.64 (CC 6) -13.3dB INST:SEL BC2K 'cdma2000 BTS aktivieren, implizit ist CDP relativ im Screen A und Result Summary im Screen B aktiv. INIT:CONT OFF 'Single Sweep auswählen. CALC1:FEED 'XTIM:CDP:ERR:CTAB' 'Kanaltabellen-Auswertung. INIT;\*WAI 'Messung mit Synchronisierung starten. TRAC? TRACE1 'Kanaltabelle auslesen. 0, 6, 0, 0, 0.0, -7.0, 9, 9, 1, 6, 32, 0, -6.3, -13.3, 9, 9, 2, 6, 1, 0, -0.3, -7.3, 9, 9, 10, 5, 8, 3, -1.0, -8.0, 9, 9, 10, 7, 24, 3, -2.0, -9.0, 9, 9, 2, 3, -47.6, -54.6, 9, 9, 11, 6, . . . . 11, 6, 63, 3, -47.7, -54.7, 9, 9

# CHANNEL TABLE (CTABle):

Neben den Ergebnissen der Kanaltabelle, die über den Befehl TRACE1 ausgegeben werden, gibt es bei aktiver Timing- und Phasen-Offset-Messung (siehe CDPower: TPMeas) noch den Abfragebefehl CTABle, der die maximalen Werte des TIMING und PHASE OFFSET mit dem dazugehörigen Kanal angezeigt.

Es werden folgende Werte ausgegeben:

<max. Time Offset in s>, <Code Nummer max. Time>, <Code Klasse max. Time>, <max. Phase Offset in rad>, <Code Nummer max. Phase>, <Code Klasse max. Phase>, <reserviert 1>, ..., <reserviert 6>

### **Beispiel:**

INST:SEL BC2K 'cdma2000 BTS aktivieren, implizit ist CDP relativ im Screen A und Result Summary im Screen B aktiv

INIT:CONT OFF 'Single Sweep auswählen.

CALC1:FEED 'XTIM:CDP:ERR:CTAB' 'Kanaltabellen Auswertung

CDP:TPM ON 'Timing und Phasen-Offset Messung aktivieren

INIT;\*WAI"
'Messung mit Synchronisierung starten.

TRAC? CTAB 'maximale Timing und Phase Offsets auslesen.

1.20E-009,2,2, 'Max. Time Offset mit Code Nummer und Code Class des dazugehörigen Kanals

-3.01E-003,15,4, 'Max. Phase Offset mit mit Code Nummer und Code Class des dazugehörigen Kanals

0,0,0,0,0,0 '6 reservierte Werte

#### RESULT SUMMARY (TRACE2):

Die Ergebnisse der RESULT SUMMARY werden in folgender Reihenfolge ausgegeben:

<SLOT>, <PTOTal>, <PPICh>, <RHO>, <MACCuracy>, <PCDerror>, <ACTive>, <FERRor>, <FERPpm>, <TFRame>, <CERRor>, <IQOFfset>, <IQIMbalance>, <SRATe>, <CHANnel>, <SFACtor>, <TOFFset>, <POFFset>, <CDPRelative>, <CDPabsolute>, <EVMRms>, <EVMPeak>

Hierbei haben die Ergebnisse folgende Bedeutung und Einheit:

| Globale Erge | bnisse der gewählten PCG:    | Globale Ergebnisse aller PCGs: |                        |
|--------------|------------------------------|--------------------------------|------------------------|
| SLOT         | PCG Number                   |                                |                        |
| PTOTal       | Total Power in dBm           | FERRor                         | Frequenzfehler in Hz   |
| PPICh        | Pilotleistung in dBm         | FERPpm                         | Frequenzfehler in ppm  |
| RHO          | RHO                          | CERRor                         | Chip Rate Error in ppm |
| MACCuracy    | Composite EVM in %           | TFRame                         | Trigger to Frame       |
| PCDerror     | Peak Code Domain Error in dB | ACTive                         | Anzahl aktiver Kanäle  |
| IQOFfset     | IQ Offset in %               | IQIMbalance                    | IQ Imbalance in %      |
|              |                              |                                |                        |

Kanalergebnisse:

| SRATe   | Symbol Rate in ksps         | TOFFset | Timing Offset in s  |  |
|---------|-----------------------------|---------|---------------------|--|
| CHANnel | Channel Number              | POFFset | Phase Offset in rad |  |
| SFACtor | Spreading-Faktor des Kanals |         |                     |  |

| CDPRelative | Channel Power relativ in dB     | CDPabsolute | Channel Power absolut in<br>dBm (relativ zu total oder<br>PICH Leistung, siehe Befehl<br>CDP: PREF) |
|-------------|---------------------------------|-------------|----------------------------------------------------------------------------------------------------|
| EVMRms      | Error Vector Magnitude RMS in % | EVMPeak     | Error Vector Mag. Peak in %                                                                         |

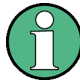

Der Wert Trigger to Frame (TFRame) liefert eine '9', falls der Trigger auf FREE RUN steht.

Die Werte Timing/Phase Offset (TOFFset/POFFset) liefern eine '9', falls Timing und Phase Messung ausgeschaltet ist (siehe CDP:TPM) oder die Anzahl der aktiven Kanäle 50 überschreitet.

Das Ergebnis der Modulationsart kann über den Befehl CALC:MARK:FUNC:CDP:RES? DMTY abgefragt werden.

#### POWER VS PCG, PEAK CODE DOMAIN ERR und COMPOSITE EVM (TRACE2):

Die Anzahl der zurückgegebenen Wertepaare entspricht der IQ-Capture-Length. (Siehe Befehl CDPower: IQLength).

POWER VS PCG: <Slotnummer>,<Pegelwert in dB>, <Slotnummer>, <Pegelwert in dB>,.....;

PEAK CODE DOMAIN ERROR: <Slotnummer>, <Pegelwert in dB>, .....; COMPOSITE EVM: <Slotnummer>, <Wert in %>, .....;

# SYMBOL EVM (TRACE2):

Die Anzahl der Werte ist abhängig vom Spreading-Faktor:

| Spreading-Faktor 128: | 12  | Werte; | Spreading-Faktor 64:  | 24  | Werte |
|-----------------------|-----|--------|-----------------------|-----|-------|
| Spreading-Faktor 32:  | 48  | Werte: | Spreading-Faktor 16:: | 96  | Werte |
| Spreading-Faktor 8:   | 192 | Werte; | Spreading-Faktor 4    | 384 | Werte |

(Bei aktiver Transmit Diversity reduziert sich die Anzahl der Werte auf die Hälfte.)

<Wert in % Symbol 0>, <Wert in % Symbol 1>,....;

# POWER VS SYMBOL (TRACE2):

Die Anzahl der Werte ist abhängig vom Spreading-Faktor:

| Spreading-Faktor 128: | 12  | Werte; | Spreading-Faktor 64: | 24  | Werte |
|-----------------------|-----|--------|----------------------|-----|-------|
| Spreading-Faktor 32:  | 48  | Werte: | Spreading-Faktor 16: | 96  | Werte |
| Spreading-Faktor 8:   | 192 | Werte; | Spreading-Faktor 4:  | 384 | Werte |

(Bei aktiver Transmit Diversity reduziert sich die Anzahl der Symbol auf die Hälfte.)

<Wert in dBm Symbol 0>, <Wert in dBm Symbol 1>,.....;

#### SYMBOL CONST (TRACE2):

Die Anzahl der Wertepaare ist abhängig vom Spreading-Faktor:

| Spreading-Faktor 128: | 12 | Paare; | Spreading-Faktor 64: | 24 | Paare |
|-----------------------|----|--------|----------------------|----|-------|
| Spreading-Faktor 32:  | 48 | Paare: | Spreading-Faktor 16: | 96 | Paare |

Spreading-Faktor 8: 192 Paare; Spreading-Faktor 4: 384 Paare

(Bei aktiver Transmit Diversity reduziert sich die Anzahl der Wertepaare auf die Hälfte.)

Es wird Real- und Imaginärteil als Wertepaar übergeben. <re 0>,<im 0>,<re 1>,<im 1>,.....<re n>, <im n>

# COMPOSITE CONST (TRACe2):

Die Anzahl der Wertepaare entspricht der Chipanzahl von 1536 Chips in einer Power Control Group. Es wird Real- und Imaginärteil als Wertepaar übergeben.

<re Chip 0>, <im Chip 0>, <re Chip 1>, <im Chip 1>,....;

# BITSTREAM (TRACE2):

Der Bitstream eines Slots wird ausgegeben. Pro Bit wird ein Wert ausgegeben (Wertebereich 0,1), jedes Symbol besteht aus einem Bit bei BPSK, 2 Bits bei QPSK Kanälen, 3 Bits bei 8PSK und 4 Bits bei 16QAM modulierten Kanälen.

Die Anzahl der Werte ist abhängig vom Spreading-Faktor:

#### Bei BPSK:

| Spreading-Faktor 128: | 12  | Werte; | Spreading-Faktor 64:    | 24  | Werte |
|-----------------------|-----|--------|-------------------------|-----|-------|
| Spreading-Faktor 32:  | 48  | Werte; | Spreading-Faktor 16:    | 96  | Werte |
| Spreading-Faktor 8:   | 192 | Werte; | Spreading-Faktor 4:     | 384 | Werte |
| Bei QPSK:             |     |        |                         |     |       |
| Spreading-Faktor 128: | 24  | Werte; | Spreading-Faktor 64:    | 48  | Werte |
| Spreading-Faktor 32:  | 96  | Werte; | Spreading-Faktor 16:    | 192 | Werte |
| Spreading-Faktor 8:   | 384 | Werte; | Spreading-Faktor 4:     | 768 | Werte |
| Bei 8PSK:             |     |        |                         |     |       |
| Spreading-Faktor 32:  | 144 | Werte  |                         |     |       |
| Bei 16QAM:            |     |        |                         |     |       |
| Spreading-Faktor 32:  | 192 | Werte  |                         |     |       |
|                       |     |        | · · · · · · · · · · · · |     |       |

(Bei aktiver Transmit Diversity reduziert sich die Anzahl der Werte auf die Hälfte.)

Ist ein Kanal als inaktiv erkannt werden im Bitstream die ungültigen Bits durch "9" gekennzeichnet.

Beispiel für Bitstream Trace: 0, 0, 1, 0, 1, 1, 0 ....

# 7.12 STATus-QUEStionable:SYNC-Register

Dieses Register enthält Informationen über die Fehlersituation in der Code-Domain-Power-Analyse der Option FS-K82.

**Es kann mit den Befehlen** "STATus:QUEStionable:SYNC:CONDition?" **bzw**. "STATus: QUEStionable:SYNC[:EVENt]?" **abgefragt werden**.

Tabelle 25 Bedeutung der Bits im STATus:QUEstionable:SYNC-Register

| Bit-Nr   | Bedeutung                                                                                                    |
|----------|----------------------------------------------------------------------------------------------------|
| 0        | nicht verwendet in der Applikation FS-K82                                                                                                    |
| 1        | K82 Frame Sync failed                                                                                                    |
|          | Dieses Bit ist gesetzt, wenn innerhalb der Applikation die Synchronisation nicht möglich ist.<br>Ursachen hierfür können sein:<br>falsch eingestellte Frequenz<br>falsch eingestellter Pegel<br>falsch eingestellter PN OFFSET<br>falsch eingestellte Werte bei Q-INVERT oder SIDE BAND INVERT<br>ungültiges Signal am Eingabe |
| 2 bis 14 | nicht verwendet in der Applikation FS-K82                                                                                                    |
| 15       | Dieses Bit ist immer 0.                                                                                                    |

# 7.13 Tabelle der Softkeys mit Zuordnung der IEC-Bus-Befehle

# 7.13.1 Taste MEAS bzw. Hotkey MEAS

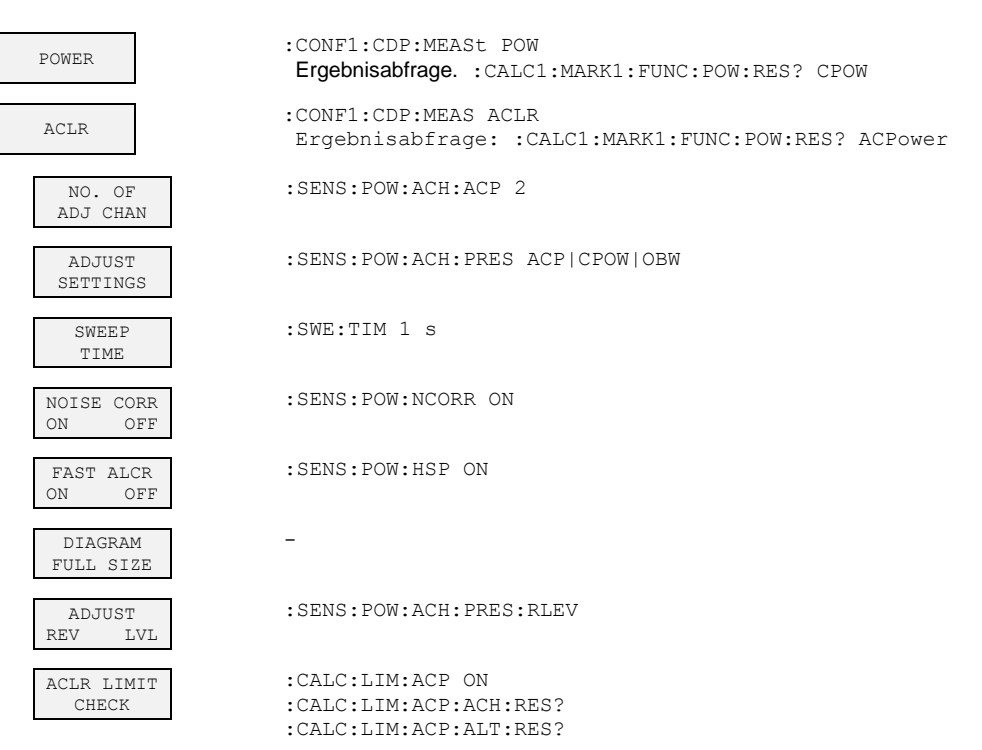

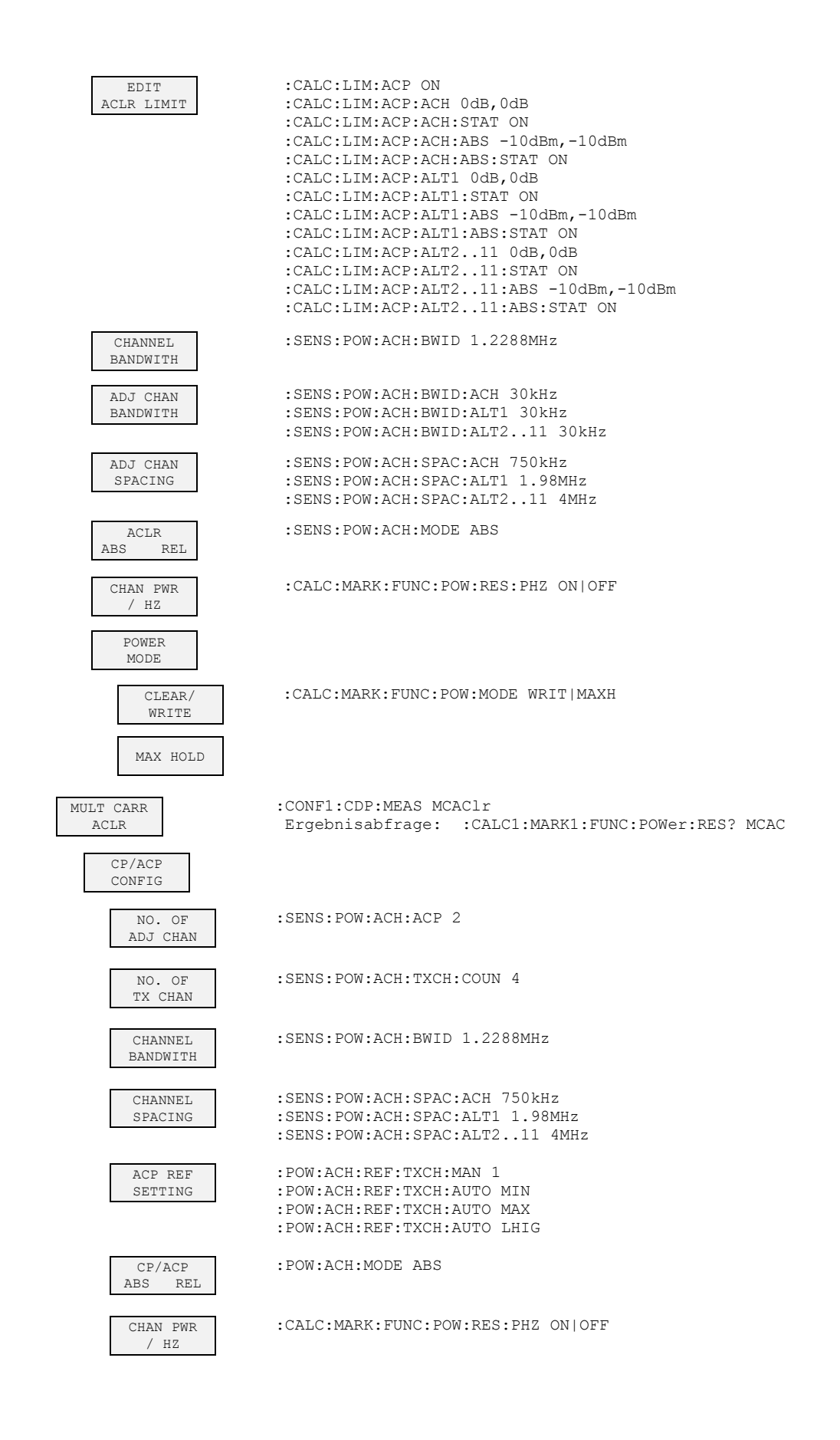

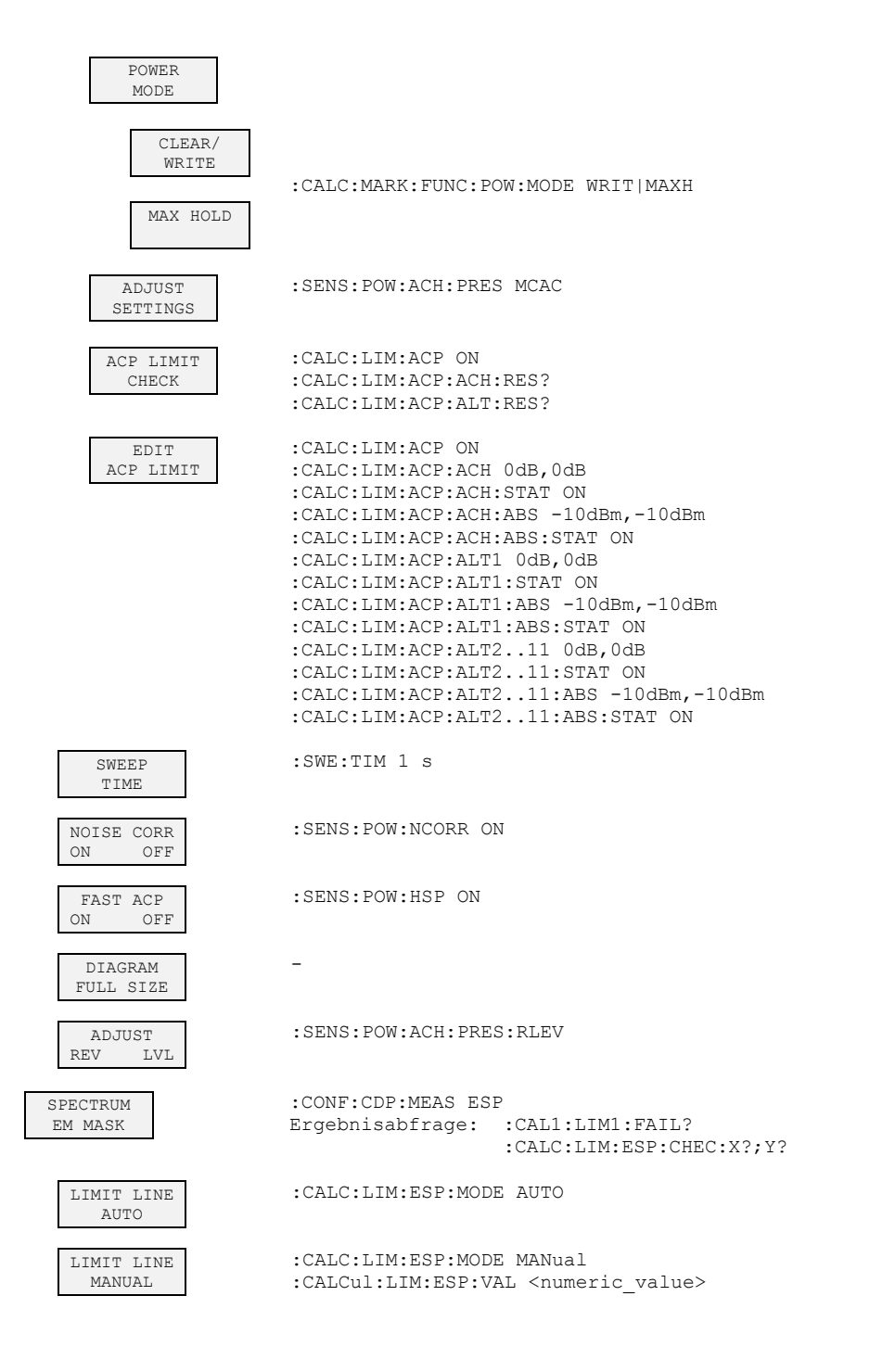
| LIMIT LINE<br>USER       | :CALC:LIMit<1>:NAME <string><br/>:CALC:LIMit&lt;1&gt;:UNIT DBM<br/>:CALC:LIMit&lt;1&gt;:CONT[:DATA] <num_value>, <num_value>,<br/>:CALC:LIMit&lt;1&gt;:CONT:DOMain FREQuency<br/>:CALC:LIMit&lt;1&gt;:CONT:TRACe 1<br/>:CALC:LIMit&lt;1&gt;:CONT:OFFset <num_value><br/>:CALC:LIMit&lt;1&gt;:CONT:MODE RELative</num_value></num_value></num_value></string>                       |
|--------------------------|----------------------------------------------------------------------------------------------------|
|                          | :CALC:LIM<1>:UPPer[:DATA] <num_value>, <num_value><br/>:CALC:LIM&lt;1&gt;:UPPer:STATE ON   OFF<br/>:CALC:LIM&lt;1&gt;:UPPer:OFFset <num_value><br/>:CALC:LIM&lt;1&gt;:UPPer:MARGin <num_value><br/>:CALC:LIM&lt;1&gt;:UPPer:MODE ABSolute<br/>:CALC:LIM&lt;1&gt;:UPPer:SPACing LINear</num_value></num_value></num_value></num_value>                                              |
|                          | <ul> <li>Hinweise: - Werden die y-Werte mit dem Befehl<br/>:CALCulate:LIMit&lt;1&gt;:LOWer[:DATA] eingegeben, dann ergibt der<br/>Limit-Check "failed", wenn die Grenzwertlinie unterschritten wird.</li> <li>Wird eine benutzerdefinierte Grenzwertlinie eingeschaltet, dann hat<br/>diese Vorrang vor Grenzwertlinien, die mit AUTO und MANUAL<br/>ausgewählt wurden.</li> </ul> |
| RESTORE<br>STD LINES     | :CALC:LIM:ESP:RESTore                                                                                                    |
| LIST<br>EVALUATION       | :CALC1:PEAK:AUTO ON   OFF                                                                                                    |
| ADJUST<br>REF LVL        | :SENS:POW:ACH:PRES:RLEV                                                                                                    |
| 30kHz/1MHz<br>TRANSITION | :CALC:LIM:ESP:TRAN <numeric value=""></numeric>                                                                                                    |
| PEAK<br>SEARCH           | :CALC:PEAK:IMM                                                                                                    |
| PEAK<br>RANGE            | :CALC:PEAK:SUBR 150                                                                                                    |
| MARGIN                   | :CALC:PEAK:MARG -200dB200dB                                                                                                    |
| VIEW PEAK<br>LIST        | :TRAC? FINal1                                                                                                    |
| SORT BY<br>FREQUENCY     |                                                                                                    |
| SORT BY<br>DELTA LIM     |                                                                                                    |
| ASCII FILE<br>EXPORT     | :MMEM:STOR:FIN 'A:\final.dat'                                                                                                    |
| DECIM SEP                | :FORM:DEXP:DSEP POIN   COMM                                                                                                    |
| OCCUPIED                 | :CONF1:CDP:MEAS OBAN                                                                                                    |
| BANDWIDTH                | <pre>Ergebnisabfrage:<br/>:CALCulate&lt;1&gt;:MARKer&lt;1&gt;:FUNCtion:POWer:RESult? OBANdwidth</pre>                                                                                                    |
| % POWER<br>BANDWITH      | :SENS:POW:BWID 99PCT                                                                                                    |
| ADJUST<br>SETTINGS       | :SENS:POW:PRES OBW                                                                                                    |

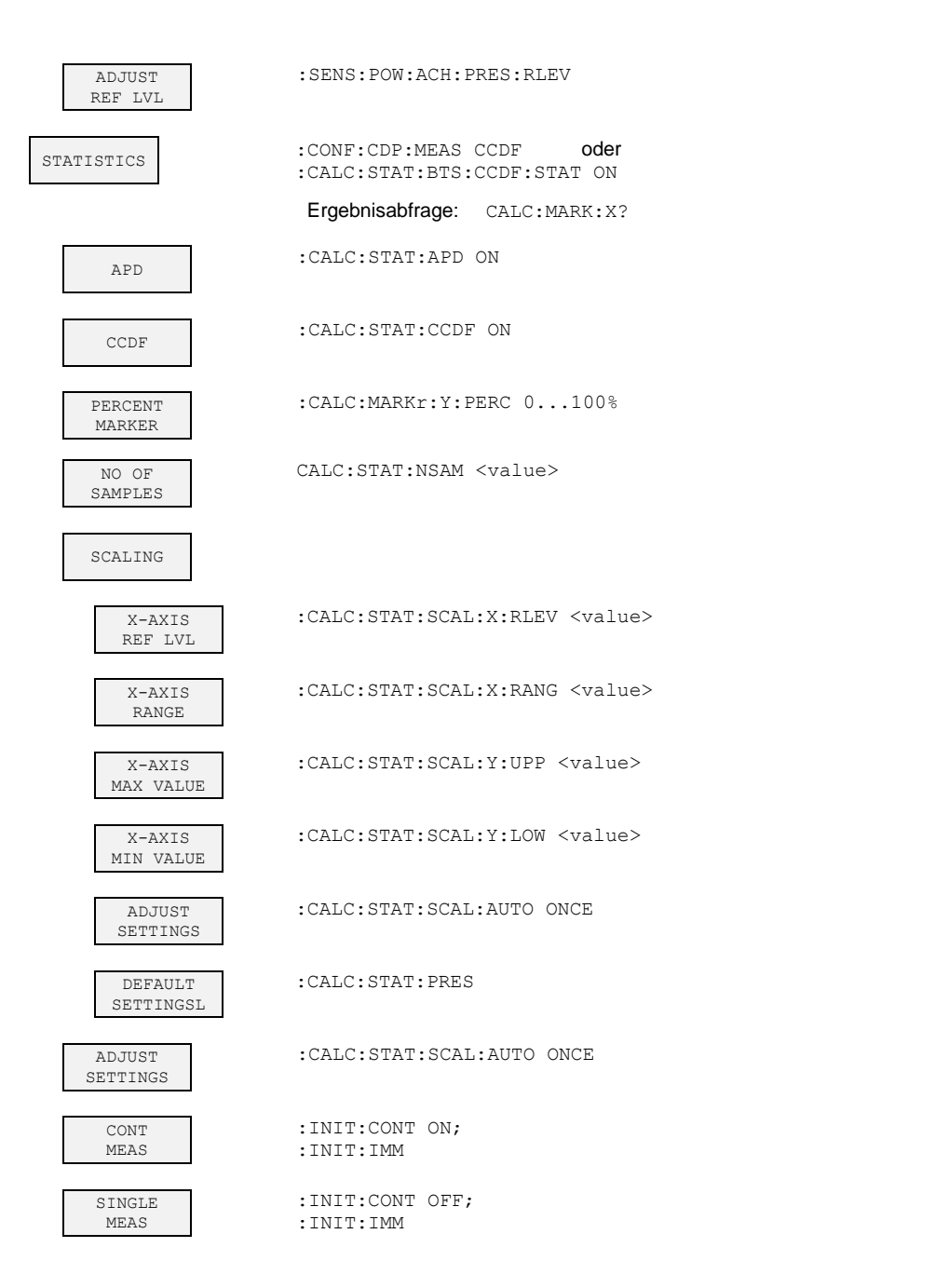

#### 7.13.2 Hotkey RESULTS bzw Softkey CODE DOM ANALYZER

| CODE DOM<br>POWER | :CALC1:FEED "XPOW:CDP:RAT" (relative)<br>:CALC1:FEED "XPOW:CDP" (absolute) |
|-------------------|----------------------------------------------------------------------------|
| CODE DOM<br>ERROR | :CALC1:FEED "XPOW:CDEP"                                                    |
| COMPOSITE<br>EVM  | :CALC2:FEED "XTIM:CDP:MACCuracy"                                           |

Fernbedienbefehle

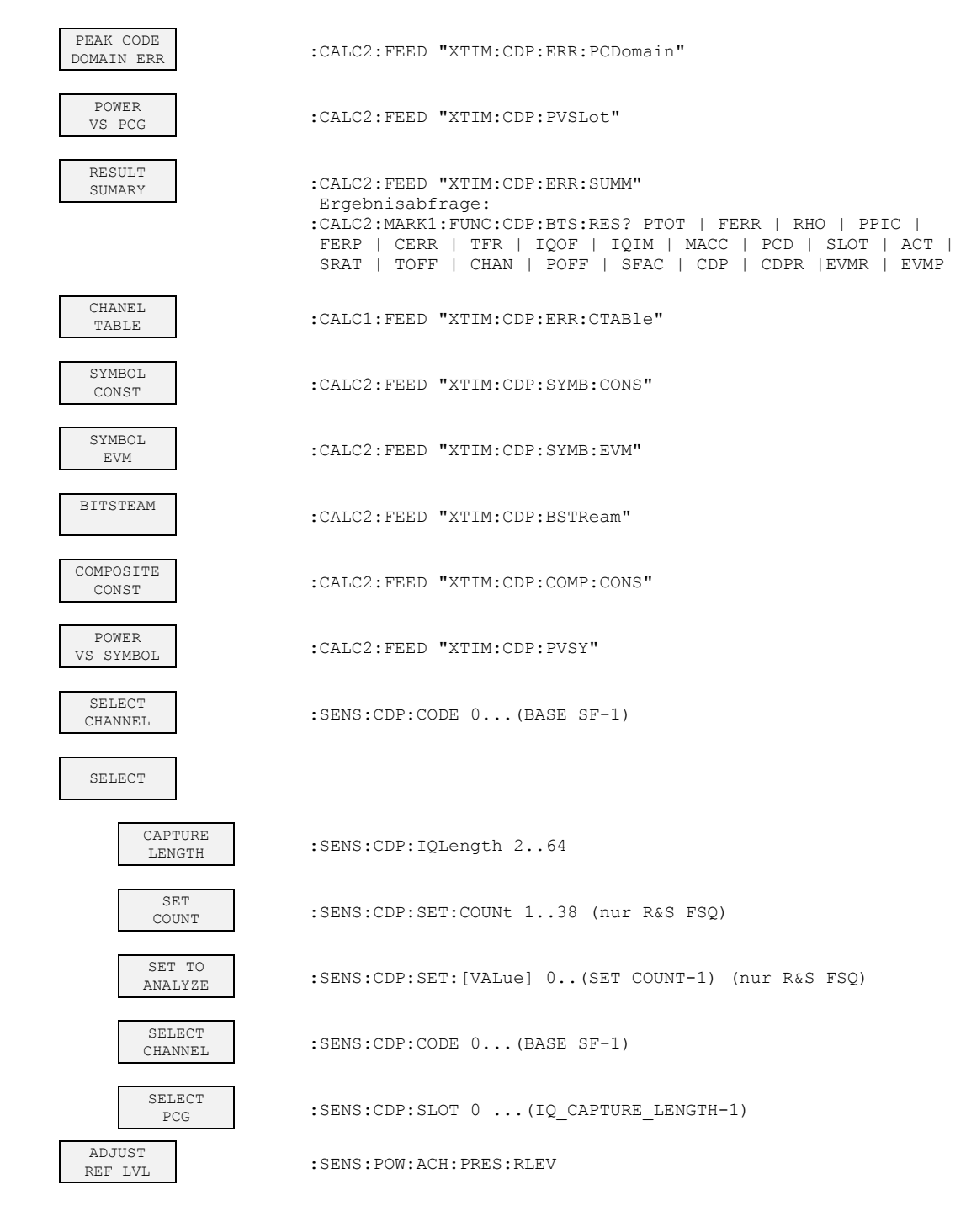

#### 7.13.3 Hotkey CHAN CONF

| CODE CHAN<br>AUTOSEARCH | :CONF:CDP:BTS:CTAB:STAT OFF                                 |
|-------------------------|-------------------------------------------------------------|
| CODE CHAN               | :CONF:CDP:BTS:CTAB:STAT ON                                  |
| PREDEFINED              | :CONF:CDP:BTS:CTAB:SEL <channel name="" table=""></channel> |

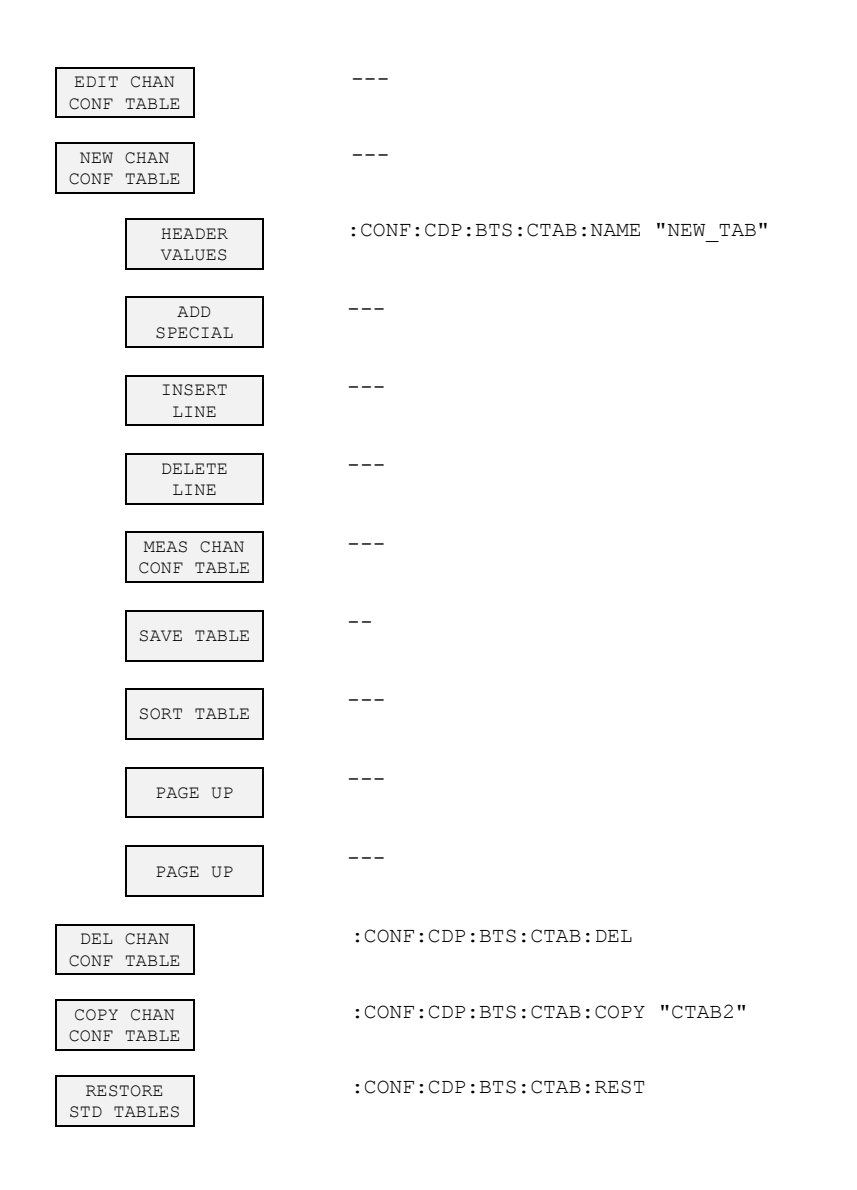

### 7.13.4 Hotkey SETTINGS

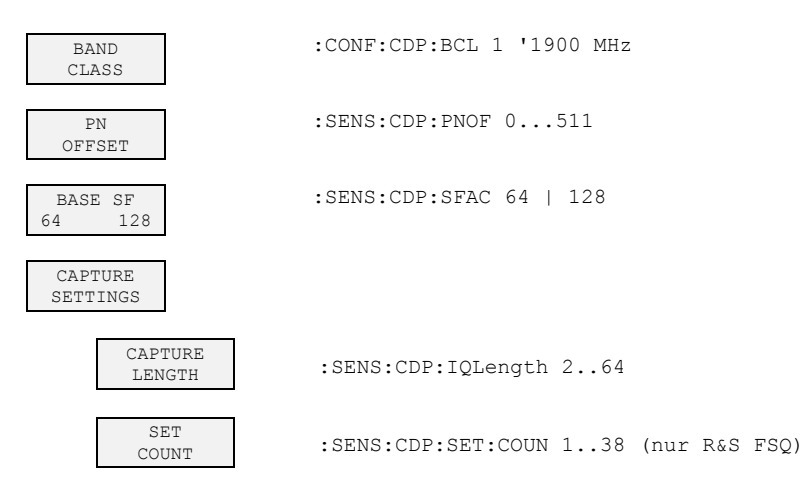

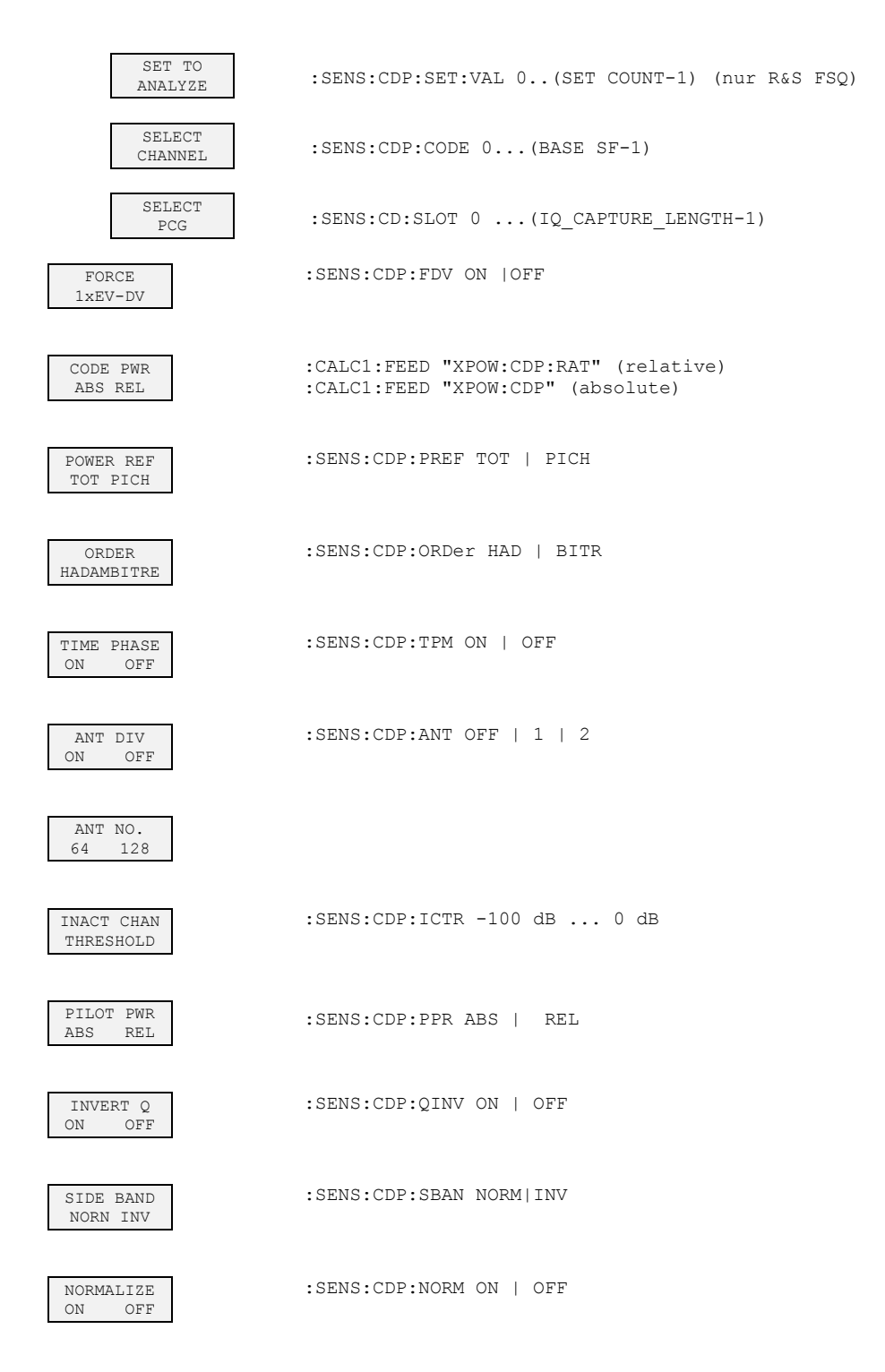

## 8 Prüfen der Solleigenschaften

- Vor dem Herausziehen oder Einstecken von Baugruppen den Analysator ausschalten.
- Vor dem Einschalten des Gerätes die Stellung des Netzspannungswählers überprüfen (230 V!).
- Die Messung der Solleigenschaften erst nach mindestens 30 Minuten Einlaufzeit und nach erfolgter Eigenkalibrierung des Analysators und des SMIQ durchführen. Nur dadurch ist sichergestellt, dass die garantierten Daten eingehalten werden.
- Wenn nicht anders angegeben, werden alle Einstellungen ausgehend von der PRESET–Einstellung durchgeführt.
- Für Einstellungen am Analysator bei der Messung gelten folgende Konventionen:

| [ <taste>]</taste>      | Drücken einer Taste an der Frontplatte, z.B. [SPAN]                         |
|-------------------------|-----------------------------------------------------------------------------|
| [ <softkey>]</softkey>  | Drücken eines Softkeys, z.B. [MARKER -> PEAK]                               |
| [ <nn einheit="">]</nn> | Eingabe eines Wertes + Abschluss der Eingabe mit der Einheit, z.B. [12 kHz] |
| { <nn>}</nn>            | Eingabe von Werten, die in einer folgenden Tabelle angegeben sind.          |

Aufeinanderfolgende Eingaben sind durch [:] getrennt, z.B. [SPAN: 15 kHz]

• Die in den folgenden Abschnitten vorkommenden Werte sind nicht garantiert; verbindlich sind nur die Technischen Daten im Datenblatt.

## 8.1 Messgeräte und Hilfsmittel

| Pos. | Geräteart       | Empfohlene Eigenschaften                             | Empfohlenes Gerät                                                                                | R&S–<br>Bestell–Nr.                                                          |
|------|-----------------|------------------------------------------------------|--------------------------------------------------------------------------------------------------|------------------------------------------------------------------------------|
| 1    | Signalgenerator | Verktorsignalgenerator für cdmaOne<br>(IS95) Signale | R&S SMIQ<br>mit Optionen:<br>R&S SMIQB42<br>R&S SMIQB20<br>R&S SMIQB11<br>R&S SMIQ–Z5<br>PARDATA | 1125.5555.xx<br>1104.7936.02<br>1125.5190.02<br>1085.4502.04<br>1104.8555.02 |

## 8.2 Prüfablauf

Der Performance Test bezieht sich ausschließlich auf Ergebnisse des Code–Domain– Analyzers.

Eine Überprüfung der Messwerte der POWER–, ACLR– und SPECTRUM–Messungen ist nicht erforderlich, da sie bereits durch den Performance Test des Grundgerätes abgedeckt werden.

| Grundeinstellung am | [PRESET]    |                |
|---------------------|-------------|----------------|
| R&S SMIQ:           | [LEVEL :    | 0 dBm <b>]</b> |
|                     | [FREQ:      | 878.49 MHz]    |
|                     | DIGITAL STD |                |
|                     | IS95        |                |
|                     | STATE:      | ON             |

Die Kanalliste des SMIQ sollte folgende Einträge enthalten:

|                                    | CHAN NO                                                                                           | WALSH CODE      | POWER[dB]                          | DATA                   | STATE |  |  |  |  |  |  |  |  |
|------------------------------------|---------------------------------------------------------------------------------------------------|-----------------|------------------------------------|------------------------|-------|--|--|--|--|--|--|--|--|
|                                    | 0 (PILOT)                                                                                         | 0               | -7.0                               | 0000                   | ON    |  |  |  |  |  |  |  |  |
|                                    | 1                                                                                                 | 32              | -13.3                              | PRBS                   | ON    |  |  |  |  |  |  |  |  |
|                                    | 2                                                                                                 | 1               | -7.3                               | PRBS                   | ON    |  |  |  |  |  |  |  |  |
|                                    | 3                                                                                                 | 9               | -10.3                              | PRBS                   | ON    |  |  |  |  |  |  |  |  |
|                                    | 4                                                                                                 | 10              | -10.3                              | PRBS                   | ON    |  |  |  |  |  |  |  |  |
|                                    | 5                                                                                                 | 11              | -10.3                              | PRBS                   | ON    |  |  |  |  |  |  |  |  |
|                                    | 6                                                                                                 | 15              | -10.3                              | PRBS                   | ON    |  |  |  |  |  |  |  |  |
|                                    | 7                                                                                                 | 17              | -10.3                              | PRBS                   | ON    |  |  |  |  |  |  |  |  |
|                                    | 8                                                                                                 | 25              | -10.3                              | PRBS                   | ON    |  |  |  |  |  |  |  |  |
|                                    | 9                                                                                                 | 33              | -10.3                              | PRBS                   | OFF   |  |  |  |  |  |  |  |  |
|                                    | 10                                                                                                | 34              | -10.3                              | PRBS                   | OFF   |  |  |  |  |  |  |  |  |
|                                    | 11                                                                                                | 35              | -10.3                              | PRBS                   | OFF   |  |  |  |  |  |  |  |  |
|                                    | 12                                                                                                | 36              | -10.3                              | PRBS                   | OFF   |  |  |  |  |  |  |  |  |
|                                    | 13                                                                                                | 37              | -10.3                              | PRBS                   | OFF   |  |  |  |  |  |  |  |  |
|                                    | 14                                                                                                | 38              | -10.3                              | PRBS                   | OFF   |  |  |  |  |  |  |  |  |
|                                    | 15                                                                                                | 39              | -10.3                              | PRBS                   | OFF   |  |  |  |  |  |  |  |  |
|                                    | 16                                                                                                | 40              | -10.3                              | PRBS                   | OFF   |  |  |  |  |  |  |  |  |
|                                    | 17                                                                                                | 41              | -10.3                              | PRBS                   | OFF   |  |  |  |  |  |  |  |  |
| Grundeinstellung<br>am Analysator: | [PRESET]<br>[CENTER:<br>[AMPT:                                                                    | RSI             | 878.49 MHz]<br>10 dBm]             |                        |       |  |  |  |  |  |  |  |  |
|                                    | [CDMA2K<br>[ <b>TRIG</b><br>[SETTING                                                              | S               | EXTERN <b>]</b><br>TIME/PHASE: ON] |                        |       |  |  |  |  |  |  |  |  |
|                                    | [RESULTS                                                                                          | 5               | CHANNEL TABLE]                     |                        |       |  |  |  |  |  |  |  |  |
| Messaufbau und<br>weitere          | <ul> <li>RF–Ausgang des R&amp;S SMIQ mit dem RF–Eingang des<br/>Analysators verbinden.</li> </ul> |                 |                                    |                        |       |  |  |  |  |  |  |  |  |
| Einstellungen                      | Extern                                                                                            | en Triggereinga | ng des Analysator                  | s mit dem <sup>-</sup> | TRIG1 |  |  |  |  |  |  |  |  |
|                                    | / _/                                                                                              |                 |                                    |                        |       |  |  |  |  |  |  |  |  |

Port auf der Z5 PARDATA BNC ADAPTER verbinden.

 Externen Referenzausgang des Analysators mit dem R&S SMIQ verbinden.

R&S SMIQ UTILITIES REF OSC SOURCE: EXT DIGITAL STANDARD IS95 MODULATION FILTER MODE: LOW\_EVM

Analysator **[SETUP**:

~

REFERENCE INT]

Das auf dem Bildschirm des Analysators dargestellte Messergebnis sollte folgendes Aussehen haben:

| /R/A        | BS,IX,CU | :CHANNEL | TAB          |     |        |         |           |          |         |   |
|-------------|----------|----------|--------------|-----|--------|---------|-----------|----------|---------|---|
|             |          |          |              |     | Chan   | 0.64    | Max T 0   | .94 ns   | @ 32.64 |   |
| •           |          |          | CF 878.49 M  | íHz | PCG    | 0       | Max Ph -1 | .78 mrad | @ 15.64 |   |
|             | Туре     | Chan.SF  | Symb Rate RC |     | Status | Pwr Abs | Pwr Rel   | T Offs   | Ph Offs |   |
|             |          |          | ksps         |     |        | dBm     | dB        | ns       | mrad    |   |
| Ref         | PICH     | 0.64     | 19.2         |     | active | -6.76   | reference | 0.00     | 0.00    | A |
| 10.0        | SYNC     | 32.64    | 19.2         |     | active | -13.04  | -6.29     | 0.94     | -0.67   |   |
| dBm         | PCH      | 1.64     | 19.2         |     | active | -7.05   | -0.30     | 0.10     | -1.21   |   |
| <b>∆+</b> + | CHAN     | 9.64     | 19.2         | 1+2 | active | -10.06  | -3.30     | 0.48     | -0.72   |   |
| 40 dB       | CHAN     | 10.64    | 19.2         | 1+2 | active | -10.05  | -3.30     | 0.35     | 0.11    |   |
| 10 00       | CHAN     | 11.64    | 19.2         | 1+2 | active | -10.06  | -3.30     | 0.20     | -1.05   |   |
|             | CHAN     | 15.64    | 19.2         | 1+2 | active | -10.05  | -3.29     | 0.12     | -1.78   |   |
|             | CHAN     | 17.64    | 19.2         | 1+2 | active | -10.05  | -3.30     | 0.30     | -1.45   |   |
| 1           | CHAN     | 25.64    | 19.2         | 1+2 | active | -10.06  | -3.30     | 0.43     | -0.56   |   |
| CLRWR       |          | 2.64     | 19.2         | 3-5 | inact  | -58.86  | -52.11    |          |         |   |
|             |          | 3.64     | 19.2         | 3-5 | inact  | -59.70  | -52.95    |          |         |   |
|             |          | 4.64     | 19.2         | 3-5 | inact  | -56.59  | -49.84    |          |         |   |

|              | RESULT SUMMARY TABLE |       | SR 19.1 | 2 ksps            |         |      |   |
|--------------|----------------------|-------|---------|-------------------|---------|------|---|
|              |                      |       | Chan    | 0.64              |         |      |   |
|              | CF 878.49 M          | 1Hz   | PCG     | 0                 |         |      |   |
|              | RESULTS FOR PCG      | 0:    |         | GLOBAL R          | ESULTS: |      |   |
|              | Total PWR            | 0.21  | dBm     | Carr Freq Error   | -64.28  | mHz  |   |
| Ref          | Pilot PWR            | -6.76 | dBm     | Carr Freq Error   | -0.00   | ppm  | в |
| 10.0         | RHO 0.               | 99990 |         | Chip Rate Error   | 0.18    | ppm  |   |
| abm          | Composite EVM        | 1.01  | %       | Trg to Frame      |         | s    |   |
| ATT<br>AD dB | Pk CDE (SF 64) -     | 54.55 | dB      | Active Channels   | 9       |      |   |
| 40 UB        | IQ Imbal/Offset 0.16 | /0.18 | 90      |                   |         |      |   |
|              | CHANNEL RESULT       | s:    |         | Modulation        | BPSK    |      |   |
| 1            | Symbol Rate          | 19.2  | ksps    | Timing Offset     | 0.00    | ns   |   |
| CLRWR        | Channel.SF           | 0.64  |         | Phase Offset      | 0.00    | mrad |   |
|              | Channel Power Rel    | 0.00  | dB      | Channel Power Abs | -6.76   | dBm  |   |
|              | Symbol EVM           | 0.28  | % rms   | Symbol EVM        | 0.48    | % Pk |   |

## 8.3 Codetabelle der Hadamard– und BitReversen– Ordnung

Die folgenden Tabellen zeigen die Code–Reihenfolgen bei der Hadamard und bei der BitReversen Ordnung für die Auswertungen Code Domain Power und Code Domain Error Power.

Am Beispiel des Kanals 8.32 (Kanalnummer 8 bei Spreading–Faktor 32) ist fett markiert, wo die einzelnen Codes diese Kanals zu liegen kommen.

|    |         |    |   |   |   |   | _ |        |   |   |   |        |     |        |    |
|----|---------|----|---|---|---|---|---|--------|---|---|---|--------|-----|--------|----|
|    | HADAMAR | RD |   |   |   |   |   |        |   |   |   | В      | ITR | EVERSE |    |
| 0  | 000000  | 0  | 0 | 0 | 0 | 0 | 0 | 0      | 0 | 0 | 0 | 0      | 0   | 000000 | 0  |
| 1  | 000001  | 0  | 0 | 0 | 0 | 0 | 1 | 1      | 0 | 0 | 0 | 0      | 0   | 100000 | 32 |
| 2  | 000010  | 0  | 0 | 0 | 0 | 1 | 0 | 0      | 1 | 0 | 0 | 0      | 0   | 010000 | 16 |
| 3  | 000011  | 0  | 0 | 0 | 0 | 1 | 1 | 1      | 1 | 0 | 0 | 0      | 0   | 110000 | 48 |
| 4  | 000100  | 0  | 0 | 0 | 1 | 0 | 0 | 0      | 0 | 1 | 0 | 0      | 0   | 001000 | 8  |
| 5  | 000101  | 0  | 0 | 0 | 1 | 0 | 1 | 1      | 0 | 1 | 0 | 0      | 0   | 101000 | 40 |
| 6  | 000110  | 0  | 0 | 0 | 1 | 1 | 0 | 0      | 1 | 1 | 0 | 0      | 0   | 011000 | 24 |
| 7  | 000111  | 0  | 0 | 0 | 1 | 1 | 1 | 1      | 1 | 1 | 0 | 0      | 0   | 111000 | 56 |
| 8  | 001000  | 0  | 0 | 1 | 0 | 0 | 0 | 0      | 0 | 0 | 1 | 0      | 0   | 000100 | 4  |
| 9  | 001001  | 0  | 0 | 1 | 0 | 0 | 1 | 1      | 0 | 0 | 1 | 0      | 0   | 100100 | 36 |
| 10 | 001010  | 0  | 0 | 1 | 0 | 1 | 0 | 0      | 1 | 0 | 1 | 0      | 0   | 010100 | 20 |
| 11 | 001011  | 0  | 0 | 1 | 0 | 1 | 1 | 1      | 1 | 0 | 1 | 0      | 0   | 110100 | 52 |
| 12 | 001100  | 0  | 0 | 1 | 1 | 0 | 0 | 0      | 0 | 1 | 1 | 0      | 0   | 001100 | 12 |
| 13 | 001101  | 0  | 0 | 1 | 1 | 0 | 1 | 1      | 0 | 1 | 1 | 0      | 0   | 101100 | 44 |
| 14 | 001110  | 0  | 0 | 1 | 1 | 1 | 0 | 0      | 1 | 1 | 1 | 0      | 0   | 011100 | 28 |
| 15 | 001111  | 0  | 0 | 1 | 1 | 1 | 1 | 1      | 1 | 1 | 1 | 0      | 0   | 111100 | 60 |
| 16 | 010000  | 0  | 1 | 0 | 0 | 0 | 0 | 0      | 0 | 0 | 0 | 1      | 0   | 000010 | 2  |
| 17 | 010001  | 0  | 1 | 0 | 0 | 0 | 1 | 1      | 0 | 0 | 0 | 1      | 0   | 100010 | 34 |
| 18 | 010010  | 0  | 1 | 0 | 0 | 1 | 0 | 0      | 1 | 0 | 0 | 1      | 0   | 010010 | 18 |
| 19 | 010011  | 0  | 1 | 0 | 0 | 1 | 1 | 1      | 1 | 0 | 0 | 1      | 0   | 110010 | 50 |
| 20 | 010100  | 0  | 1 | 0 | 1 | 0 | 0 | 0      | 0 | 1 | 0 | 1      | 0   | 001010 | 10 |
| 21 | 010101  | 0  | 1 | 0 | 1 | 0 | 1 | 1      | 0 | 1 | 0 | 1      | 0   | 101010 | 42 |
| 22 | 010110  | 0  | 1 | 0 | 1 | 1 | 0 | 0      | 1 | 1 | 0 | 1      | 0   | 011010 | 26 |
| 23 | 010111  | 0  | 1 | 0 | 1 | 1 | 1 | 1      | 1 | 1 | 0 | 1      | 0   | 111010 | 58 |
| 24 | 011000  | 0  | 1 | 1 | 0 | 0 | 0 | 0      | 0 | 0 | 1 | 1      | 0   | 000110 | 6  |
| 25 | 011001  | 0  | 1 | 1 | 0 | 0 | 1 | 1      | 0 | 0 | 1 | 1      | 0   | 100110 | 38 |
| 26 | 011010  | 0  | 1 | 1 | 0 | 1 | 0 | 0      | 1 | 0 | 1 | 1      | 0   | 010110 | 22 |
| 27 | 011011  | 0  | 1 | 1 | 0 | 1 | 1 | 1      | 1 | 0 | 1 | 1      | 0   | 110110 | 54 |
| 28 | 011100  | 0  | 1 | 1 | 1 | 0 | 0 | 0      | 0 | 1 | 1 | 1      | 0   | 001110 | 14 |
| 29 | 011101  | õ  | 1 | 1 | 1 | 0 | 1 | 1      | 0 | 1 | 1 | 1      | 0   | 101110 | 46 |
| 30 | 011110  | õ  | 1 | 1 | 1 | 1 | 0 | 0      | 1 | 1 | 1 | 1      | 0   | 011110 | 30 |
| 31 | 011111  | 0  | 1 | 1 | 1 | 1 | 1 | 1      | 1 | 1 | 1 | 1      | 0   | 111110 | 62 |
| 32 | 100000  | 1  | 0 | 0 | 0 | 0 | 0 | 0      | 0 | 0 | 0 | 0      | 1   | 000001 | 1  |
| 33 | 100000  | 1  | 0 | 0 | 0 | 0 | 1 | 1      | 0 | õ | 0 | ő      | 1   | 100001 | 33 |
| 34 | 100010  | 1  | 0 | 0 | 0 | 1 | 0 | 0      | 1 | õ | 0 | ő      | 1   | 010001 | 17 |
| 35 | 100010  | 1  | 0 | 0 | 0 | 1 | 1 | 1      | 1 | õ | 0 | ő      | 1   | 110001 | 49 |
| 36 | 100100  | 1  | 0 | 0 | 1 | 0 |   | 0      | 0 | 1 | 0 | 0      | 1   | 001001 | 9  |
| 37 | 100100  | 1  | 0 | 0 | 1 | 0 | 1 | 1      | 0 | 1 | 0 | ő      | 1   | 101001 | 41 |
| 38 | 100110  | 1  | 0 | 0 | 1 | 1 | 0 | 0      | 1 | 1 | 0 | ő      | 1   | 011001 | 25 |
| 39 | 100111  | 1  | 0 | 0 | 1 | 1 | 1 | 1      | 1 | 1 | 0 | ő      | 1   | 111001 | 57 |
| 40 | 101000  | 1  | 0 | 1 | 0 | 0 | 0 | 0      | 0 | 0 | 1 | 0      | 1   | 000101 | 5  |
| 40 | 101001  | 1  | 0 | 1 | 0 | 0 | 1 | 1      | 0 | 0 | 1 | 0      | 1   | 100101 | 37 |
| 41 | 101001  | 1  | 0 | 1 | 0 | 1 | 0 | 0      | 1 | 0 | 1 | 0      | 1   | 010101 | 21 |
| 42 | 101010  | 1  | 0 | 1 | 0 | 1 | 1 | 1      | 1 | 0 | 1 | 0      | 1   | 110101 | 53 |
| 44 | 101100  | 1  | 0 | 1 | 1 | 0 | 0 | 0      | 0 | 1 | 1 | 0      | 1   | 001101 | 13 |
| 45 | 101101  | 1  | n | 1 | 1 | n | 1 | 1      | 0 | 1 | 1 | 0      | 1   | 101101 | 15 |
|    | 101110  | 1  | n | 1 | 1 | 1 | 0 | ,<br>, | 1 | 1 | 1 | n<br>n | 1   | 011101 | 20 |
| 40 | 101111  | 1  | 0 | 1 | 1 | 1 | 1 | 1      | 1 | 1 | 1 | 0      | 1   | 111101 | 61 |
| 47 | 110000  | 1  | 1 | 0 | 0 | 0 | - | 0      | 0 | 0 | 0 | 1      | 1   | 000011 | 2  |
| 40 | 110000  | 1  | 1 | 0 | 0 | 0 | 1 | 1      | 0 | 0 | 0 | 1      | 1   | 100011 | 25 |
| 49 | 110001  | 1  | 1 | 0 | 0 | 1 | 0 |        | 1 | 0 | 0 | 1      | 1   | 010011 | 10 |
| 50 | 110010  | 1  | 1 | 0 | 0 | 1 | 1 | 1      | 1 | 0 | 0 | 1      | 1   | 110011 | 19 |
| 51 | 110011  | 1  | 1 | 0 | 1 | 0 | 1 | 0      | 0 | 1 | 0 | 1      | 1   | 001011 | 10 |
| 52 | 110100  | 1  | 1 | 0 | 1 | 0 | 0 | 1      | 0 | 1 | 0 | 1      | 1   | 101011 | 11 |
| 53 | 110101  | 1  | 1 | 0 | 1 | 1 | 1 | 0      | 1 | 1 | 0 | 1      | 1   | 011011 | 43 |
| 54 | 110110  | 1  | 1 | 0 | 1 | 1 | 0 |        | 1 | 1 | 0 | 1      | 1   | 011011 | 21 |
| 55 | 110111  | 1  | 1 | 0 | 1 | 1 | 1 | 1      | 1 | 1 | 0 | 1      | 1   | 111011 | 59 |
| 56 | 111000  | 1  | 1 | 1 | U | 0 | 0 | 0      | U | U | 1 | 1      | 1   | 000111 | /  |
| 5/ | 111001  | 1  | 1 | 1 | 0 | U | 1 | 1      | 0 | U | 1 | 1      | 1   | 100111 | 39 |
| 58 | 111010  | 1  | 1 | 1 | U | 1 | 0 | 0      | 1 | U | 1 | 1      | 1   | 010111 | 23 |
| 59 | 111011  | 1  | 1 | 1 | 0 | 1 | 1 | 1      | 1 | 0 | 1 | 1      | 1   | 110111 | 55 |
| 60 | 111100  | 1  | 1 | 1 | 1 | 0 | 0 | 0      | 0 | 1 | 1 | 1      | 1   | 001111 | 15 |
| 61 | 111101  | 1  | 1 | 1 | 1 | 0 | 1 | 1      | 0 | 1 | 1 | 1      | 1   | 101111 | 47 |
| 62 | 111110  | 1  | 1 | 1 | 1 | 1 | 0 | 0      | 1 | 1 | 1 | 1      | 1   | 011111 | 31 |

Tabelle 26Codetabelle für Basis–Spreading–Faktor 64

|    | HADAM    | AR | D |   |   |   |   |   |   |   |   |   |   | BIT | RE | /ERSE   |           |
|----|----------|----|---|---|---|---|---|---|---|---|---|---|---|-----|----|---------|-----------|
| 0  | 0000000  | 0  | 0 | 0 | 0 | 0 | 0 | 0 | 0 | 0 | 0 | 0 | 0 | 0   | 0  | 0000000 | 0         |
| 1  | 0000001  | 0  | 0 | 0 | 0 | 0 | 0 | 1 | 1 | 0 | 0 | 0 | 0 | 0   | 0  | 100000  | 64        |
| 2  | 0000010  | 0  | 0 | 0 | 0 | 0 | 1 | 0 | 0 | 1 | 0 | 0 | 0 | 0   | 0  | 0100000 | 32        |
| 3  | 0000011  | 0  | 0 | 0 | 0 | 0 | 1 | 1 | 1 | 1 | 0 | 0 | 0 | 0   | 0  | 1100000 | 96        |
| 4  | 0000100  | 0  | 0 | 0 | 0 | 1 | 0 | 0 | 0 | 0 | 1 | 0 | 0 | 0   | 0  | 0010000 | 16        |
| 5  | 0000101  | 0  | 0 | 0 | 0 | 1 | 1 | 1 | 1 | 1 | 1 | 0 | 0 | 0   | 0  | 0110000 | 80<br>40  |
| 5  | 0000110  | 0  | 0 | 0 | 0 | 1 | 1 | 1 | 1 | 1 | 1 | 0 | 0 | 0   | 0  | 1110000 | 40        |
| 7  | 000111   | 0  | 0 | 0 | 1 | 0 | 0 | 0 | 0 | 0 | 0 | 1 | 0 | 0   | 0  | 0001000 | 8         |
| 9  | 0001001  | 0  | 0 | 0 | 1 | 0 | 0 | 1 | 1 | 0 | 0 | 1 | 0 | 0   | 0  | 1001000 | 72        |
| 10 | 0001010  | 0  | 0 | 0 | 1 | 0 | 1 | 0 | 0 | 1 | 0 | 1 | 0 | 0   | 0  | 0101000 | 40        |
| 11 | 0001011  | 0  | 0 | 0 | 1 | 0 | 1 | 1 | 1 | 1 | 0 | 1 | 0 | 0   | 0  | 1101000 | 104       |
| 12 | 0001100  | 0  | 0 | 0 | 1 | 1 | 0 | 0 | 0 | 0 | 1 | 1 | 0 | 0   | 0  | 0011000 | 24        |
| 13 | 0001101  | 0  | 0 | 0 | 1 | 1 | 0 | 1 | 1 | 0 | 1 | 1 | 0 | 0   | 0  | 1011000 | 88        |
| 14 | 0001110  | 0  | 0 | 0 | 1 | 1 | 1 | 0 | 0 | 1 | 1 | 1 | 0 | 0   | 0  | 0111000 | 56        |
| 15 | 0001111  | 0  | 0 | 0 | 1 | 1 | 1 | 1 | 1 | 1 | 1 | 1 | 0 | 0   | 0  | 1111000 | 120       |
| 16 | 0010000  | 0  | 0 | 1 | 0 | 0 | 0 | 0 | 0 | 0 | 0 | 0 | 1 | 0   | 0  | 0000100 | 4         |
| 17 | 0010001  | 0  | 0 | 1 | 0 | 0 | 0 | 1 | 1 | 0 | 0 | 0 | 1 | 0   | 0  | 1000100 | 68        |
| 18 | 0010010  | 0  | 0 | 1 | 0 | 0 | 1 | 0 | 0 | 1 | 0 | 0 | 1 | 0   | 0  | 0100100 | 36        |
| 19 | 0010011  | 0  | 0 | 1 | 0 | 1 | 1 | 1 | 1 | 1 | 1 | 0 | 1 | 0   | 0  | 0010100 | 100       |
| 20 | 0010100  | 0  | 0 | 1 | 0 | 1 | 0 | 1 | 1 | 0 | 1 | 0 | 1 | 0   | 0  | 1010100 | 20<br>84  |
| 21 | 0010110  | ñ  | n | 1 | ñ | 1 | 1 | 0 | 0 | 1 | 1 | n | 1 | 0   | 0  | 0110100 | 52        |
| 23 | 0010111  | 0  | 0 | 1 | 0 | 1 | 1 | 1 | 1 | 1 | 1 | 0 | 1 | 0   | 0  | 1110100 | 116       |
| 24 | 0011000  | 0  | 0 | 1 | 1 | 0 | 0 | 0 | 0 | 0 | 0 | 1 | 1 | 0   | 0  | 0001100 | 12        |
| 25 | 0011001  | 0  | 0 | 1 | 1 | 0 | 0 | 1 | 1 | 0 | 0 | 1 | 1 | 0   | 0  | 1001100 | 76        |
| 26 | 0011010  | 0  | 0 | 1 | 1 | 0 | 1 | 0 | 0 | 1 | 0 | 1 | 1 | 0   | 0  | 0101100 | 44        |
| 27 | 0011011  | 0  | 0 | 1 | 1 | 0 | 1 | 1 | 1 | 1 | 0 | 1 | 1 | 0   | 0  | 1101100 | 108       |
| 28 | 0011100  | 0  | 0 | 1 | 1 | 1 | 0 | 0 | 0 | 0 | 1 | 1 | 1 | 0   | 0  | 0011100 | 28        |
| 29 | 0011101  | 0  | 0 | 1 | 1 | 1 | 0 | 1 | 1 | 0 | 1 | 1 | 1 | 0   | 0  | 1011100 | 92        |
| 30 | 0011110  | 0  | 0 | 1 | 1 | 1 | 1 | 0 | 0 | 1 | 1 | 1 | 1 | 0   | 0  | 0111100 | 60<br>124 |
| 31 | 0100000  | 0  | 1 | 0 | 0 | 0 | 0 | 0 | 0 | 0 | 0 | 0 | 0 | 1   | 0  | 000010  | 124       |
| 33 | 0100000  | 0  | 1 | 0 | 0 | 0 | 0 | 1 | 1 | 0 | 0 | 0 | 0 | 1   | 0  | 1000010 | ∠<br>66   |
| 34 | 0100010  | 0  | 1 | 0 | 0 | 0 | 1 | 0 | 0 | 1 | 0 | 0 | 0 | 1   | 0  | 0100010 | 34        |
| 35 | 0100011  | 0  | 1 | 0 | 0 | 0 | 1 | 1 | 1 | 1 | 0 | 0 | 0 | 1   | 0  | 1100010 | 98        |
| 36 | 0100100  | 0  | 1 | 0 | 0 | 1 | 0 | 0 | 0 | 0 | 1 | 0 | 0 | 1   | 0  | 0010010 | 18        |
| 37 | 0100101  | 0  | 1 | 0 | 0 | 1 | 0 | 1 | 1 | 0 | 1 | 0 | 0 | 1   | 0  | 1010010 | 82        |
| 38 | 0100110  | 0  | 1 | 0 | 0 | 1 | 1 | 0 | 0 | 1 | 1 | 0 | 0 | 1   | 0  | 0110010 | 50        |
| 39 | 0100111  | 0  | 1 | 0 | 0 | 1 | 1 | 1 | 1 | 1 | 1 | 0 | 0 | 1   | 0  | 1110010 | 114       |
| 40 | 0101000  | 0  | 1 | 0 | 1 | 0 | 0 | 0 | 0 | 0 | 0 | 1 | 0 | 1   | 0  | 0001010 | 10        |
| 41 | 0101001  | 0  | 1 | 0 | 1 | 0 | 0 | 1 | 1 | 0 | 0 | 1 | 0 | 1   | 0  | 1001010 | 74        |
| 42 | 0101010  | 0  | 1 | 0 | 1 | 0 | 1 | 0 | 0 | 1 | 0 | 1 | 0 | 1   | 0  | 0101010 | 42        |
| 43 | 0101011  | 0  | 1 | 0 | 1 | 1 | 1 | 1 | 1 | 1 | 1 | 1 | 0 | 1   | 0  | 0011010 | 106       |
| 44 | 0101100  | 0  | 1 | 0 | 1 | 1 | 0 | 1 | 1 | 0 | 1 | 1 | 0 | 1   | 0  | 1011010 | 90        |
| 46 | 0101110  | 0  | 1 | 0 | 1 | 1 | 1 | 0 | 0 | 1 | 1 | 1 | 0 | 1   | 0  | 0111010 | 58        |
| 47 | 0101111  | Õ  | 1 | 0 | 1 | 1 | 1 | 1 | 1 | 1 | 1 | 1 | 0 | 1   | 0  | 1111010 | 122       |
| 48 | 0110000  | 0  | 1 | 1 | 0 | 0 | 0 | 0 | 0 | 0 | 0 | 0 | 1 | 1   | 0  | 0000110 | 6         |
| 49 | 0110001  | 0  | 1 | 1 | 0 | 0 | 0 | 1 | 1 | 0 | 0 | 0 | 1 | 1   | 0  | 1000110 | 70        |
| 50 | 0110010  | 0  | 1 | 1 | 0 | 0 | 1 | 0 | 0 | 1 | 0 | 0 | 1 | 1   | 0  | 0100110 | 38        |
| 51 | 0110011  | 0  | 1 | 1 | 0 | 0 | 1 | 1 | 1 | 1 | 0 | 0 | 1 | 1   | 0  | 1100110 | 102       |
| 52 | 0110100  | 0  | 1 | 1 | 0 | 1 | 0 | 0 | 0 | 0 | 1 | 0 | 1 | 1   | 0  | 0010110 | 22        |
| 53 | 0110101  | 0  | 1 | 1 | 0 | 1 | 0 | 1 | 1 | 0 | 1 | 0 | 1 | 1   | 0  | 1010110 | 86        |
| 54 | 0110110  | 0  | 1 | 1 | 0 | 1 | 1 | 0 | 0 | 1 | 1 | 0 | 1 | 1   | 0  | 0110110 | 54        |
| 50 | 01110111 | 0  | 1 | 1 | 1 | 0 | 0 | 1 | 0 | 0 | 0 | 1 | 1 | 1   | 0  | 0001110 | 118       |
| 57 | 0111000  | 0  | 1 | 1 | 1 | 0 | 0 | 1 | 1 | 0 | 0 | 1 | 1 | 1   | 0  | 1001110 | 78        |
| 58 | 0111010  | ő  | 1 | 1 | 1 | 0 | 1 | 0 | 0 | 1 | 0 | 1 | 1 | 1   | 0  | 0101110 | 46        |
| 59 | 0111011  | 0  | 1 | 1 | 1 | 0 | 1 | 1 | 1 | 1 | 0 | 1 | 1 | 1   | 0  | 1101110 | 110       |
| 60 | 0111100  | 0  | 1 | 1 | 1 | 1 | 0 | 0 | 0 | 0 | 1 | 1 | 1 | 1   | 0  | 0011110 | 30        |
| 61 | 0111101  | 0  | 1 | 1 | 1 | 1 | 0 | 1 | 1 | 0 | 1 | 1 | 1 | 1   | 0  | 1011110 | 94        |
| 62 | 0111110  | 0  | 1 | 1 | 1 | 1 | 1 | 0 | 0 | 1 | 1 | 1 | 1 | 1   | 0  | 0111110 | 62        |
| 63 | 0111111  | 0  | 1 | 1 | 1 | 1 | 1 | 1 | 1 | 1 | 1 | 1 | 1 | 1   | 0  | 111110  | 126       |

Tabelle 27Codetabelle für Basis-Spreading-Faktor 128 (1.Teil)

|     | HADAM   | ARD | ) |   |   |   |   |   |   |   |   |   |   | BITR | EVERSE    |     |
|-----|---------|-----|---|---|---|---|---|---|---|---|---|---|---|------|-----------|-----|
| 64  | 1000000 | 1   | 0 | 0 | 0 | 0 | 0 | 0 | 0 | 0 | 0 | 0 | 0 | 0    | 1 0000001 | 1   |
| 65  | 1000001 | 1   | 0 | 0 | 0 | 0 | 0 | 1 | 1 | 0 | 0 | 0 | 0 | 0    | 1 1000001 | 65  |
| 66  | 1000010 | 1   | 0 | 0 | 0 | 0 | 1 | 0 | 0 | 1 | 0 | 0 | 0 | 0    | 1 0100001 | 33  |
| 67  | 1000011 | 1   | 0 | 0 | 0 | 0 | 1 | 1 | 1 | 1 | 0 | 0 | 0 | 0    | 1 1100001 | 97  |
| 68  | 1000100 | 1   | 0 | 0 | 0 | 1 | 0 | 0 | 0 | 0 | 1 | 0 | 0 | 0    | 1 0010001 | 17  |
| 69  | 1000101 | 1   | 0 | 0 | 0 | 1 | 0 | 1 | 1 | 0 | 1 | 0 | 0 | 0    | 1 1010001 | 81  |
| 70  | 1000110 | 1   | 0 | 0 | 0 | 1 | 1 | 0 | 0 | 1 | 1 | 0 | 0 | 0    | 1 0110001 | 49  |
| 71  | 1000111 | 1   | 0 | 0 | 0 | 1 | 1 | 1 | 1 | 1 | 1 | 0 | 0 | 0    | 1 1110001 | 113 |
| 72  | 1001000 | 1   | 0 | 0 | 1 | 0 | 0 | 0 | 0 | 0 | 0 | 1 | 0 | 0    | 1 0001001 | 9   |
| 73  | 1001001 | 1   | 0 | 0 | 1 | 0 | 0 | 1 | 1 | 0 | 0 | 1 | 0 | 0    | 1 1001001 | 73  |
| 74  | 1001010 | 1   | 0 | 0 | 1 | 0 | 1 | 0 | 0 | 1 | 0 | 1 | 0 | 0    | 1 0101001 | 41  |
| 75  | 1001011 | 1   | 0 | 0 | 1 | 0 | 1 | 1 | 1 | 1 | 0 | 1 | 0 | 0    | 1 1101001 | 105 |
| 76  | 1001100 | 1   | 0 | 0 | 1 | 1 | 0 | 0 | 0 | 0 | 1 | 1 | 0 | 0    | 1 0011001 | 25  |
| 77  | 1001101 | 1   | 0 | 0 | 1 | 1 | 0 | 1 | 1 | 0 | 1 | 1 | 0 | 0    | 1 1011001 | 89  |
| 78  | 1001110 | 1   | 0 | 0 | 1 | 1 | 1 | 0 | 0 | 1 | 1 | 1 | 0 | 0    | 1 0111001 | 57  |
| 79  | 1001111 | 1   | 0 | 0 | 1 | 1 | 1 | 1 | 1 | 1 | 1 | 1 | 0 | 0    | 1 1111001 | 121 |
| 80  | 1010000 | 1   | 0 | 1 | 0 | 0 | 0 | 0 | 0 | 0 | 0 | 0 | 1 | 0    | 1 0000101 | 5   |
| 81  | 1010001 | 1   | 0 | 1 | 0 | 0 | 0 | 1 | 1 | 0 | 0 | 0 | 1 | 0    | 1 1000101 | 69  |
| 82  | 1010010 | 1   | 0 | 1 | 0 | 0 | 1 | 0 | 0 | 1 | 0 | 0 | 1 | 0    | 1 0100101 | 37  |
| 83  | 1010011 | 1   | 0 | 1 | 0 | 0 | 1 | 1 | 1 | 1 | 0 | 0 | 1 | 0    | 1 1100101 | 101 |
| 84  | 1010100 | 1   | 0 | 1 | 0 | 1 | 0 | 0 | 0 | 0 | 1 | 0 | 1 | 0    | 1 0010101 | 21  |
| 85  | 1010101 | 1   | 0 | 1 | 0 | 1 | 0 | 1 | 1 | 0 | 1 | 0 | 1 | 0    | 1 1010101 | 85  |
| 86  | 1010110 | 1   | 0 | 1 | 0 | 1 | 1 | 0 | 0 | 1 | 1 | 0 | 1 | 0    | 1 0110101 | 53  |
| 87  | 1010111 | 1   | 0 | 1 | 0 | 1 | 1 | 1 | 1 | 1 | 1 | 0 | 1 | 0    | 1 1110101 | 117 |
| 88  | 1011000 | 1   | 0 | 1 | 1 | 0 | 0 | 0 | 0 | 0 | 0 | 1 | 1 | 0    | 1 0001101 | 13  |
| 89  | 1011001 | 1   | 0 | 1 | 1 | 0 | 0 | 1 | 1 | 0 | 0 | 1 | 1 | 0    | 1 1001101 | 77  |
| 90  | 1011010 | 1   | 0 | 1 | 1 | 0 | 1 | 0 | 0 | 1 | 0 | 1 | 1 | 0    | 1 0101101 | 45  |
| 91  | 1011011 | 1   | 0 | 1 | 1 | 0 | 1 | 1 | 1 | 1 | 0 | 1 | 1 | 0    | 1 1101101 | 109 |
| 92  | 1011100 | 1   | 0 | 1 | 1 | 1 | 0 | 0 | 0 | 0 | 1 | 1 | 1 | 0    | 1 0011101 | 29  |
| 93  | 1011101 | 1   | 0 | 1 | 1 | 1 | 0 | 1 | 1 | 0 | 1 | 1 | 1 | 0    | 1 1011101 | 93  |
| 94  | 1011110 | 1   | 0 | 1 | 1 | 1 | 1 | 0 | 0 | 1 | 1 | 1 | 1 | 0    | 1 0111101 | 61  |
| 95  | 1011111 | 1   | 0 | 1 | 1 | 1 | 1 | 1 | 1 | 1 | 1 | 1 | 1 | 0    | 1 1111101 | 125 |
| 96  | 1100000 | 1   | 1 | 0 | 0 | 0 | 0 | 0 | 0 | 0 | 0 | 0 | 0 | 1    | 1 0000011 | 3   |
| 97  | 1100001 | 1   | 1 | 0 | 0 | 0 | 0 | 1 | 1 | 0 | 0 | 0 | 0 | 1    | 1 1000011 | 67  |
| 98  | 1100010 | 1   | 1 | 0 | 0 | 0 | 1 | 0 | 0 | 1 | 0 | 0 | 0 | 1    | 1 0100011 | 35  |
| 99  | 1100011 | 1   | 1 | 0 | 0 | 0 | 1 | 1 | 1 | 1 | 0 | 0 | 0 | 1    | 1 1100011 | 99  |
| 100 | 1100100 | 1   | 1 | 0 | 0 | 1 | 0 | 0 | 0 | 0 | 1 | 0 | 0 | 1    | 1 0010011 | 19  |
| 101 | 1100101 | 1   | 1 | 0 | 0 | 1 | 0 | 1 | 1 | 0 | 1 | 0 | 0 | 1    | 1 1010011 | 83  |
| 102 | 1100110 | 1   | 1 | 0 | 0 | 1 | 1 | 0 | 0 | 1 | 1 | 0 | 0 | 1    | 1 0110011 | 51  |
| 103 | 1100111 | 1   | 1 | 0 | 0 | 1 | 1 | 1 | 1 | 1 | 1 | 0 | 0 | 1    | 1 1110011 | 115 |
| 104 | 1101000 | 1   | 1 | 0 | 1 | 0 | 0 | 0 | 0 | 0 | 0 | 1 | 0 | 1    | 1 0001011 | 11  |
| 105 | 1101001 | 1   | 1 | 0 | 1 | 0 | 0 | 1 | 1 | 0 | 0 | 1 | 0 | 1    | 1 1001011 | 75  |
| 106 | 1101010 | 1   | 1 | 0 | 1 | 0 | 1 | 0 | 0 | 1 | 0 | 1 | 0 | 1    | 1 0101011 | 43  |
| 107 | 1101011 | 1   | 1 | 0 | 1 | 0 | 1 | 1 | 1 | 1 | 0 | 1 | 0 | 1    | 1 1101011 | 107 |
| 108 | 1101100 | 1   | 1 | 0 | 1 | 1 | 0 | 0 | 0 | 0 | 1 | 1 | 0 | 1    | 1 0011011 | 27  |
| 109 | 1101101 | 1   | 1 | 0 | 1 | 1 | 0 | 1 | 1 | 0 | 1 | 1 | 0 | 1    | 1 1011011 | 91  |
| 110 | 1101110 | 1   | 1 | 0 | 1 | 1 | 1 | 0 | 0 | 1 | 1 | 1 | 0 | 1    | 1 0111011 | 59  |
| 111 | 1101111 | 1   | 1 | 0 | 1 | 1 | 1 | 1 | 1 | 1 | 1 | 1 | 0 | 1    | 1 1111011 | 123 |
| 112 | 1110000 | 1   | 1 | 1 | 0 | 0 | 0 | 0 | 0 | 0 | 0 | 0 | 1 | 1    | 1 0000111 | 7   |
| 113 | 1110001 | 1   | 1 | 1 | 0 | 0 | 0 | 1 | 1 | 0 | 0 | 0 | 1 | 1    | 1 1000111 | 71  |
| 114 | 1110010 | 1   | 1 | 1 | 0 | 0 | 1 | 0 | 0 | 1 | 0 | 0 | 1 | 1    | 1 0100111 | 39  |
| 115 | 1110011 | 1   | 1 | 1 | 0 | 0 | 1 | 1 | 1 | 1 | 0 | 0 | 1 | 1    | 1 1100111 | 103 |
| 116 | 1110100 | 1   | 1 | 1 | 0 | 1 | 0 | 0 | 0 | 0 | 1 | 0 | 1 | 1    | 1 0010111 | 23  |
| 117 | 1110101 | 1   | 1 | 1 | 0 | 1 | 0 | 1 | 1 | 0 | 1 | 0 | 1 | 1    | 1 1010111 | 87  |
| 118 | 1110110 | 1   | 1 | 1 | 0 | 1 | 1 | 0 | 0 | 1 | 1 | 0 | 1 | 1    | 1 0110111 | 55  |
| 119 | 1110111 | 1   | 1 | 1 | 0 | 1 | 1 | 1 | 1 | 1 | 1 | 0 | 1 | 1    | 1 1110111 | 119 |
| 120 | 1111000 | 1   | 1 | 1 | 1 | 0 | 0 | 0 | 0 | 0 | 0 | 1 | 1 | 1    | 1 0001111 | 15  |
| 121 | 1111001 | 1   | 1 | 1 | 1 | 0 | 0 | 1 | 1 | 0 | 0 | 1 | 1 | 1    | 1 1001111 | 79  |
| 122 | 1111010 | 1   | 1 | 1 | 1 | 0 | 1 | 0 | 0 | 1 | 0 | 1 | 1 | 1    | 1 0101111 | 47  |
| 123 | 1111011 | 1   | 1 | 1 | 1 | 0 | 1 | 1 | 1 | 1 | 0 | 1 | 1 | 1    | 1 1101111 | 111 |
| 124 | 1111100 | 1   | 1 | 1 | 1 | 1 | 0 | 0 | 0 | 0 | 1 | 1 | 1 | 1    | 1 0011111 | 31  |
| 125 | 1111101 | 1   | 1 | 1 | 1 | 1 | 0 | 1 | 1 | 0 | 1 | 1 | 1 | 1    | 1 1011111 | 95  |
| 126 | 1111110 | 1   | 1 | 1 | 1 | 1 | 1 | 0 | 0 | 1 | 1 | 1 | 1 | 1    | 1 0111111 | 63  |
| 127 | 1111111 | 1   | 1 | 1 | 1 | 1 | 1 | 1 | 1 | 1 | 1 | 1 | 1 | 1    | 1 1111111 | 127 |

Tabelle 28 Codetabelle für Basis-Spreading-Faktor 128 (2.Teil)

# Glossary

| 1xEV–DV                    | First evolution data and voice – Weiterentwicklung des<br>cdma2000–Standards zur packetorientierten<br>Datenübertragung                                                                                                    |
|----------------------------|----------------------------------------------------------------------------------------------------|
| APICH                      | Auxiliary Pilot Channel                                                                                                    |
| ATDPCH                     | Auxiliary Transmit Diversity Channel                                                                                                    |
| ВСН                        | Broadcast Channel                                                                                                    |
| CACH                       | Common Assignment Channel                                                                                                    |
| СССН                       | Common Control Channel                                                                                                    |
| CDEP                       | Code-Domain-Error-Power                                                                                                    |
| CDP                        | Code-Domain-Power                                                                                                    |
| Composite EVM              | Entsprechend den 3GPP–Spezifikationen wird bei der<br>Composite EVM–Messung die Quadratwurzel der<br>quadrierten Fehler zwischen den Real– und<br>Imaginärteilen des Messsignals und eines ideal<br>erzeugten Referenzsignals ermittelt (EVM bezogen auf<br>das Gesamtsignal). |
| СРССН                      | Common Power Control Channel                                                                                                    |
| Crest–Faktor               | Verhältnis von Spitzen- zu Mittelwert des Signals                                                                                                    |
| Inactive Channel Threshold | Minimale Leistung, die ein Einzelkanal im Vergleich zum<br>Gesamtsignal haben muss, um als aktiver Kanal erkannt<br>zu werden                                                                                                    |
| MC1                        | Multi Carrier1 (ein Träger System 1X)                                                                                                    |
| MC2                        | Multi Carrier3 (drei Träger System 3X)                                                                                                    |
| OTD                        | orthogonale Transmit Diversity. Verwendung von 2<br>Antennen                                                                                                    |
| PCG                        | Power–Control–Group: Bezeichnung im cdma2000<br>System für 1536 Chips bzw. 1.25 ms Zeitdauer.<br>Während einer Power–Control–Group wird mit<br>gleichbleibender Leistung gesendet.                                                                                             |
| РСН                        | Paging Channel                                                                                                    |
| PDCH                       | Packet Data Channel                                                                                                    |
| PDCCH                      | Packet Data Control Channel                                                                                                    |
| PICH                       | Pilot Channel 0.64                                                                                                    |
| RC                         | Radio Configuration. Festlegung von Samplingrate,<br>Erlaubten Datenraten, Modulationsarten sowie<br>Verwendung von Soderkanälen und Transmit Diversity.                                                                                                    |

| SF     | Spreading Faktor                                                                         |
|--------|------------------------------------------------------------------------------------------|
| SYNC   | Synchronisation Channel 32.64                                                            |
| TD     | Transmit Diversity. Verwendung von 2 Antenne                                             |
| TDPICH | Transmit Diversity Pilot Channel 16.128                                                  |
| x.y    | Walsh Code x.y, dabei ist:<br>x die Code Nummer und<br>y der Spreadingfaktor des Kanals. |

# Index

## Α

| ACLR                                               | 30     |
|----------------------------------------------------|--------|
| Alias-Leistung                                     | 64, 66 |
| Amplitude Power Distribution                       | 55, 57 |
| Amplituden-Wahrscheinlichkeits-Verteilungsfunktion | 55, 57 |
| Anzahl aktiver Kanäle                              | 71     |
| Average                                            | 99     |
|                                                    |        |

#### В

| Base-Spreading-Faktor | 130 |
|-----------------------|-----|
| Befehle               |     |
| Beschreibung          | 101 |
| Zuordnung zu Softkey  | 140 |
| Bitstream             | 74  |

## С

| Carr Freq Err                                  | 71     |
|------------------------------------------------|--------|
| CCDF                                           |        |
| Complementary Cumulative Distribution Function | 55, 57 |
| Chan #                                         | 73     |
| Channel                                        | 71     |
| Channel, active                                | 155    |
| Chip Rate Err                                  | 71     |
| Code-Domain-Error-Power                        | 65     |
| Code-Domain-Power                              | 63     |
| Common Pilot Channel                           | 155    |
| Composite Constellation                        | 76     |
| Composite EVM                                  | 70     |
| CPICH                                          | 155    |
|                                                |        |

#### D

| Dämpfung   |    |
|------------|----|
| mechanisch | 94 |
| _          |    |

## Ε

| Error Vector Mag Pk / rms | 72 |
|---------------------------|----|
| F                         |    |

| Fernbedienung   | 101 |
|-----------------|-----|
| Frequenz        |     |
| Offset          |     |
| Funktionsfelder | 63  |
|                 |     |

## G

| Gesamtleistung                |    |
|-------------------------------|----|
| Grenzwert                     |    |
| ACP-Messung                   |    |
| Wahrscheinlichkeitsbereich    |    |
| Grenzwertüberprüfung          |    |
| ACLR-Messung                  | 35 |
| Grundeinstellung              |    |
| Skalierung der X- und Y-Achse | 58 |
|                               |    |

### Н

| HF-Dämpfung |  |
|-------------|--|
| mechanisch  |  |
| Hotkey      |  |
| CDMA2k BS   |  |
| CHAN CONF   |  |
| EXIT CDMA   |  |
| MEAS        |  |
| RESULTS     |  |
| SETTINGS    |  |
|             |  |

## I

| IQ Imbalance | 7' | 1 |
|--------------|----|---|
| IQ Offset    | 7' | 1 |

## Κ

| Kanal                             |        |
|-----------------------------------|--------|
| aktiver                           |        |
| Anzahl                            |        |
| Bandbreite                        | 36, 37 |
| Status                            | 82     |
| Kanabelegungstabelle              | 72     |
| Kanalleistung                     |        |
| absolut/relativ                   | 37, 41 |
| relativ                           | 82     |
| Kanalnummer                       | 82     |
| Kanaltyp                          | 82     |
| Komplementäre Verteilungsfunktion |        |
|                                   |        |

## L

| Leistung                 |    |
|--------------------------|----|
| bez. auf 1 Hz Bandbreite | 38 |
| cdma2000-Signal          | 43 |
| Leistungsbandbreite      |    |
| prozentual               | 54 |
| Leistungsmessung         |    |
| schnelle                 | 34 |

#### Μ

| Marker             |      |
|--------------------|------|
| Maximum            | . 96 |
| Max Hold           | . 98 |
| Maximumsuche       | . 96 |
| Menü-Übersicht     | . 25 |
| Meßaufbau          | . 20 |
| Meßkurve           |      |
| Spitzenwertbildung | . 98 |
| Überschreibmodus   | . 98 |
| Min Hold           | . 98 |
| Mittenfrequenz     | . 92 |
| Modulation         | . 71 |
|                    |      |

#### Ν

| Nachbarkanalleistung | 30 |
|----------------------|----|
| Anzahl der Kanäle    | 32 |
| No of Active Chan    | 71 |

#### 0

| Offset        |      |
|---------------|------|
| Frequenz      | . 93 |
| Referenzpegel | . 94 |

#### Ρ

| PCG                          | 79, 88 |
|------------------------------|--------|
| Peak-Code-Domain-Error       | 68, 71 |
| Performance Test             | 148    |
| Phase Offset                 |        |
| Pilot Channel                | 97     |
| Pilot PWR                    | 70     |
| Power versus Symbol          | 76     |
| Preset                       |        |
| Prüfen der Solleigenschaften | 148    |
| PWR ABS / PWR REL            | 73     |

#### R

| Radio Configuration |    |
|---------------------|----|
| RECENT.             |    |
| Referenzpegel       |    |
| Offset              |    |
| RHO                 | 70 |
|                     |    |

## S

|                                                                                                    |                                                                                                    | 30                                                                                                    |
|----------------------------------------------------------------------------------------------------|----------------------------------------------------------------------------------------------------|----------------------------------------------------------------------------------------------------|
| CHANNEL BANDWIDTH                                                                                                    |                                                                                                    | 36                                                                                                    |
| CHANNEL SPACING                                                                                                    |                                                                                                    | 40                                                                                                    |
| CHANNEL TABLE                                                                                                    | .72, 101                                                                                                    | 1, 131                                                                                                    |
| CLEAR/WRITE                                                                                                    |                                                                                                    | 98                                                                                                    |
| CODE CHAN AUTOSEARCH                                                                                                    |                                                                                                    | 80                                                                                                    |
| CODE CHAN PREDEFINED                                                                                                    | 80                                                                                                    | ). 116                                                                                                    |
| CODE DOM ANALYZER                                                                                                    |                                                                                                    | 119                                                                                                    |
| CODE DOM ERROR                                                                                                    | 65                                                                                                    | 5 101                                                                                                    |
| CODE DOM POWER                                                                                                    | 63 101                                                                                                    | 1 131                                                                                                    |
|                                                                                                    | , 10                                                                                                    | -, ισι<br>α∩                                                                                                    |
| COMPOSITE CONST                                                                                                    |                                                                                                    | 3 101                                                                                                    |
| COMPOSITE EVM                                                                                                    | 67 101                                                                                                    | ), 101<br>1 131                                                                                                    |
|                                                                                                    | .07, 10                                                                                                    | 50                                                                                                    |
|                                                                                                    |                                                                                                    | 09                                                                                                    |
|                                                                                                    | 04                                                                                                    | +, I I J                                                                                                    |
|                                                                                                    | ····· ·                                                                                                    | 37, 41                                                                                                    |
|                                                                                                    |                                                                                                    | 40                                                                                                    |
| CUT OFF FREQUENCY                                                                                                    |                                                                                                    | 89                                                                                                    |
|                                                                                                    | 53                                                                                                    | 3, 120                                                                                                    |
| DEFAULT SETTINGS                                                                                                    |                                                                                                    | 58                                                                                                    |
| DEL CHAN CONF TABLE                                                                                                    | 84                                                                                                    | 1, 115                                                                                                    |
| DELETE LINE                                                                                                    |                                                                                                    | 83                                                                                                    |
| DIAGRAM FULL SIZE                                                                                                    |                                                                                                    | 35                                                                                                    |
| EDIT ACLR LIMITS                                                                                                    |                                                                                                    | 35                                                                                                    |
| EDIT CHAN CONF TABLE                                                                                                    | 81                                                                                                    | 1, 115                                                                                                    |
| ENHANCED ALGORITHM                                                                                                    |                                                                                                    | 89                                                                                                    |
| FAST ACLR ON/OFF                                                                                                    |                                                                                                    | 34                                                                                                    |
| FILT TYPE LOWPA/RRC                                                                                                    |                                                                                                    | 89                                                                                                    |
| FORCE 1xEV-DV                                                                                                    | 88                                                                                                    | 3, 123                                                                                                    |
| FREQUENCY OFFSET                                                                                                    |                                                                                                    | 93                                                                                                    |
| HEADER/VALUES                                                                                                    | .82. 113                                                                                                    | 3. 114                                                                                                    |
|                                                                                                    |                                                                                                    | -,                                                                                                    |
| INACT CHAN THRESHOLD                                                                                                    |                                                                                                    | ). 124                                                                                                    |
| INACT CHAN THRESHOLD                                                                                                    | 90                                                                                                    | ), 124<br>83                                                                                                    |
| INACT CHAN THRESHOLD<br>INSERT LINE<br>INSTALL OPTION                                                                                                    | 90                                                                                                    | ), 124<br>83<br>7                                                                                                    |
| INACT CHAN THRESHOLD<br>INSERT LINE<br>INSTALL OPTION                                                                                                    |                                                                                                    | ), 124<br>83<br>7<br>2 128                                                                                                    |
| INACT CHAN THRESHOLD<br>INSERT LINE<br>INSTALL OPTION<br>INVERT Q                                                                                                    |                                                                                                    | ), 124<br>83<br>7<br>2, 128<br>1 103                                                                                                    |
| INACT CHAN THRESHOLD<br>INSERT LINE<br>INSTALL OPTION<br>INVERT Q<br>LIMIT LINE AUTO                                                                                                    |                                                                                                    | ), 124<br>83<br>7<br>2, 128<br>4, 103                                                                                                    |
| INACT CHAN THRESHOLD<br>INSERT LINE<br>INSTALL OPTION<br>INVERT Q<br>LIMIT LINE AUTO<br>LIMIT LINE MANUAL                                                                                                    |                                                                                                    | ), 124<br>83<br>7<br>2, 128<br>4, 103<br>4, 103                                                                                                    |
| INACT CHAN THRESHOLD<br>INSERT LINE<br>INSTALL OPTION<br>INVERT Q<br>LIMIT LINE AUTO<br>LIMIT LINE MANUAL<br>LIMIT LINE USER                                                                                                    |                                                                                                    | 0, 124<br>83<br>7<br>2, 128<br>4, 103<br>4, 103<br>9, 103                                                                                                    |
| INACT CHAN THRESHOLD<br>INSERT LINE<br>INSTALL OPTION<br>INVERT Q<br>LIMIT LINE AUTO<br>LIMIT LINE MANUAL<br>LIMIT LINE USER<br>LIST EVALUATION                                                                                                    |                                                                                                    | ), 124<br>83<br>7<br>2, 128<br>4, 103<br>4, 103<br>9, 103<br>0, 108                                                                                                    |
| INACT CHAN THRESHOLD<br>INSERT LINE<br>INSTALL OPTION<br>INVERT Q<br>LIMIT LINE AUTO<br>LIMIT LINE MANUAL<br>LIMIT LINE USER<br>LIST EVALUATION<br>MARGIN                                                                                                    |                                                                                                    | ), 124<br>83<br>7<br>2, 128<br>4, 103<br>4, 103<br>9, 103<br>9, 103<br>1, 109<br>1, 109                                                                                                    |
| INACT CHAN THRESHOLD<br>INSERT LINE<br>INSTALL OPTION<br>INVERT Q<br>LIMIT LINE AUTO<br>LIMIT LINE MANUAL<br>LIMIT LINE USER<br>LIST EVALUATION<br>MARGIN<br>MARKER -> PICH                                                                                                    | 90<br>92<br>92<br>44<br>44<br>49<br>50<br>51<br>51                                                                         | ), 124<br>83<br>7<br>2, 128<br>4, 103<br>4, 103<br>9, 103<br>9, 103<br>0, 108<br>1, 109<br>7, 107                                                                                                    |
| INACT CHAN THRESHOLD.<br>INSERT LINE<br>INSTALL OPTION<br>INVERT Q<br>LIMIT LINE AUTO<br>LIMIT LINE MANUAL.<br>LIMIT LINE USER.<br>LIST EVALUATION.<br>MARGIN.<br>MARKER -> PICH<br>MARKER -> TDPICH                                                                                                    | 90<br>92<br>92<br>44<br>44<br>45<br>50<br>51<br>97<br>97<br>97                                                             | ), 124<br>83<br>7<br>2, 128<br>4, 103<br>4, 103<br>9, 103<br>9, 103<br>0, 108<br>1, 109<br>7, 107<br>7, 107                                                                                                    |
| INACT CHAN THRESHOLD.<br>INSERT LINE<br>INSTALL OPTION<br>INVERT Q<br>LIMIT LINE AUTO.<br>LIMIT LINE MANUAL.<br>LIMIT LINE USER.<br>LIST EVALUATION.<br>MARGIN.<br>MARKER -> PICH<br>MARKER 14                                                                                                    | 90<br>92<br>44<br>44<br>50<br>51<br>97<br>97                                                                               | ), 124<br>83<br>7<br>2, 128<br>4, 103<br>4, 103<br>9, 103<br>9, 103<br>0, 108<br>1, 109<br>7, 107<br>7, 107<br>7, 107                                                                                                    |
| INACT CHAN THRESHOLD<br>INSERT LINE<br>INSTALL OPTION<br>INVERT Q<br>LIMIT LINE AUTO<br>LIMIT LINE MANUAL<br>LIMIT LINE USER<br>LIST EVALUATION<br>MARGIN<br>MARKER -> PICH<br>MARKER -> TDPICH<br>MARKER 14<br>MARKER NORM/DELTA                                                                                                    | 90<br>92<br>44<br>44<br>45<br>50<br>51<br>97<br>97                                                                         | ), 124<br>83<br>7<br>2, 128<br>4, 103<br>4, 103<br>9, 103<br>9, 103<br>0, 108<br>1, 109<br>7, 107<br>7, 107<br>7, 107<br>5 95                                                                                                    |
| INACT CHAN THRESHOLD.<br>INSERT LINE<br>INSTALL OPTION<br>INVERT Q<br>LIMIT LINE AUTO<br>LIMIT LINE MANUAL.<br>LIMIT LINE USER.<br>LIST EVALUATION.<br>MARGIN.<br>MARKER -> PICH<br>MARKER -> TDPICH.<br>MARKER 14<br>MARKER NORM/DELTA.<br>MAX HOLD.                                                                                                    | 90<br>92<br>44<br>44<br>45<br>50<br>51<br>97<br>97                                                                         | ), 124<br>83<br>7<br>2, 128<br>4, 103<br>4, 103<br>9, 103<br>9, 103<br>0, 108<br>1, 109<br>7, 107<br>7, 107<br>7, 107<br>95<br>98                                                                                                    |
| INACT CHAN THRESHOLD<br>INSERT LINE<br>INSTALL OPTION<br>INVERT Q<br>LIMIT LINE AUTO<br>LIMIT LINE MANUAL<br>LIMIT LINE USER<br>LIST EVALUATION<br>MARGIN<br>MARKER -> PICH<br>MARKER -> DPICH<br>MARKER 14<br>MARKER NORM/DELTA<br>MAX HOLD<br>MC FILTER ON/OFF.                                                                                                    | 90<br>92<br>44<br>44<br>50<br>51<br>97<br>97                                                                               | ), 124<br>83<br>7<br>2, 128<br>4, 103<br>4, 103<br>9, 103<br>0, 108<br>1, 109<br>7, 107<br>7, 107<br>7, 107<br>7, 107<br>95<br>98<br>89                                                                                                    |
| INACT CHAN THRESHOLD<br>INSERT LINE<br>INSTALL OPTION<br>INVERT Q<br>LIMIT LINE AUTO<br>LIMIT LINE MANUAL<br>LIMIT LINE WANUAL<br>LIMIT LINE USER<br>LIST EVALUATION<br>MARGIN<br>MARKER -> PICH<br>MARKER -> DPICH<br>MARKER 14<br>MARKER NORM/DELTA<br>MARKER NORM/DELTA<br>MAX HOLD<br>MC FILTER ON/OFF.<br>MEAS CHAN CONF TABLE                                                                                                    | 90<br>92<br>44<br>42<br>50<br>51<br>97<br>97                                                                               | ), 124<br>83<br>7<br>2, 128<br>4, 103<br>4, 103<br>9, 103<br>0, 108<br>1, 109<br>7, 107<br>7, 107<br>7, 107<br>7, 107<br>5 95<br>98<br>89<br>84                                                                                                    |
| INACT CHAN THRESHOLD.<br>INSERT LINE<br>INSTALL OPTION<br>INVERT Q<br>LIMIT LINE AUTO<br>LIMIT LINE MANUAL.<br>LIMIT LINE USER.<br>LIST EVALUATION.<br>MARGIN.<br>MARKER -> PICH<br>MARKER 7. TDPICH.<br>MARKER 14<br>MARKER 14<br>MARKER 14<br>MARKER NORM/DELTA.<br>MARKER NORM/DELTA.<br>MAX HOLD.<br>MC FILTER ON/OFF.<br>MEAS CHAN CONF TABLE<br>MIN HOLD.                                                                                                    | 90<br>92<br>44<br>42<br>50<br>51<br>97<br>97                                                                               | ), 124<br>83<br>7<br>2, 128<br>4, 103<br>4, 103<br>9, 103<br>0, 108<br>1, 109<br>7, 107<br>7, 107<br>7, 107<br>7, 107<br>95<br>95<br>98<br>84<br>98                                                                                                    |
| INACT CHAN THRESHOLD<br>INSERT LINE<br>INSTALL OPTION<br>INVERT Q<br>LIMIT LINE AUTO<br>LIMIT LINE MANUAL<br>LIMIT LINE WANUAL<br>LIMIT LINE USER<br>LIST EVALUATION<br>MARGIN<br>MARKER -> PICH<br>MARKER -> PICH<br>MARKER 14<br>MARKER 14<br>MARKER 14<br>MARKER 14<br>MARKER NORM/DELTA<br>MARKER NORM/DELTA<br>MAX HOLD<br>MC FILTER ON/OFF.<br>MEAS CHAN CONF TABLE<br>MIN HOLD<br>MULT CARR ACLR                                                                                                    | 90<br>92<br>44<br>42<br>50<br>51<br>97<br>97                                                                               | ), 124<br>83<br>7, 128<br>84, 103<br>9, 103<br>9, 103<br>1, 109<br>7, 107<br>7, 107<br>7, 107<br>7, 107<br>7, 107<br>88<br>98<br>89<br>88<br>89<br>88<br>89<br>88<br>89<br>88<br>89<br>88<br>89<br>88<br>89<br>88<br>89<br>88<br>89<br>80<br>80<br>80<br>80<br>80<br>80<br>80<br>80<br>80<br>80<br>80<br>80<br>80                                                                                                    |
| INACT CHAN THRESHOLD<br>INSERT LINE<br>INSTALL OPTION<br>INVERT Q<br>LIMIT LINE AUTO<br>LIMIT LINE MANUAL<br>LIMIT LINE WANUAL<br>LIMIT LINE USER<br>LIST EVALUATION<br>MARGIN<br>MARKER -> PICH<br>MARKER -> PICH<br>MARKER 14<br>MARKER 14<br>MARKER 14<br>MARKER 14<br>MARKER 14<br>MARKER 14<br>MARKER NORM/DELTA<br>MARKER NORM/DELTA<br>MAX HOLD<br>MC FILTER ON/OFF<br>MEAS CHAN CONF TABLE<br>MIN HOLD<br>MULT CARR ACLR<br>MULTI CARRIER                                                                                                    | 90<br>92<br>44<br>42<br>50<br>51<br>97<br>97                                                                               | ), 124<br>83<br>7, 128<br>84, 103<br>9, 103<br>9, 103<br>1, 109<br>7, 107<br>7, 107<br>7, 107<br>7, 107<br>7, 107<br>88<br>98<br>89<br>88<br>89<br>80<br>80<br>80<br>80<br>80<br>80<br>80<br>80<br>80<br>80<br>80<br>80<br>80                                                                                                    |
| INACT CHAN THRESHOLD.<br>INSERT LINE<br>INSTALL OPTION<br>INVERT Q<br>LIMIT LINE AUTO.<br>LIMIT LINE MANUAL<br>LIMIT LINE USER<br>LIST EVALUATION.<br>MARGIN.<br>MARKER -> PICH<br>MARKER -> TDPICH.<br>MARKER 14<br>MARKER NORM/DELTA.<br>MARKER NORM/DELTA.<br>MARKER NORF.<br>MEAS CHAN CONF TABLE<br>MULT CARR ACLR<br>NEW CHAN CONF TABLE.                                                                                                    | 90<br>92<br>44<br>42<br>50<br>51<br>97<br>97<br>97<br>97                                                                   | ), 124<br>83<br>7, 128<br>84, 103<br>9, 103<br>9, 103<br>1, 109<br>7, 107<br>7, 107<br>7, 107<br>7, 107<br>7, 107<br>88<br>98<br>89<br>88<br>89<br>88<br>89<br>88<br>89<br>88<br>89<br>88<br>89<br>88<br>89<br>89                                                                                                    |
| INACT CHAN THRESHOLD.<br>INSERT LINE                                                                                                    | 90<br>92<br>44<br>42<br>50<br>51<br>97<br>97<br>97<br>97<br>84<br>84                                                       | ), 124<br>83<br>7, 128<br>84, 103<br>9, 103<br>9, 103<br>1, 109<br>9, 103<br>1, 109<br>1, 109<br>1, 109<br>1, 10 |
| INACT CHAN THRESHOLD<br>INSERT LINE<br>INSTALL OPTION<br>INVERT Q<br>LIMIT LINE AUTO<br>LIMIT LINE MANUAL<br>LIMIT LINE USER<br>LIST EVALUATION<br>MARGIN<br>MARKER -> PICH<br>MARKER -> TDPICH<br>MARKER 14<br>MARKER NORM/DELTA<br>MARKER NORM/DELTA<br>MAX HOLD<br>MC FILTER ON/OFF<br>MEAS CHAN CONF TABLE<br>MIN HOLD<br>MULT CARR ACLR<br>MULTI CARRIER<br>NEW CHAN CONF TABLE<br>NEW CHAN CONF TABLE<br>NEXT PEAK<br>NO OF SAMPLES                                                                                                    | 90<br>92<br>44<br>42<br>50<br>51<br>97<br>97<br>97<br>97<br>97<br>97<br>57                                                 | ), 124<br>83<br>7, 128<br>4, 103<br>9, 103<br>9, 103<br>1, 109<br>9, 103<br>1, 109<br>7, 107<br>7, 107<br>7, 107<br>7, 107<br>7, 107<br>88<br>98<br>89<br>88<br>89<br>88<br>89<br>88<br>89<br>88<br>89<br>88<br>89<br>88<br>89<br>88<br>89<br>89                                                                                                    |
| INACT CHAN THRESHOLD<br>INSERT LINE<br>INSTALL OPTION<br>INVERT Q<br>LIMIT LINE AUTO<br>LIMIT LINE MANUAL<br>LIMIT LINE WANUAL<br>LIMIT LINE USER<br>LIST EVALUATION<br>MARGIN<br>MARKER -> PICH<br>MARKER -> TDPICH<br>MARKER 14<br>MARKER NORM/DELTA<br>MARKER NORM/DELTA<br>MARKER NORM/DELTA<br>MAX HOLD<br>MC FILTER ON/OFF<br>MEAS CHAN CONF TABLE<br>MIN HOLD<br>MULT CARR ACLR<br>MULTI CARRIER<br>NEW CHAN CONF TABLE<br>NEXT PEAK<br>NO OF SAMPLES<br>NO. OF ADJ CHAN                                                                                                    | 90<br>92<br>44<br>42<br>50<br>51<br>97<br>97<br>97<br>97<br>97<br>97<br>57                                                 | ), 124<br>83<br>7<br>2, 128<br>4, 103<br>4, 103<br>9, 103<br>0, 108<br>1, 109<br>7, 107<br>7, 107<br>7, 107<br>7, 107<br>7, 107<br>88<br>98<br>95<br>98<br>89<br>98<br>89<br>98<br>89<br>98<br>89<br>98<br>89<br>91<br>95<br>91<br>97<br>89<br>89<br>91<br>89<br>89<br>91<br>80<br>89<br>91<br>80<br>80<br>80<br>80<br>80<br>80<br>80<br>80<br>80<br>80<br>80<br>80<br>80                                                                                                    |
| INACT CHAN THRESHOLD<br>INSERT LINE<br>INSTALL OPTION<br>INVERT Q<br>LIMIT LINE AUTO<br>LIMIT LINE MANUAL<br>LIMIT LINE WANUAL<br>LIMIT LINE USER<br>LIST EVALUATION<br>MARGIN<br>MARKER -> PICH<br>MARKER -> TDPICH<br>MARKER 14<br>MARKER NORM/DELTA<br>MARKER NORM/DELTA<br>MARKER NORM/DELTA<br>MAX HOLD<br>MC FILTER ON/OFF.<br>MEAS CHAN CONF TABLE<br>MIN HOLD<br>MULT CARR ACLR<br>MULTI CARRIER<br>NEW CHAN CONF TABLE<br>NEXT PEAK<br>NO OF SAMPLES<br>NO. OF ADJ CHAN<br>NO. OF TX CHAN.                                                                                                    | 90<br>92<br>44<br>42<br>50<br>51<br>97<br>97<br>97<br>97<br>97<br>97<br>97<br>57                                           | ), 124<br>83<br>7, 128<br>4, 103<br>9, 103<br>9, 103<br>1, 109<br>9, 103<br>1, 109<br>7, 107<br>7, 107<br>7, 107<br>7, 107<br>7, 107<br>7, 107<br>88<br>98<br>89<br>88<br>89<br>88<br>89<br>88<br>89<br>88<br>89<br>88<br>98<br>89<br>89                                                                                                    |
| INACT CHAN THRESHOLD<br>INSERT LINE<br>INSTALL OPTION<br>INVERT Q<br>LIMIT LINE AUTO<br>LIMIT LINE MANUAL<br>LIMIT LINE USER<br>LIST EVALUATION<br>MARGIN<br>MARKER -> PICH<br>MARKER -> TDPICH<br>MARKER 14<br>MARKER NORM/DELTA<br>MARKER NORM/DELTA<br>MARKER NORM/DELTA<br>MAX HOLD<br>MC FILTER ON/OFF<br>MEAS CHAN CONF TABLE<br>MIN HOLD<br>MULT CARR ACLR<br>MULTI CARRIER<br>NEW CHAN CONF TABLE<br>NEW CHAN CONF TABLE<br>NEXT PEAK<br>NO OF SAMPLES<br>NO. OF ADJ CHAN<br>NO. OF TX CHAN<br>NOISE CORR ON/OFF.                                                                                                    | 90<br>92<br>44<br>42<br>50<br>51<br>97<br>97<br>97<br>97<br>97<br>97<br>97<br>57                                           | ), 124<br>83<br>7<br>2, 128<br>4, 103<br>4, 103<br>9, 103<br>0, 108<br>1, 109<br>7, 107<br>7, 107<br>7, 107<br>7, 107<br>7, 107<br>7, 107<br>88<br>98<br>89<br>88<br>89<br>88<br>98<br>89<br>84<br>98<br>89<br>89<br>84<br>98<br>89<br>84<br>98<br>80<br>98<br>80<br>93<br>80<br>80<br>80<br>80<br>80<br>80<br>80<br>80<br>80<br>80<br>80<br>80<br>80                                                                                                    |
| INACT CHAN THRESHOLD<br>INSERT LINE<br>INSTALL OPTION<br>INVERT Q<br>LIMIT LINE AUTO<br>LIMIT LINE MANUAL<br>LIMIT LINE WANUAL<br>LIMIT LINE USER<br>LIST EVALUATION<br>MARGIN<br>MARKER -> PICH<br>MARKER -> TDPICH<br>MARKER 14<br>MARKER NORM/DELTA<br>MARKER NORM/DELTA | 90<br>92<br>44<br>42<br>50<br>51<br>97<br>97<br>97<br>97<br>97<br>97<br>97<br>97<br>97<br>97<br>97<br>97<br>97             | ), 124<br>83<br>7<br>2, 128<br>4, 103<br>4, 103<br>0, 108<br>1, 109<br>7, 107<br>7, 107<br>7, 107<br>7, 107<br>7, 107<br>88<br>98<br>89<br>88<br>89<br>88<br>89<br>88<br>89<br>88<br>89<br>88<br>89<br>88<br>89<br>84<br>98<br>89<br>89<br>80<br>89<br>80<br>89<br>80<br>89<br>80<br>89<br>80<br>89<br>80<br>89<br>80<br>89<br>80<br>89<br>80<br>89<br>80<br>89<br>80<br>80<br>89<br>80<br>80<br>89<br>80<br>80<br>80<br>80<br>80<br>80<br>80<br>80<br>80<br>80<br>80<br>80<br>80                                                                                                    |
| INACT CHAN THRESHOLD<br>INSERT LINE<br>INSTALL OPTION<br>INVERT Q<br>LIMIT LINE AUTO<br>LIMIT LINE MANUAL<br>LIMIT LINE WANUAL<br>LIMIT LINE USER<br>LIST EVALUATION<br>MARGIN<br>MARKER -> PICH<br>MARKER -> TDPICH<br>MARKER 14<br>MARKER NORM/DELTA<br>MARKER NORM/DELTA<br>MARKER NORM/DELTA<br>MARKER NORM/DELTA<br>MARKER NORM/DELTA<br>MARKER NORM/DELTA<br>MARKER NORM/DELTA<br>MARKER NORM/DELTA<br>MARKER NORM/DELTA<br>MAX HOLD<br>MULT CARR ACLR<br>MULTI CARRIER<br>NEW CHAN CONF TABLE<br>NEW CHAN CONF TABLE<br>NEXT PEAK<br>NO OF SAMPLES<br>NO. OF ADJ CHAN<br>NO. OF TX CHAN<br>NOISE CORR ON/OFF<br>NORMALIZE ON/OFF                                                                                                    | 90<br>92<br>44<br>44<br>50<br>51<br>97<br>97<br>97<br>97<br>97<br>97<br>97<br>97<br>97<br>97<br>97<br>97<br>97             | ), 124<br>83<br>7<br>2, 128<br>4, 103<br>4, 103<br>0, 108<br>1, 109<br>7, 107<br>7, 107<br>7, 107<br>7, 107<br>7, 107<br>88<br>98<br>89<br>88<br>98<br>89<br>84<br>98<br>89<br>98<br>89<br>4, 115<br>96<br>4, 115<br>910<br>7, 110<br>32<br>2, 125<br>3, 119                                                                                                    |
| INACT CHAN THRESHOLD<br>INSERT LINE<br>INSTALL OPTION<br>INVERT Q<br>LIMIT LINE AUTO<br>LIMIT LINE MANUAL<br>LIMIT LINE WANUAL<br>LIMIT LINE USER<br>LIST EVALUATION<br>MARGIN<br>MARKER -> PICH<br>MARKER -> TDPICH<br>MARKER 14<br>MARKER NORM/DELTA<br>MARKER NORM/DELTA<br>MARKER NORM/DELTA<br>MARKER NORM/DELTA<br>MARKER NORM/DELTA<br>MARKER NORM/DELTA<br>MARKER NORM/DELTA<br>MARKER NORM/DELTA<br>MAX HOLD<br>MULT CARR ACLR<br>MULT CARR ACLR<br>NULTI CARRIER<br>NEW CHAN CONF TABLE<br>NEXT PEAK<br>NO OF SAMPLES<br>NO. OF ADJ CHAN<br>NO. OF TX CHAN<br>NO. OF TX CHAN<br>NO. OF TX CHAN<br>NO. OF TX CHAN<br>NORMALIZE ON/OFF<br>NORMALIZE ON/OFF                                                                                                    | 90<br>92<br>44<br>44<br>50<br>51<br>97<br>97<br>97<br>97<br>97<br>97<br>97<br>97<br>97<br>97<br>97<br>97<br>97             | ), 124<br>83<br>7<br>2, 128<br>4, 103<br>4, 103<br>9, 103<br>1, 109<br>7, 107<br>7, 107<br>7, 107<br>7, 107<br>7, 107<br>7, 107<br>88<br>98<br>89<br>89<br>88<br>98<br>89<br>98<br>89<br>4, 115<br>96<br>4, 115<br>9110<br>7, 110<br>32<br>2, 125<br>3, 119<br>1, 126                                                                                                    |
| INACT CHAN THRESHOLD<br>INSERT LINE<br>INSTALL OPTION<br>INVERT Q<br>LIMIT LINE AUTO<br>LIMIT LINE MANUAL<br>LIMIT LINE WANUAL<br>LIMIT LINE USER<br>LIST EVALUATION<br>MARGIN<br>MARKER -> PICH<br>MARKER -> TDPICH<br>MARKER 14<br>MARKER NORM/DELTA<br>MARKER NORM/DELTA<br>MARKER NORM/DELTA<br>MARKER NORM/DELTA<br>MARKER NORM/DELTA<br>MARKER NORM/DELTA<br>MARKER NORM/DELTA<br>MAX HOLD<br>MULT CARR ACLR<br>MULT CARR ACLR<br>NULTI CARRIER<br>NEW CHAN CONF TABLE<br>NEXT PEAK<br>NO OF SAMPLES<br>NO. OF ADJ CHAN<br>NO. OF TX CHAN<br>NO. OF TX CHAN<br>NO. OF TX CHAN<br>NO. OF TX CHAN<br>NONFF<br>NORMALIZE ON/OFF<br>NORMALIZE ON/OFF<br>NORMALIZE ON/OFF<br>OCCUPIED BANDWIDTH.<br>ORDER<br>PEAK                                                                                                    | 90<br>92<br>44<br>44<br>50<br>51<br>97<br>97<br>97<br>97<br>97<br>97<br>97<br>97<br>97<br>92<br>53<br>92<br>92<br>53<br>91 | ), 124<br>83<br>7<br>2, 128<br>4, 103<br>4, 103<br>0, 108<br>1, 109<br>7, 107<br>7, 107<br>7, 107<br>7, 107<br>7, 107<br>95<br>95<br>88<br>98<br>89<br>89<br>88<br>98<br>89<br>98<br>89<br>4, 115<br>96<br>4, 115<br>910<br>1, 126<br>3, 119<br>91, 126<br>96<br>91, 126<br>91, 126                                                                                                    |

| PEAK CODE DOMAIN ERR | . 68, 101, 131 |
|----------------------|----------------|
| PEAK MODE MIN/MAX    |                |
| PEAK SEARCH          | 51, 108        |
| PEAKS PER RANGE      | 51, 109        |
| PERCENT MARKER       | 57             |
| PILOT PWR ABS/REL    | 90, 127        |
| PN OFFSET            | 86, 126        |
| POWER                | 28, 29, 119    |
| POWER REF TOT/PICH   | 90, 127        |
| POWER VS PCG         | . 69, 101, 131 |
| POWER VS SYMBOL      | 76, 101        |
| REF LEVEL            | 93             |
| REF LEVEL OFFSET     | 94             |
| REF VALUE POSITION   | 94             |
| RESTORE STD LINES    | 50             |
| RESTORE STD TABLES   | 84, 116        |
| RESULT SUMMARY       | . 70, 101, 131 |
| RF ATTEN AUTO        | 94             |
| RF ATTEN MANUAL      | 94             |
| ROLL OFF             |                |
| SAVE TABLE           |                |
| SCALING              | 57             |
| SELECT               | 77             |
| SELECT CHANNEL       | 78, 87, 123    |
| SELECT MARKER        |                |
| SELECT PCG           | 79, 88, 130    |
| SET COUNT            | 77, 87, 128    |
| SET TO ANALYZE       | 77, 87, 129    |
| SETTINGS             | 85             |
| SIDEBAND NORM / INV  | 92, 128        |
| SINGLE MEAS          | 59             |
| SORT BY DELTA LIM    | 52             |
| SORT BY FREQUENCY    |                |
| SORT TABLE           | 84             |
| SPECTRUM EM MASK     | 43, 119        |
| STATISTICS           | 55             |
| SWEEP COUNT          |                |
| SWEEP TIME           |                |
| SYMBOL CONST         | . 73, 101, 131 |
| SYMBOL EVM           | . 74, 101, 131 |
| TIME/PHASE ON / OFF  | 91, 131        |
| VIEW PEAK LIST       | 52             |
| X-AXIS RANGE         | 58             |
| X-AXIS REF LEVEL     | 57             |
| Y PER DIV            | 94             |
| Y-AXIS MAX VALUE     | 58, 111        |
| Y-AXIS MIN VALUE     | 58, 110        |

| Solleigenschaften                 |            |
|-----------------------------------|------------|
| Sonderkanäle                      |            |
| Spitzenwertbildung                |            |
| Spreading-Code                    | 71         |
| Spreading-Faktor                  |            |
| Status                            | 73         |
| STATus-QUEStionable-SYNC-Register | 139        |
| Suchen                            |            |
| Maximum                           |            |
| Symbol Constellation              | 73         |
| Symbol Error Vector Magnitude     | 74         |
| Symbolrate                        | 71, 73, 82 |
| •                                 |            |

#### Т

| Taste                            |        |
|----------------------------------|--------|
| AMPT                             |        |
| BW                               |        |
| CAL                              | 100    |
| DISP                             | 100    |
| FILE                             | 100    |
| FREQ                             |        |
| HCOPY                            | 100    |
| LINES                            |        |
| MARKER                           |        |
| MEAS                             |        |
| MKR FCTN                         |        |
| MKR→                             |        |
| PRESET                           | 100    |
| SETUP                            | 100    |
| SPAN                             |        |
| SWEEP                            |        |
| TRACE                            |        |
| TRIG                             |        |
| Timing Offset                    | 71, 73 |
| Total Power                      | 70     |
| Transducer                       | 100    |
| Transmit Diversity Pilot Channel |        |
| Trg to Frame                     | 71     |
|                                  |        |

#### U

| Überschreibmodus    |    |
|---------------------|----|
| v                   |    |
| Verteilungsfunktion | 57 |

| verteilungsfunktion                       | ••• | 57 |
|-------------------------------------------|-----|----|
| Verteilungsfunktion der Signalamplituden5 | 5,  | 57 |